# 29 Programación lógica

Este capítulo presenta una visión general de las direcciones que pueden usarse en GP-Pro EX y GP y explica como crear programas lógicos usando las funciones de lógica de GP-Pro EX. Primero lea "29.1 Pasos de la programación lógica" (página 29-2), luego consulte la página correspondiente para más instrucciones.

| 29.1  | Pasos de la programación lógica                                            |
|-------|----------------------------------------------------------------------------|
| 29.2  | Preparación para crear programas lógicos                                   |
| 29.3  | Direcciones utilizadas en el programa lógico29-8                           |
| 29.4  | Insertar peldaños y bifurcación                                            |
| 29.5  | Inserción de la instrucción de Ladder                                      |
| 29.6  | Asignar direcciones a las instrucciones                                    |
| 29.7  | Introducir comentarios                                                     |
| 29.8  | Operaciones lógicas con el equipo encendido                                |
| 29.9  | Transferir programas lógicos                                               |
| 29.10 | Corregir errores del programa lógico                                       |
| 29.11 | Monitorizar programas lógicos en el ordenador (Monitorización online)29-81 |
| 29.12 | Monitorizar programas lógicos en la GP (Monitorización online)29-93        |
| 29.13 | Funciones convenientes para crear/editar la lógica                         |
| 29.14 | Guía de configuración                                                      |
| 29.15 | Restricciones                                                              |

# 29.1 Pasos de la programación lógica

Emplee los siguientes pasos para crear los programas lógicos

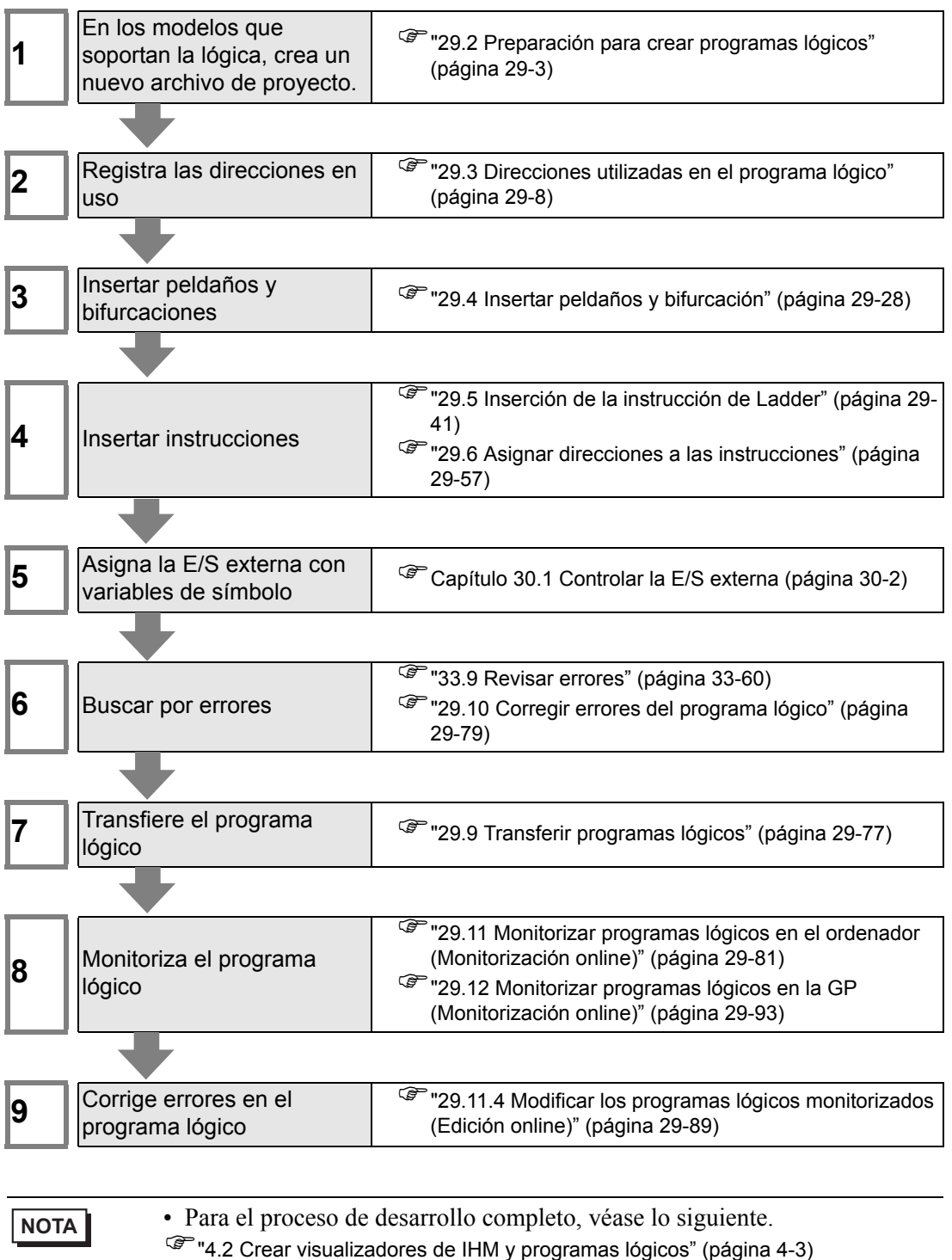

# 29.2 Preparación para crear programas lógicos

#### NOTA

- Los procedimientos para iniciar/terminar GP-Pro EX y guardar archivos del proyecto son los mismos que los procedimientos para crear una pantalla nueva.
- Capítulo 5 De principio a fin (página 5-1)

# 29.2.1 Usar lógica

# Si su modelo soporta las funciones lógicas

Para habilitar las configuraciones de la programación lógica, seleccione un modelo que soporte las funciones lógicas en [Unidad de visualización] cuando crea un archivo de proyecto nuevo.

NOTA

"1.3 Funciones soportadas" (página 1-5)

# Si su modelo no soporta las funciones lógicas

Cuando crea un archivo de proyecto y selecciona [Unidad de visualización] en un modelo que no soporta las funciones de lógica, las configuraciones de programación lógica se desactivan.

| IMPORTANTE | Puede crear programas lógicos, pero no puede transferir los programas a la unidad GP si no soporta las funciones lógicas.                              |
|------------|----------------------------------------------------------------------------------------------------|
| ΝΟΤΑ       | • Aunque cambie las funciones lógicas de [Habilitado] a [Desactivado], el programa lógico no se eliminará. También puede modificar el programa lógico. |

# 29.2.2 Visualización del programa lógico

Puede seleccionar el tipo de creación/edición del programa lógico desde Ladder e IL (Lista de instrucciones).

De forma predeterminada, el programa lógico se muestra usando los ladder.

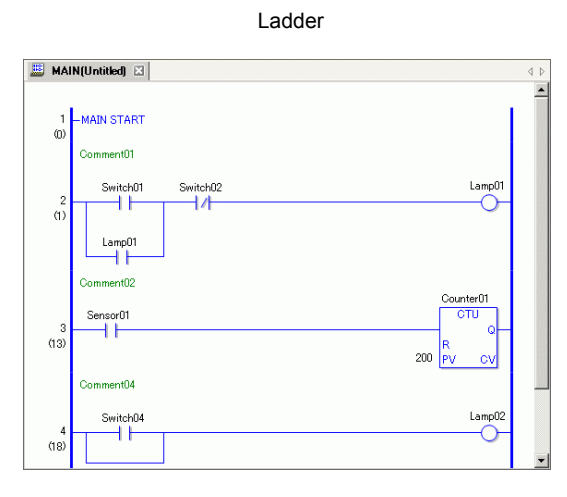

| Rungs |   | Steps | Label      | Ladder Inst… | Operand 1 | Operand 2 | Operand 3 | Operand |
|-------|---|-------|------------|--------------|-----------|-----------|-----------|---------|
|       | 1 | 0     | MAIN START |              |           |           |           |         |
|       | 2 | 1     |            | SOR          | Comment01 |           |           |         |
|       |   | 2     | 1          | BS           |           |           |           |         |
|       |   | 3     | 1          | NO           | Switch01  |           |           |         |
|       |   | 5     | 1          | в            |           |           |           |         |
|       |   | 6     | 1          | NO           | Lamp01    |           |           |         |
|       |   | 8     | 1          | BE           |           |           |           |         |
|       |   | 9     | 1          | NC           | Switch02  |           |           |         |
|       |   | 11    |            | OUT          | Lamp01    |           |           |         |
|       | 3 | 13    |            | SOR          | Comment02 |           |           |         |
|       |   | 14    | 1          | NO           | Sensor01  |           |           |         |
|       |   | 16    |            | CTU          | Counter01 | 200       |           |         |
|       | 4 | 18    |            | SOR          | Comment04 |           |           |         |
|       |   | 19    | 1          | BS           |           |           |           |         |
|       |   | 20    | 1          | NO           | Switch04  |           |           |         |
|       |   | 22    | 1          | в            |           |           |           |         |
|       |   | 23    | 1          | BE           |           |           |           |         |

IL

# Procedimiento de configuración

1 Haga clic en la pestaña [Lista de pantallas] para abrir la ventana [Lista de pantallas].

| Lista de pantallas    |              | 4 x            |  |  |  |  |
|-----------------------|--------------|----------------|--|--|--|--|
| Tipo de pantalla Todo |              |                |  |  |  |  |
| Método de búsqueda    | Título       | •              |  |  |  |  |
| Refinar búsqueda      |              | Buscar         |  |  |  |  |
| 12 名 电 × I 三          | <i>6</i> 9 💺 |                |  |  |  |  |
| 🎲 Pantalla base       |              |                |  |  |  |  |
| 9                     | 0001         | (Sin título)   |  |  |  |  |
| 🚱 Pantallas           |              |                |  |  |  |  |
| 🍪 Pantalla de lógica  |              |                |  |  |  |  |
|                       | INIT         | (Sin título)   |  |  |  |  |
|                       | MAIN         | (Sin título)   |  |  |  |  |
| 🎲 E/S                 |              |                |  |  |  |  |
|                       | FLEX         | (Sin título)   |  |  |  |  |
| •                     |              |                |  |  |  |  |
| 📬 Ajustes 🛗 Indire    | ect   🚺 Ajus | ites 🔡 Lista d |  |  |  |  |

NOTA

• Si no se visualiza la pestaña [Lista de pantallas] en el espacio de trabajo, en el menú [Ver (V)] seleccione [Área de trabajo (W)] y haga clic en [Lista de pantallas (G)].

2 Haga doble clic en la pantalla lógica [MAIN] para visualizarla en el espacio de trabajo.

| Lista de pantallas 🛛 📮 🗙                 | 🕮 MAIN(Sin título) 🗙                  | 4 ▷ × |
|------------------------------------------|---------------------------------------|-------|
| Tipo de pantalla Todo                    |                                       |       |
| Método de búsqueda Título                | 1 - MAIN START<br>(0)<br>2 - MAIN END |       |
|                                          | (1)                                   |       |
| Prantalia base     O001 (Sin titulo)     |                                       |       |
| S Pantallas                              |                                       |       |
| INIT (Sin titulo)                        |                                       |       |
| MAIN (Sin título)                        |                                       |       |
| 🐝 E/S                                    |                                       |       |
| FLEX (Sin título)                        |                                       |       |
| X Ajustes 🗰 Indirect 🕼 Ajustes 🔡 Lista d |                                       |       |

NOTA

• Haga doble clic en cualquier pantalla lógica en la lista de pantallas para alternar las pantallas lógicas.

**3** Para alternar entre Ladder e IL, haga clic en [Lista de instrucciones (I)] en [Cambiar vista (V)] en el menú [Pantalla (S)].

| GP-Pro EX - C:\Documents and Settings                                   | \My Documents\Pro-face\GP-P       | ro EX 2.2\Database\Untitled.prx          |                               |
|-------------------------------------------------------------------------|-----------------------------------|------------------------------------------|-------------------------------|
| Proyecto ( <u>F</u> ) Editar ( <u>E</u> ) Ver ( <u>V</u> ) Ajustes comu | nes (R) Dibujar (D) Objetos (P) 🏾 | Pantalla ( <u>S</u> ) Ayuda ( <u>H</u> ) |                               |
| Ajustes del 🔊 🚮 Editar                                                  | » 🔯 Vista previa » 💼              | 🔟 Nueva pantalla ( <u>N</u> )            | Monitor                       |
| sistema                                                                 |                                   | 🖳 Abrir pantalla (O)                     |                               |
| 🗅 📁 🗔 🔔 💁 🛸 🖻                                                           | 🗸 🔖   🌡 🔁 🛍 Pố ;                  | Cerrar pantalla ( <u>C</u> )             | 🚯 🞜 🗓 🗊 🐜 🚯 🖧                 |
| $\boxed{[]{\mathbf{A}}] \bullet \ / \ / \ \Box \ \Diamond \ \circ \ /}$ | 🖡 🖭 🞇 🖽 🏽 🖲 🖓                     | Pantalla anterior (B)                    | 🛾 🔂 💠 🔶 🔒 🖬 🗹                 |
| 間17日 □ 11 11 0 字 € 単                                                    | <b>前日</b><br>个                    | Pantalla siguiente (E)                   |                               |
| Lista de pantallas 🛛 📮 🗙                                                | 🔲 📮 Base 1 (Sin título) 🛛 💁       | Información de la pantalla (I)           | ad 🛛 🚺 Interbloqueo 🖾         |
| Tipo de pantalla 🛛 🔽 💌                                                  |                                   | Cambiar vista (V)                        | 🖌 Modificar pantalla (G)      |
| Método de búsqueda Título                                               | -                                 | Registrar plantilla ( <u>T</u> )         | Lista de Objetos ( <u>P</u> ) |

- Para obtener información detallada acerca de la edición del programa lógico usando IL, véase lo siguiente. Cómo insertar una instrucción o una bifurcación.
  - <sup>(27)</sup> "29.4.3 Insertar una instrucción/bifurcación usando IL" (página 29-38)

# Tipo de lógica

Los programas lógicos consisten en los tres siguientes tipos de lógica.

| Tipo de lógica      | Nombre lógico | Descripción                                                                                                    |
|---------------------|---------------|----------------------------------------------------------------------------------------------------|
| Lógica de<br>inicio | INIT          | La lógica se ejecuta un sola vez cuando arranca la<br>GP.<br>Puede crear sólo un programa INIT en un archivo<br>del proyecto. Etiqueta de inicio: "INIT START"<br>Etiqueta final: "INIT END"                                                    |
| Lógica<br>principal | MAIN          | El programa lógico se ejecuta después que se ha<br>ejecutado la lógica de inicialización.<br>Etiqueta de inicio: "MAIN START"<br>Etiqueta final: "MAIN END"                                                                                     |
| Subrutinas          | SUB-01-SUB-32 | La lógica se crea para ejecutar el procesamiento de<br>la subrutina.<br>Puede crear hasta 32 subrutinas en un archivo de<br>proyecto.<br>Etiqueta de inicio: "SUB-** START" (**de 01 a<br>32)<br>Etiqueta final: "SUB-** RETURN" (**de 01 a 32) |

- La lógica de inicialización y la lógica principal se crean de antemano.
- Puede añadir una subrutina con el comando [Nueva pantalla (N)].
- El número total de peldaños en todos los programas, excluyendo la Etiqueta de inicio/ Etiqueta final debe ser menor que 5000.

# 29.2.3 Nombre del objeto de la pantalla lógica

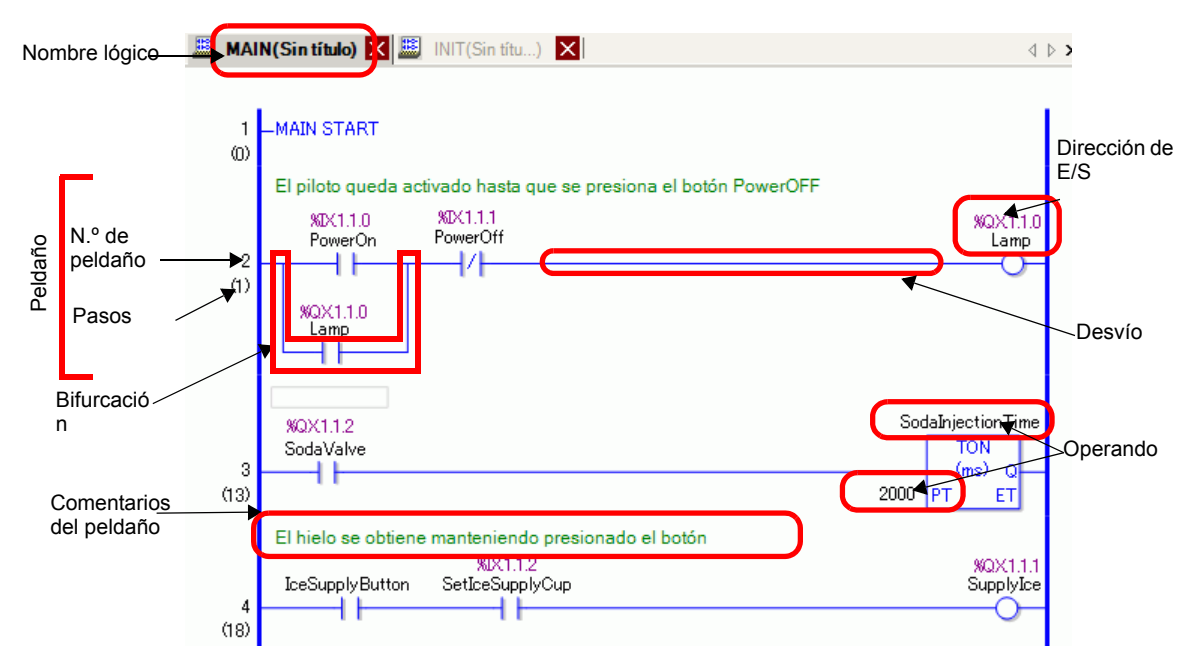

| Elementos                                                                                                    | Descripción                                                                                                    |  |  |
|----------------------------------------------------------------------------------------------------|----------------------------------------------------------------------------------------------------|--|--|
| Nombre lógico                                                                                                    | Se mostrará el nombre de la pantalla lógica. Haga clic en la pestaña para cambiar pantallas.                                                                                                    |  |  |
| Peldaño                                                                                                    | Consiste en cero o más instrucciones o una etiqueta. El número máximo de instrucciones por fila es 150; el número máximo de bifurcaciones es 50.                                                                                   |  |  |
| N.º de peldaño Para cada peldaño se visualizan números en secuencia con la etic<br>inicio como 1.                                  |                                                                                                    |  |  |
| PasosLos pasos son del tamaño de un programa lógico calculado como 6<br>por paso.                                                  |                                                                                                    |  |  |
| Desvío Esto indica el eje horizontal que conecta la barra de energía de la izqu<br>a la barra de energía de la derecha. (Conexión) |                                                                                                    |  |  |
| Bifurcación                                                                                                    | Ejecuta el programa lógico al conectar a peldaños en paralelo.                                                                                                    |  |  |
| Operando                                                                                                    | Indica las constantes asignadas a las instrucciones.<br><sup>(27)</sup> "29.6.1 Ajustes del operando" (página 29-57)                                                                                                    |  |  |
| Dirección de E/S                                                                                                    | El valor de la dirección asignado a la unidad de E/S. El formato de la dirección de E/S difiere según los controladores asignados.<br>Capítulo 30 Controlar la E/S externa (página 30-1)                                           |  |  |
| Comentarios del<br>peldaño                                                                                                    | Se visualiza cuando un peldaño tiene un comentario.                                                                                                    |  |  |
| Comentario de la<br>variable de símbolo                                                                                            | Se visualiza como una guía emergente cuando el puntero señala a una<br>variable con un comentario.<br><sup>(C)</sup> "29.7.3 Comentarios de la variable de símbolo" (página 29-68)<br>PowerOff<br>Presione el botón de encendido p |  |  |

# 29.3 Direcciones utilizadas en el programa lógico

#### 29.3.1 Direcciones utilizables

En GP-Pro EX, puede usar (Dirección del dispositivo) del PLC/dispositivo de conexión y la dirección del área de almacenamiento de datos de GP.

Estas direcciones pueden usarse de dos maneras, tal como se muestra a continuación: Para una dirección de dispositivo (Dirección del dispositivo), use las direcciones originales del dispositivo/PLC o GP, por ejemplo, [PLC1]X00100 o [#INTERNAL]LS0100. Para una variable de símbolo, puede asignar un nombre a la dirección del dispositivo/PLC o GP, tales como "ventas\_cantidad" o "cantidad\_inventario".

#### Variable de símbolo

Hay dos tipos de variables de símbolo:

Símbolo

Los nombres aplicados a las direcciones de dispositivo se llaman símbolos. Puede manejar todas las direcciones usando nombres, e incluso usar estos nombres cuando defina la dirección en objetos y otros elementos. Dirección de dispositivo asignable: Dirección de bit y dirección de palabra

Variable

Los elementos asignados a los dispositivos internos de GP-Pro EX se denominan "variables".

Hay dos formas de registrar variables que se muestran a continuación:

Formato de la variable: Permite dar un nombre a cada variable.

| ΝΟΤΑ                                                         | • Al crear un archivo de proyecto nuevo, seleccione [Formato de variable].        |  |  |  |  |
|--------------------------------------------------------------|-----------------------------------------------------------------------------------|--|--|--|--|
|                                                              | • Si ha seleccionado un modelo que no soporta las funciones lógicas, no           |  |  |  |  |
|                                                              | puede seleccionar [Formato de dirección].                                         |  |  |  |  |
|                                                              | • Puede seleccionar [Formato de dirección] sólo cuando crea un programa           |  |  |  |  |
| nuevo. No puede cambiar el formato después de crear un progr |                                                                                   |  |  |  |  |
|                                                              | "29.3.2 Utilizar direcciones con nombres flexibles (Formato de variable)" (página |  |  |  |  |
|                                                              | 29-10)                                                                            |  |  |  |  |

Formato de dirección: Usa la dirección del dispositivo como el nombre. Use este formato cuando hay muchas direcciones para nombrar.

| ΝΟΤΑ | <ul> <li>Puede cambiar el método desde [Formato de dirección] a [Formato de<br/>variable], aún durante la programación lógica. No obstante, no puede</li> </ul> |
|------|----------------------------------------------------------------------------------------------------|
|      | volver a cambiar desde [Formato de variable] a [Formato de dirección].                                                                                          |
|      | <ul> <li>Incluso si el número de direcciones en el programa lógico excede el</li> </ul>                                                                         |
|      | número de variables, puede cambiar el formato desde [Formato de                                                                                                 |
|      | dirección] a [Formato de variable]. Esto hace que únicamente las                                                                                                |
|      | direcciones en el programa lógico cambien a variables.                                                                                                    |
|      | Las direcciones a disposición del programa lógico pero sin usar no                                                                                              |
|      | cambian a variables.                                                                                                    |
|      |                                                                                                    |

"29.3.3 Utilizar direcciones preparadas (Formato de dirección)" (página 29-18)

# Dirección del PLC (Dirección del dispositivo)

#### Dirección externa

 Dirección del dispositivo de conexión Esta dirección busca los datos del dispositivo de conexión. Sólo puede usar esta área cuando la comunicación con el dispositivo/PLC se establece mediante un sistema de acceso directo. Por ejemplo, [PLC1]X00100

No se puede usar direcciones desactivadas para leer dispositivos/PLC. Para obtener información acerca de las direcciones ilegibles, véase el "Manual de conexión del dispositivo de GP-Pro EX".

#### Dirección interna

Estas direcciones son ubicaciones de almacenamiento temporal para guardar datos tales como los valores operados o controlados en la GP.

```
NOTA
```

"29.3.5 Usar las direcciones internas" (página 29-25)

#### Área LS

Esta área contiene direcciones de usuario libres y direcciones de sistema para operar con la GP.

Sólo puede usar esta área cuando la comunicación con el dispositivo/PLC se establece mediante un sistema de acceso directo.

Por ejemplo, [#INTERNAL]LS0100

#### Área del usuario

Puede usar todas las área como desee, hasta 30.000 palabras. Por ejemplo, [#INTERNAL]USR00100

#### Área de sistema del enlace de memoria

Esta área actúa como un medio para la solicitud de lectura/escritura del servidor. Sólo puede usar esta área cuando la comunicación con el dispositivo/PLC se establece mediante un enlace de memoria.

Por ejemplo, [#MEMLINK]0100

#### Variable del sistema

Estas variables tienen funciones predefinidas. Ellas visualizan y controlan el estado de la GP cuando se ejecuta un programa lógico. Las variables del sistema no se pueden eliminar.

NOTA

"29.3.6 Variable del sistema" (página 29-27)

"A.6 Variables del sistema" (página A-93)

#### 29.3.2 Utilizar direcciones con nombres flexibles (Formato de variable)

El siguiente apartado explica las variables de símbolo que puede usar cuando [Registrar la variable] está definido en [Formato de variable].

Use variables de símbolo que no estén fijadas al hardware para crear un programa lógico reutilizable.

En GP-Pro EX, puede denominar variables y usarlas en la programación lógica. Para la mayoría de los PLC, las áreas de almacenamiento de datos se manejan como direcciones de dispositivo en registros nombrados por el fabricante del PLC:

Por ejemplo:

|                                                   | Entrada/Salida<br>externa | Relé interno            | Temporizador | Registro de<br>datos   |
|---------------------------------------------------|---------------------------|-------------------------|--------------|------------------------|
| Compañía M                                        | X001                      | M100                    | T200         | D00001                 |
| Compañía O                                        | 01                        | 1001                    | TIM000       | DM0000                 |
| Digital<br>Electronics<br>Corporation of<br>Japan | Interruptor1              | Iniciar<br>temporizador | Temporizador | Tiempo de<br>ejecución |

#### Para modelos de otros fabricantes

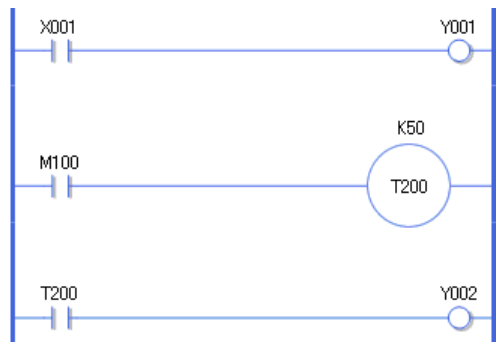

La descripción del programa anterior es un dibujo.

#### Para GP-Pro EX

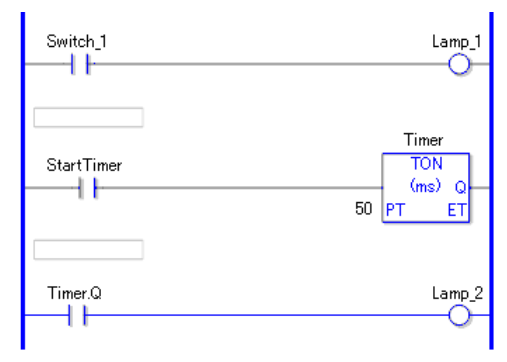

# Registrar variables de símbolo

1 En el menú [Ajustes comunes (R)] seleccione [Variable de símbolo (V)], o bien haga clic en
 Aparece la ventana [Modificar las variables de símbolo].

|       | 📮 Base 1(Sin titu) 🗙 🄌 Símbolo 🗙 🖉 |        |        |        |           |           |            | ⊲ ⊳ ×    |  |
|-------|------------------------------------|--------|--------|--------|-----------|-----------|------------|----------|--|
| Edita | r las variables de símbol          | D      |        |        |           |           |            | Utilidad |  |
|       | Nombre                             | ∠ Tipo | Matriz | Contar | Indirecto | Retentive | Comentario |          |  |
| •     |                                    |        |        |        |           |           |            |          |  |
|       |                                    |        |        |        |           |           |            |          |  |
|       |                                    |        |        |        |           |           |            |          |  |
|       |                                    |        |        |        |           |           |            |          |  |
|       |                                    |        |        |        |           |           |            |          |  |

**2** Haga doble clic en una celda en la columna [Nombre] para introducir un nombre. (Por ejemplo, Interruptor1)

| IMPORTANTE | Los nombres de la variable de símbolo tienen algunas restricciones.           |
|------------|-------------------------------------------------------------------------------|
|            | •El número máximo de caracteres es 32.                                        |
|            | <ul> <li>No se pueden usar los siguientes símbolos:</li> </ul>                |
|            | + - * / = % &   \ : . , # ? @ [ ] < > "                                       |
|            | •No se puede usar TAB o DEL.                                                  |
|            | •No se puede usar un nombre que comience con un número de un solo byte.       |
|            | <ul> <li>No se puede usar un espacio de un solo byte.</li> </ul>              |
|            | <ul> <li>No se puede dejar el nombre en blanco.</li> </ul>                    |
|            | <ul> <li>Los caracteres de dos bytes y de un byte son diferentes.</li> </ul>  |
|            | <ul> <li>Los caracteres en mayúsculas y minúsculas son diferentes.</li> </ul> |

**3** Haga clic en una celda en la columna [Tipo] para seleccionar un tipo. (Por ejemplo, Dirección de bit)

|       | Base 1(Sin títu) 🔀 冷 Síml   | olo 🗙                 |        |        |             |          |            |          | ⊲ ⊳ > |
|-------|-----------------------------|-----------------------|--------|--------|-------------|----------|------------|----------|-------|
| Edita | ar las variables de símbolo |                       |        |        |             |          |            | Utilidad |       |
|       | Nombre                      | Tipo                  | Matriz | Contar | Indirecto   | Retentiv | Comentario |          |       |
| 1     | Switch_1                    | Dirección de pala 🔻   |        |        | -Undefined- |          |            |          |       |
| •     |                             | Dirección del Bit     |        |        |             |          |            |          |       |
|       |                             | Dirección de palabra  |        |        |             |          |            |          |       |
|       |                             | Variable de bit       |        |        |             |          |            |          |       |
|       |                             | Variable entera       |        |        |             |          |            |          |       |
|       |                             | Variable flotante     |        |        |             |          |            |          |       |
|       |                             | Variable real         |        |        |             |          |            |          |       |
|       |                             | Variable del tempori: | zador  |        |             |          |            |          |       |
|       |                             | Variable de contador  |        |        |             |          |            |          |       |
|       |                             | Variable de fecha     |        |        |             |          |            |          |       |
|       |                             | Variable de tiempo    |        |        |             |          |            |          |       |
|       |                             | Variable PID          |        |        |             |          |            |          |       |

- Si seleccionó [Dirección de Bit] o [Dirección de palabra], puede especificar la dirección. Vaya al paso 4.
- Si seleccionó [Variable de bit], [Variable entera], [Variable flotante], o [Variable real], puede especificar la matriz. Para especificar la matriz, vaya al paso 5. Si no está configurando la matriz, siga al paso 6.
- Si seleccionó [Variable de temporizador], [Variable de contador], [Variable de tiempo] o [Variable de fecha], vaya al paso 6.

• Si seleccionó [Variable PID], la casilla [Retentivo] siempre debe estar seleccionada. Vaya al paso 7.

| ΝΟΤΑ | • Para obtener información detallada acerca de los tipos de variables, véase lo siguiente.                                                                                                    |
|------|----------------------------------------------------------------------------------------------------|
|      | Image: Second state and the second state of the second state of the second state o |

4 Especifique la dirección en la columna [Dirección]. Vaya al paso 8.

| 🗏 MAIN(Sin titu) 🗙 🌶 Símbolo 🗙  |                           |        |        |                                                   | 4 ▷ 🗙                                     |        |                                                                                                    |
|---------------------------------|---------------------------|--------|--------|---------------------------------------------------|-------------------------------------------|--------|----------------------------------------------------------------------------------------------------|
| Editar las variables de símbolo |                           |        |        |                                                   |                                           |        | Utilidad                                                                                                    |
| Nombre                          | Tipo                      | Matriz | Contar | Indirecto                                         | Rete                                      | ntive  | Comentario                                                                                                    |
| 1 Switch_1                      | Dirección del Bit 🔻       |        |        | -Undefined-                                       |                                           |        |                                                                                                    |
|                                 |                           |        |        |                                                   |                                           |        |                                                                                                    |
|                                 |                           |        |        | 💰 Introducir dir                                  | rección                                   | X      | Haga clic en [-Undefined-] para<br>visualizar un teclado para<br>introducir la dirección.                      |
|                                 |                           |        |        | Dispositivo/PLC<br>X  T<br>Back<br>A B C<br>D E F | . CIr<br>7 8 9<br>4 5 6<br>1 2 3<br>0 Ent |        | Seleccione el dispositivo de<br>conexión y el dispositivo,<br>introduzca la dirección y haga clic<br>en "Ent". |
| 🔲 Base 1(Sin titu) 🗙 🔌 Simbo    | olo 🗙                     |        |        |                                                   |                                           |        | <b>X</b> 4 Þ                                                                                                   |
| Editar las variables de símbolo |                           |        |        |                                                   |                                           |        | Utilidad                                                                                                    |
| Nombre 1 Switch_1               | Tipo<br>Dirección del Bit | Matriz | Contar | Indirecto<br>[PLC1]X00000                         | Rete                                      | entive | Comentario                                                                                                    |
|                                 |                           |        |        | La                                                | a direcciór                               | n s    | e ha finalizado.                                                                                               |

**5** Para especificar la matriz, haga clic en una celda en la columna [Matriz], luego seleccione la casilla para mostrar la celda en la columna [Contar]. En la columna [Contar], introduzca el tamaño de la matriz (por ejemplo, 5). Vaya al paso 6.

| ΝΟΤΑ | • Para obtener información detallada acerca de las matrices, véase lo |
|------|-----------------------------------------------------------------------|
|      | siguiente.                                                            |
|      | I ■ Matrices y tamaños de las matrices" (página 29-16)                |

6 Para mantener esta configuración, haga clic en una celda en la columna [Retentivo] y seleccione la casilla. Para la configuración borrar, no seleccione la casilla en la celda [Retentivo].

| NOTA | <ul> <li>Para obtener información detallada acerca de los ajustes retentivos/<br/>volátiles, véase lo siguiente</li> </ul>                                                                                                    |
|------|----------------------------------------------------------------------------------------------------|
|      | Image: Second Second Secon |

7 Para introducir un comentario, haga clic en la celda en la columna [Comentario] e introduzca el comentario.

```
    Para obtener información detallada acerca de los comentarios, véase lo siguiente.
    "29.7.3 Comentarios de la variable de símbolo" (página 29-68)
```

# 8 El registro se ha finalizado.

- Puede modificar las variables registradas sólo cuando se usan en el programa lógico. Puede borrar variables que no se usan en ninguna pantalla.Para borrar las variables, seleccione la variable del símbolo y haga clic en X o bien presione la tecla [Delete].
  - Para registrar la variable de símbolo registrada a un objeto en una pantalla nueva, véase lo siguiente:
  - "5.9 Registrar direcciones con nombres comprensibles" (página 5-59)

# Tipo de variable

Hay nueve tipos de variables: Bit, Entero, Flotante, Número real, Temporizador, Contador, Hora, Fecha, y PID.

# Variable de bit

Variable con 1 bit de longitud que indica ON/OFF con un valor de ya sea 0 (OFF) o 1 (ON).

# Variable entera

Variable con signo con una longitud de 32 bits que tiene valores enteros de -2147483648 (16#80000000) - 2147483647 (16#7FFFFFF).

# Variable flotante

Variables de 32 bits tienen un valor de punto flotante de  $\pm 1.175494351e-38$  a  $\pm 3.402823466e+38$  y 0. Puede usar hasta siete dígitos decimales.

# Variable real

Variables de 64 bits tienen un valor de punto flotante de  $\pm 2.2250738585072014e-308$  a  $\pm 1.7976931348623158e+308$  y 0. Puede usar hasta quince dígitos decimales.

# Variable del temporizador

Use las variables de temporizador para habilitar las instrucciones del temporizador. Las variables del temporizador consisten en las cinco variables especiales siguientes. Para obtener información detallada acerca de las instrucciones, véase Capítulo 31 Instrucciones (página 31-1).

| Variable | Descripción               | Ajustes de las variables |
|----------|---------------------------|--------------------------|
| PT       | Valor de la configuración | Entero de 32 bits        |
| ET       | Valor actual              | Entero de 32 bits        |
| Q        | Salida                    | Bit                      |
| TI       | Contar tiempo             | Bit                      |
| R        | Reiniciar el temporizador | Bit                      |

#### NOTA

Incluso cuando se selecciona borrar para la variables de temporizador, el PT (tiempo de preset) se guarda.
 T = Retentivo" (página 29-17)

#### Variable del contador

Use las variables de contador para habilitar las instrucciones del contador. Las variables del contador consisten en las siete variables siguientes. Para obtener información detallada acerca de las instrucciones, véase Capítulo 31 Instrucciones (página 31-1).

| Variable | Descripción                     | Ajustes de las<br>variables |
|----------|---------------------------------|-----------------------------|
| PV       | Valor de la configuración       | Entero de 32 bits           |
| CV       | Valor actual                    | Entero de 32 bits           |
| Q        | Salida                          | Bit                         |
| QD       | Salida del contador descendente | Bit                         |
| QU       | Salida del contador ascendente  | Bit                         |
| UP       | Contador ascendiente            | Bit                         |
| R        | Reiniciar el contador           | Bit                         |

#### NOTA

- Cuando explore para reiniciar el contador, el contador no será actualizado. Debe explorar una vez para reiniciar el contador.
- Incluso cuando se selecciona borrar para la variables del contador, el PV (valor de preset) se guarda.
- <sup>©</sup> "■ Retentivo" (página 29-17)

#### ♦ Variable de fecha/hora

Use variables de fecha/hora para habilitar las instrucciones de fecha/hora.

Las variables de fecha/hora consisten en las tres variable siguientes.

Para obtener información detallada acerca de las instrucciones, véase Capítulo 31 Instrucciones (página 31-1).

| Variable | Descripción | Ajustes de las<br>variables |
|----------|-------------|-----------------------------|
| YR       | Año (0-99)  | Entero de 32 bits           |
| MO       | Mes (1-12)  | Entero de 32 bits           |
| DAY      | Día (1-31)  | Entero de 32 bits           |

#### Variable de tiempo

Use variables de tiempo para habilitar las instrucciones de tiempo. La variable de tiempo consiste en las tres variables siguientes. Para obtener información detallada acerca de las instrucciones, véase Capítulo 31 Instrucciones (página 31-1).

| Variable | Descripción    | Ajustes de las<br>variables |
|----------|----------------|-----------------------------|
| HR       | Hora (0-23)    | Entero de 32 bits           |
| MIN      | Minuto (0-59)  | Entero de 32 bits           |
| SEG      | Segundo (0-59) | Entero de 32 bits           |

#### Variable PID

Use las variables PID para habilitar las instrucciones PID.

Las variables PID consisten en las once variables siguientes.

Para obtener información detallada acerca de las instrucciones, véase Capítulo 31 Instrucciones (página 31-1).

| Variable | Descripción                                     | Ajustes de las<br>variables |
|----------|-------------------------------------------------|-----------------------------|
| KP       | Proporción constante (x1000)                    | Entero de 32 bits           |
| TR       | Tiempo integral (x1000)                         | Entero de 32 bits           |
| TD       | Tiempo diferencial (x1000)                      | Entero de 32 bits           |
| PA       | Procesando el rango de banda<br>muerta          | Entero de 32 bits           |
| BA       | Sesgo                                           | Entero de 32 bits           |
| ST       | Ciclo de muestreo                               | Entero de 32 bits           |
| Q        | Señalizador Procesamiento de<br>PID finalizado  | Bit                         |
| UO       | Excediendo el valor escalado<br>mínimo          | Bit                         |
| то       | Excediendo el valor escalado<br>máximo          | Bit                         |
| PF       | Señalizador Procesando el rango de banda muerta | Bit                         |
| IF       | Señalizador Procesando el rango<br>integral     | Bit                         |

# Matrices y tamaños de las matrices

Puede especificar las matrices para las variables reales, flotantes, enteras y bit. Puede configurar un máximo de 4096 elementos de matriz.

No obstante, el límite para las variables flotantes y reales es 128 elementos.

Las matrices proporcionan un método para manipular elementos múltiples en una sola variable. Le permite agrupar las variables del mismo tipo y guardar todo a la vez.

Por ejemplo, imagine los cajones de un escritorio o una cajonera.

Una cajonera con un tamaño de matriz de 10 tiene 10 cajones desde [0] a [9]. Cada cajón se llama Cajón [0], Cajón [1], ..., Cajón [9].

Cada uno de estos cajones pasa a ser un registro de datos en el PLC. Si se usan 10 memorias de cajón, el método de matriz llama al tamaño de la matriz de 10 con el nombre de la variable de símbolo de Cajón.

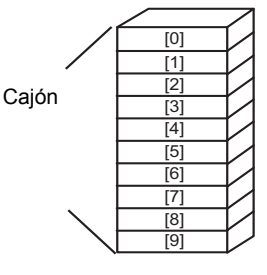

# Retentivo

Si las variables se establecen en retentivo, se almacenan en la memoria SRAM y retienen sus valores cuando el equipo se apaga.

Estos valores se guardan hasta que la batería de la copia de seguridad se acaba, lo cual hace que estas variables se reviertan a su valor predeterminado según se define en GP-Pro EX. Cuando la GP se apaga o se reinicia, los últimos valores se copian a SRAM. La descarga de un programa lógico inicializará variables con sus valores predeterminados configurados en GP-Pro EX, a menos que se seleccione la casilla Transferencia retentiva.

| IMPORTANTE | Los datos guardados en SRAM se pierden cuando se apaga la energía o se                                  |
|------------|----------------------------------------------------------------------------------------------------|
|            | acaba la batería. En dichos casos, los valores especificados en GP-Pro EX                               |
|            | se usan como los valores predeterminados.                                                               |
|            |                                                                                                    |
| NOTA       | • Las configuraciones retentivas le permiten especificar los puntos de la variable a retentivo/volátil. |
|            | <sup>(@~</sup> "29.14 Guía de configuración" (página 29-164)                                            |

# 29.3.3 Utilizar direcciones preparadas (Formato de dirección)

| NOTA | • Para obtener información detallada acerca de cómo configurar el Formato |
|------|---------------------------------------------------------------------------|
|      | de dirección, véase lo siguiente.                                         |
|      | 쭉 "29 14 1 Guía de configuración de l'Programas lógicos]" (página 29-164) |

El siguiente apartado explica las variables de símbolo que puede usar cuando [Registrar variable] se define a [Formato de dirección].

| Тіро                         | Dirección<br>(por el método de<br>dirección) | Visualización     | Tamaño | Comentarios |
|------------------------------|----------------------------------------------|-------------------|--------|-------------|
|                              | De X0000 a X0255                             | Decimal (Base 10) | 256    | Entrada     |
| Variable de bit              | De Y0000 a Y0255                             | Decimal (Base 10) | 256    | Salida      |
|                              | De M0000 a<br>M7999                          | Decimal (Base 10) | 8000   | Interno     |
|                              | De I0000 a I0063                             | Decimal (Base 10) | 64     | Entrada     |
| Variable entera              | De Q0000 a Q0063                             | Decimal (Base 10) | 64     | Salida      |
|                              | De D0000 a D7999                             | Decimal (Base 10) | 8000   | Interno     |
| Variable flotante            | De F0000 a F0127                             | Decimal (Base 10) | 128    | Interno     |
| Variable real                | De R0000 a R0127                             | Decimal (Base 10) | 128    | Interno     |
| Variable del<br>temporizador | De T0000 a T0511                             | Decimal (Base 10) | 512    | Interno     |
| Variable de contador         | De C0000 a C0511                             | Decimal (Base 10) | 512    | Interno     |
| Variable de fecha            | De N0000 a N0063                             | Decimal (Base 10) | 64     | Interno     |
| Variable de<br>tiempo        | De J0000 a J0063                             | Decimal (Base 10) | 64     | Interno     |
| Variable PID                 | De U0000 a U0007                             | Decimal (Base 10) | 8      | Interno     |

#### Registrar variables de símbolo

A las direcciones de palabra y direcciones de bit puede darles el nombre que desee.

1 En el menú [Ajustes comunes (R)] seleccione [Variable de símbolo (V)], o bien haga clic en
 Aparece la ventana [Modificar las variables de símbolo].

| Ę | Ba     | ase 1(Sin títu) 🔀 🔌 Símb | olo 🗙  |        |        |           |           |            | <        | 4 Þ <b>x</b> |
|---|--------|--------------------------|--------|--------|--------|-----------|-----------|------------|----------|--------------|
| E | Editar | las variables de símbolo |        |        |        |           |           |            | Utilidad |              |
|   |        | Nombre                   | 4 Tipo | Matriz | Contar | Indirecto | Retentive | Comentario |          |              |
|   | •      |                          |        |        |        |           |           |            |          |              |
|   |        |                          |        |        |        |           |           |            |          |              |
|   |        |                          |        |        |        |           |           |            |          |              |
|   |        |                          |        |        |        |           |           |            |          |              |
|   |        |                          |        |        |        |           |           |            |          |              |

2 Haga doble clic en una celda en la columna [Nombre] para introducir un nombre. (Por ejemplo, Interruptor1)

| Los nombres de la variable de símbolo tienen algunas restricciones.           |
|-------------------------------------------------------------------------------|
| <ul> <li>El número máximo de caracteres es 32.</li> </ul>                     |
| <ul> <li>No se pueden usar los siguientes símbolos:</li> </ul>                |
| + - * / = % &   \ : . , # ? @ [ ] < > "                                       |
| •No se puede usar TAB o DEL.                                                  |
| •No se puede usar un nombre que comience con un número de un solo byte.       |
| •No se puede usar un espacio de un solo byte.                                 |
| •No se puede dejar el nombre en blanco.                                       |
| •Los caracteres de dos bytes y de un byte son diferentes.                     |
| <ul> <li>Los caracteres en mayúsculas y minúsculas son diferentes.</li> </ul> |

**3** Haga clic en la celda en la columna [Tipo] y seleccione [Dirección de Bit] o [Dirección de palabra].

| No   | ombre   | Тіро                 | Matriz | Contar | Indirecto   | Retenti | ve Comentario |  |
|------|---------|----------------------|--------|--------|-------------|---------|---------------|--|
| 1 Sv | witch_1 | Dirección de pala 💌  |        |        | -Undefined- |         |               |  |
| •    |         | Dirección del Bit    |        |        |             |         |               |  |
|      |         | Dirección de palabra |        |        |             |         |               |  |
|      |         |                      |        | ,      |             |         |               |  |
|      |         |                      |        |        |             |         |               |  |

☞ " ■ Tipo de variable" (página 29-13)

4 Especifique la dirección en la columna [Dirección], luego vaya al paso 7.

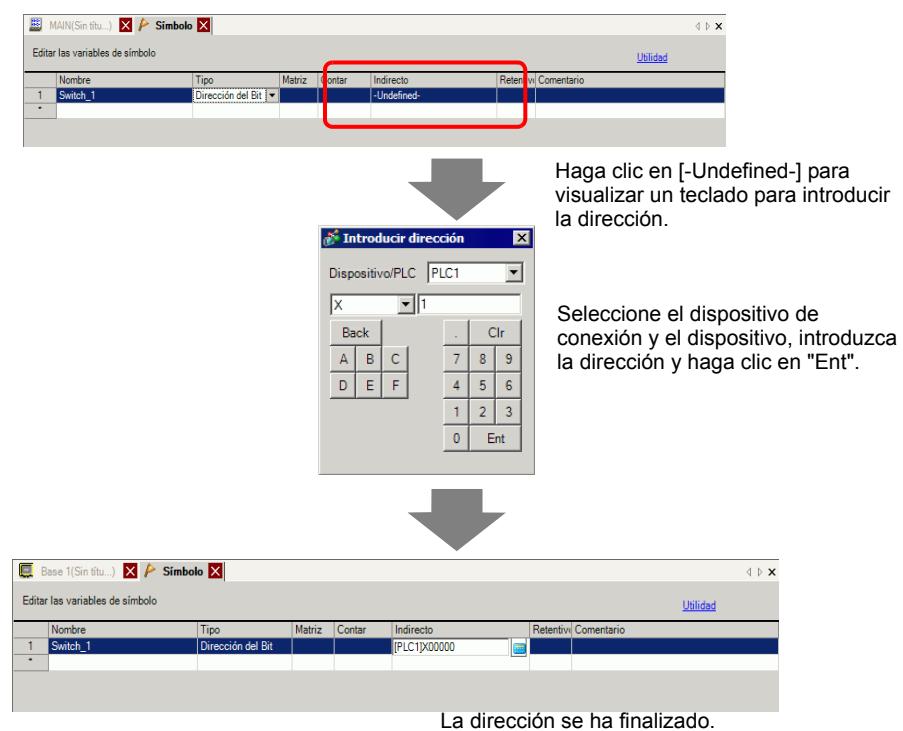

5 Para introducir un comentario, haga clic en la celda en la columna [Comentario] e introduzca el comentario.

Para obtener información detallada acerca de los comentarios, véase lo siguiente.
 "29.7.3 Comentarios de la variable de símbolo" (página 29-68)

#### 6 El registro se ha finalizado.

| ΝΟΤΑ | • Sólo puede cambiar y borrar variables de símbolo registradas que no están en uso                                                                                                    |
|------|----------------------------------------------------------------------------------------------------|
|      | Para borrar, seleccione la variable del símbolo y haga clic en 🗙 o bien presione [DELETE].                                                                                                    |
|      | <ul> <li>Para registrar la variable de símbolo registrada a un objeto en una pantalla<br/>nueva, véase lo siguiente:</li> <li>5.9 Registrar direcciones con nombres comprensibles" (página 5-59)</li> </ul> |

# Visualización de la dirección lógica

Cuando se define [Registrar la variable] a [Formato de la dirección], puede usar las direcciones lógicas de las variables de bit y variables enteras dentro de GP-Pro EX. En un programa lógico, la dirección se visualiza como X\_0100. Por ejemplo: Por ejemplo, [#LOGIC]X\_0100

• Los usuarios no pueden modificar las direcciones, (por ejemplo, registrar los nombres de su elección o cambiar o eliminar direcciones).

Visualice la dirección lógica en la ventana [Dirección] y especifique la dirección para la instrucción del programa lógico y el objeto puesto en la pantalla, como se muestra a continuación.

1 Seleccione la pestaña [Dirección] para abrir la ventana [Dirección].

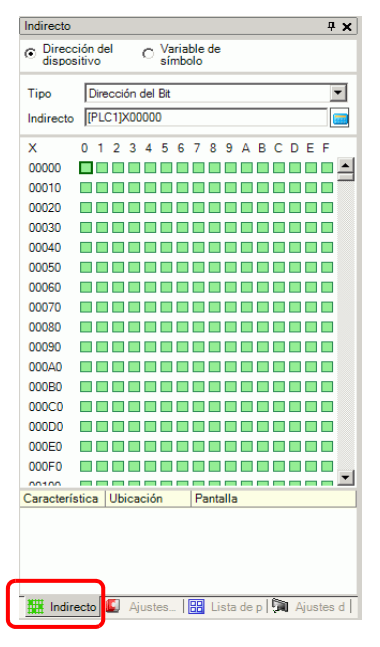

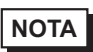

 Si la pestaña [Dirección] no se visualiza en el espacio de trabajo, en el menú [Ver (V)] elija [Área de trabajo (W)] y haga clic en [Dirección (A)].

- **2** Seleccione [Dirección del dispositivo] y en [Tipo], seleccione [Dirección del bit (Variable de bit)] o [Dirección de palabra (Variable entera)].
- 3 maga clic en el icono para visualizar el cuadro de diálogo [Introducir dirección].

4 En [Dispositivo/PLC], seleccione [#LOGIC] y el dispositivo para especificar la dirección.

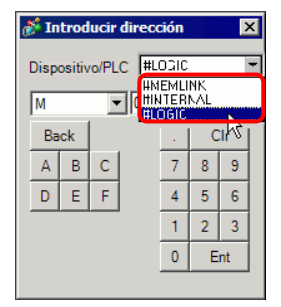

**5** Se visualizará la dirección lógica. Especifique la dirección arrastrándola a la instrucción del programa lógico o al objeto en la pantalla.

| Indirecto                                          | 4 ×     |
|----------------------------------------------------|---------|
| Dirección del O Variable de<br>dispositivo Símbolo |         |
| Tipo Dirección de bit (Variable de bit)            | •       |
| Indirecto M_0000                                   |         |
| M_ 0123456789                                      |         |
| 0000                                               | -       |
| 0010                                               |         |
| 0020                                               |         |
| 0030                                               |         |
| 0040                                               |         |
| 0050                                               |         |
| 0060                                               |         |
| 0070                                               |         |
| 0080                                               |         |
| 0090                                               |         |
| 0100                                               |         |
| 0110                                               |         |
| 0120                                               |         |
| 0130                                               |         |
| 0140                                               | -       |
| Característica Ubicación Pantalla                  |         |
|                                                    |         |
|                                                    |         |
|                                                    |         |
|                                                    |         |
| Ajustes d 🛄 Indirecto 🔡 Lista de 🚺 Aju             | ustes c |

NOTA

Image: Second Second Secon

#### 29.3.4 Usar direcciones externas

Puede especificar las direcciones del dispositivo si se usa el acceso directo para comunicarse con el dispositivo de conexión (PLC).

NOTA CPTC In the second second

#### Dirección del dispositivo externo

Esta dirección puede usarse cuando la variable de símbolo es una dirección de bit o dirección de palabra.

#### Ventana [Variable de símbolo]

Haga clic en la celda en la columna [Dirección] y haga clic en 🧰

NOTA

• Para el formato de la variable, véase lo siguiente.

Image: Seguration of the second second s

- Para el formato de la dirección, véase lo siguiente.
- " Registrar variables de símbolo" (página 29-18)

#### Ventana [Dirección]

1 Seleccione [Dirección del dispositivo] y en [Tipo], seleccione [Dirección del bit (Variable de bit)] o [Dirección de palabra (Variable entera)].

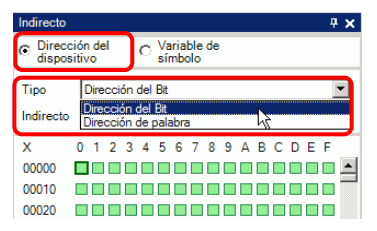

- 2 Haga clic en el icono para visualizar el cuadro de diálogo [Introducir dirección].
- **3** En [Dispositivo/PLC] seleccione el dispositivo (por ejemplo, PLC1) e introduzca la dirección del modelo (por ejemplo, X00000).

| 🕈 Introducir dirección 🛛 🔀 |        |       |     |             |     |    |   |
|----------------------------|--------|-------|-----|-------------|-----|----|---|
| Disp                       | ositiv | ro/PL | с 🗗 | .C1         | -   | •  | N |
| X                          |        | •     |     | .C1<br>Ntei | RN/ | è  |   |
| Ba                         | ck     |       |     |             | C   | lr |   |
| Α                          | В      | С     |     | 7           | 8   | 9  |   |
| D                          | Е      | F     |     | 4           | 5   | 6  |   |
|                            |        |       |     | 1           | 2   | 3  |   |
|                            |        |       |     | 0           | E   | nt |   |
|                            |        |       |     |             |     |    |   |

# Lógica

1 Haga doble clic en el operando y haga clic en 📻 para mostrar el cuadro para introducir la dirección.

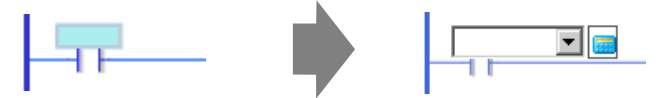

2 En [Dispositivo/PLC] seleccione el dispositivo (por ejemplo, PLC1) e introduzca la dirección del modelo (por ejemplo, X00000).

| Dispositivo/PLC |    |   |  |   |   |      |  |
|-----------------|----|---|--|---|---|------|--|
|                 |    |   |  |   |   |      |  |
| Ba              | ck |   |  |   | C | lr - |  |
| Α               | В  | С |  | 7 | 8 | 9    |  |
| D               | Е  | F |  | 4 | 5 | 6    |  |
|                 |    |   |  | 1 | 2 | 3    |  |
|                 |    |   |  | 0 | E | nt   |  |
|                 |    |   |  |   |   |      |  |

#### 29.3.5 Usar las direcciones internas

Si se usa el acceso directo para comunicarse con el dispositivo de conexión (PLC), puede especificar las direcciones para el área LS y área del usuario.

Cuando se usa enlace de memoria para comunicarse con el dispositivo de conexión (PLC), puede especificar las direcciones para el área del usuario y área del sistema de enlace de memoria.

> "A.1.3 Usar el método de enlace de memoria con los Dispositivos/PLC incompatibles." (página A-6)

#### Dirección interna

NOTA

NOTA

Esta dirección puede usarse cuando la variable de símbolo es una dirección de bit o dirección de palabra.

#### Ventana [Variable de símbolo]

Haga clic en la celda en la columna [Dirección] y haga clic en 📻

• Para el formato de la variable, véase lo siguiente.

"■ Registrar variables de símbolo" (página 29-11)

• Para el formato de la dirección, véase lo siguiente.

Image: Seguration of the second second s

#### Ventana [Dirección]

1 Seleccione [Dirección del dispositivo] y en [Tipo], seleccione [Dirección del bit (Variable de bit)] o [Dirección de palabra (Variable entera)].

| Indirecto                               |                      |                         |                          |                     |    |     |   |    |    | ф | × |
|-----------------------------------------|----------------------|-------------------------|--------------------------|---------------------|----|-----|---|----|----|---|---|
| <ul> <li>Direcci<br/>disposi</li> </ul> | ión de<br>itivo      | 4                       | C Variable de<br>símbolo |                     |    |     |   |    |    |   |   |
| Tipo<br>Indirecto                       | Dire<br>Dire<br>Dire | cción<br>cción<br>cción | del E<br>del B<br>de pa  | Bit<br>it<br>alabra |    |     | 4 |    |    |   |   |
| х                                       | 01                   | 2 3                     | 4                        | 56                  | 78 | 9 A | B | СD | ΕF |   |   |
| 00000                                   |                      |                         |                          |                     |    |     |   |    |    |   | • |
| 00010                                   |                      |                         |                          |                     |    |     |   |    |    |   | _ |
| 00020                                   |                      |                         |                          |                     |    |     |   |    |    |   |   |

2 maga clic en el icono para visualizar el cuadro de diálogo [Introducir dirección].

**3** En [Dispositivo/PLC], seleccione el nombre del dispositivo de conexión e introduzca la dirección del modelo.

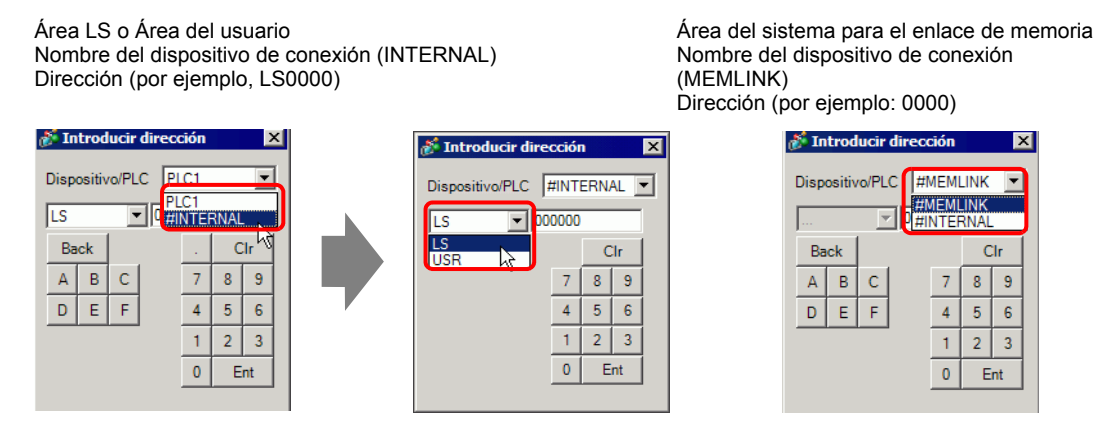

# Lógica

1 Haga doble clic en el operando y haga clic en 📻 para mostrar el cuadro para introducir la dirección.

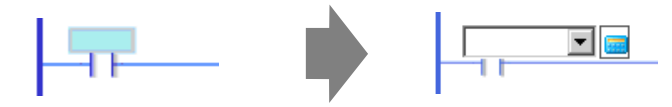

2 En [Dispositivo/PLC], seleccione el nombre del dispositivo de conexión e introduzca la dirección del modelo.

```
Área LS o Área del usuario
Nombre del dispositivo de conexión (INTERNAL)
Dirección (por ejemplo, LS0000)
```

Área del sistema para el enlace de memoria Nombre del dispositivo de conexión (MEMLINK) Dirección (por ejemplo: 0000)

 Introducir dirección Introducir dirección X Dispositivo/PLC PIC1 Dispositivo/PLC #INTERNAL -PLC1 LS • #INTERNAL - 000000 LS Clr LS USR Back Clr 5 А В С 7 8 9 7 8 9 D Е F 4 5 6 4 5 6 2 1 2 3 1 3 0 0 Ent Ent

| ucir d | lireco               | ión   |             | )                                                                                    |
|--------|----------------------|-------|-------------|--------------------------------------------------------------------------------------|
| o/PLC  | : 🛲                  | 1EM   | INK         | -                                                                                    |
| T      |                      | NTEF  | INK<br>RNAL |                                                                                      |
|        | _                    |       | C           | lr                                                                                   |
| С      |                      | 7     | 8           | 9                                                                                    |
| F      |                      | 4     | 5           | 6                                                                                    |
|        |                      | 1     | 2           | 3                                                                                    |
|        |                      | 0     | E           | nt                                                                                   |
|        | o/PLC<br>▼<br>C<br>F | o/PLC | o/PLC       | 0/PLC ##EMELINK<br>##INTERNAL<br>C<br>C<br>C<br>F<br>F<br>4<br>5<br>1<br>2<br>0<br>E |

#### 29.3.6 Variable del sistema

Hay dos tipos de variables del sistema. Una se usa para la lógica y la otra para las pantallas. Los usuarios no pueden modificar las variables (por ejemplo registrar los nombres de su elección o cambiar o borrar direcciones).

Además, hay dos tipos de variables de sistema. Una es de tipo entero y el otro es de tipo bit.

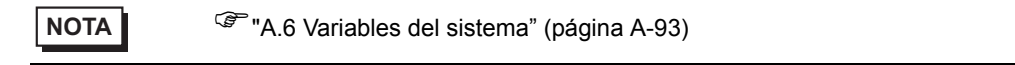

#### Configuración de variable del sistema

#### Ventana [Dirección]

Seleccione [Variable de símbolo] para visualizar una lista de variables de símbolo. En el campo [Tipo], seleccione [Variable del sistema (Bit)] o [Variable del sistema (Entero)] para mostrar las variables según el tipo.

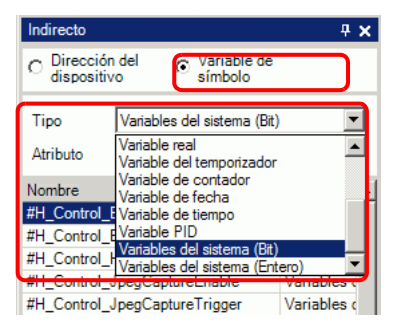

#### Lógica

Haga doble clic en el operando y haga clic en 🔽 para seleccionar la variable del sistema.

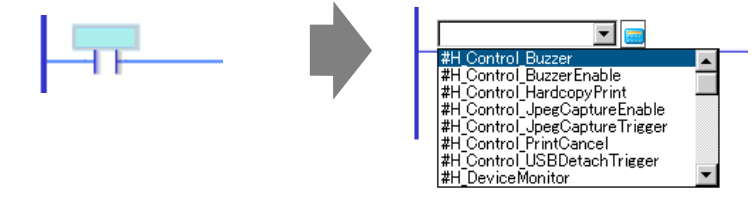

# 29.4 Insertar peldaños y bifurcación

El siguiente apartado explica cómo editar los peldaños en la lógica.

# 29.4.1 Editar peldaños

#### Insertar peldaños

1 Seleccione el número de fila un espacio hacia arriba de donde desea insertar un peldaño.

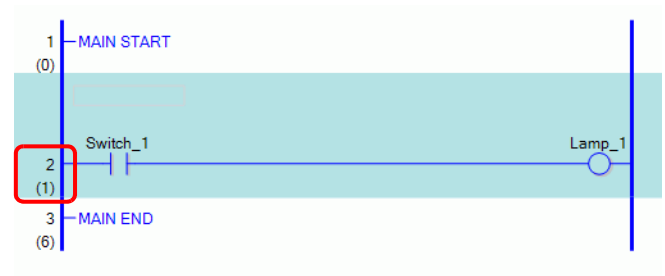

2 Haga clic en 🚝 . Inserta un peldaño debajo del número de peldaño seleccionado

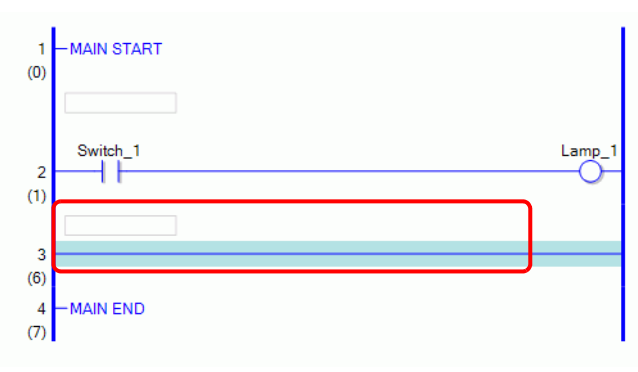

• También puede insertar un peldaño de cualquiera de las siguientes formas.
• En el menú [Lógica (L)] seleccione [Insertar fila (R)].
• Haga clic derecho y luego haga clic en [Insertar peldaño (R)].

• Presione CTRL+R.

# Eliminar el peldaño

1 Seleccione el peldaño que desea borrar.

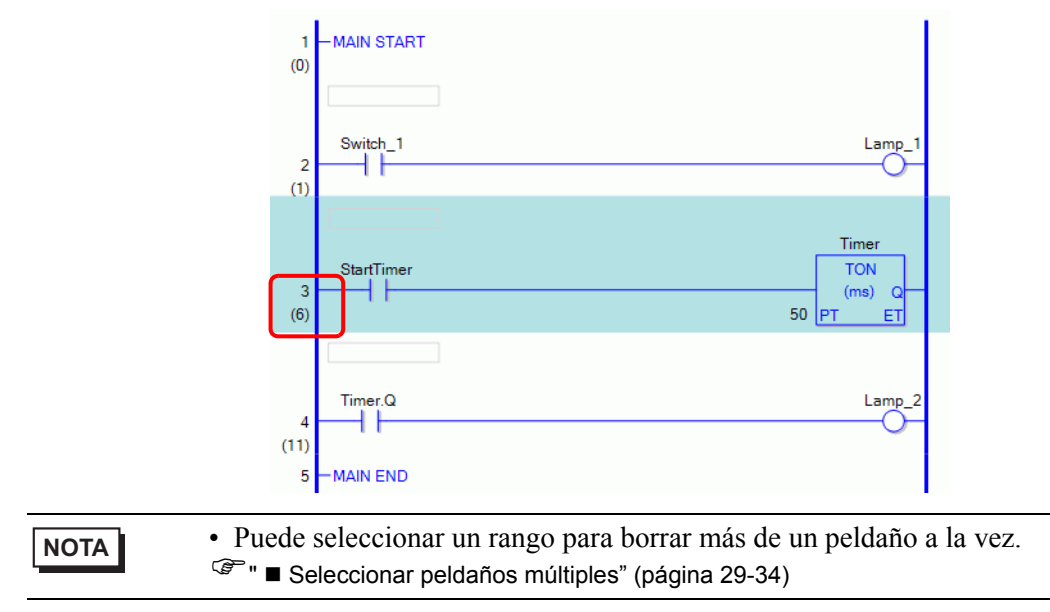

2 Haga clic en 🗙. Se borra el peldaño seleccionado.

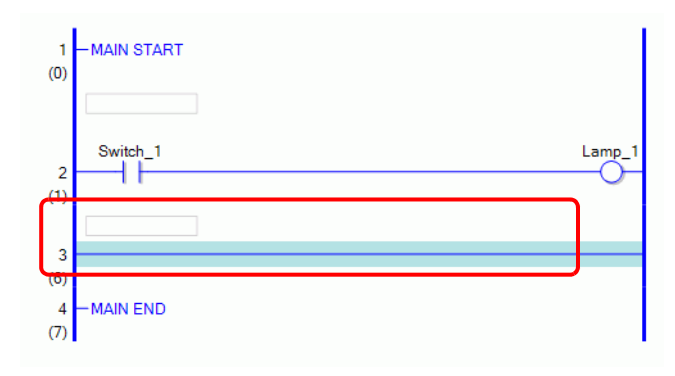

| ΝΟΤΑ | • También puede borrar un peldaño de una de las siguientes maneras: |
|------|---------------------------------------------------------------------|
|      | • Haga clic derecho y luego haga clic en [Eliminar (D)].            |

• Presione ELIMINAR.

# Copiar peldaños

Si desea ingresar la misma secuencia de instrucciones en más de un peldaño, puede ahorrar tiempo al copiar el peldaño ya creado y pegarlo en los peldaños.

1 Seleccione el número de peldaño que desea copiar.

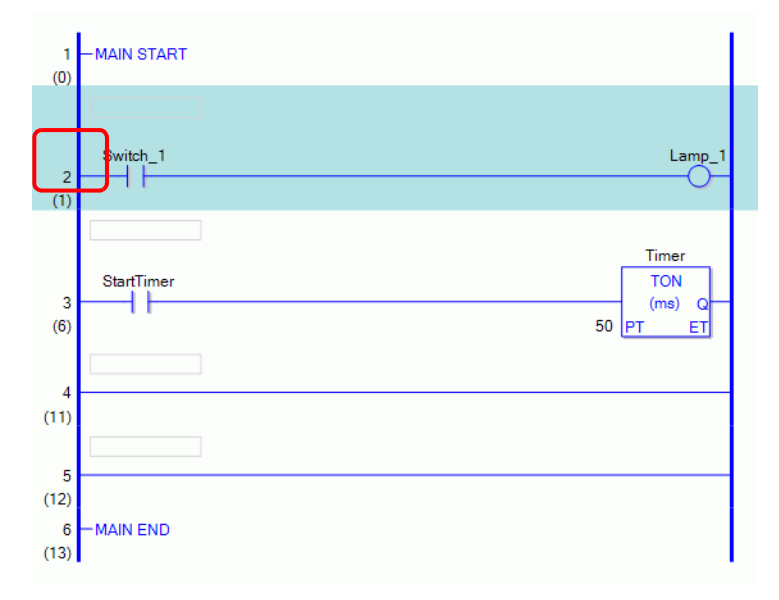

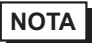

Puede seleccionar un rango para copiar más de un peldaño a la vez.
 ☞ " ■ Seleccionar peldaños múltiples" (página 29-34)

# 2 Haga clic en 🔁 .

El peldaño seleccionado se copia al portapapeles.

| ΝΟΤΑ | • También puede copiar un peldaño de cualquiera de las siguientes formas:                       |
|------|-------------------------------------------------------------------------------------------------|
|      | <ul><li>Haga clic derecho y luego haga clic en [Copiar (C)].</li><li>Presione CTRL+C.</li></ul> |

3 Pegue el peldaño copiado en la ubicación deseada.

| ΝΟΤΑ | Image: Second Second Secon |  |
|------|----------------------------------------------------------------------------------------------------|--|
|------|----------------------------------------------------------------------------------------------------|--|

# Cortar peldaños

Si desea mover un peldaño creado, puede ahorrar tiempo cortando el peldaño y pegándolo en la ubicación deseada.

1 Seleccione el número de peldaño que desea cortar.

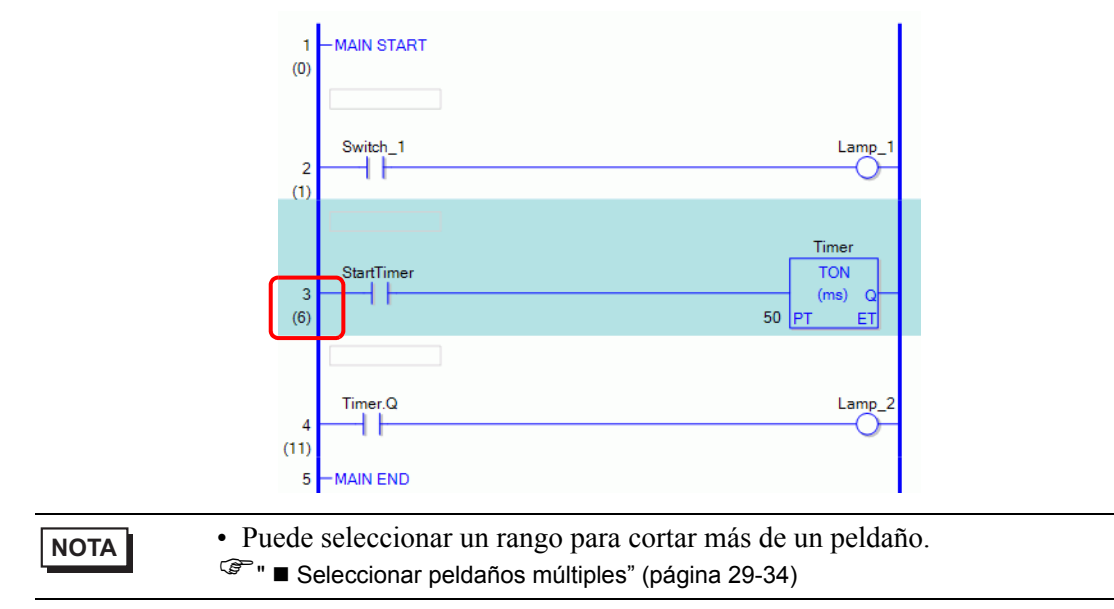

#### 2 Haga clic en 👗 .

Los peldaños cortados se copian al portapapeles y los peldaños seleccionados se eliminan.

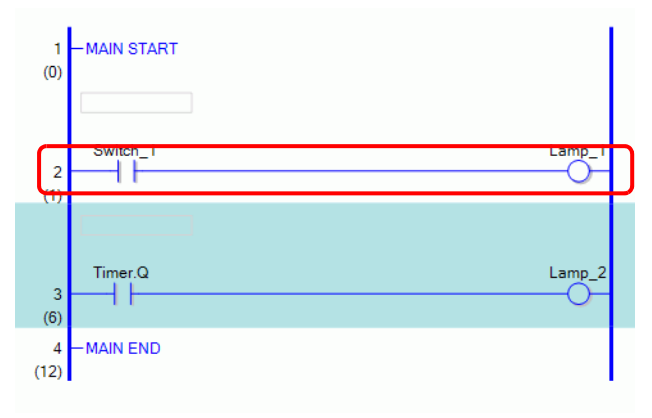

| ΝΟΤΑ | <ul> <li>También puede cortar un peldaño de cualquiera de las siguientes formas:</li> <li>Haga clic derecho y luego haga clic en [Cortar (X)].</li> <li>Presione CTRL+X.</li> </ul> |
|------|----------------------------------------------------------------------------------------------------|
|------|----------------------------------------------------------------------------------------------------|

**3** Pegue el peldaño copiado en la ubicación deseada.

| ΝΟΤΑ | Image: Pegar peldaños" (página 29-32) |  |
|------|---------------------------------------|--|
|------|---------------------------------------|--|

# Pegar peldaños

Puede pegar a la ubicación deseada los peldaños que fueron cortados o copiados. Por ejemplo aquí, pegue el peldaño copiado entre el tercer y cuarto peldaño.

| ΕI | peldaño | se copia | al portapapeles | 5. |
|----|---------|----------|-----------------|----|
|----|---------|----------|-----------------|----|

| Switch | h_1 | Lamp_1 |
|--------|-----|--------|
|        |     | 0      |

1 Seleccione una parte (la barra de energía o una instrucción.) inmediatamente por encima de donde desea insertar el peldaño.

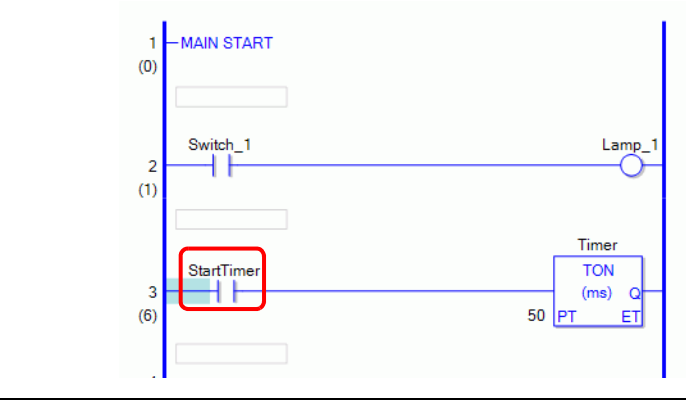

- Al hacer clic en un número de peldaño y al seleccionar todo el peldaño, el peldaño original será reemplazado por el peldaño copiado.
- 2 Haga clic en 🔃 .

El peldaño se pega debajo del peldaño seleccionado.

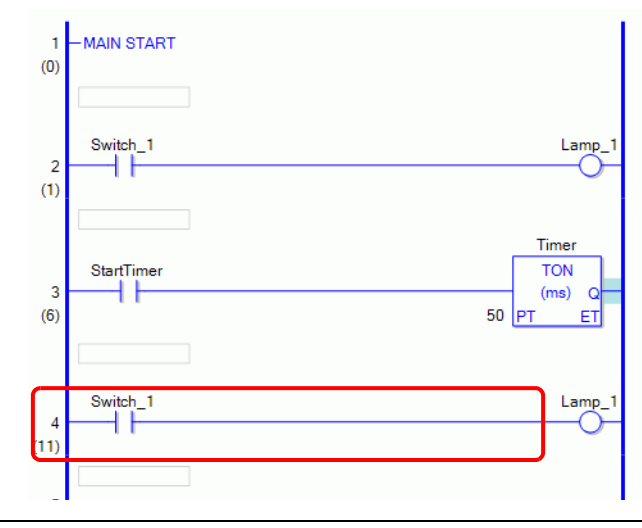

NOTA

- También puede pegar un peldaño de cualquiera de las siguientes formas:
- Haga clic derecho y luego haga clic en [Pegar (P)].
- Presione CTRL+V.
- Cuando se pega un peldaño, también se pegan los operandos y los comentarios del peldaño en la instrucción del peldaño. Modifique el peldaño según se requiera.

"29.6 Asignar direcciones a las instrucciones" (página 29-57)
 "29.7 Introducir comentarios" (página 29-64)

#### Mover peldaños

Puede mover el peldaño arrastrándolo y soltándolo en otra ubicación sin cortar y pegarlo.

1 Seleccione el número de peldaño a mover.

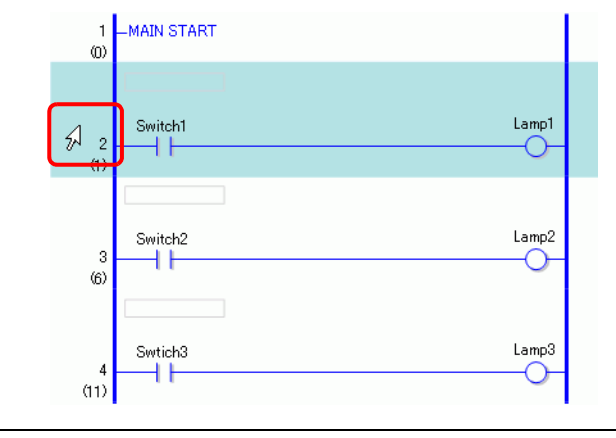

NOTA

• No se puede seleccionar peldaños múltiples para moverlos todos a la vez.

2 Mueva el cursor a la ubicación deseada.

El punto de inserción del peldaño aparece en el lugar a donde mueve el cursor.

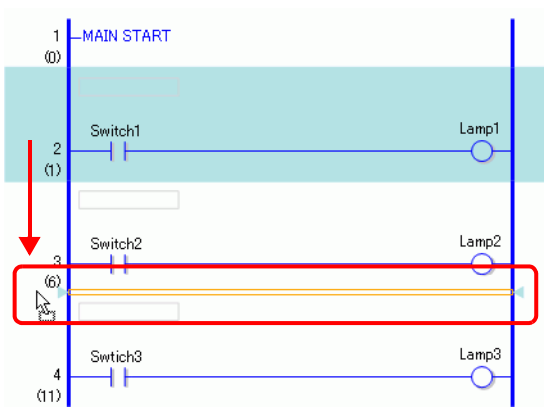

3 Suelte el botón izquierdo para mover el peldaño.

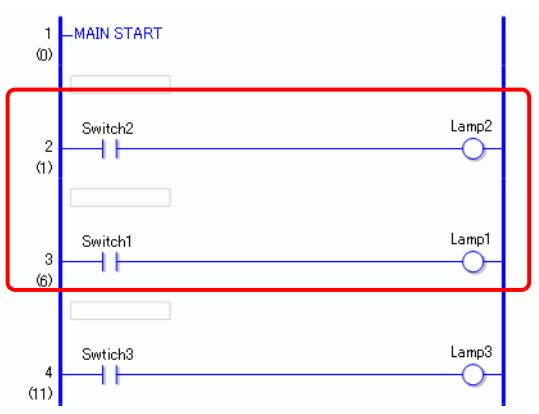

# Seleccionar peldaños múltiples

Al seleccionar un rango, puede copiar y borrar más de un peldaño.

1 Haga clic en el primer número de peldaño del rango que desea seleccionar.

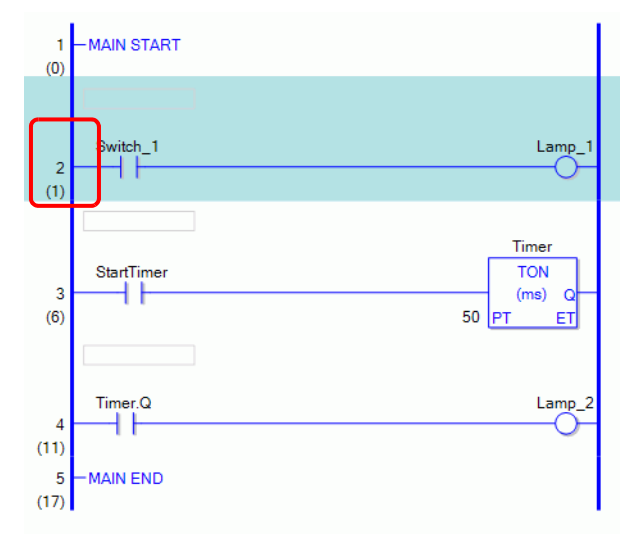

2 Mientras mantiene presionado MAYÚS, seleccione el último número de fila del rango. Se seleccionan todos los peldaños entre ambos.

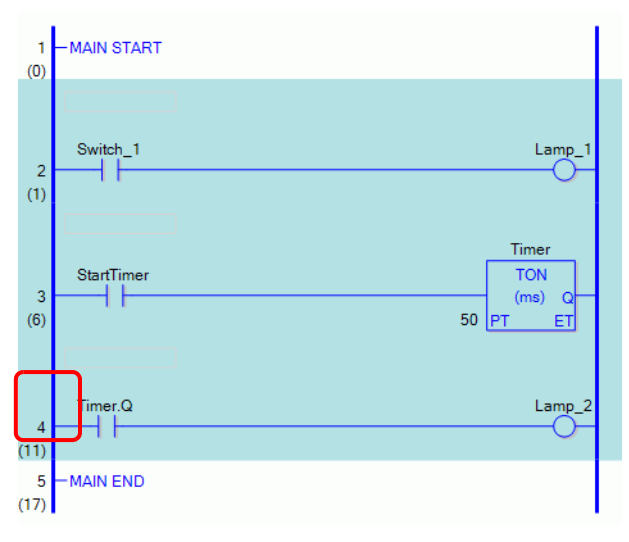

También puede seleccionar un rango de peldaño de la siguiente forma:
 Mientras presiona la tecla [Mayús], presione la tecla de [flecha arriba] o [flecha abajo] y seleccione el último número de fila en el rango a seleccionar.
 Presione CTRL+A para seleccionar todos los peldaños. Tenga presente que no se seleccionará la etiqueta inicial del primer peldaño ni la etiqueta final del último peldaño.

# 29.4.2 Insertar y eliminar bifurcaciones

#### Insertar bifurcaciones

El siguiente apartado explica como insertar una bifurcación.

Aquí se insertará una bifurcación entre una instrucción "NO" (Abierto normalmente) y una instrucción "NC" (Cerrado normalmente) para crear un programa lógico de autobloqueo, por ejemplo.

1 Seleccione dónde desea iniciar la bifurcación.

En este caso, seleccione iniciarla a la izquierda de la instrucción NO (parámetro "a").

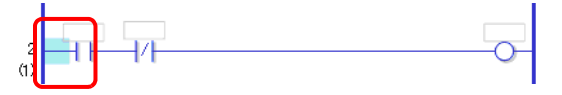

2 Haga clic en **T**. Se dibuja una línea punteada entre los puntos de inicio y final de la bifurcación.

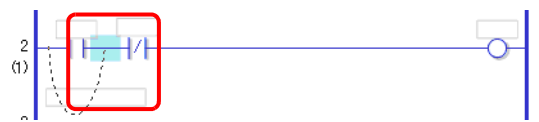

# • También puede insertar una bifurcación de cualquiera de las siguientes formas: • Haga elie derecho y luego haga elie en [Inserter bifurcación (B)]

- Haga clic derecho y luego haga clic en [Insertar bifurcación (B)].
- Presione CTRL+B.

**3** Presione la tecla de flecha izquierda o la flecha derecha para determinar la posición final y presione INTRO. Se insertará la bifurcación.

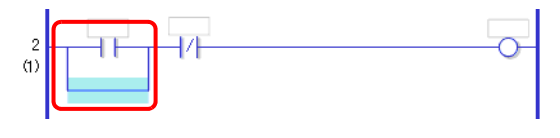

#### NOTA

- Puede definir la posición final usando el mouse. Haga clic donde el puntero cambia a para definir un punto final para insertar la bifurcación.
- Puede hacer clic en el punto de inicio de la bifurcación en el paso 1, y arrastrar hacia la derecha de la instrucción "NO" (Abierto normalmente). Suelte el botón izquierdo del mouse cuando el puntero cambie de S a T y se insertará la bifurcación.

El final de la bifurcación no es válido en áreas donde el puntero se muestra como  $\bigcirc$ . Si aparece este símbolo, la bifurcación no se insertará después de soltar el botón izquierdo del mouse.

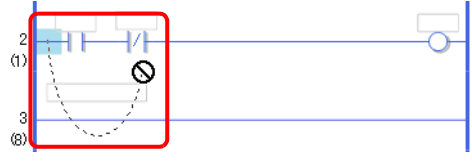

• Cuando hayan instrucciones o desvíos múltiples seleccionados, se insertará una bifurcación para desviar desde la instrucción cuando se realice la operación [Insertar bifurcación (B)].

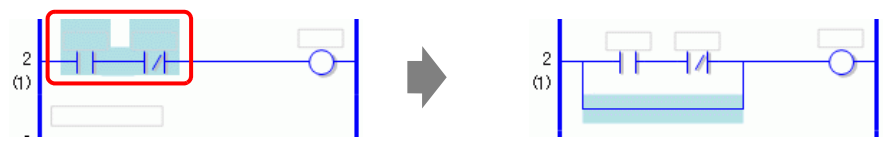

4 Inserte una instrucción en la bifurcación.

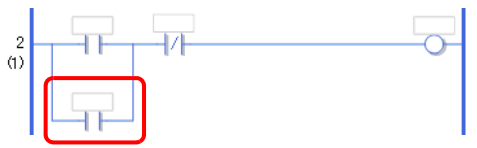

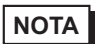

Insertar instrucciones" (página 29-41)
#### Eliminar bifurcaciones

Para eliminar bifurcaciones, debe borrar las instrucciones antes de eliminar las bifurcaciones.

1 Elimine la instrucción.

NOTA

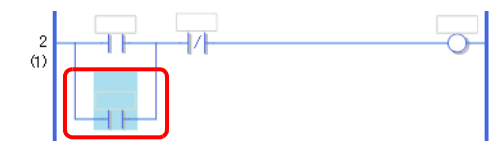

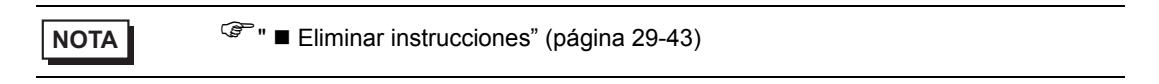

2 Seleccione la bifurcación que desea eliminar.

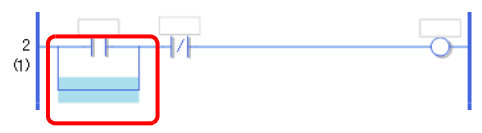

**3** Haga clic en 🗙 . La bifurcación se elimina.

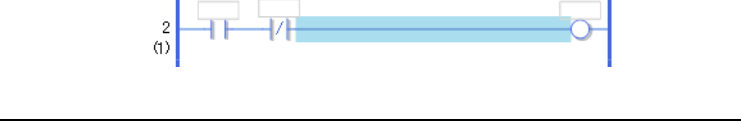

- También puede eliminar una bifurcación de una de las siguientes formas.
  - Haga clic derecho y luego haga clic en [Eliminar (D)].
  - Presione ELIMINAR.

#### 29.4.3 Insertar una instrucción/bifurcación usando IL

Esta sección explica cómo describir un programa lógico usando IL.

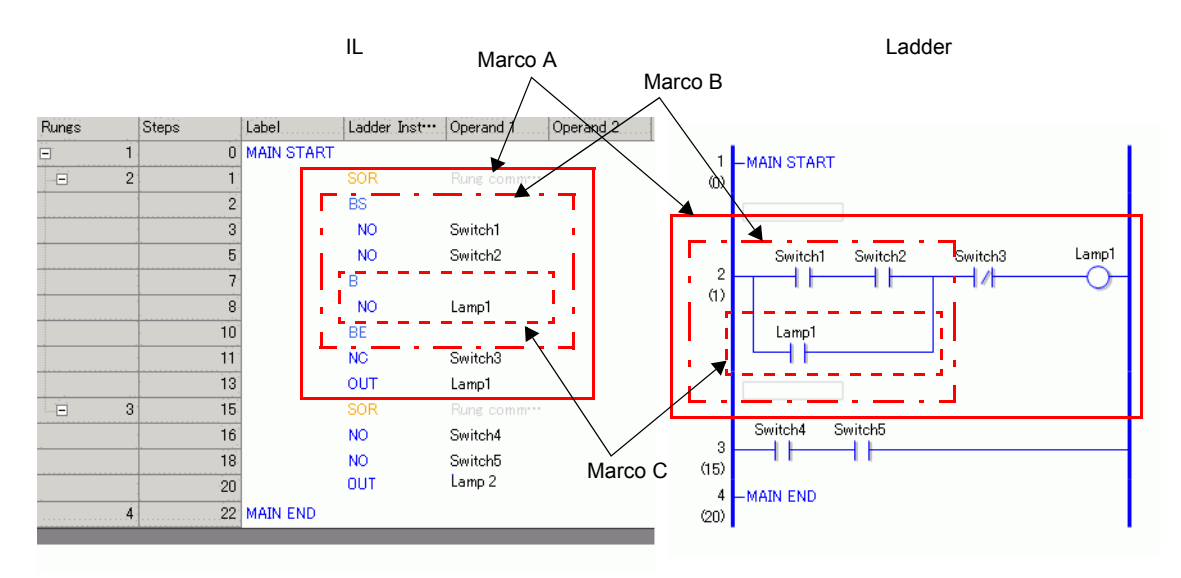

| Nombre de la<br>instrucción | Descripción                                                                                                    | ilustración |
|-----------------------------|----------------------------------------------------------------------------------------------------|-------------|
| SOR                         | Indica el punto inicial de un circuito.<br>Desde un SOR al siguiente SOR es un circuito.                                                         | Marco A     |
| BS                          | Indica el punto inicial de una bifurcación.<br>La sección desde BS a B es la parte superior de<br>la bifurcación en la configuración del ladder. | Marco B     |
| В                           | Indica una bifurcación (parte inferior).<br>La sección desde B a BE es la parte inferior de la<br>bifurcación en la configuración del ladder.    | Marco C     |
| BE                          | Indica el punto final de una bifurcación.                                                                                                    |             |

#### Insertar peldaños e instrucciones

1 Seleccione el primer peldaño (MAIN START).

| Rungs | Steps | Label     | Ladder Inst… | Operand 1 | Operand 2 |
|-------|-------|-----------|--------------|-----------|-----------|
| 1     | 0     | MAIN STAR | स            |           |           |
| 2     | 1     | MAIN END  |              |           |           |

2 Haga clic en 🔛 . Se inserta un SOR (Punto de inicio del circuito) en el peldaño al lado del MAIN START, luego aparece un cuadro para agregar una instrucción.

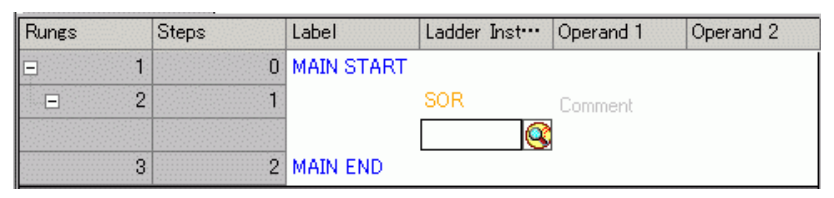

| INIT START | SOR | Rung comm                        |                                                     |
|------------|-----|----------------------------------|-----------------------------------------------------|
| INIT END   |     | Cut (T)<br>Copy (C)<br>Paste (P) |                                                     |
|            |     | R. Program Control               | <ul> <li>1. SOR (Circuit Starting Point)</li> </ul> |
|            |     | 1. Basic Instruction             | 2. BS (Branch Start)                                |

3 Como alternativa, puede insertar la instrucción usando texto.

| Rungs   |   | Steps | Label      | Ladder Inst… | Operand 1                                                                              | Operand 2                                                   | (                | Operand 3                        | Operand      | 4                                     | Operand 5                                                                       |
|---------|---|-------|------------|--------------|----------------------------------------------------------------------------------------|-------------------------------------------------------------|------------------|----------------------------------|--------------|---------------------------------------|---------------------------------------------------------------------------------|
| <b></b> | 1 | 0     | MAIN START |              |                                                                                        |                                                             |                  |                                  |              |                                       |                                                                                 |
| -       | 2 | 1     |            | SOR          | Rung comm***                                                                           |                                                             |                  |                                  |              |                                       |                                                                                 |
|         | 3 | 2     | MAIN END   | @            | Cut (T)<br>Copy (C)<br>Paste (P)                                                       |                                                             |                  |                                  |              |                                       |                                                                                 |
|         |   |       |            |              | R. Program Co                                                                          | introl                                                      | •                |                                  |              |                                       |                                                                                 |
|         |   |       |            |              | 1. Basic Instru                                                                        | ction                                                       | •                | 1. Bit Basic                     | ۱.           | 1. N                                  | O (Normally Open)                                                               |
|         |   |       |            |              | 2. Operation I<br>3. Compare In<br>4. Timer Instru<br>5. Counter Ins<br>6. Convert Ins | nstruction<br>struction<br>uction<br>struction<br>struction | )<br>)<br>)<br>) | 2. Pulse Basic<br>3. Program Cor | ►<br>htrol ► | 2. N<br>3. O<br>4. O<br>5. St<br>6. R | C (Normally Closed)<br>UT (Out)<br>UTN (Negative Out)<br>ET (Set)<br>ST (Reset) |
|         |   |       |            |              | 7. Function In:<br>8. R/W Instruc<br>9. I/O Driver I                                   | struction<br>tion<br>nstructions                            | ><br>><br>>      |                                  |              |                                       |                                                                                 |

4 Asigne una variable de símbolo al [Operando 1] para la instrucción.

| Rung |   | Step | Label      | Instruction | :Operand1 7 |
|------|---|------|------------|-------------|-------------|
| -    | 1 | 0    | MAIN START |             |             |
| -    | 2 | 1    |            | SOR         | Comment     |
|      |   | 2    |            | NO          | swiitch 💌 🧱 |
|      | 3 | 4    | MAIN END   |             |             |
|      |   |      |            |             |             |
|      |   |      |            |             |             |

#### Insertar bifurcaciones

1 Seleccione la instrucción (instrucción NO) para insertar la bifurcación.

| Rungs | Steps | Label      | Ladder Inst… | Operand 1 C |
|-------|-------|------------|--------------|-------------|
| ⊒ 1   | 0     | MAIN START |              |             |
| Ξ 2   | 1     |            | SOR          | Comment     |
|       | 2     |            | NO           | Switch 1    |
| 3     | 4     | MAIN END   |              |             |

**2** Haga clic en **1** BS, B y BE se insertan.

Las secciones desde BS a B y desde B a BE son las partes superior e inferior de la bifurcación, respectivamente, en la configuración del ladder.

| Rungs |   | Steps | Label      | Ladder Inst… | Operand 1 |
|-------|---|-------|------------|--------------|-----------|
|       | 1 | 0     | MAIN START |              |           |
| =     | 2 | 1     |            | SOR          | Comment   |
|       |   | 2     |            | BS           |           |
|       |   | 3     |            | NO           | Switch    |
|       |   | 5     |            | В            | •         |
|       |   | 6     |            | BE           |           |
|       | 3 | 7     | MAIN END   |              |           |

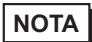

• También se puede insertar un BS (Punto de inicio de la bifurcación) usando el icono 🔯 o el menú contextual como se muestra a continuación.

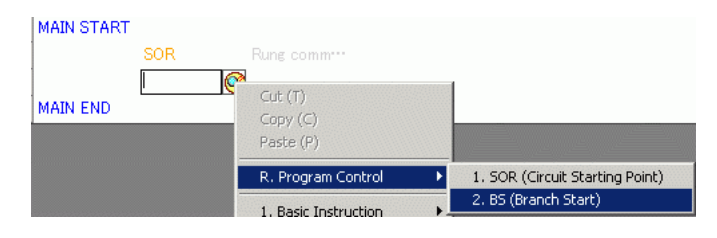

# 29.5 Inserción de la instrucción de Ladder

## 29.5.1 Modificar las instrucciones

## Insertar instrucciones

NOTA

1 Seleccione dónde desea insertar la instrucción y en el menú [Lógica (L)] haga clic en [Insertar instrucción (I)].

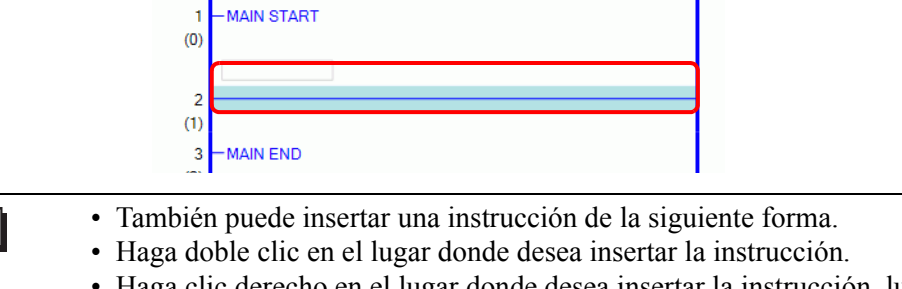

- Haga clic derecho en el lugar donde desea insertar la instrucción, luego haga clic en [Insertar instrucción (I)].
- Presione INSERTAR.
- En la barra de herramientas Instrucción, haga clic en el icono para insertar la instrucción de forma inmediata. Los iconos de las instrucciones de ladder que no aparecen en dichas instrucciones pueden mostrarse si los personaliza.
- <sup>(27)</sup> "29.13.8 Personalizar la barra de herramientas" (página 29-150)

#### 2 Kaga para seleccionar la instrucción.

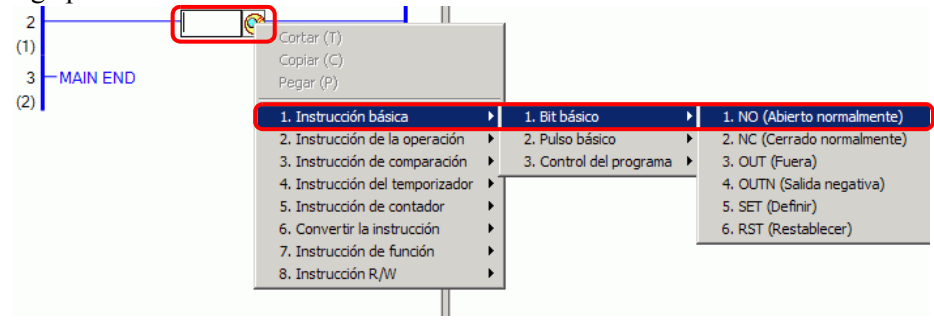

• También puede escribir la instrucción en forma directa en el cuadro de NOTA texto. Toda vez que introduce un carácter, se visualizan las instrucciones posibles para el texto introducido. Introducir "N" Introducir "O" NŌ NC NE NEQ NEXT NO NOT NOTP -NL<sup>®</sup> NNE NO NOT NOTP • En el menú [Ver (V)], seleccione [Ajustes opcionales O)]. Se abre la ventana [Ajustes opcionales]. En la ventana [Ajustes opcionales] seleccione [Estilo de edición de la lógica] > [Eliminar (E)]. Seleccione la casilla [Configurar operandos al añadir las instrucciones]. Aparecerá el recuadro de entrada del operando cuando se inserta la instrucción. "29.6.1 Ajustes del operando" (página 29-57)

**3** Se inserta la instrucción.

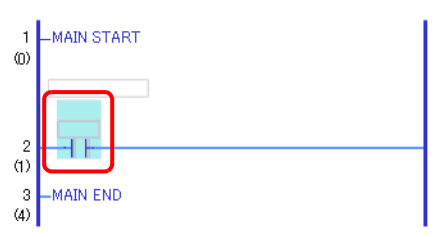

## Eliminar instrucciones

1 Seleccione la instrucción que desea eliminar.

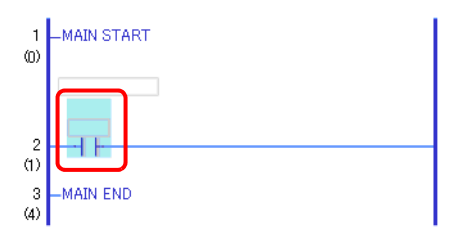

2 Haga clic en 🗙 . La instrucción se elimina.

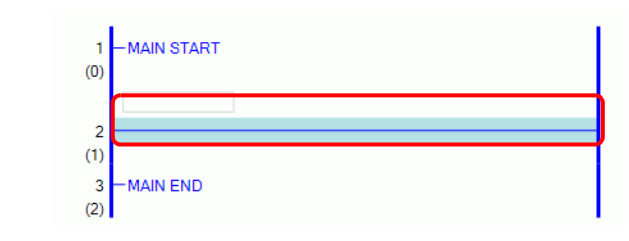

# • También puede eliminar una instrucción de una de las siguientes formas. • Haga clic derecho y luego haga clic en [Eliminar (D)]. • Presione ELIMINAR.

#### Copiar instrucciones

Puede ahorrar tiempo copiando la instrucción y pegándola en la ubicación deseada.

1 Seleccione la instrucción que desea copiar.

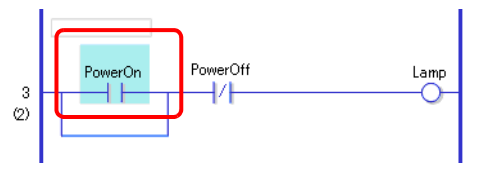

2 Haga clic en 🔁 .

La instrucción deseada se copia al portapapeles.

| ΝΟΤΑ | <ul> <li>También puede copiar una instrucción de una de las siguientes formas.</li> <li>Haga clic derecho y luego haga clic en [Copiar (C)].</li> <li>Presione CTRL+C.</li> </ul> |
|------|----------------------------------------------------------------------------------------------------|
|------|----------------------------------------------------------------------------------------------------|

3 Pegue la instrucción copiada en la ubicación deseada.

ΝΟΤΑ

<sup>C</sup> ■ Pegar instrucciones" (página 29-45)

#### Cortar instrucciones

Si desea mover instrucciones creadas anteriormente, puede ahorrarse tiempo cortando la instrucción y pegándola en la ubicación deseada.

1 Seleccione la instrucción que desea cortar.

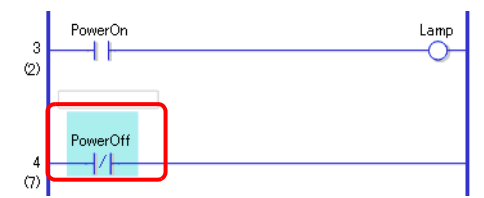

2 Haga clic en 🐰 . La instrucción recortada se elimina desde su ubicación original y se copia al portapapeles.

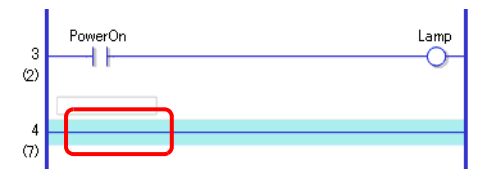

# • También puede cortar una instrucción de una de las siguientes formas. • Haga clic derecho y luego haga clic en [Cortar (X)]. • Presione CTRL+X.

3 Pegue la instrucción copiada en la ubicación deseada.

NOTA <sup>©</sup> " ■ Pegar instrucciones" (página 29-45)

#### Pegar instrucciones

Puede pegar instrucciones que fueron copiadas/cortadas a la ubicación deseada. Por ejemplo, aquí pegue la instrucción NO (Abierto normalmente) copiada en la bifurcación del tercer peldaño.

Una instrucción copiada al portapapeles

PowerOn

1 Seleccione el lugar donde desea insertar la instrucción.

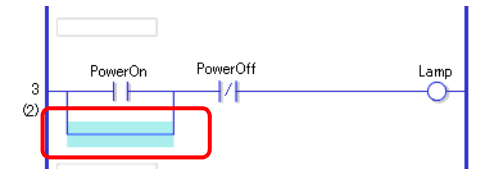

- Si selecciona la instrucción en sí, la instrucción original será reemplazada por la instrucción copiada.
- 2 Haga clic en 🖀 . Se pega la instrucción en el portapapeles.

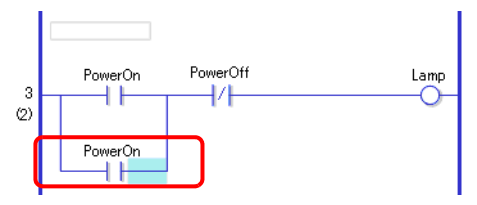

#### ΝΟΤΑ

- También puede pegar una instrucción de una de las siguientes formas.
- Haga clic derecho y luego haga clic en [Pegar (P)].
- Presione CTRL+V.
- Cuando se pega una instrucción, también se pegan los operandos de la instrucción. Modifique la instrucción según se requiera.
- "29.6 Asignar direcciones a las instrucciones" (página 29-57)

#### Editar instrucciones

Puede cambiar una instrucción de ladder que ha creado a otra instrucción en el mismo grupo de instrucciones de ladder.

| ΝΟΤΑ | • Para obtener información acerca de los grupos de instrucciones de ladder |
|------|----------------------------------------------------------------------------|
|      | que pueden cambiarse, véase lo siguiente.                                  |
|      | 🐨 " 🔺 Orunos de instrucciones de ladder que nueden combier" (négine 20.47) |

" Grupos de instrucciones de ladder que pueden cambiar" (página 29-47)

En este ejemplo, la instrucción de ladder NC (Cerrado normalmente) en el segundo peldaño se cambia a la instrucción de ladder NO (Abierto normalmente).

1 Puede cambiar las instrucciones de ladder usando los dos siguientes métodos. Instrucciones de ladder

Seleccione la instrucción de ladder a cambiar haciendo clic en el icono de instrucciones en la barra de herramientas de las instrucciones del ladder.

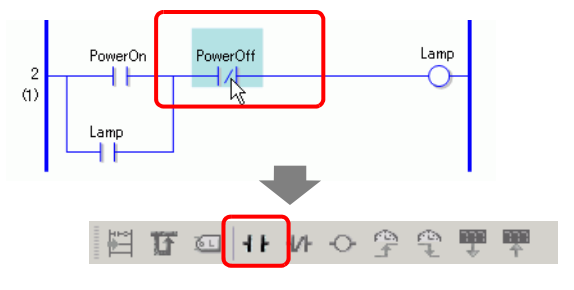

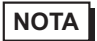

- Sólo puede hacer clic en los iconos de instrucciones de ladder que pueden cambiar.
- Los iconos de las instrucciones de ladder que no aparecen en dichas instrucciones pueden mostrarse si los personaliza.

"29.13.8 Personalizar la barra de herramientas" (página 29-150)

Haga clic con el botón derecho del mouse

Haga clic derecho en la instrucción de ladder a cambiar, seleccione [Editar instrucciones(H)] y luego seleccione la instrucción de ladder que desea cambiar.

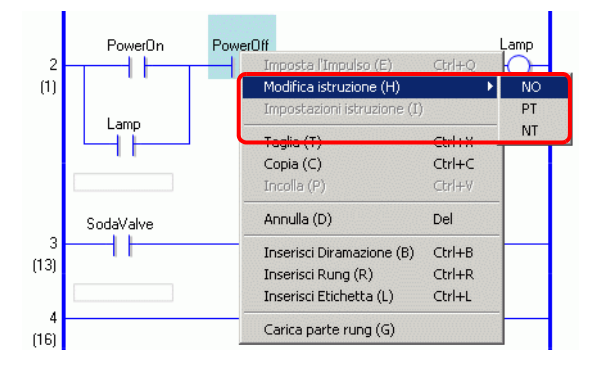

2 La instrucción de ladder se cambiará.

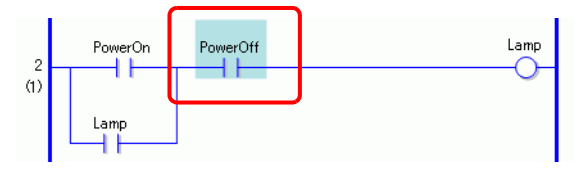

• Grupos de instrucciones de ladder que pueden cambiar

| Grupo | Instrucciones                           |
|-------|-----------------------------------------|
| 1     | NO/NC/PT/NT                             |
| 2     | OUT/OUTN/SET/RST                        |
| 3     | ADD/SUB/MUL/DIV/MOD                     |
| 4     | ADDP/SUBP/MULP/DIVP/MODP                |
| 5     | INC/DEC                                 |
| 6     | INCP/DECP                               |
| 7     | JADD/JSUB                               |
| 8     | JADDP/JSUBP                             |
| 9     | AND/OR/XOR/NOT                          |
| 10    | ANDP/ORP/XORP/NOTP                      |
| 11    | MOV/XCH                                 |
| 12    | MOVP/XCHP                               |
| 13    | BLMV/FLMV                               |
| 14    | BLMVP/FLMVP                             |
| 15    | SHL/SHR/SAL/SAR/ROL/ROR/RCL/RCR         |
| 16    | SHLP/SHRP/SALP/SARP/ROLP/RORP/RCLP/RCRP |
| 17    | EQ/GT/GE/LT/LE/NE                       |
| 18    | JEQ/JGT/JGE/JLT/JLE/JNE                 |
| 19    | NEQ/NGT/NGE/NLT/NLE/NNE                 |
| 20    | TON/TOF/TP/TONA/TOFA                    |
| 21    | CTU/CTD/CTUD                            |
| 22    | CTUP/CTDP/CTUDP                         |
| 23    | BCD/BIN                                 |
| 24    | BCDP/BINP                               |
| 25    | ENCO/DECO                               |
| 26    | ENCOP/DECOP                             |

| 27 | RAD/DEG                         |
|----|---------------------------------|
| 28 | RADP/DEGP                       |
| 29 | I2F/I2R/F2I/F2R/R2I/R2F         |
| 30 | I2FP/I2RP/F2IP/F2RP/R2IP/R2FP   |
| 31 | H2S/S2H                         |
| 32 | H2SP/S2HP                       |
| 33 | SUM/AVE                         |
| 34 | SUMP/AVEP                       |
| 35 | SIN/COS/TAN/ASIN/ACOS/ATAN/COT  |
| 36 | SINP/COSP/TANP/ACOSP/ATANP/COTP |
| 37 | EXP/LN/LG10                     |
| 38 | EXPP/LNP/LG10P                  |

#### 29.5.2 Subrutinas y etiquetas

Cuando se inserta una instrucción JSR (Saltar a la subrutina) o instrucción JMP (Saltar), la GP salta a la subrutina o etiqueta para ejecutar la instrucción.

Las subrutinas y las etiquetas tienen las siguientes diferencias.

Instrucción JSR: Ejecuta un programa de subrutina con el nombre dado y se mueve a la posición contigua a la instrucción JSR en el programa lógico principal.

Instrucción JMP: Salta a la etiqueta especificada en la instrucción JMP y continúa ejecutando el programa lógico. Continúa ejecutando el programa sin volver a la instrucción JMP original.

Para obtener información detallada acerca de las instrucciones JSR e instrucciones JMP, véase la explicación de la instrucción pertinente.
 Capítulo 31 Instrucciones (página 31-1)

#### Insertar subrutinas

Cree una pantalla de subrutina nueva a la cual saltará la instrucción, y cree un programa de subrutina en la pantalla.

Puede insertar instrucciones JSR en cualquier lugar del programa lógico.

Cuando la GP ejecuta una instrucción JSR, la instrucción salta a la subrutina dada con su mismo nombre y se ejecuta la subrutina.

Por ejemplo, una subrutina puede reiniciar contadores cada vez que se activa la GP.

#### Crear una subrutina

1 En la barra de herramientas normal o en la ventana [Lista de pantallas], haga clic en 🛅 . Aparece el cuadro de diálogo [Nueva pantalla (N)].

• Puede mostrar el cuadro de diálogo [Nueva pantalla (N)] de una de las siguientes formas.
• Haga clic derecho en la pantalla lógica en la ventana [Lista de pantallas] y

- Haga clic derecho en la pantalla lógica en la ventana [Lista de pantallas] y seleccione [Nueva pantalla].
- En el menú [Pantalla (S)], haga clic en [Nueva pantalla (N)].
- Si no se visualiza la pestaña [Lista de pantallas] en el espacio de trabajo, en el menú [Ver (V)] seleccione [Área de trabajo (W)] y haga clic en [Lista de pantallas (G)].
- 2 En [Tipo de pantalla], seleccione [Lógica] y en [Nombre lógico], seleccione el nombre de la subrutina (por ejemplo, SUB-01).

Introduzca el título cuando sea necesario. Puede introducir hasta 30 caracteres.

| Nueva pantalla   | ×                |
|------------------|------------------|
| Tipo de pantalla | Lógica 💌         |
| Nombre lógico    | SUB-01           |
| Título           | Reiniciar Conteo |
|                  |                  |
|                  |                  |
|                  |                  |
|                  | Nuevo Cancelar   |

- 3 Haga clic en [Nuevo]. Se visualizará la pantalla de subrutina.
- 4 Cree la subrutina.

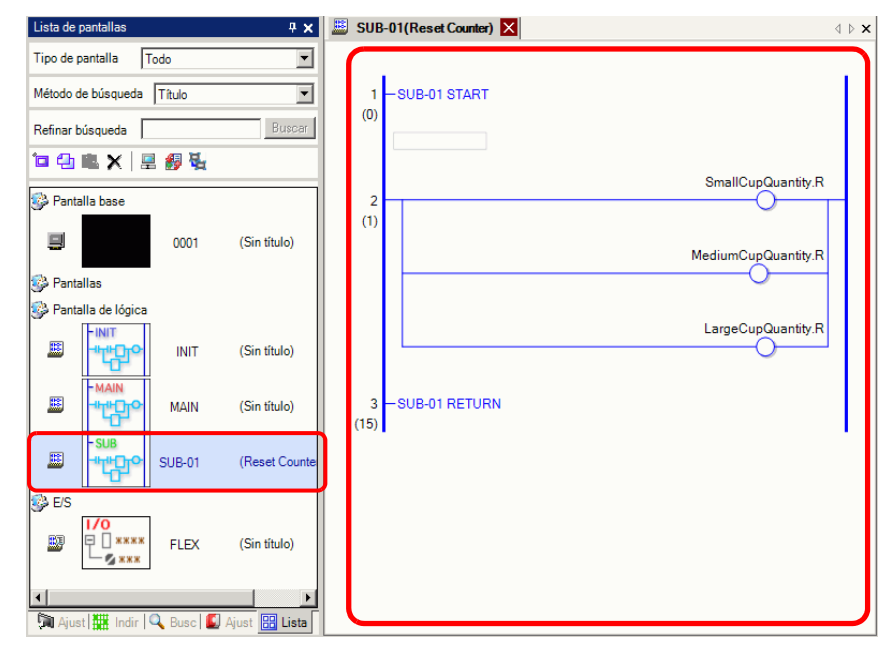

NOTA

• Para añadir más de una subrutina a un programa lógico, repita los pasos del 1 al 5 para crear el número deseado de programas de subrutina.

#### Insertar una instrucción JSR

Para ejecutar la subrutina creada en una ubicación específica en el programa lógico principal [MAIN], debe insertar una instrucción JSR.

Aquí, por ejemplo, una subrutina [SUB-01] se ejecuta cuando se activa la instrucción OUT (Salida) "piloto" en el segundo peldaño. La instrucción JSR se inserta en el tercer peldaño.

1 Seleccione el segundo peldaño para ingresar el peldaño.

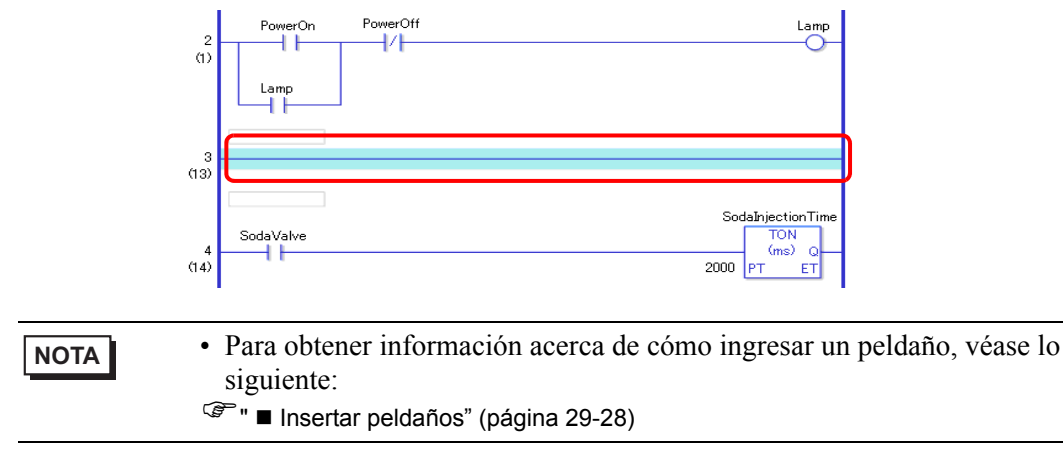

**2** Inserte una instrucción PT en el tercer peldaño (Transición positiva) y asigne la variable de símbolo "piloto" a la instrucción PT.

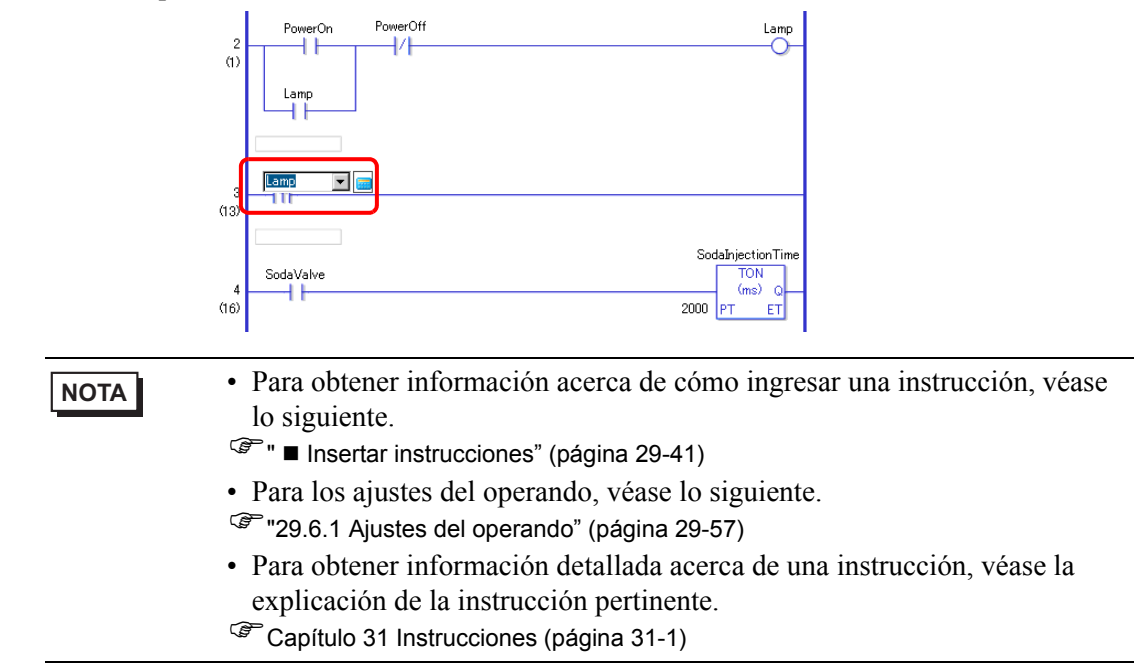

#### **3** Inserte la instrucción de JSR a la derecha de la instrucción PT.

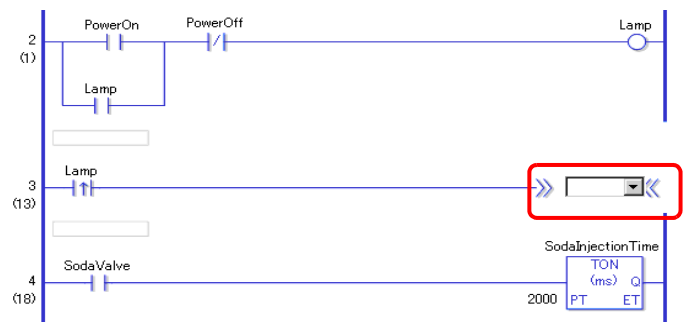

4 Para el operando de la instrucción JSR, especifique la subrutina [SUB-01].

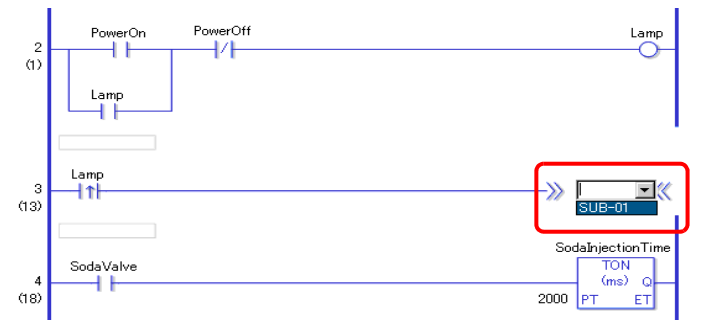

Cuando se detecta el "Piloto" ON, la operación salta al programa de subrutina [SUB-01]. Después que se ejecuta el programa de subrutina [SUB-01], el programa lógico principal [MAIN] resume en el cuarto peldaño.

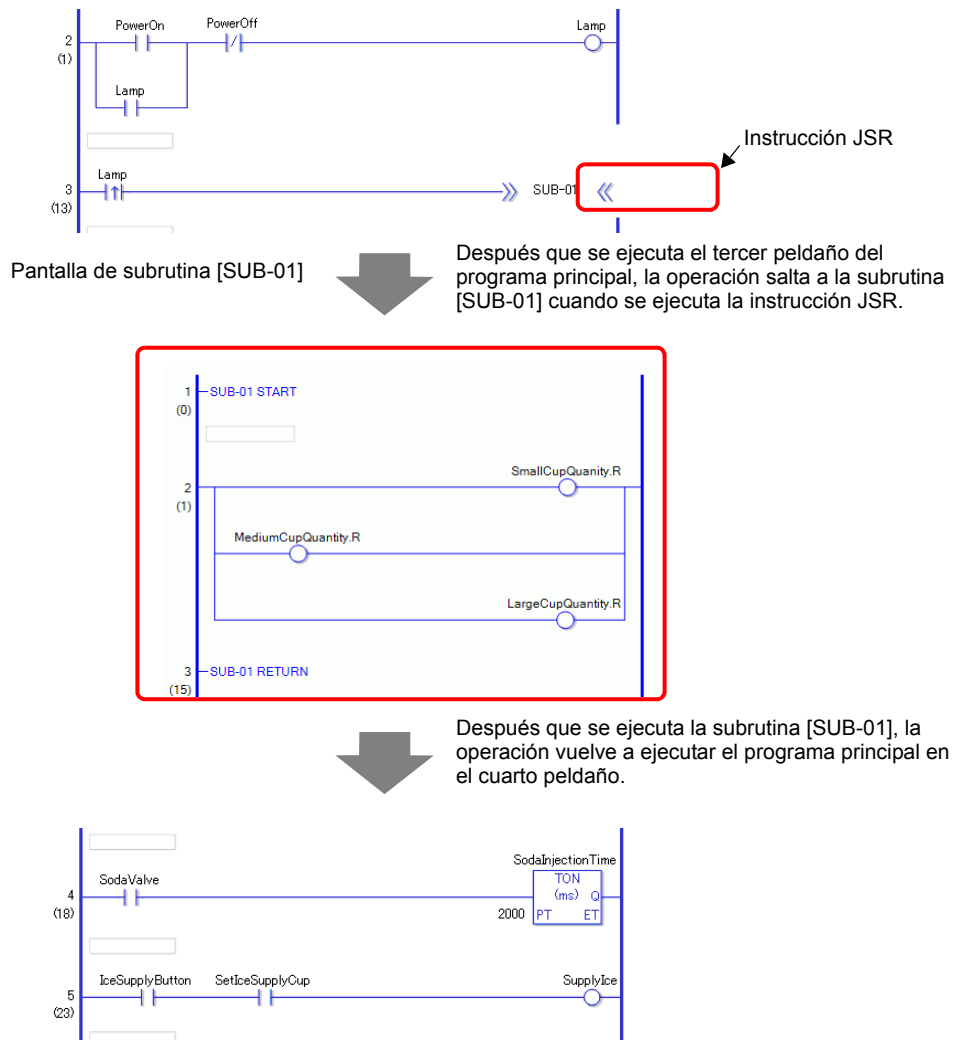

#### Insertar etiquetas

Puede insertar instrucciones JMP (Saltar) y saltar las etiquetas en cualquier lugar en el programa lógico.

Cuando la GP ejecuta la instrucción JMP, la operación salta a la etiqueta con el mismo nombre de la instrucción y el programa lógico continúa ejecutándose.

Aquí, por ejemplo, la etiqueta [LABEL-001] se inserta en la instrucción de salto y la operación salta al tercer peldaño al ejecutarse la instrucción JMP cuando se activa "Switch 1" en el segundo peldaño.

#### Insertar una etiqueta

1 Seleccione el segundo peldaño.

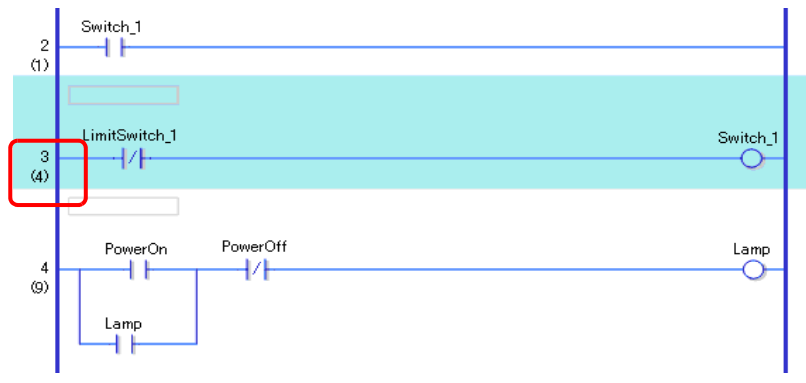

2 Haga clic en 📧 . La etiqueta se inserta en el tercer peldaño.

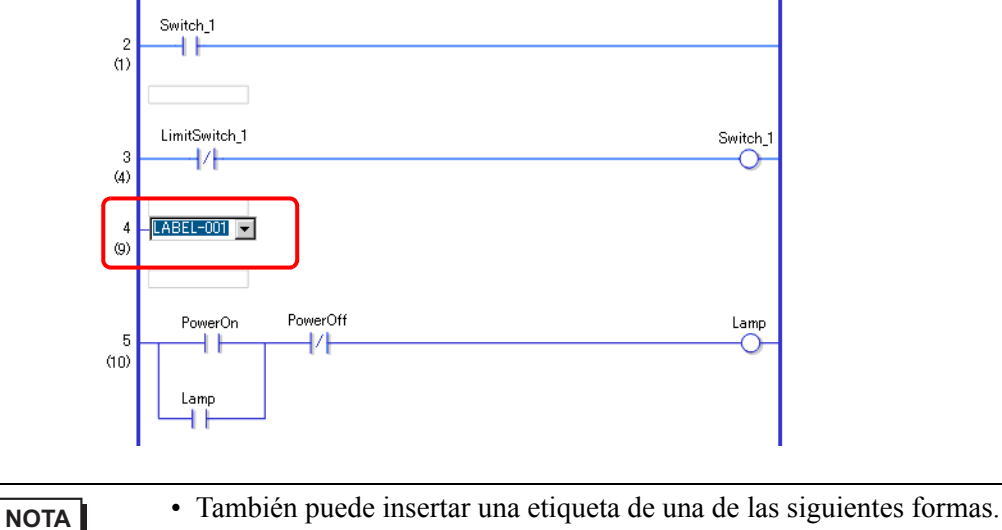

- En el menú [Lógica (I)], haga clic en [Insertar la etiqueta (L)].
- Haga clic derecho y luego haga clic en [Insertar la etiqueta (L)].
- Presione CTRL+L.

**3** Seleccione el nombre de la etiqueta (por ejemplo, LABEL-001).

#### Insertar una instrucción JMP

1 Inserte una instrucción JMP a la derecha del interruptor "Switch 1" de una instrucción NO (Abierto normalmente) en el segundo peldaño.

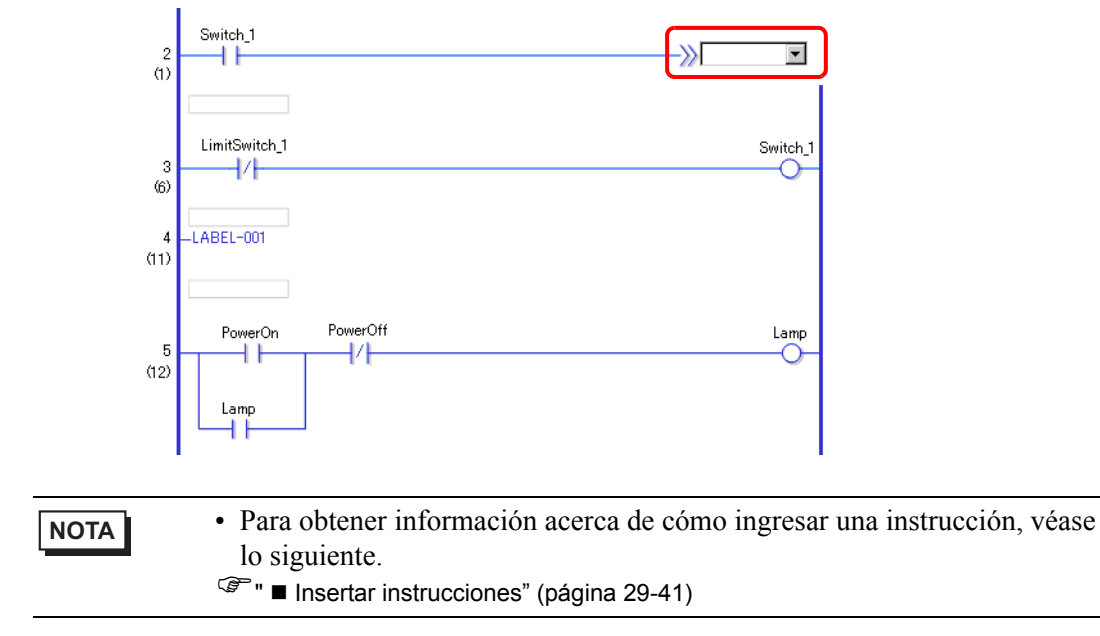

2 Especifique una etiqueta del operando [LABEL-001] para el operando de la instrucción JMP.

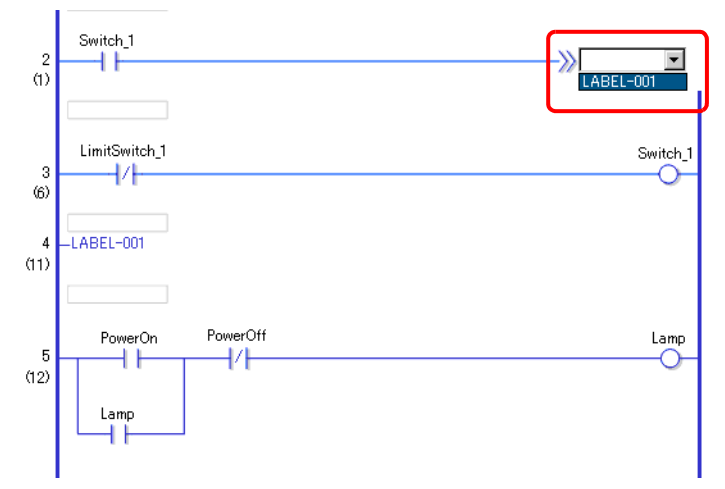

Cuando se detecta la instrucción JMP de "LABEL-001", la operación salta a la etiqueta [LABEL-001]. Después que se ejecuta la etiqueta [LABEL-001], el programa lógico se ejecuta desde el próximo peldaño.

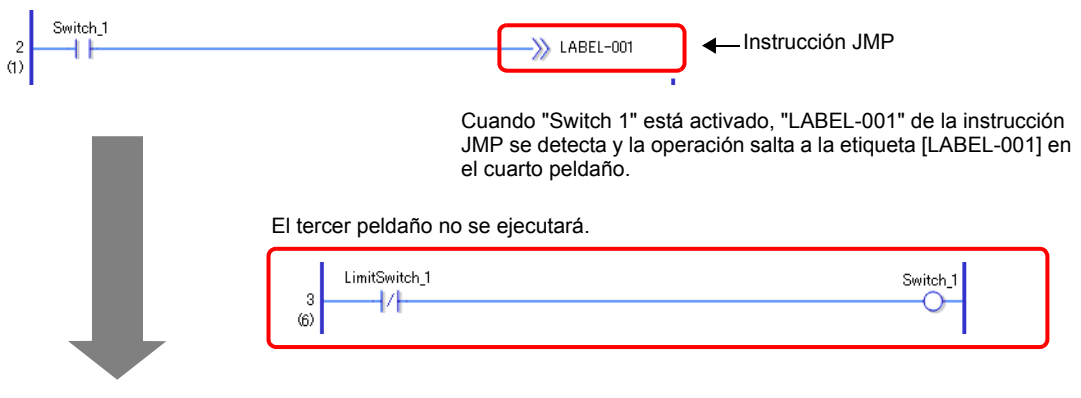

Se ejecuta desde el cuarto peldaño.

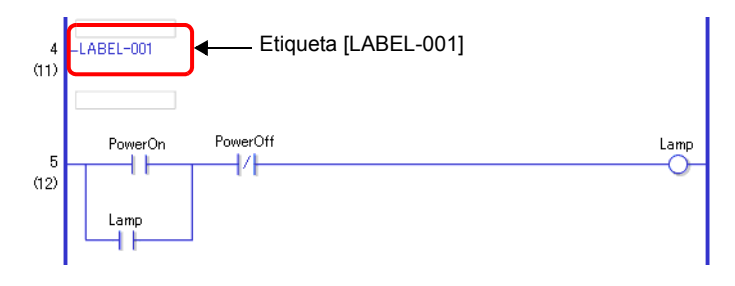

| NOTA |
|------|
|------|

- Especifique el mismo nombre para las variables y etiquetas asignadas a la instrucción JMP. La instrucción saltará a la etiqueta con el mismo nombre.
- Si hace clic derecho en la instrucción JMP y selecciona [Al área correspondiente (O)], el cursor va a la etiqueta correspondiente.

| Editar (E)                                                                        | po.                        |
|-----------------------------------------------------------------------------------|----------------------------|
| Cortar (T)<br><b>Copiar (C)</b><br>Pegar (P)                                      | Ctrl+X<br>Ctrl+C<br>Ctrl+V |
| Lista de observación (W)<br>Mostrar la lista de variables de símbolo (S           | 5)                         |
| Renombrar la variable de símbolo (R)<br>Editar comentarios de la variable de símb | olo (Y)                    |
| Al área correspondiente (O)                                                       |                            |

 Si hace clic derecho en la etiqueta y selecciona [Al área correspondiente (O)] - [JMP al peldaño ~] (~ significa el número del peldaño) hace que el cursor se mueva a la instrucción JMP correspondiente.

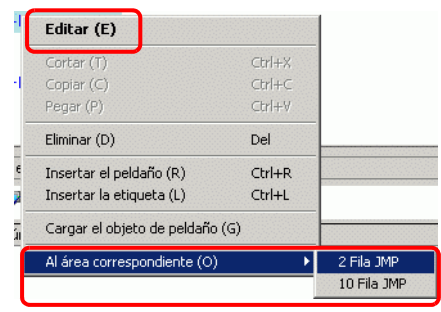

## 29.6 Asignar direcciones a las instrucciones

## NOTA

Para obtener información detallada acerca de las instrucciones, consulte las instrucciones pertinentes.
 Capítulo 31 Instrucciones (página 31-1)

#### 29.6.1 Ajustes del operando

El siguiente apartado explica cómo asignar valores y variables de símbolo (direcciones) a las instrucciones.

| ΝΟΤΑ | <ul> <li>En la ventana [Ajustes opcionales] seleccione [Estilo de edición de la lógica] &gt; [Eliminar (E)]. Seleccione la casilla [Configurar operandos al añadir las instrucciones]. Aparecerá el recuadro de entrada del operando cuando se inserta la instrucción.</li> <li>"5.17.7 Guía de configuración de [Ajustes opcionales] Lógica común" (página 5-197)</li> </ul> |
|------|----------------------------------------------------------------------------------------------------|
|      | <ul> <li>Puede cambiar los detalles del operando usando la ventana Propiedades.</li> <li>"29.13.5 Usar funciones de referencia para buscar programas de lógica" (página 29-135)</li> </ul>                                                                                                    |

#### Configurar los operandos, Básico

Cuando se inserta una instrucción en un peldaño, aparecerá la casilla de entrada del operando. En la casilla, ingrese el valor y la variable de símbolo (dirección) que se enlazará a la instrucción.

Aquí, por ejemplo, la variable de símbolo "piloto" se asigna a una instrucción OUT (Salida).

1 Haga doble clic en la instrucción OUT del operando (Salida). Se visualiza un cuadro de texto para ingresar el operando.

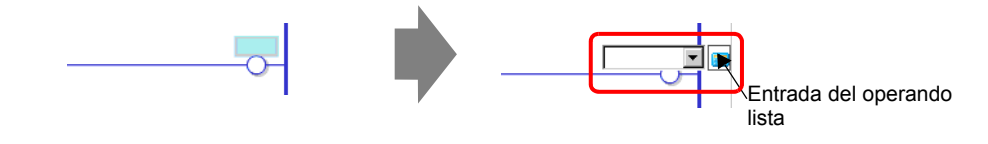

• Puede visualizar la casilla de entrada del operando de una de las siguientes formas.

- Haga clic derecho en el operando y haga clic en [Editar (E)].
- Seleccione el operando y presione INTRO.

**2** Escriba "piloto" en el cuadro de texto y presione INTRO.

Aparece un mensaje: "Registrar 'piloto' como una variable de bit."

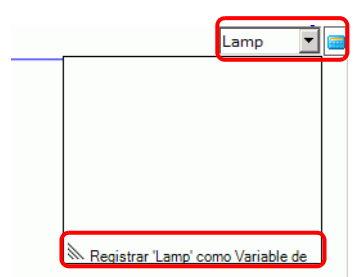

**3** Presione INTRO. Aparece el cuadro de diálogo [Comprobar registro del símbolo]. Haga clic en [Sí (Y)].

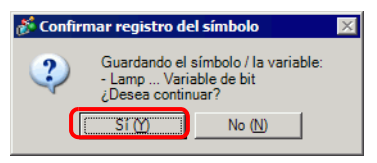

4 Se asignará el tipo de variable de símbolo necesario para la instrucción. En este caso se asigna una "variable de bit".

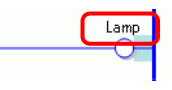

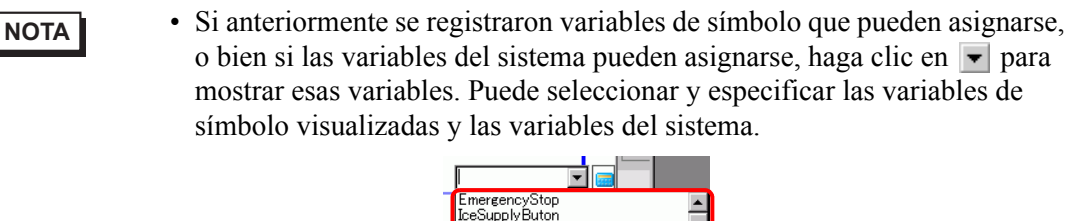

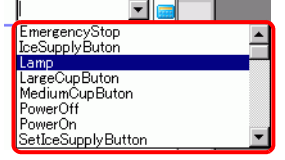

• Para introducir la dirección en forma directa, haga clic en 🧱

GP-Pro EX automáticamente asigna el tipo necesario para la variable de símbolo nueva creada para la instrucción.

## Configurar operandos, Avanzado

Las instrucciones avanzadas tienen más de un operando.

Aquí se describen los procedimientos de configuración del operando para una instrucción TON (Temporizador de activación retardada) como ejemplo. Una variable de símbolo "tiempo de inyectar soda" se destina a un operando y una configuración de tiempo [configuración de tiempo (PT)] para la salida del temporizador para activarse se destina a otro operando. 1 Haga doble clic en el operando de la instrucción TON (Temporizador de activación retardada). Se visualiza un cuadro de texto para ingresar el operando.

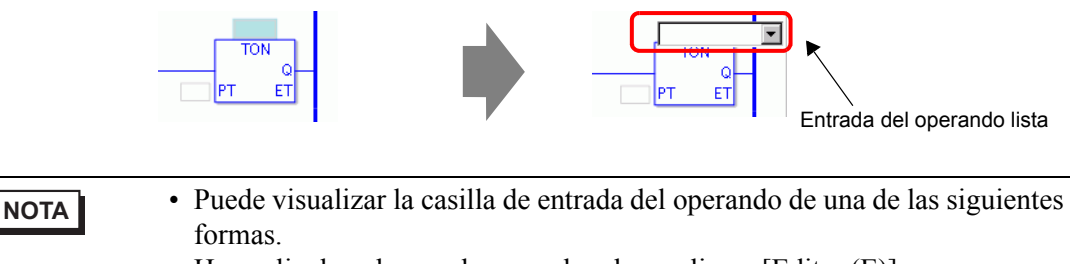

- Haga clic derecho en el operando y haga clic en [Editar (E)].
- Seleccione el operando y presione INTRO.
- 2 Introduzca "tiempo de inyectar soda" en el cuadro de texto y presione [Enter] para confirmar. Aparece un mensaje: "Registrar 'tiempo de inyectar soda' como variable del temporizador."

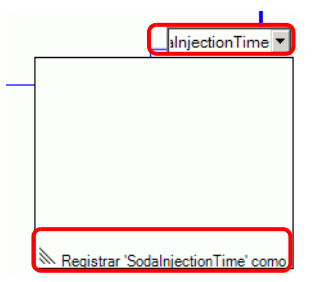

**3** Presione la tecla [Ent]. Aparece el cuadro de diálogo [Confirmar registro del símbolo]. Haga clic en [Sí (Y)].

| 💰 Confirmar registro del símbolo |                                                                                                    |  |  |  |
|----------------------------------|----------------------------------------------------------------------------------------------------|--|--|--|
| ?                                | Guardando el símbolo / la variable:<br>- SodalnjectionTimer Variable del temporizador<br>¿Desea continuar? |  |  |  |
|                                  | [No (Ŋ)                                                                                                    |  |  |  |

4 Se asignará el tipo de variable de símbolo necesario para la instrucción. En este caso se asigna una "variable del temporizador".

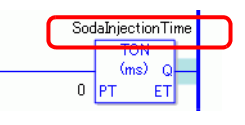

#### NOTA

 Si anteriormente se registraron variables de símbolo que pueden asignarse, o bien si las variables del sistema pueden asignarse, haga clic en para mostrar esas variables. Puede seleccionar y especificar las variables de símbolo visualizadas y las variables del sistema.

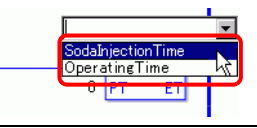

5 El valor predeterminado "0" se ingresa en el [Tiempo de establecimiento (PT)] del valor de establecimiento. Haga doble clic en la instrucción para cambiar el [Tiempo de establecimiento (PT)].

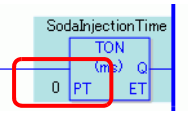

- NOTA
  Haga clic derecho y luego haga clic en [Ajustes de la instrucción]. Aparece el cuadro de diálogo de configuración.
  Si en el Procedimiento 1 no se introduce una variable de símbolo, no aparecerá el cuadro de diálogo de configuración.
  Para algunas instrucciones, es posible que el cuadro de diálogo de configuración no aparezca.
  El audro de diálogo de configuración diferencecón la instrucción
  - El cuadro de diálogo de configuración difiere según la instrucción.
- 6 El cuadro de diálogo de configuración para la instrucción TON (Temporizador de activación retardada) se mostrará. Cambie las configuraciones según sea necesario y haga clic en [Aceptar (O)].

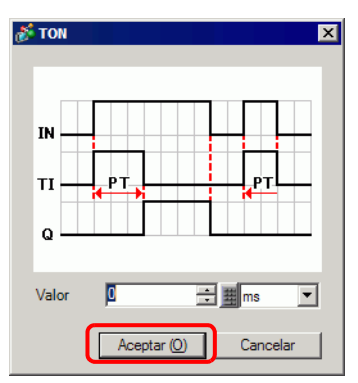

#### ■ Ajustes del operando que usan la función Arrastrar y soltar

Cuando la variable de símbolo ya se ha registrado para la instrucción, puede arrastrar la variable desde la ventana [Dirección] para especificar el operando.

Aquí se especifica una instrucción NO (Abierto normalmente) para la variable de símbolo "botón de encendido" de tipo "variable de bit".

1 Seleccione la pestaña [Dirección] para abrir la ventana [Dirección].

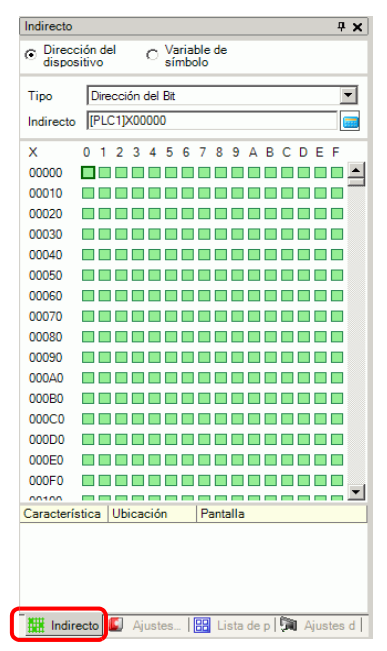

• Si la pestaña [Dirección] no se visualiza en el espacio de trabajo, en el menú [Ver (V)] elija [Área de trabajo (W)] y haga clic en [Dirección (A)].

2 Seleccione [Variable de símbolo], y para [Tipo] seleccione [Variable de bit].

| Indirecto                              |                                                   | <b># x</b> |  |  |  |
|----------------------------------------|---------------------------------------------------|------------|--|--|--|
| C Dirección<br>dispositiv              | del 💽 Variable de símbolo                         |            |  |  |  |
| Тіро                                   | Variables del sistema (Bit)                       | •          |  |  |  |
| Atributo                               | Todo<br>Dirección del Bit<br>Dirección de palabra | -          |  |  |  |
| Nombre C                               | Variable de bit                                   | DH         |  |  |  |
| #H_Control_t                           | Variable entera                                   | -1         |  |  |  |
| #H_Control_E                           | Control_Variable flotante                         |            |  |  |  |
| #H_Control_H Variable del temporizador |                                                   |            |  |  |  |

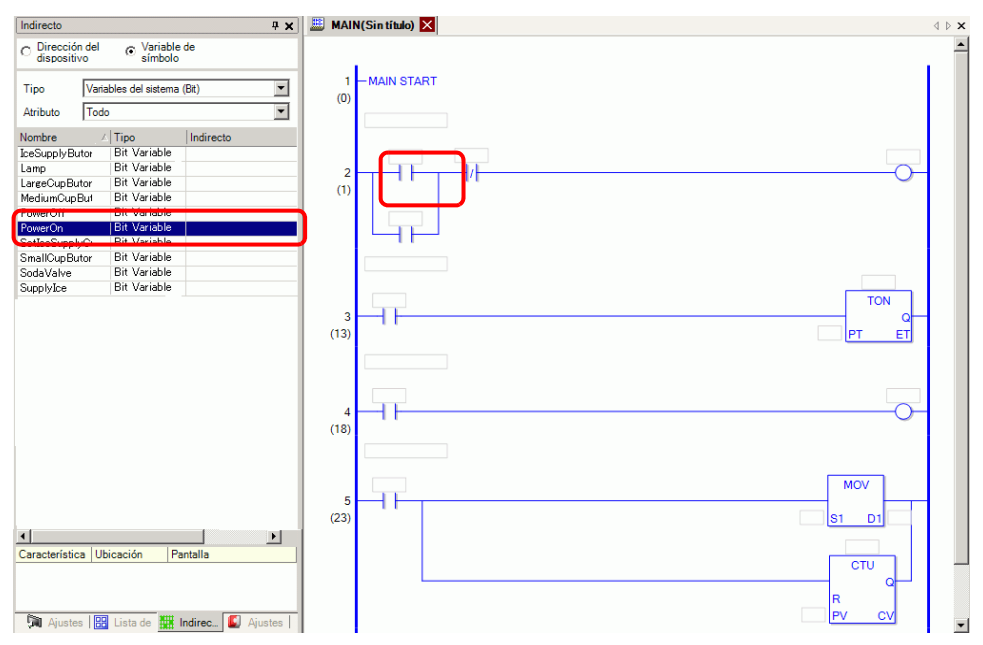

4 La variable de símbolo se ha asignado al operando de la instrucción.

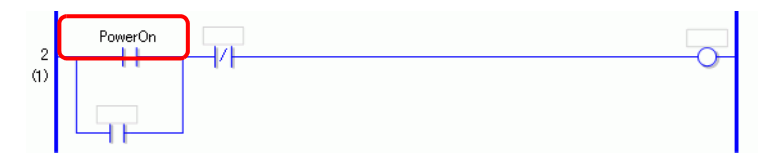

• Todas las variables posibles se visualizan, ya sean variables de de tipo [Variable de bit], [Variable entera], [Variable flotante], o [Variable real] configuradas como matrices, o variables de estructura [Variable del temporizador], [Variable del contador], [Variable de hora], [Variable de fecha], o [Variable PID] que consisten en varias otras variables. Seleccione la variable de la lista de variables mostrada.

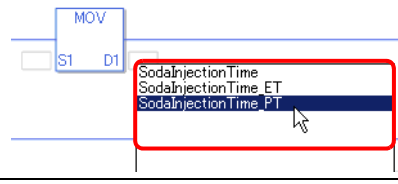

#### Configuraciones de pulso

Puede cambiar las instrucciones a configuraciones de pulso de la siguiente forma.

1 Haga clic derecho en la instrucción que desea cambiar y haga clic en [Configuraciones de pulso].

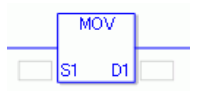

2 La instrucción se cambia a una configuración de pulso.

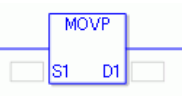

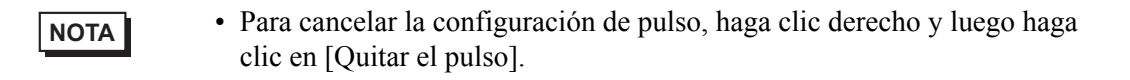

## 29.7 Introducir comentarios

GP-Pro EX permite añadir títulos del programa lógico y comentarios a peldaños y variables de símbolo.

Los comentarios mejorarán la lectura y son útiles al depurar y hacer cambios.

#### 29.7.1 Añadir títulos

1 Haga clic en la pestaña [Lista de pantallas] para abrir la ventana [Lista de pantallas].

| Lista de  | pantallas                  |               | <b>#</b> ;               | × |
|-----------|----------------------------|---------------|--------------------------|---|
| Tipo de j | pantalla T                 | odo           |                          | - |
| Método o  | de búsqueda                | Título        | •                        | - |
| Refinar t | búsqueda                   |               | Buscar                   | r |
| ° 4       | 🖦 🗙   📮                    | <i>8</i> 🕹    |                          |   |
| 🎲 Panti   | alla base                  |               |                          | ٦ |
|           | -                          | 0001          | (Sin título)             |   |
| 🎲 Panti   | allas                      |               |                          |   |
| 🎲 Panti   | alla de lógica             |               |                          |   |
|           |                            | INIT          | (Sin título)             |   |
|           |                            | MAIN          | (Manufacturing System A) |   |
| 🎲 E/S     |                            |               |                          |   |
|           | I/O<br>□ □ ****<br>✓ ☑ *** | FLEX          | (Sin título)             |   |
|           |                            |               |                          |   |
|           |                            |               |                          |   |
| •         |                            |               |                          | F |
| 🎘 Aju     | istes del 📕                | Indirecto 🛙 🚺 | Ajustes co 🔡 Lista de p  | J |

• Si no se visualiza la pestaña [Lista de pantallas] en el espacio de trabajo, en el menú [Ver (V)] seleccione [Área de trabajo (W)] y haga clic en [Lista de pantallas (G)].

NOTA

2 Seleccione la pantalla lógica a la cual desea añadir el título y haga clic en 🖳 . Aparece el cuadro de diálogo [Cambiar atributos de la pantalla].

| Lista de pantallas 🛛 🛱 🗙  | 📕 MAIN(Sin título) 🗙                                                    | $\triangleleft \triangleright \mathbf{X}$ |
|---------------------------|-------------------------------------------------------------------------|-------------------------------------------|
| Tipo de pantalla Todo     |                                                                         | -                                         |
| Método de búsqueda Título | 1 MAIN START                                                            |                                           |
| Refinar búsqueda Buscar   | (0)<br>El piloto queda activado hasta que se presiona el botón PowerOFF |                                           |
| ′□ ‰ ቈ × │ 🗄 💋 🙀          | D 0 D 0 0 0 0 0 0                                                       |                                           |
| 🚱 Pantalla base           |                                                                         |                                           |
| 0001 (Sin título)         | (1)<br>Lamp                                                             |                                           |
| 🚱 Pantallas               |                                                                         |                                           |
| Pantalla de lógica        | De de la instruction Time                                               |                                           |
| INIT (Sin título)         | SodaValve TON                                                           |                                           |
| MAIN (Sin titulo)         | 3<br>(13) 2000 PT ET                                                    |                                           |
| 🚱 E/S                     |                                                                         |                                           |
|                           | IceSupplyButton SeticeSupplyCup SupplyCee                               |                                           |

• Haga clic derecho en la pantalla lógica en ventana [Lista de pantallas] o en la pestaña pantalla, luego haga clic en [Cambiar atributos] para visualizar el cuadro de diálogo [Cambiar atributos de la pantalla].

**3** Introduzca el título y haga clic en [Cambiar]. Introduzca hasta 30 caracteres.

| Cambiar Atributo de la pantalla 💦 🎽 | < |
|-------------------------------------|---|
| Nombre lógico                       |   |
| MAIN                                |   |
| Título                              |   |
| Manufacturing SystemA               |   |
| Cambiar Cancelar                    |   |

4 El título se visualiza a la derecha de la pantalla lógica y en la pestaña de la pantalla.

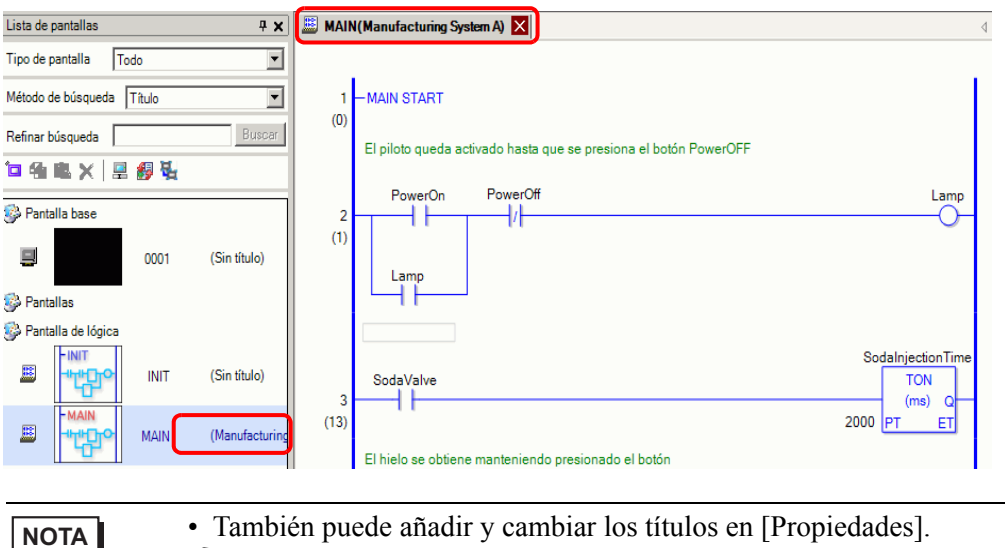

También puede añadir y cambiar los títulos en [Propiedades].
 "29.13.5 Usar funciones de referencia para buscar programas de lógica" (página 29-135)

#### 29.7.2 Añadir comentarios al peldaño

Puede añadir comentarios a cada peldaño en un programa lógico.

1 Haga doble clic en el objeto para los comentarios del peldaño. Se mostrará el cuadro para introducir los comentarios.

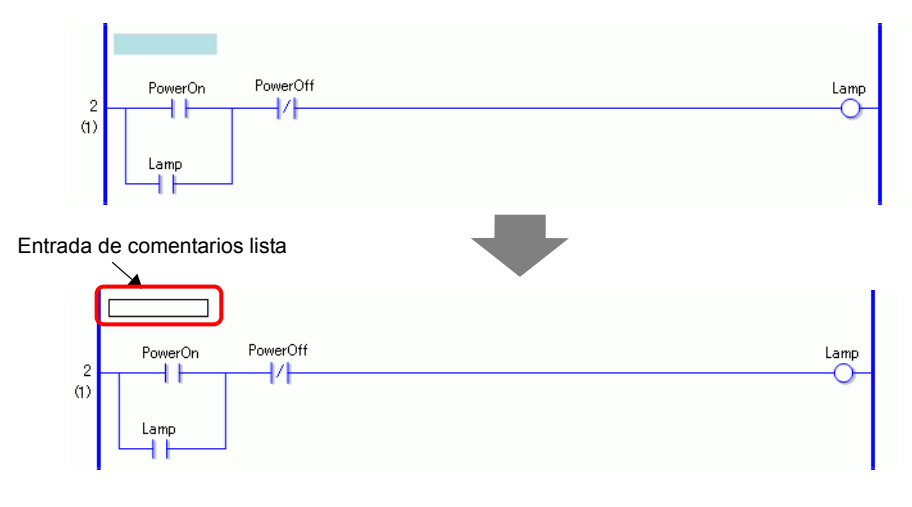

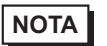

• Para introducir los comentarios, haga clic derecho en la parte del comentario del peldaño y luego haga clic en [Eliminar (E)].

2 Introduzca el comentario del peldaño en el cuadro de texto.

Ingrese hasta 128 caracteres.

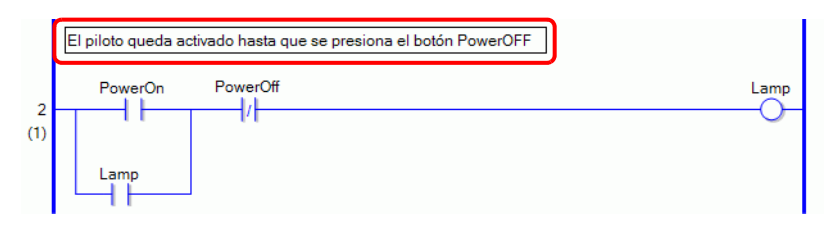

• Presione MAYÚS+INTRO para insertar un avance de línea.

3 Presione INTRO para introducir el texto. Se ha ingresado el comentario del peldaño.

| NOTA       | <ul> <li>En [Propiedades] también puede añadir y cambiar comentarios del<br/>peldaño.</li> </ul>                                                                                                    |  |  |
|------------|----------------------------------------------------------------------------------------------------|--|--|
|            | "29.13.5 Usar funciones de referencia para buscar programas de lógica" (página<br>29-135)                                                                                                    |  |  |
|            | • Puede visualizar una lista de comentarios del peldaño y editar los comentarios en la ventana [Lista de comentarios].                                                                                                    |  |  |
|            | "29.7.4 Ventana [Lista de comentarios]" (página 29-71)                                                                                                    |  |  |
|            |                                                                                                    |  |  |
| IMPORTANTE | Defina el número de comentarios que puede tener en el proyecto en el cuadro de diálogo [Información del proyecto], área [Memoria de la lógica].<br>No almacene comentarios que excedan la [Memoria lógica].<br><sup>(37)</sup> "29.13.2 Comprobar el tamaño para crear programas" (página 29-118)<br>No se pueden modificar los comentarios del peldaño durante la monitorización online.<br>Puede añadir comentarios del peldaño a los peldaño y a las etiquetas |  |  |
| -          | normales. No se pueden añadir a las etiquetas de inicio y final.                                                                                                    |  |  |

#### 29.7.3 Comentarios de la variable de símbolo

Introduzca comentarios de la variable en el campo [Comentario] en la ventana [Editar las variables de símbolo] (hasta 32 caracteres).

|       | IAIN(Sin títu) 🔀 🔑 Sír     | nbolo 🗙               |        |        |           |           | $\triangleleft  \triangleright  {\bf X}$ |
|-------|----------------------------|-----------------------|--------|--------|-----------|-----------|------------------------------------------|
| Edita | r las variables de símbolo |                       |        |        |           |           | Utilidad                                 |
|       | Nombre                     | Tipo                  | Matriz | Contar | Indirecto | Retentive | Comentario                               |
| 1     | SmallCupButton             | Variable de bit       |        |        |           |           |                                          |
| 2     | SmallCupQuantity           | Variable de contador  |        |        |           |           |                                          |
| 3     | LargeCupButton             | Variable de bit       |        |        |           |           |                                          |
| 4     | LargeCupQuantity           | Variable de contador  |        |        |           |           |                                          |
| 5     | MediumCupButton            | Variable de bit       |        |        |           |           |                                          |
| 6     | MediumCupQuantity          | Variable de contador  |        |        |           |           |                                          |
| 7     | SodaValve                  | Variable de bit       |        |        |           |           |                                          |
| 8     | SodalnjectionTime          | Variable del temporiz |        |        |           | ✓         |                                          |
| 9     | Lamp                       | Variable de bit       |        |        |           |           |                                          |
| 10    | PowerOff                   | Variable de bit       |        |        |           |           |                                          |
| 11    | PowerOn                    | Variable de bit       |        |        |           |           | Presione el botón de encendido p         |
| 12    | SupplyIce                  | Variable de bit       |        |        |           |           |                                          |
| 13    | SetIceSupplyCup            | Variable de bit       |        |        |           |           |                                          |
| 14    | IceSupplyButton            | Variable de bit       |        |        |           |           |                                          |
| •     |                            |                       |        |        |           |           |                                          |

#### NOTA

• Para obtener información acerca de los comentarios de la variable de símbolo, véase lo siguiente.

```
"■ Registrar variables de símbolo" (página 29-18)
```

- También puede añadir y cambiar los comentarios de la variable de símbolo en [Propiedades].
- "29.13.5 Usar funciones de referencia para buscar programas de lógica" (página 29-135)
- Puede visualizar una lista de comentarios de la variable de símbolo y modificar los comentarios en la ventana [Lista de comentarios].
- "29.7.4 Ventana [Lista de comentarios]" (página 29-71)
- Se puede agregar o cambiar un comentario acerca de la variable del sistema usando el cuadro de diálogo [Editar el comentario de la variable de símbolo]. Éste se muestra haciendo clic derecho en el área de la variable del sistema asignada a la instrucción y seleccionando [Editar comentarios de la variable de símbolo (V)].

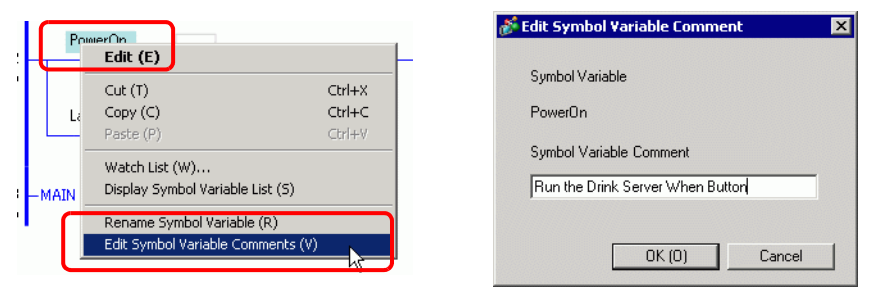

• Cuando pone el cursor sobre la parte de la variable de símbolo de la instrucción, se muestra un comentario de la variable de símbolo en un consejo de la herramienta.

|          | El piloto queda activado hasta que se presiona el botón PowerOFF |         |
|----------|------------------------------------------------------------------|---------|
| 2<br>(1) | PowerOn PowerOff Lan<br>Presione el botón de encendido p         | ip<br>) |
|          | Lamp                                                             |         |

| ΝΟΤΑ | Presione la tecla [F9] para mostrar todos los o |                                                            |
|------|-------------------------------------------------|------------------------------------------------------------|
|      |                                                 | Ö_                                                         |
|      | 3<br>(13)<br>SodaValve                          | SodalnjectionTime<br>TDN<br>Close SodaValve<br>2000 P1 E I |

Si el comentario entero no cabe en el área de comentarios, el resto del comentario se señala con "...".

Haga clic en el comentario para verlo en su totalidad.

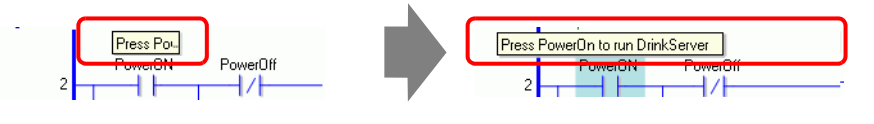

| IMPORTANTE | Defina el número de comentarios de la variable de símbolo que puede tener<br>en el proyecto en el cuadro de diálogo [Información del proyecto] en el área |
|------------|----------------------------------------------------------------------------------------------------|
|            | de [Memoria lógica]. No almacene comentarios que excedan la [Memoria lógica].                                                                             |
|            | 🤔 "29.13.2 Comprobar el tamaño para crear programas" (página 29-118)                                                                                      |
| •          | No se puede modificar el comentario de la variable de símbolo durante la                                                                                  |

monitorización online.

#### 29.7.4 Ventana [Lista de comentarios]

Usa la [Lista de comentarios] para ver la variable, el símbolo, la variable del sistema y los comentarios del peldaño en el programa lógico.

```
NOTA
```

• Para obtener información detallada, consulte la Guía de configuración. <sup>(C)</sup> "29.14 Guía de configuración" (página 29-164)

#### Usar la ventana [Lista de comentarios]

- 1 En el menú [Ver (V)], seleccione [Área de trabajo (W)] y haga clic en [Lista de comentarios (C)]. Se abre la ventana [Lista de comentarios].
- 2 En [Elemento de destino], seleccione el tipo de comentario que desea visualizar en la lista.

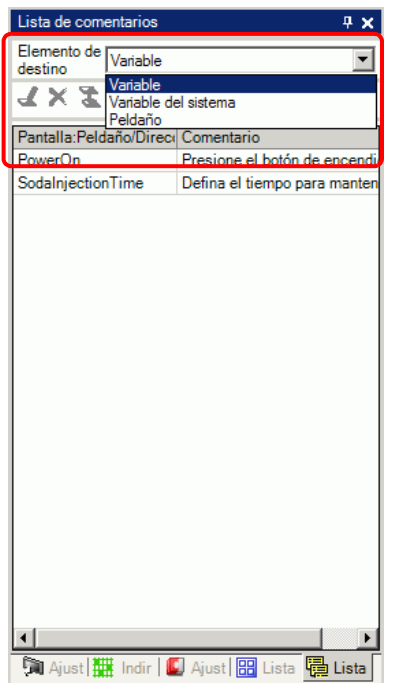

3 Para modificar un comentario, seleccione el comentario y haga clic en  $\underline{\mathscr{A}}$ .

| Lista de con           | nentarios                                        | <del>4</del> ×   |            | Lista de comentarios 🛛 📮 🗙       |
|------------------------|--------------------------------------------------|------------------|------------|----------------------------------|
| Elemento de<br>destino | Variable                                         | •                |            | Elemento de Variable             |
| <b>⊰ × 3</b>           |                                                  |                  |            | <b>∡ x </b> 2                    |
| Pantalla:Pel           | <del>daño/Dirco</del> Comentario                 |                  |            | eci Comentario                   |
| PowerOn                | Presione el botór                                | n de encendido p |            | Presione el botón de encendido   |
| Sodainiectic           | Defina el tiempo                                 | para mantener I  |            | Defina el tiempo para mantener p |
| NOTA                   | <ul> <li>Puede mod</li> <li>Haga dobl</li> </ul> | dificar el con   | mentario d | le las siguientes formas         |

• Haga clic derecho en el comentario y haga clic en [Eliminar (E)].

4 Para borrar el comentario, seleccione el comentario y haga clic en  $\mathbf{x}$ .

| Lista de comentarios<br>Elemento de Variable<br>Cariable<br>Cariable<br>Cariable<br>Cariable<br>Cariable<br>Comentario | # x                                       |                          | Lista de comentarios<br>Elemento de Variable<br>Lestino | # ×               |
|----------------------------------------------------------------------------------------------------|-------------------------------------------|--------------------------|---------------------------------------------------------|-------------------|
| PowerOn Pessione el b<br>SodalnjectionTime D sfina el tiem                                                             | otón de encendido (<br>po para mantener l |                          | PowerOn Presione                                        | el botón de encen |
| • Puede bo<br>• Haga do                                                                                                | orrar el come<br>ble clic en el           | ntario de l<br>comentari | as siguientes formas.<br>o.                             |                   |

- Haga clic derecho en el comentario y haga clic en [Eliminar].
- Seleccione el comentario y presione Eliminar.
- 5 Cuando [Elemento de destino] es [Peldaño], haga doble clic en una celda en la columna [Pantalla: Peldaño/Dirección] para seleccionar el peldaño en la lógica con el comentario que desea borrar.

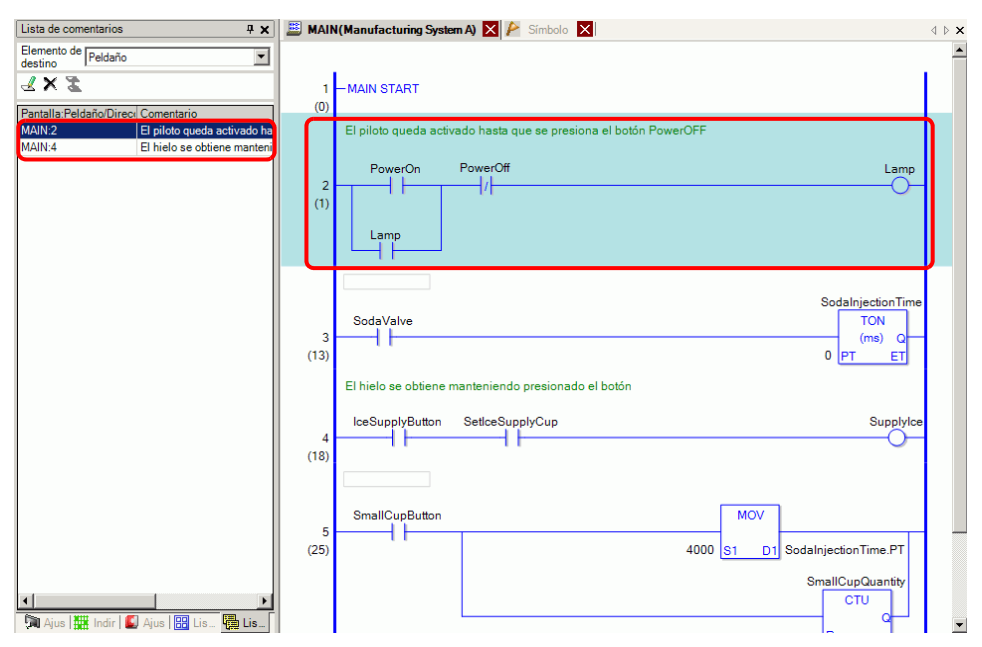
6 Cuando [Elemento de destino] es [Variable] o [Variable del sistema], haga doble clic en la celda en la columna [Pantalla: Peldaño/Dirección]. Esto muestra la ventana [Dirección] y selecciona la variable de símbolo o variable de sistema pertinente.

| Lista de comentarios 🛛 📮 🗙                        | Indirecto                                     |                       |               | - <b># x</b> |
|---------------------------------------------------|-----------------------------------------------|-----------------------|---------------|--------------|
| Elemento de Variable                              | <ul> <li>Dirección<br/>dispositivo</li> </ul> | del 💿 Varial<br>símbo | ble de<br>blo |              |
| <b>∡ x ≵</b>                                      | Тіро                                          | Todo                  |               | •            |
| Pantalla:Peldaño/Direce Comentario                | Atributo                                      | Todo                  |               | -            |
| PowerOn Presione el botón de encendido            | Nombre                                        | Tipo                  | Indirecto     |              |
| Sodalnjection lime Defina el tiempo para mantener | #L UnlatchCle                                 | variables del si      |               |              |
|                                                   | #L Version                                    | Variables del si      |               |              |
|                                                   | #L_Watchdog                                   | Ti Variables del si   |               |              |
|                                                   | IceSupplyButt                                 | variable de bit       |               |              |
|                                                   | Lamp                                          | Variable de bit       |               |              |
|                                                   | LargeCupButte                                 | v Variable de bit     |               |              |
|                                                   | LargeCupQua                                   | n Variable de cor     |               |              |
|                                                   | MediumCupBu                                   | ut Variable de bit    |               |              |
|                                                   | MediumCupQ                                    | Variable de cor       |               |              |
|                                                   | PowerOff                                      | Variable de bit       |               |              |
|                                                   | PowerOn                                       | Variable de bit       |               |              |
|                                                   | SetIceSupply(                                 | Variable de bit       |               |              |
|                                                   | SmallCupButte                                 | o Variable de bit     |               |              |
|                                                   | SmallCupQua                                   | n Variable de cor     |               |              |
|                                                   | Sodalnjection                                 | Ti Variable del ter   |               |              |
|                                                   | SodaValve                                     | Variable de bit       |               |              |
|                                                   | SupplyIce                                     | Variable de bit       |               |              |
|                                                   | •                                             |                       |               |              |
|                                                   | Característica                                | Ubicación             | Pantalla      |              |
|                                                   | TON Sodalnje                                  | ctio 3                | MAIN          |              |
|                                                   | MOV 4000 So                                   | daln 5                | MAIN          |              |
|                                                   | NC Sodalnjec                                  | tion 6                | MAIN          |              |
| I •                                               | 🎘 Ajust 🇱                                     | Indir 🚺 Ajust         | Eista 📴       | i Lista      |

7 Seleccione la parte inferior de la ventana [Dirección] para seleccionar la variable de destino en la pantalla lógica.

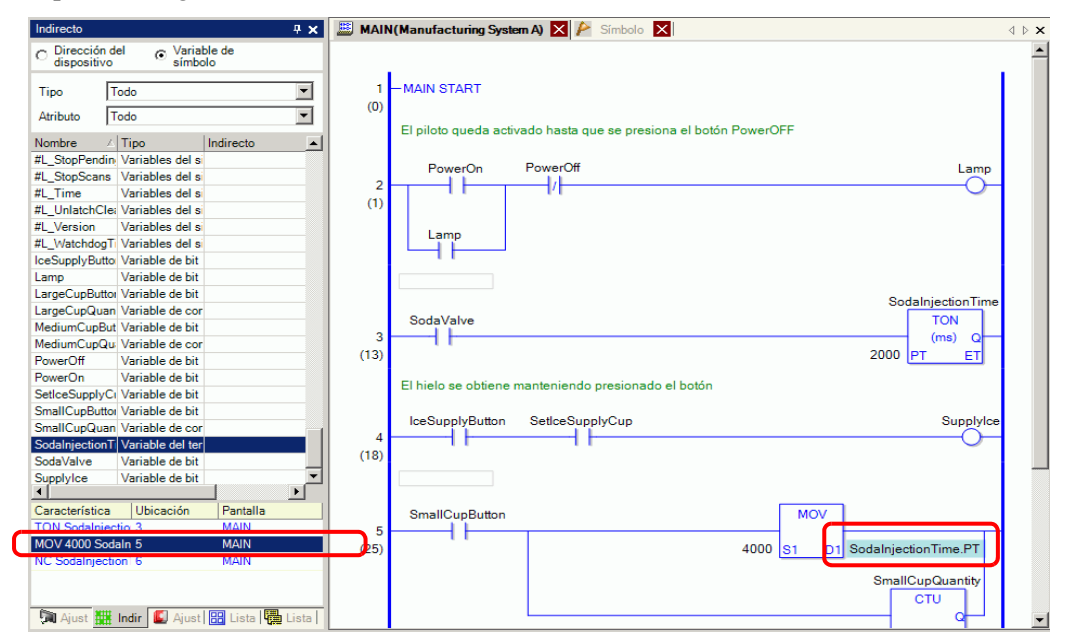

# 29.8 Operaciones lógicas con el equipo encendido

Determine si los programas lógicos se ejecutarán o se detendrán cuando la GP esté encendida.

| NOTA | <ul> <li>Para obtener información detallada, consulte la Guía de configuración.</li> <li>☞ " ◆ Lógica" (página 5-177)</li> </ul> |
|------|----------------------------------------------------------------------------------------------------|
|      | • Puede configurar los ajustes de la pantalla lógica en el modo offline.                                                         |
|      | • Para obtener información acerca de las restricciones de la acción de lógica                                                    |
|      | cuando la energía está ON, véase lo siguiente.                                                                                   |
|      | ☞ " ♦ Lógica" (página 5-177)                                                                                                    |

1 Seleccione la pestaña [Ajustes del sistema] para mostrar el área de trabajo de [Ajustes del sistema].

| Visualizar  Misualizar  Unidad de visualización  Programas lógicos  Video/Pelicula  Fuente  Ajustes Periféricos  Lista de periféricos  Dispositivo/PLC Impresora Introducir la configuración del equipo Configuración de E/S de script Controlador de E/S Servidor FTP  Módem Módulos de vídeo                                                  | Ajustes | del sistema                            | <b>4 x</b> |
|----------------------------------------------------------------------------------------------------|---------|----------------------------------------|------------|
| Visualizat         Unidad de visualización         Programas Iógicos         Video/Película         Euente         Ajustes Periféricos         Dispositivo/PLC         Introducir la configuración del equipo         Configuración de E/S de script         Controlador de E/S         Servidor FTP         Módem         Módulos de vídeo     | Visu    | alizar                                 |            |
| Unidad de visualización         Programas Iógicos         Video/Película         Euente         Ajustes Periféricos         Lista de periféricos         Inpresora         Introducir la configuración del equipo         Configuración de E/S de script         Controlador de E/S         Servidor FTP         Módem         Módulos de vídeo | V       | isualizar                              |            |
| Programmas Iógicos         Video/Película         Fuente         Ajustes Periféricos         Lista de periféricos         Dispositivo/PLC         Impresora         Introducir la configuración del equipo         Configuración de E/S de script         Controlador de E/S         Servidor FTP         Módem         Módulos de video        | U       | nidad de visualización                 |            |
| Video/Pelicula         Euente         Ajustes Periféricos         Dispositivo/PLC         Impresora         Introducir la configuración del equipo         Configuración de E/S de script         Controlador de E/S         Servidor FTP         Módem         Módulos de video                                                                | P       | rogramas lógicos                       |            |
| Euente         Ajustes Periféricos         Lista de periféricos         Dispositivo/PLC         Impresora         Introducir la configuración del equipo         Configuración de E/S de script         Controlador de E/S         Servidor FTP         Módem         Módulos de video                                                          | V       | ídeo/Película                          |            |
| Ajustes Periféricos  Lista de periféricos  Dispositivo/PLC Impresora Introducir la configuración del equipo Configuración de E/S de script Controlador de E/S Servidor FTP Módem Módulos de vídeo                                                                                                    | E       | uente                                  |            |
| Lista de periféricos<br>Dispositivo/PLC<br>Impresora<br>Introducir la configuración del equipo<br>Configuración de E/S de script<br>Controlador de E/S<br>Servidor FTP<br>Módem<br>Módulos de vídeo                                                                                                    | Ajus    | tes Periféricos                        |            |
| Dispositivo/PLC<br>Impresora<br>Introducir la configuración del equipo<br>Configuración de E/S de script<br>Controlador de E/S<br>Servidor FTP<br>Módem<br>Módulos de vídeo                                                                                                    | Li      | ista de periféricos                    |            |
| Impresora<br>Introducir la configuración del equipo<br>Configuración de E/S de script<br>Controlador de E/S<br>Servidor FTP<br>Módem<br>Módulos de vídeo                                                                                                    |         | Dispositivo/PLC                        |            |
| Introducir la configuración del equipo<br>Configuración de E/S de script<br>Controlador de E/S<br>Servidor FTP<br>Módem<br>Módulos de vídeo                                                                                                    |         | Impresora                              |            |
| Configuración de E/S de script<br>Controlador de E/S<br>Servidor FTP<br><u>Módem</u><br>Módulos de vídeo                                                                                                    |         | Introducir la configuración del equipo |            |
| Controlador de E/S<br>Servidor FTP<br>Módem<br>Módulos de vídeo                                                                                                    |         | Configuración de E/S de script         |            |
| <u>Servidor FTP</u><br><u>Módem</u><br><u>Módulos de vídeo</u>                                                                                                    |         | Controlador de E/S                     |            |
| <u>Módem</u><br>Módulos de vídeo                                                                                                    |         | Servidor FTP                           |            |
| Módulos de vídeo                                                                                                    |         | Módem                                  |            |
|                                                                                                    |         | Módulos de vídeo                       |            |
|                                                                                                    |         |                                        |            |
|                                                                                                    | 🗍 🧊 Aju | ustes 🏢 Indirect 🞑 Ajustes 🔡 Lis       | sta d      |
| 🕅 Ajustes 🧱 Indirect 🞑 Ajustes 🔡 Lista d                                                                                                    |         |                                        |            |

- Si la pestaña [Ajustes del sistema] no se muestra en el área de trabajo, elija [Área de trabajo (W)] en el menú [Ver (V)] y haga clic en [Ajustes del sistema (S)].
- 2 En [Visualizar] seleccione [Unidad de visualización].

**3** Seleccione la pestaña [Lógica], luego seleccione [EJECUTAR] o [DETENER] bajo la opción [Operación de programa lógico] en la sección [Ejecutar al inicio] del área [Lógica].

| anza   Operacion logica   Mildo   20300 | Alga de sistema | T Alusies e | kterialaos |   |
|-----------------------------------------|-----------------|-------------|------------|---|
| Ajustes del sistema                     |                 |             |            |   |
| <ul> <li>Tiempo de scan fijo</li> </ul> | 10              | ÷ #         | ms         |   |
| C Porcentaje de scan de la CPU          | 50              | ÷           | %          |   |
| Configuración del watchdog (tiempo de   | 500             |             | ms         |   |
| vigilaricia)                            |                 | >>E:        | xtendido   |   |
|                                         |                 |             |            |   |
| ódica                                   |                 |             |            | _ |
| Fiecutar al inicio                      |                 |             |            |   |
| Operación de programa lógico            |                 |             |            |   |
| EJECUTAR C PARAR                        |                 |             |            |   |
| Operaciones del equipo externo          |                 |             |            |   |
| Sincrónico C Sin sincronía              |                 |             |            |   |
| E/S externa                             |                 |             |            |   |
| Habilitado C Desactivado                |                 |             |            |   |
| Errores menores                         |                 |             |            |   |
|                                         |                 |             |            |   |

NOTA

• Seleccione [Sincrónico] en [Operaciones del equipo externo] para sincronizar la comunicación con dispositivos externos cuando la alimentación está ON.

# Sincronizar la comunicación con dispositivos externos al arranque

Cuando el equipo está encendido, las operaciones del equipo externo se manejan de la siguiente forma:

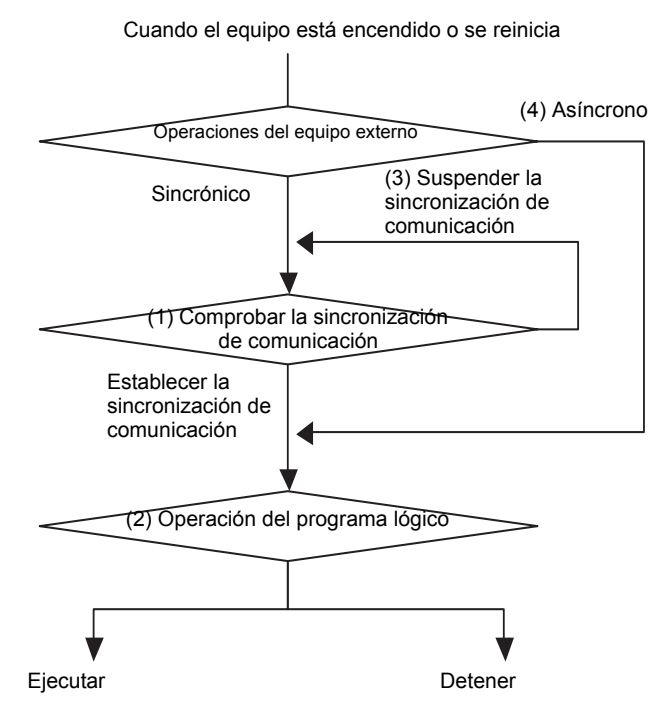

- (1) Cuando [Operaciones del equipo externo] esté definido como [Sincrónico], compruebe si la sincronización de comunicación se ha establecido.
- (2) Cuando se seleccione la sincronización, seleccione la opción [EJECUTAR] o [DETENER] para la [Operación de programa lógico].
- (3) Cuando la sincronización no se selecciona, el programa lógico comprueba el inicio de la comunicación sincrónica. La lógica no se iniciará hasta no definirse la sincronización.
- (4) Cuando [Operaciones del equipo externo] es [Asíncrono], el programa lógico no comprueba si la sincronización de comunicación se ha definido.
- \* La sincronización de comunicación sólo se comprueba cuando el equipo está encendido y el controlador se reinicia.
- \* Mientras la alimentación está encendida, cuando [Operaciones del equipo externo] se define como [Sincrónico], comprueba si la sincronización de comunicación se establece, incluso cuando [Operación de programa lógico] está definido como [DETENER].
- \* Sólo sincronice las direcciones externas (dispositivos externos) utilizadas en los programas lógicos.

# 29.9 Transferir programas lógicos

Los programas lógicos se transfieren en formato de archivo de proyecto. No puede transferir programas lógicos solos.

| ΝΟΤΑ | • Para obtener información detallada acerca de cómo transferir, véase lo siguiente.                                                                     |
|------|----------------------------------------------------------------------------------------------------|
|      | Capítulo 33 Transferir proyectos y datos (página 33-1)                                                                                                  |
|      | • Cuando un proyecto se transfiere o se guarda, la comprobación de errores se realiza en forma automática.                                              |
|      | Los archivos de programa no se pueden transferir a la GP si se detecta un error. Para comprobar si hay errores antes de transferir, véase lo siguiente. |
|      | "33.9 Revisar errores" (página 33-60)                                                                                                    |

# Transferencia retentiva

Cuando se usa la herramienta de transferencia para descargar un proyecto con el mismo nombre que en la GP, y la transferencia del proyecto está definido como [Automático] y la casilla Guardar las variables retentivas está seleccionada, puede transferir el proyecto mientras se retienen los valores de variables de la GP guardadas en la memoria SRAM. Los valores de las variables no pueden ser retenidos al descargar si los ajustes del sistema son diferentes, si el proyecto en la GP está dañado, si la casilla Guardar las variables retentivas no está seleccionada, o bien si Transferir está definido como Forzado. Aquí, si la casilla Guardar transferencia no está seleccionada o bien si la casilla Transferencia obligatoria está seleccionada, no puede transferir el archivo al guardar el valor actual.

Si se desactiva la casilla [Guardar las variables retentivas], el valor variable se pone a 0 incluso si la opción [Retentivo] está seleccionada en los ajustes comunes de [Variable de símbolo]. La casilla [Guardar las variables retentivas] debe estar seleccionada para retener valores de variables que usan la opción[Retentivo].

- 1 Conecte la GP a su PC.
- 2 En la barra de herramientas de estado, haga clic en el icono Transferir el proyecto ar para iniciar la herramienta de transferencia y haga clic en [Ajustes de transferencia]

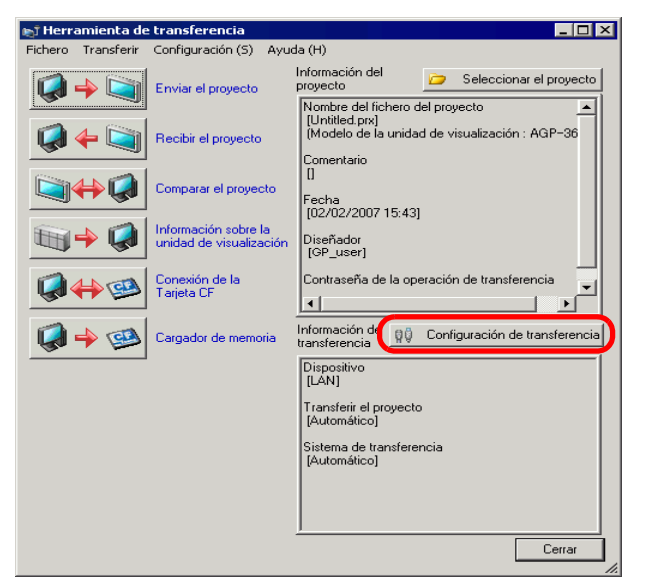

**3** Aparece el cuadro de diálogo [Ajustes de transferencia]. Seleccione la casilla [Guardar variables retentivas] en [Transferir el proyecto] y haga clic en [Aceptar].

| 🔊 Configuración de transferencia         | ×                                             |
|------------------------------------------|-----------------------------------------------|
| Configuración del puerto de comunicación | Transferir el proyecto                        |
| ⊙ USB                                    | Automático Conservar las variables retentivas |
| C LAN                                    | C Todos                                       |
| C Módem                                  | 1000                                          |
| С СОМ                                    | Sistema de transferencia                      |
|                                          | <ul> <li>Automático</li> </ul>                |
|                                          | C Forzado                                     |
|                                          |                                               |
|                                          |                                               |
|                                          |                                               |
|                                          |                                               |
|                                          |                                               |
| I ransterir los ticheros CF              | Aceptar Cancelar                              |
|                                          |                                               |

4 En la Herramienta de transferencia, haga clic en [Enviar el proyecto] para iniciar la transferencia a la GP.

# 29.10 Corregir errores del programa lógico

Los archivos de programa no se pueden transferir a la GP si se detecta un error. Los errores detectados se enumeran en la ventana [Comprobar error].

# Mostrar la ventana [Comprobar error]

La ventana [Comprobar error] se oculta mientras se modificar la lógica.

Se mostrará automáticamente al poner el cursor del mouse en la pestaña [Comprobar error] en la parte inferior derecha de la pantalla. Cuando el cursor del mouse se vuelva a mover a la pantalla de edición, se ocultará automáticamente.

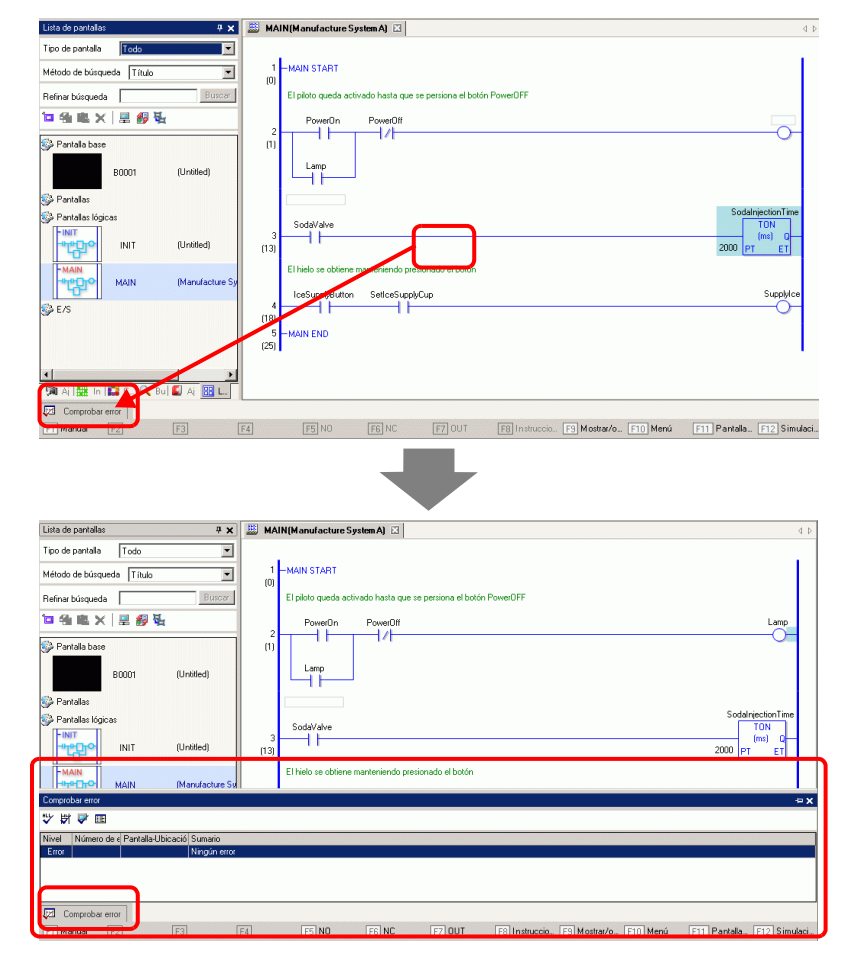

# Si no se muestra la ventana [Ajustes del sistema], en el menú [Visualizar (V)] elija [Área de trabajo (W) y haga clic en [Ventana Comprobar error (E)]. Si la ventana [Comprobar error] no se muestra u oculta en forma automática, haga clic en P en la parte superior derecha de la ventana [Comprobar error].

# Ejecutar la comprobación de errores

Los siguientes métodos le permiten ejecutar una comprobación de errores.

- Haga clic en 🕎 en la barra de herramientas.
- Haga clic en 🕎 en la ventana [Comprobar error].
- Seleccione [Comprobar error (E)] desde la [Utilidad (T)] del menú [Proyecto(F)].

## Corregir errores

Consulte el [Nivel], [Número de error], [Pantalla-Ubicación] y [Sumario] para crear programas lógicos apropiados.

Si visualiza la pantalla lógica y selecciona el peldaño con el error, se seleccionará el error en el programa lógico. Esto le ayudará a corregir el error.

| Lista de pantallas 🛛 📮 🗙                                                                                                    | 📕 MAIN(Manufacture System A) 🗵 🛛 🖉                                                                                                    |
|----------------------------------------------------------------------------------------------------|----------------------------------------------------------------------------------------------------|
| Tipo de pantalla Todo V<br>Método de báiqueda Título V<br>Refinar báiqueda Elimoni<br>Partalla base<br>Partalla base<br>Partallas tógicas<br>Partallas tógicas<br>NIT (Untitled)<br>MAIN (Manufacture St<br>Concordo Ward                                                                                                    | 1     MAIN START       (0)     El pioto gueda activado hasta que se persiona el botón PowerOFF       2     PowerOn       1     Lamp       3     Jamp       3     SodariectionTime       3     TON       2000     Prisionado el botón |
| Image: State State | s, no podrá transferitios a la pantalla.<br>Ide no está definido. Defina el operando.                                                                                                    |
| F1 Manual F2 F3                                                                                                    | F4 F5 N0 F6 NC F7 OUT F8 Instruccio F3 Mostrar/o F10 Menú F11 Pantalla F12 Simulaci                                                                                                    |

NOTA

• En [Ajustes opcionales], puede seleccionar las configuraciones para visualizar advertencias de bobina duplicada durante la comprobación de errores.

- "5.17.7 Guía de configuración de [Ajustes opcionales] Comprobar error" (página 5-196)
- Se puede mostrar hasta 100 mensajes de error y advertencias. Si se generan más de 100 errores y/o advertencias, sólo se mostrarán los mensajes en exceso.

# 29.11 Monitorizar programas lógicos en el ordenador (Monitorización online)

En el ordenador puede monitorizar los programas lógicos que se ejecutan en la GP. En la ventana [Lista de observación], puede comprobar el estado ON/OFF de la variable de símbolo o los valores del dispositivo. En la ventana [Monitorización PID], también puede ajustar los valores de la instrucción PID durante la monitorización. Estas funciones son útiles para la depuración.

La Monitorización online puede ejecutarse en forma simultánea con un ordenador conectado vía USB y uno conectado vía Ethernet (LAN).

| ΝΟΤΑ | <ul> <li>AGP-3301S, AGP-3301L, y AGP-3302B no soportan la monitorización<br/>online.</li> </ul>                                         |
|------|----------------------------------------------------------------------------------------------------|
|      | • En [Ajustes opcionales], puede configurar los ajustes de comunicación y monitorizar las configuraciones con la monitorización online. |
|      | "5.17.7 Guía de configuración de [Ajustes opcionales]                                                                                   |

# 29.11.1 Procedimientos de la monitorización online

- 1 Conecte la GP que desea monitorizar a su PC.
- 2 En GP-Pro EX, seleccione el icono de monitorización in desde la barra de herramientas de estado. Comienza la monitorización.

| ΝΟΤΑ | <ul> <li>Si hace clic en el icono de monitorización mientras modifica un proyecto, aparece el cuadro [Guardar archivo del proyecto].</li> <li>Haga clic en [Sí] para guardar el programa lógico modificado. Una vez guardado, el programa lógico busca por errores. Si se detecta algún error, el modo de monitorización no se iniciará. De lo contrario, aparecerá un mensaje de error. Haga clic en [Aceptar (O)], corrija el error y comience de nuevo a partir del paso 2. Si no hay errores, el modo de monitorización se inicia.</li> <li>Haga clic en [No (O)] para descartar cualquier cambio realizado en el programa lógico e inicie el modo de monitorización.</li> <li>Haga clic en [Cancelar] para volver al editor sin guardar ningún cambio.</li> </ul> |
|------|----------------------------------------------------------------------------------------------------|
|      | <ul> <li>Confirmar salvaguardado del archivo de proyecto</li> <li>Project_A.prx ha sido actualizado. ¿Desea guardarlo?</li> <li>Sí Mo No No Cancelar</li> <li>Si se ha configurado una contraseña para la monitorización, introdúzcala.</li> </ul>                                                                                                    |
|      | $\boldsymbol{\mathcal{G}}$                                                                                                    |

"29.13.4 Para aumentar la seguridad" (página 29-133)

**3** Las filas en el programa lógico cambian a verde para mostrar el estado operativo del programa lógico. Compruebe sus operaciones.

Para detener el programa lógico, seleccione [Comando] desde el menú [Controlador] y haga clic en [Detener (S)] o [Pausa (P)]. (Cuando el programa lógico se detiene, el LED al frente de la unidad GP cambia de verde constante a verde parpadeante.)

| 💰 GP-Pro EX                                                                                           |         |                                     |
|----------------------------------------------------------------------------------------------------|---------|-------------------------------------|
| Proyecto (F) Editar (E) Ver (V) Ajustes comunes (R) Lógica (L) Controlador (C) Pantalla (S) Ayuda (H) |         |                                     |
| Ajustes del 😕 🧭 Editar 😕 🔍 Vista pre Comando (C)                                                      | ✓       | Ejecutar ( <u>R</u> )               |
|                                                                                                    |         | Detener ( <u>5</u> )                |
|                                                                                                    | KKI     |                                     |
| E T 20   11 1/1 · O 2 2 ♥ ♥ ♥                                                                         | н       | Plausa( <u>P</u> )                  |
| Lista de observación 🛛 🗘 🗶 MAIN (Unti 👫 Habilitar las fuerzas (E)                                     | $\odot$ | Exploración única $(\underline{1})$ |
| Tipo Todo                                                                                             |         |                                     |
| 1 -MAIN ElS externa (X)                                                                               |         |                                     |

#### 29.11.2 Monitorizar/Cambiar el valor actual de las variables de símbolo

Puede monitorizar el ON/OFF de la variable de símbolo y los valores del dispositivo dentro del programa lógico registrado en la ventana [Lista de observación].

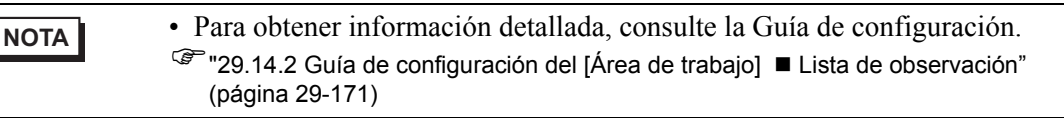

- En el menú [Ver (V)], seleccione [Área de trabajo (W)] y haga clic en [Lista de observación (W)]. Aparece la ventana [Lista de observación].
- 2 Haga clic con el botón derecho del mouse en la variable de símbolo que desea monitorizar dentro del programa lógico y haga clic en [Lista de observación (W)]. La variable de símbolo se añade a la ventana de la [Lista de observación].

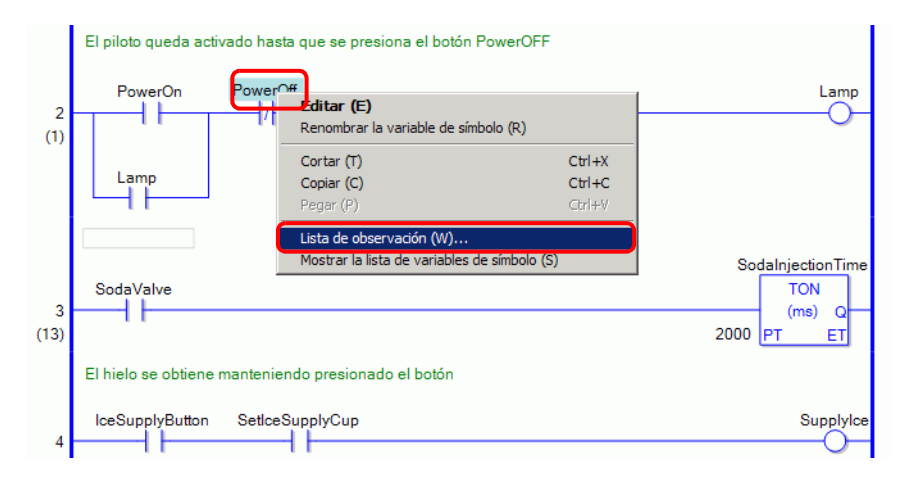

#### NOTA

- Para añadir una variable a la lista de observación, arrastre la variable de símbolo será monitorizada y póngala en la lista. Puede registrar variables de símbolo múltiples en forma colectiva al seleccionar, arrastrar y soltarlas.
- También puede añadir la variable seleccionando [Variable de símbolo] en la ventana [Dirección], haciendo clic con el botón derecho del mouse en la variable de símbolo que desea monitorizar y haciendo clic en [Añadir a la lista de observación].

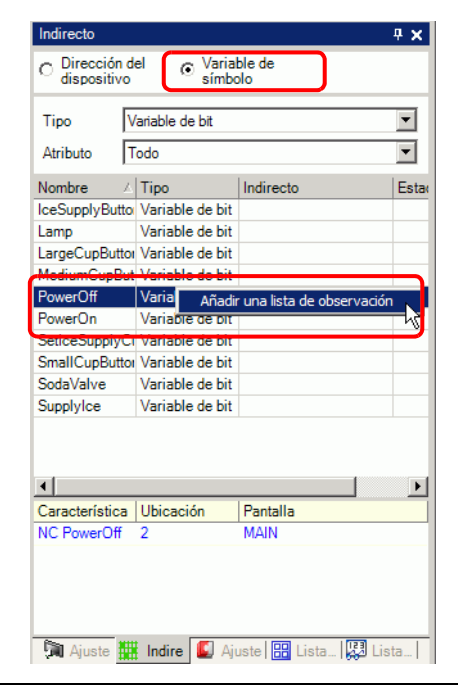

- **3** En la lista Tipo de la [Lista de observación], seleccione el tipo de datos de las variables de símbolo a monitorizar.
- 4 Transfiera el proyecto a la GP.

5 En GP-Pro EX, seleccione el icono de monitorización in desde la barra de herramientas de estado. Comienza la monitorización.

| SP-Pro FX - C:\Documents and Settings        | samm\My Documents\Pro-face\GP-Pro EX 2 2\Database\Original.prx |
|----------------------------------------------|----------------------------------------------------------------|
| Proyecto (F) Editar (E) Ver (V) Ajustes comu | ies (R) Lógica (L) Pantalla (S) Ayuda (H)                      |
| Ajustes del 🔊 🎯 Editar                       | > 🙀 Vista previa >> 📬 Simulación >> 📭 Transfer<br>Project      |
| 🗋 🧀 🖪 🔔 🖪 🐂                                  | 🖇 🕹 🛍 🍽 🗙 🧡 100% 🔹 🗗 🗗 🔁 🗗 🔁 🔁 🔁 🔁 🔁 🔁 🔁 🔁 🔁 🔁 🔁 🔁 🔁           |
| E T O II II O P P P                          | 🏴 🔗 🚮 📢 🟗 🗊 🐜 🚯 🕼 🕼 🕼 🚳 📾 📾 📾 🔢 🖓 🛱 🌉 📢 🖅 🦻 🎽                  |
| BA·/NOOr                                     | ▌▏●▌♀▌▐▀ Ē▌▌ ⇔▌Ŵ▌▉▌╋��\$ ▌▆▌▔ <b>℡ℰ</b> ℽℬ♀ℇऽ╺                 |
| Lista de observación 🛛 📮                     | 📕 MAIN(Untitled) 🗵                                             |
| Tipo Todo 💌                                  |                                                                |
| 🛃 🗙   10 16                                  | 1 MAIN START                                                   |
| Nombre Tipo Raiz Valoractual                 |                                                                |
| SmallCupButto Variable · DESACTIVA           |                                                                |
| LargeCupButte Variable · DESACTIVA           | PowerOn PowerOff Lamp                                          |
| MediumCupBu Variable · DESACTIVA             |                                                                |
| SodaValve Variable · DESACTIVA               | (1) DESACTIVADO DESACTIVADO DESACTIVADO                        |
| Lamp Variable · DESACTIVA                    |                                                                |
| PowerOff Variable - DESACTIVA                |                                                                |
| PowerOn Variable DESACTIV                    | DESACTIVADO                                                    |
| SupplyIce Variable ACTIVADO                  |                                                                |
| IceSupplyButte Variable - DESACTIVA          | 00                                                             |
|                                              | 3 th<br>(13) DESACTIVADO                                       |

6 Monitorice el valor actual de las variables de símbolo registradas en la [Lista de observación].

Puede comprobar cómo afecta las operaciones cuando cambia el valor actual de cada dirección. Para comprobar las operaciones cuando el [Tipo] es [Variable de bit], puede hacer clic con el botón derecho del mouse para seleccionar [Forzar ON] o [Forzar OFF].

|             |              |      |              | -                                                         |
|-------------|--------------|------|--------------|-----------------------------------------------------------|
| Tipo T      | odo          |      |              |                                                           |
| 🛃 🗙   10    | 16           |      |              |                                                           |
| Indirecto   | Tipo         | Raíz | Valor actual |                                                           |
| SmallCupBut | Bit Variable | -    | OFF          |                                                           |
| LargeCupBut | Bit Variable | -    | OFF          |                                                           |
| MediumCupB  | Bit Variable | -    | OFF          |                                                           |
| SodaValve   | Bit Variable | -    | OFF          |                                                           |
| Lamp        | Bit Variable | -    | OFF          |                                                           |
| PowerOff    | Bit Variable | -    | OFF          |                                                           |
| PowerOn     | Bit Variable | -    | OFF          | ACTIVAR (N)                                               |
|             |              |      |              | DESACTIVAR (E)                                            |
|             |              |      |              | Fuerza ACTIVADA ( <u>C</u> )                              |
|             |              |      |              | Fuerza DESACTIVADA (O)<br>Quitar las fuerzas ( <u>R</u> ) |
|             |              |      |              | Eliminar el valor actual (D)                              |

NOTA

- Cuando [Tipo] es [Variable de bit], se puede comprobar el estado operativo seleccionando [Forzar ON (C)] o [Forzar OFF (O)] desde el menú [Controlador] después de seleccionar el operando en Monitorización, o bien desde el menú que aparece al hacer clic con el botón derecho del mouse en el operando.
  - Cuando [Tipo] es [Variable entera], [Variable flotante] o [Variable real], se puede comprobar el estado operativo cambiando el valor actual al seleccionar [Modificar el valor actual] desde el menú [Controlador] después de seleccionar el operando en Monitorización, o bien desde el menú que aparece al hacer clic derecho en el operando.

7 Terminar la monitorización online. Haga clic en el icono [Editar] a Editar en la barra de herramientas Estado. Aparece el cuadro de diálogo [Terminar monitorización]. Haga clic en [Sí (Y)] para volver al editor.

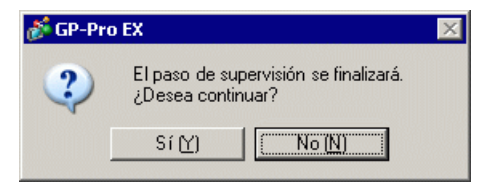

| ΝΟΤΑ | <ul> <li>Cuando se especifica [Forzar ON (C)] o [Forzar OFF (O)], la variable de símbolo mantiene su estado ON u OFF hasta que se quitan los forzados.</li> <li>Puede añadir direcciones a la [Lista de observación] durante la monitorización. Sin embargo, cuando salga de la monitorización y vuelva al editor, el contenido registrado se descartará. Si no sea descartar el contenido registrado, seleccione [Leer el proyecto] para leer el archivo de mousta deada la CD suvelva al editor.</li> </ul> |
|------|----------------------------------------------------------------------------------------------------|
|      | proyecto desde la GP y volver al editor.                                                                                                    |

## 29.11.3 Ajustar los valores de configuración para la instrucción PID.

Puede ajustar los valores de la configuración para las instrucciones PID mientras monitoriza los valores en la ventana [Monitorización de PID].

| ΝΟΤΑ | • Para obtener información detallada, consulte la Guía de configuración.                   |
|------|--------------------------------------------------------------------------------------------|
|      | <sup>I</sup> "29.14.2 Guía de configuración del [Área de trabajo] ■ Monitorización de PID" |
|      | (página 29-167)                                                                            |

1 Ejecutar la Monitorización online.

| ΝΟΤΑ | "29.11.1 Procedimientos de la monitorización online" (página 29-81) |
|------|---------------------------------------------------------------------|
|------|---------------------------------------------------------------------|

- 2 En el menú [Ver (V)], elija [Área de trabajo (W)] y haga clic en la ventana [Monitorización de PID (M)]. Se abre la ventana [Monitorización de PID].
- **3** En [Variable PID de destino], seleccione la variable de PID que desea monitorizar. La configuración de la instrucción PID se muestra en un gráfico.

| Monitor PID                |                      |          | Ψ×   |
|----------------------------|----------------------|----------|------|
| Variable PID de<br>destino | PID                  |          | •    |
| Elemento                   |                      | Valor    |      |
| Punto ideal (SP)           |                      | 80       |      |
| Tieback (TB)               |                      | 20       |      |
| Constante proporcional     |                      | 2.00     |      |
| Tiempo de cálculo integ    | ral                  | 1.00sec  |      |
| Tiempo de cálculo difere   | encial               | 4.00sec  |      |
| Procesando el rango de     | invalidez            | 2        |      |
| Sesgo                      |                      | 10       |      |
| Frecuencia en el muestr    | eo                   | 1200ms   |      |
|                            |                      |          |      |
| Valor actual<br>(PV)       | Valor dı<br>salida ( | ₽<br>CV) |      |
|                            |                      |          |      |
| Gráfico A                  | ctualizar            | Desha    | icer |
| 🕅 A 🏢 Ind 🚺 A              | 🎛 Lis                | 💹 Lis 🐉  | Mo   |

4 Puede cambiar los valores de la configuración mientras observa el gráfico. Cuando el valor de la configuración cambia, los datos se escriben a los siguientes dispositivos.

| Elementos en la pantalla                  | Guardar en                                                                | Comentarios                                                                    |  |
|-------------------------------------------|---------------------------------------------------------------------------|--------------------------------------------------------------------------------|--|
| Variable PID de destino                   | Ninguno                                                                   | Visualiza las variables de PID seleccionadas.                                  |  |
| Valor de destino<br>(SP)                  | Operando S1                                                               | Sólo puede cambiarse cuando la instrucción del operando es una variable.       |  |
| Tieback (TB)                              | Operando S3                                                               | Sólo puede cambiarse cuando la<br>instrucción del operando es una<br>variable. |  |
| Constante<br>proporcional                 | Formato de la variable<br>****.KP<br>Formato de la dirección<br>U_****.KP | Definir el valor (x1000).                                                      |  |
| Tiempo de cálculo<br>integral             | Formato de la variable ****.IT<br>Formato de la dirección<br>U_****.IT    | Definir el valor (x1000).                                                      |  |
| Tiempo de cálculo<br>diferencial          | Formato de la variable<br>****.DT<br>Formato de la dirección<br>U_****.DT | Definir el valor (x1000).                                                      |  |
| Procesando el<br>rango de banda<br>muerta | Formato de la variable<br>****.PA<br>Formato de la dirección<br>U_****.PA |                                                                                |  |
| Sesgo                                     | Formato de la variable<br>****.BA<br>Formato de la dirección<br>U_****.BA |                                                                                |  |
| Frecuencia en el<br>muestreo              | Formato de la variable<br>****.ST<br>Formato de la dirección<br>U_****.ST |                                                                                |  |

| zar el gráfico haga clic en [Actualizar].                                                                                    |
|----------------------------------------------------------------------------------------------------|
| [Gráfico] para cambiar el límite superior e inferior de la<br>n del gráfico y los parámetros de anchura de la visualización. |
| ĺ                                                                                                    |

# 29.11.4 Modificar los programas lógicos monitorizados (Edición online)

Puede modificar los programas lógicos durante la monitorización online (Edición online). Puede modificar lo siguiente:

- Insertar/Eliminar peldaños
- Insertar/Eliminar bifurcaciones
- Insertar/Eliminar instrucciones
- Modificar operandos
- Insertar/Eliminar etiquetas

#### NOTA

 La Edición online modifica los programas lógicos en la GP, entonces el contenido modificado no se refleja en los archivos del proyecto (\*.prx) en el ordenador. Tras realizar la edición online, aparece el siguiente cuadro de diálogo cuando se cierra la monitorización online. Si desea reflejar el contenido editado en el archivo de proyecto en el ordenador, haga clic en [Sí (Y)]. De lo contrario, haga clic en [No (N)].

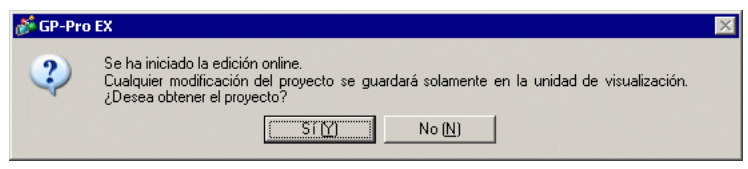

- Con la Edición online no se puede crear una variable nueva. Asigne variables existentes cuando agregue instrucciones.
- Después de la edición, se busca por errores en le programa lógico. Si se encuentran errores, no se realizará la transferencia.

#### Procedimientos de edición

En la Edición online, sólo puede editar un peldaño a la vez. Haga clic en [Editar el peldaño (E)] en el menú [Lógica] para modificar el peldaño seleccionado. Haga clic en [Aceptar (O)] para transferir el programa lógico modificado a la GP.

Haga clic en [Cancelar] para cancelar la edición y volver a la monitorización online.

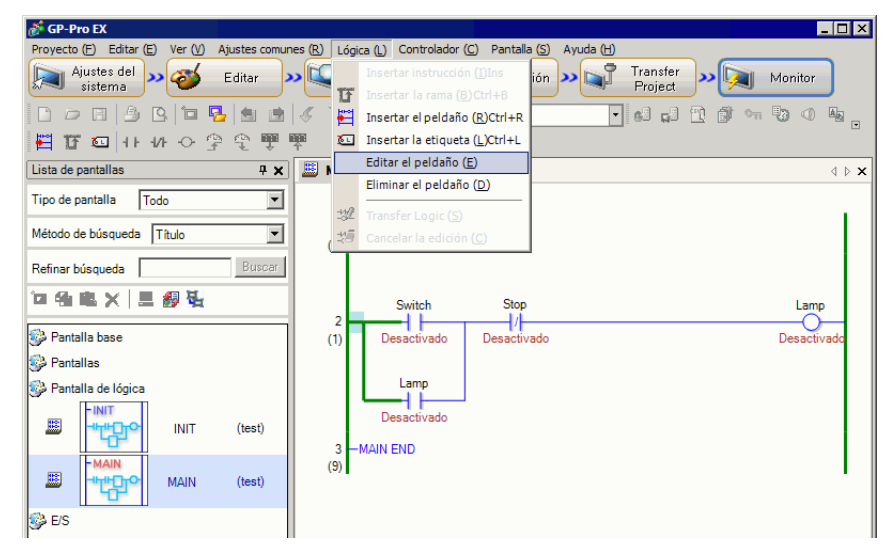

| ΝΟΤΑ | <ul> <li>Cada vez que se lleva a cabo la edición online, se suma 1 a la variable del sistema (#L_EditCount) que muestra el número de modificaciones. Para obtener información detallada acerca de las variables del sistema, véase "A.6 Variables del sistema" (página A-93)</li> <li>Si se ha definido una contraseña para la edición online, aparece el cuadro de diálogo [Desactivar la protección] antes de iniciar la edición.</li> <li>Para definir una contraseña, véase "29.13.4 Para aumentar la seguridad" (página 29-133).</li> </ul> |
|------|----------------------------------------------------------------------------------------------------|
|      | Contraseña          Este archivo de proyecto está protegido.         Por favor introduzca la contraseña.         Aceptar (0)       Cancelar                                                                                                    |

#### Insertar/Eliminar peldaños

Un peldaño se inserta una fila hacia abajo desde el peldaño seleccionado. Para insertar, seleccione un peldaño cuando la monitorización online está activada y haga en [Insertar peldaño] en el menú [Lógica].

Para eliminar un peldaño, seleccione el que desea eliminar y haga clic en [Eliminar el peldaño (D)] en el menú [Lógica (L)].

| F GP-Pro EX - C:\temp\T1\Org\Original.prx        |                 |                                                                                                    | 5 ×   |
|--------------------------------------------------|-----------------|----------------------------------------------------------------------------------------------------|-------|
| Progetto (F) Modifica (E) Visualizza (V) Imposta | zioni (R)       | agica (L) Schermo (S) Guida (H)                                                                         |       |
| Impostazioni<br>sistema Modifica                 | <b>]</b> »»[[], | Inserisci Istruzione (i) Ins<br>Inserisci Diramatione (ii) Ciri+8<br>Inserisci Diramatione (iii) Ciri+8 |       |
| 🗋 📁 🗔 🔔 🕒 🖬 😼 📾 🛷                                | 2 31            | Insertisci Rung (8) Ctrl+R ・ 🗗 び 近 近 ひ ひ ひ 即 引 可 业 キ � 。 🖬                                              | 10    |
| 11 日 日 日 日 日 日 日 日 日 日 日 日 日 日 日 日 日 日           | 0               | 🖬 Inserisci Etichetta (L) 🛛 Ctrl+L 🂊 🐵 🖄 🔳 纪 📝 🛱 🔣 🖏 🖙 🍞 🌶                                              |       |
| BA·/~□OOCE                                       | 1.              | Part (M)                                                                                                |       |
| Elenco schermata 🛛 🛱 🗙                           | 🛄 MA            | IN(Manufacture System A) 🖾 🛄 Base 1(Unitited) 🖾                                                         | 4 Þ   |
| Tipo di schermata Tutti                          |                 |                                                                                                    |       |
| Metodo ricerca Tikolo                            | 1               | -MAIN START                                                                                             |       |
| Ricerca avanzata Gerca                           |                 | El piloto queda activado hasta que se persiona el botón PowerOFF                                        |       |
| □④电×   Ξ ഈ 鞋                                     |                 | PowerOn PowerOff Lamp                                                                                   |       |
| 🚱 Schermidibase                                  | (1)             |                                                                                                    |       |
| B0001 (Untitled)                                 |                 | Lamp                                                                                                    |       |
| 🥪 Finestra                                       |                 |                                                                                                    | Г     |
| 🍪 Logica                                         |                 | Social/alve                                                                                             |       |
| INIT (Untitled)                                  | 3<br>(13)       |                                                                                                    |       |
| MAIN (Manufacture Sy                             | 4<br>(16)       |                                                                                                    |       |
| (\$ 1/0                                          | 5               | -MAIN END                                                                                               |       |
|                                                  | 0.0             | I                                                                                                    | ۰.    |
|                                                  |                 |                                                                                                    |       |
| × <u> </u>                                       |                 |                                                                                                    |       |
| 🕅 Im 🇱 In 🔛 C 🔍 C 🖬 Im 🔠 El                      |                 |                                                                                                    |       |
| Controllo Errori                                 |                 |                                                                                                    |       |
| F1 Manuale F2 F3                                 | F4              | F5 NO F6 NC F7 OUT F8 Istruzione F3 Mostra/N F10 Menu F11 A tutto s F12 Simi                            | ulazi |

# NOTA Tras eliminar un peldaño, aparece el cuadro de diálogo [Transferir la lógica] y el programa lógico modificado se transferirá a la GP. No es necesario ir al menú [Lógica] y hacer clic en [Aceptar (O)]. Como alternativa, puede insertar/eliminar peldaños seleccionando [Eliminar el peldaño (D)] en el menú [Lógica (L)] o bien en el menú contextual.

#### Insertar/Eliminar bifurcaciones

Seleccione el punto donde desea ingresar una bifurcación y haga clic en [Insertar la bifurcación] en el menú [Lógica (L)].

Para eliminarla, haga clic en [Eliminar el peldaño (D)] en el menú [Lógica (L)].

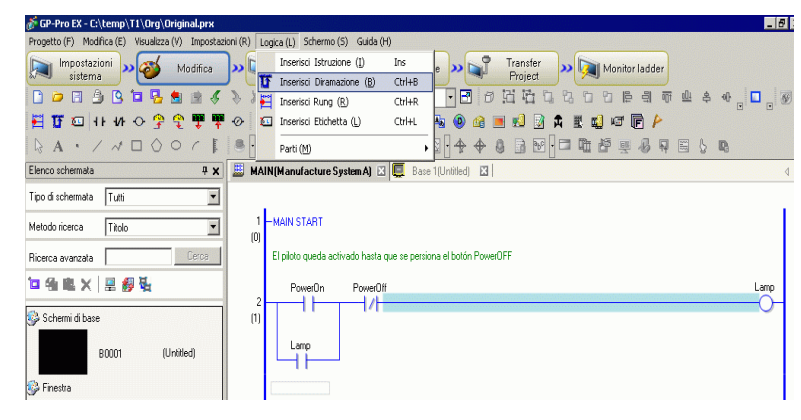

#### NOTA

• Como alternativa, puede insertar/eliminar bifurcaciones seleccionando [Eliminar el peldaño (D)] en el menú [Lógica (L)] o bien en el menú contextual.

#### Insertar/Eliminar instrucciones

Seleccione el punto donde desea insertar una instrucción y haga clic en [Insertar la instrucción (I)] en el menú [Lógica].

Para eliminarla, haga clic en [Eliminar el peldaño (D)] en el menú [Lógica (L)].

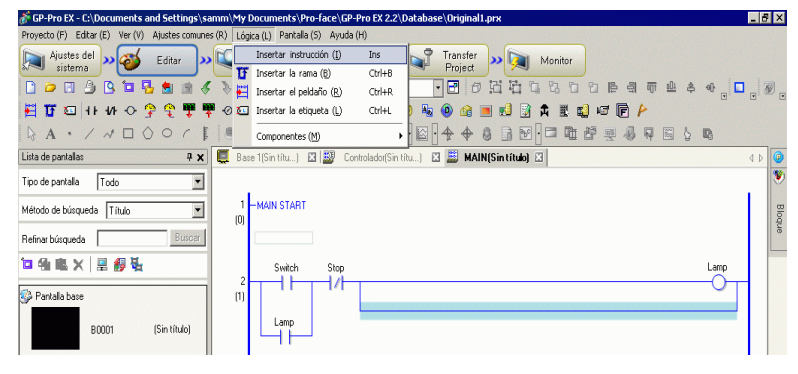

#### IMPORTANTE

Con la Edición online no se puede crear una variable nueva. Asigne variables existentes cuando agregue instrucciones.

#### • Como alternativa, puede insertar/eliminar instrucciones seleccionando [Eliminar el peldaño (D)] en el menú [Lógica (L)] o bien haga clic derecho en el menú.

#### Editar operandos

Seleccione el operando que desea modificar, luego seleccione [Cortar/Copiar/Pegar/ Eliminar] en [Eliminar el peldaño (D)] en el menú [Lógica (L)].

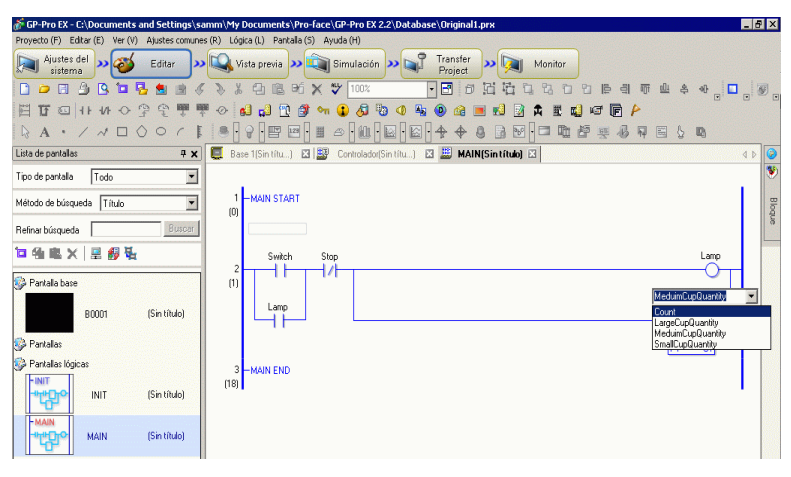

#### Insertar/Eliminar etiquetas

Una etiqueta se inserta una fila hacia abajo desde el peldaño seleccionado. Para insertarla, seleccione un peldaño mientras la monitorización online está activada y haga clic en [Insertar la etiqueta (L)] en el menú [Lógica (L)].

Para eliminar, seleccione la etiqueta que desea eliminar y haga clic en [Eliminar el peldaño (D)] en el menú [Lógica (L)].

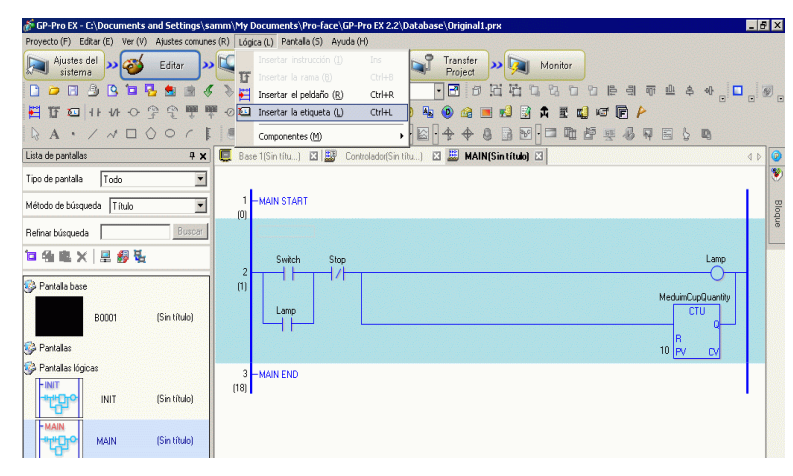

## NOTA

• Tras eliminar una etiqueta, aparece el cuadro de diálogo [Transferir lógica] y el programa lógico modificado se transferirá a la GP. No es necesario confirmar la edición en el menú [Lógica (L)].

# 29.12 Monitorizar programas lógicos en la GP (Monitorización online)

La monitorización lógica es la función que muestra el programa lógico en la pantalla GP. Le permite comprobar las operaciones del programa lógico en la unidad GP sin usar un ordenador personal.

El programa se ejecuta sin detenerse, incluso durante la monitorización de la lógica.

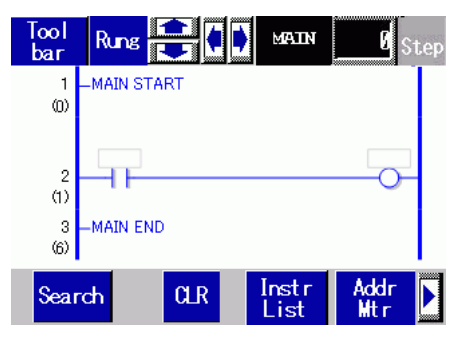

# 29.12.1 Iniciar y terminar la monitorización de lógica

# Método de activación

Hay tres maneras de iniciar la monitorización de la lógica.

• Iniciar con objetos.

La monitorización lógica comienza cuando activa el primer bit de la variable del sistema #L (#L\_LogicMonitor) usando un objeto de interruptor.

Desactive el primer bit para mostrar la pantalla antes de que comience la monitorización lógica. Especifique #L\_LogicMonitor.X[1] para la dirección. #L\_LogicMonitor.X[0] es para monitorizar las direcciones. La pantalla de monitorización de la dirección aparece cuando se activa el bit de especificación de la variable de símbolo (por ejemplo, durante la monitorización de lógica).

- Iniciar con el programa lógico Usando una instrucción, active bit 0 (Monitorización de dirección) y bit 1 (Monitorización de lógica) de #LSystem Variable (#L LogicMonitor).
- Iniciar con el menú del sistema.

En el menú del sistema, toque [Monitorización de lógica] y [Monitorización de dirección].

| <ul> <li>NOTA</li> <li>No puede iniciar monitorizaciones múltiples a la misma vez. Cuando se activan los bits 0 y 1 al mismo tiempo, la monitorización de dirección para bit 0 se activa. Bit 1, que se activó al mismo tiempo, se desactiva.</li> <li>Una vez que se han iniciado las monitorizaciones, es fácil cambiar de monitorización. El bit 0 o el bit 1 de la variable del sistema (#L_LogicMonitor) no se activará/desactivará al cambiar la monitorización.</li> <li>Puede iniciar la monitorización de lógica cuando las funciones de lógica no están en uso. La monitorización de dirección se inicia al iniciar la monitorización de lógica.</li> <li>No puede iniciar la monitorización de lógica en AGP-3302B o AGP-3301. La monitorización de dirección se inicia al iniciar la monitorización de lógica</li> </ul> |      |                                                                                                    |
|----------------------------------------------------------------------------------------------------|------|----------------------------------------------------------------------------------------------------|
| logica.                                                                                                    | NOTA | <ul> <li>No puede iniciar monitorizaciones múltiples a la misma vez. Cuando se activan los bits 0 y 1 al mismo tiempo, la monitorización de dirección para bit 0 se activa. Bit 1, que se activó al mismo tiempo, se desactiva.</li> <li>Una vez que se han iniciado las monitorizaciones, es fácil cambiar de monitorización. El bit 0 o el bit 1 de la variable del sistema (#L_LogicMonitor) no se activará/desactivará al cambiar la monitorización.</li> <li>Puede iniciar la monitorización de lógica cuando las funciones de lógica no están en uso. La monitorización de dirección se inicia al iniciar la monitorización de lógica.</li> <li>No puede iniciar la monitorización de lógica en AGP-3302B o AGP-3301. La monitorización de dirección se inicia al iniciar la monitorización de lógica.</li> </ul> |

#### Método para terminar

Hay cuatro maneras de terminar la monitorización de lógica, tal y como se muestra a continuación.

Terminar con objetos

Usando D-Script, desactive bit 0 y bit 1 de la variable de sistema #L (#L\_LogicMonitor). (Use objetos para convertir las direcciones de instrucciones de datos, tales como los D-Script.

Puesto que la monitorización de lógica no permite que el usuario haga modificaciones, no puede usar el objeto de interruptor.)

Lógica

Use la instrucción para desactivar los bits 0 y 1 de la variable del sistema #L (#L\_LogicMonitor).

• Cambio pantalla Cuando las pantalla cambian, la monitorización iniciada termina.

#### • Pantalla de monitorización Pulse [Final] en cada pantalla de monitorización de lógica y monitorización de dirección.

NOTA
Si no se cambian las pantallas, haga clic en [Volver al anterior] para terminar.
Tenga presente que si no hay una pantalla a la cual volver, como cuando inicia la monitorización de lógica cuando la pantalla inicial no está activada, no podrá terminar la monitorización de lógica.
Cuando la monitorización de lógica y la monitorización de dirección terminan, #L LogicMonitor se pone a cero.

# 29.12.2 Funciones de la monitorización de lógica

El siguiente apartado explica las funciones de la monitorización de lógica.

## Monitorización de lógica

Monitoriza la lógica en su totalidad. La monitorización de lógica permite comprobar el estado operativo y la composición de las instrucciones.

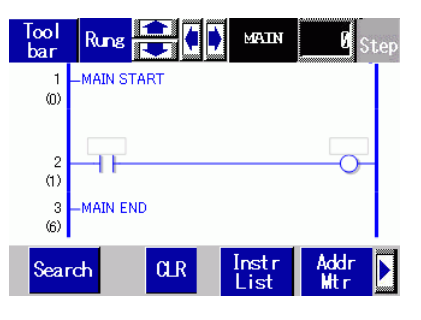

La monitorización de lógica tiene las siguientes características.

| Función               |                     |             | Detalles                                                                                                    |
|-----------------------|---------------------|-------------|----------------------------------------------------------------------------------------------------|
| Desplaz               | zar                 |             | Desplace la lógica usando [Peldaño] o [Columna].<br>Peldaño: Desplace la lógica usando peldaños.<br>Columna: Desplace las instrucciones una por una sin la<br>lógica. Para la orientación horizontal, sólo puede usar el<br>desplazamiento de [Columna]. |
| Zoom                  |                     |             | Toque la instrucción visualizada para acercar la visualización de la monitorización.<br>☞ " ■ Acercar monitorización" (página 29-98)                                                                                                    |
| Visualiz<br>nombre    | ación del<br>Iógico | MAIN        | Muestre los nombres lógicos monitorizados. Los nombres<br>que se visualizarán son [INIT], [MAIN], [ERRH], y [SUB-<br>01]-[SUB-32].                                                                                                    |
| Paso                  |                     | 0 Step      | Visualice el número del paso superior monitorizado.<br>Cuando se hace cualquier cambio, la operación salta al<br>peldaño con el número de paso especificado.                                                                                             |
| Barra de herramientas |                     | Tool<br>bar | Cambie la opción de mostrar/ocultar la barra de<br>herramientas en la parte inferior de la pantalla.<br>Página 1 Search CLR Instr<br>List Addr<br>Haga clic en lo I para alternar entre la Página 1 y la                                                 |
|                       |                     |             | Página 2.                                                                                                    |
|                       | Salir               | EXIT        | Terminar la monitorización                                                                                                    |

| Función           |                                |               | Detalles                                                                                                    |
|-------------------|--------------------------------|---------------|----------------------------------------------------------------------------------------------------|
| a de herramientas | RUN/STOP                       | RUN           | Alterne la lógica entre RUN y STOP. Haga clic para<br>visualizar la pantalla abajo. Use los botones para ejecutar y<br>detener la lógica. |
|                   | Monitorización<br>de dirección | Addr<br>Mtr   | Cambie a la monitorización de la dirección.<br>☞ " ■ Monitorización de dirección" (página 29-99)                                          |
| Barra             | Instrucciones<br>de ladder     | Instr<br>List | Cambie a la lista de instrucciones.<br>☞ " ■ Instrucciones de ladder" (página 29-101)                                                     |
|                   | Buscar                         | Search        | Busque las variables e instrucciones especificadas en la lista de instrucciones.<br>☞ " ■ Buscar" (página 29-102)                         |

## Acercar monitorización

Acerque y monitoree una instrucción. La monitorización ampliada le permite comprobar el estado operativo y el operando de las instrucción.

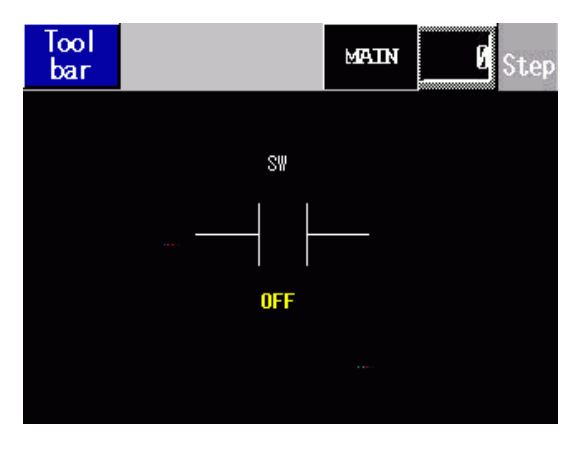

Acercar monitorización tiene las siguientes características.

| Función |                |       | Detalles                                                                                          |
|---------|----------------|-------|---------------------------------------------------------------------------------------------------|
|         |                |       | Cambie la opción de mostrar/ocultar la barra de herramientas en la parte inferior de la pantalla. |
|         |                |       | Página 1     Search<br>Address     HEX     Logic                                                  |
| Barra d | e herramientas | Tool  | <b>†</b>                                                                                          |
|         |                | bar   | Página 2 RUN EXIT                                                                                 |
|         |                |       | Haga clic en 🕨 o 🖪 para alternar entre la Página 1 y la                                           |
|         |                |       | Página 2.                                                                                         |
|         | Salir          | EXIT  | Terminar la monitorización                                                                        |
|         |                |       | Alterne la lógica entre RUN y STOP. Haga clic para                                                |
|         |                |       | visualizar la pantalla abajo. Pulse [RUN] para ejecutar o                                         |
|         |                |       | [STOP] para detener la logica.                                                                    |
|         | RUN/STOP       | RUN   |                                                                                                   |
|         |                |       | RUN STOP CANCEL                                                                                   |
|         |                |       |                                                                                                   |
|         | Lógica         | Logic | Cambie a la monitorización de lógica.                                                             |
|         |                | LOGIC | Image: Section de lógica" (página 29-96)                                                          |
|         | DEC/HEX        | HEX   | Alterne la visualización del valor del operando actual entre decimal/hexadecimal.                 |

# Monitorización de dirección

Monitorice la dirección usada en la lógica. Puede comprobar el nombre de la variable y el valor actual.

En el formato de dirección, se monitoriza la dirección lógica.

| Tool<br>bar    |  | Þ | MAIN | 0 | Step |
|----------------|--|---|------|---|------|
| Address List   |  |   |      | 1 | / 6  |
| #L_RunMonitorA |  |   |      |   | ON   |
| #L_AlwaysON    |  |   |      |   | ON   |
| #L_CalcZero    |  |   |      |   | OFF  |
| #L_CalcCarry   |  |   |      |   | OFF  |
| #L_ScanModeSW  |  |   |      |   | OFF  |
| #L_AutoRunSW   |  |   |      |   | ON   |
| #L_InOutS₩     |  |   |      |   | ON   |
| #L_FaultStopSW |  |   |      |   | OFF  |

La monitorización de dirección tiene las siguientes características.

| Función               |                          |                   | Detailes                                                                                                    |  |  |
|-----------------------|--------------------------|-------------------|----------------------------------------------------------------------------------------------------|--|--|
| Desplazar             |                          |                   | Desplazar la lista.<br>Arriba/Abajo: Desplazar por página.<br>Derecha/Izquierda: Saltar a la primera/última página.                               |  |  |
|                       |                          |                   | Cambie la opción de mostrar/ocultar la barra de herramientas en la parte inferior de la pantalla.                                                 |  |  |
|                       |                          |                   | Página 1 Search<br>Address HEX Logic                                                                                                    |  |  |
| Barra de herramientas |                          | Tool<br>bar       | Página 2 RUN EXIT                                                                                                    |  |  |
|                       |                          |                   | Haga clic en 🕨 o 🗹 para alternar entre la Página 1 y la Página 2.                                                                                 |  |  |
|                       | Salir                    | EXIT              | Terminar la monitorización                                                                                                    |  |  |
|                       | RUN/STOP                 | RUN               | Alterne la lógica entre RUN y STOP. Haga clic para<br>visualizar la pantalla abajo. Pulse [RUN] para ejecutar o<br>[STOP] para detener la lógica. |  |  |
|                       | DEC/HEX                  | HEX               | Alterne la visualización del valor del operando actual entre decimal/hexadecimal.                                                                 |  |  |
|                       | Búsqueda de<br>dirección | Search<br>Address | Cambie a la búsqueda de dirección.<br>☞ " ■ Búsqueda de dirección" (página 29-100)                                                                |  |  |

# Búsqueda de dirección

Seleccione el tipo de dirección que se visualizará en la monitorización de dirección. Puede comprobar los valores almacenados en cada dirección. Sólo puede usarlo en formato de dirección.

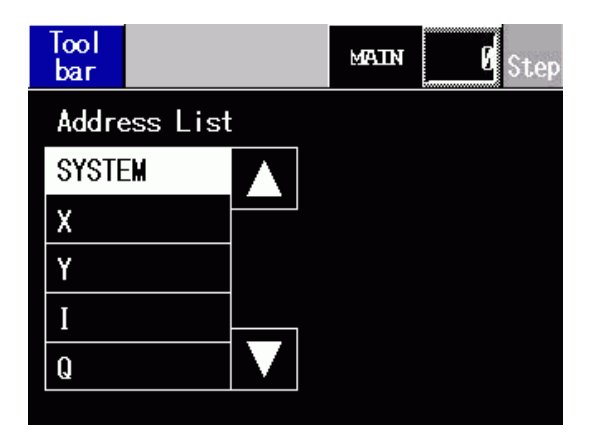

La búsqueda de dirección tiene las siguientes características.

| Función               |       |             | Detalles                                                                                                    |  |  |
|-----------------------|-------|-------------|----------------------------------------------------------------------------------------------------|--|--|
| Barra de herramientas |       |             | Cambie la opción de mostrar/ocultar la barra de herramientas en la parte inferior de la pantalla.                                                                                                    |  |  |
|                       |       | Tool<br>bar | Página 1 Logic                                                                                                    |  |  |
|                       |       |             | \$                                                                                                    |  |  |
|                       |       |             | Página 2                                                                                                    |  |  |
|                       |       |             | Haga clic en Do de para alternar entre la Página 1 y la Página 2.                                                                                                    |  |  |
|                       | Salir | EXIT        | Terminar la monitorización                                                                                                    |  |  |
| Lógica                |       | Logic       | Cambie a la monitorización de lógica.                                                                                                    |  |  |
|                       |       | Logico      | Series Series Serie |  |  |

## Instrucciones de ladder

Proporciona una lista de instrucciones. Seleccione la categoría para visualizar todas las listas y luego seleccione la lista pertinente.

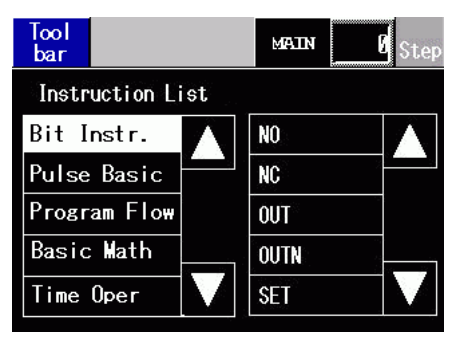

La lista de instrucciones tiene las siguientes características.

| Función                                                                                                    |        |             | Detalles                                                                                          |  |  |  |
|----------------------------------------------------------------------------------------------------|--------|-------------|---------------------------------------------------------------------------------------------------|--|--|--|
| Barra de herramientas Tool<br>bar<br>Págin<br>Págin<br>Haga o<br>Página<br>Salir<br>Salir<br>EXIT<br>Termin |        |             | Cambie la opción de mostrar/ocultar la barra de herramientas en la parte inferior de la pantalla. |  |  |  |
|                                                                                                    |        | Tool<br>bar | Página 1 Search<br>Address Logic                                                                  |  |  |  |
|                                                                                                    |        |             | \$                                                                                                |  |  |  |
|                                                                                                    |        |             | Página 2                                                                                          |  |  |  |
|                                                                                                    |        |             | Haga clic en Do de para alternar entre la Página 1 y la Página 2.                                 |  |  |  |
|                                                                                                    |        | EXIT        | Terminar la monitorización                                                                        |  |  |  |
|                                                                                                    |        | Logic       | Cambie a la monitorización de lógica.                                                             |  |  |  |
|                                                                                                    | 209.00 | LUGIO       | S <sup>®</sup> " ■ Monitorización de lógica" (página 29-96)                                       |  |  |  |

#### Buscar

En la monitorización de dirección y la lista de instrucciones, seleccione una variable para usar como la clave de búsqueda. La búsqueda se lleva a cabo en la monitorización de lógica.

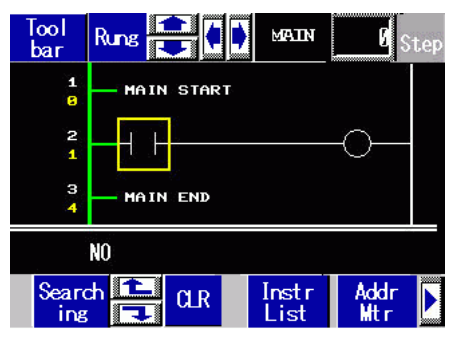

La búsqueda tiene las siguientes características.

| Función                               | Descripción                                                                                                    |
|---------------------------------------|----------------------------------------------------------------------------------------------------|
| Búsqueda de variable                  | Sólo use variables como la clave de búsqueda. Seleccione sólo la variable clave en la monitorización de dirección.                                                              |
| Búsqueda de<br>instrucción            | Sólo use instrucciones como la clave de búsqueda. Sólo seleccione la instrucción clave en la lista de instrucciones.                                                            |
| Búsqueda de<br>variable e instrucción | Use una variable e instrucción como las claves de búsqueda. Seleccione la variable clave en la monitorización de dirección y la instrucción clave en la lista de instrucciones. |
| Búsqueda siguiente                    | Basado en el resultado de la búsqueda inicial, busque una variable e instrucción con la siguiente coincidencia más cercana.                                                     |
| Limpiar búsqueda                      | Limpie la variable e instrucción seleccionada como las claves de búsqueda.                                                                                                    |
|                                       |                                                                                                    |
| ΝΟΤΑ                                  | Solo puede realizar una busqueda mientras la búsqueda está seleccionada.                                                                                                    |

| ΟΤΑ | • Sólo puede realizar una búsqueda mientras la búsqueda está seleccionada.  |
|-----|-----------------------------------------------------------------------------|
|     | La búsqueda se termina si desplaza la pantalla.                             |
|     | • En la siguiente búsqueda puede usar la búsqueda hacia arriba/hacia abajo. |

#### Contraseña

Para una lógica con contraseña, puede monitorizar la lógica después de introducir la contraseña.

# 29.13 Funciones convenientes para crear/editar la lógica.

## 29.13.1 Reemplazar objetos en instrucciones e instrucciones en objetos

Arrastre los objetos y las instrucciones entre la pantalla de dibujo y la pantalla de lógica para asignar las variables de símbolo, insertar nuevas instrucciones, y poner nuevos objetos. Esto le permite crear pantallas y programas lógicos en forma más eficiente.

Aquí, por ejemplo, una pantalla lógica (por ejemplo MAIN) y una pantalla de dibujo (por ejemplo Base 1) están abiertas en el área de edición verticalmente.

| ΝΟΤΑ         | <ul> <li>Para visualizar dos pantallas en forma vertical, en el menú [Ver (V)], elija [Área de edición (G)] y haga clic en [Organizar verticalmente], o haga clic en .</li> <li>Puede iniciar instancias múltiples de GP-Pro EX y arrastrar objetos e instrucciones entre proyectos, desde una pantalla lógica a otra, o desde una pantalla de dibujo a otra. No se permite arrastrar y soltar elementos desde una pantalla lógica a una pantalla de dibujo o desde una pantalla de dibujo a una pantalla lógica.</li> </ul> |
|--------------|----------------------------------------------------------------------------------------------------|
|              |                                                                                                    |
| IMPORTANTE • | Si arrastra y suelta variables desde otro proyecto, las variables de símbolo destinadas pueden superponerse. Cuando arrastra y suelta diferentes tipos de variables de símbolo, si la dirección que ha configurado es para dibujar objetos, las variables serán indefinidas. Tenga presente que en programa lógico, el tipo se cambiará para coincidir con el proyecto de destino.<br>Asegúrese de que los nombres de la variable de símbolo no se superpongan cuando los arrastre y los suelte.                             |
| •            | No puede arrastrar y soltar variables entre proyectos creados en una versión diferente.                                                                                                    |

#### ■ Asignar variables de símbolo a instrucciones desde objetos

Puede asignar las variables de símbolo destinadas a objetos en la pantalla de dibujo a los operandos de las instrucciones en la lógica.

1 Haga clic en el objeto en la pantalla de dibujo. Arrastre el objeto hasta el operando de la instrucción a la que desea asignarlo. Suelte el mouse donde el puntero cambia de 🚫 a 🔄

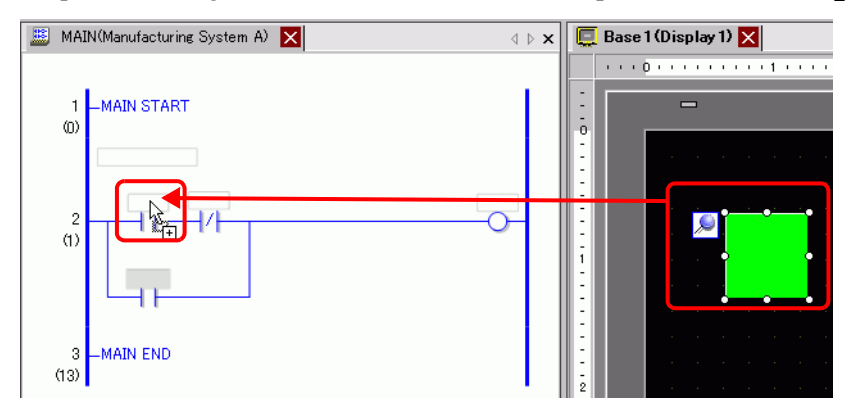

2 Seleccione la variable de símbolo.

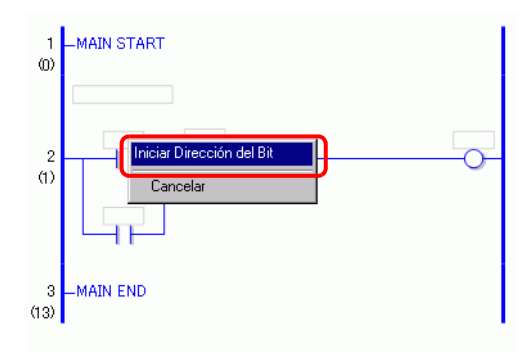

NOTA

- Las variables de símbolo que pueden asignarse difieren según los objetos.
   Arrastrar y soltar objetos" (página 29-117)
- Cuando se asigna más de una variable de símbolo a un objeto, se visualizan las variables de símbolo posibles.
- Haga clic en [Cancelar] para cancelar la asignación de la variable de símbolo.
- No puede asignar variables de símbolo al lugar donde el puntero se muestra con S.

3 La variable de símbolo asignada al objeto se destina al operando de la instrucción.

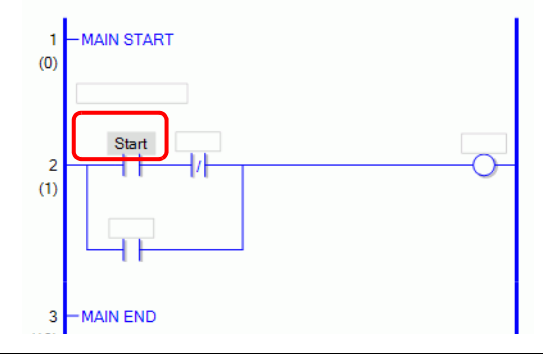

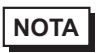

• Puede asignar variables de símbolo en la ventana [Dirección]. ☞ " ■ Ajustes del operando que usan la función Arrastrar y soltar" (página 29-61)

## Asignar variables de símbolo a objetos desde instrucciones

Puede asignar variables de símbolo destinadas al operando de la instrucción en la lógica a objetos en la pantalla de dibujo.

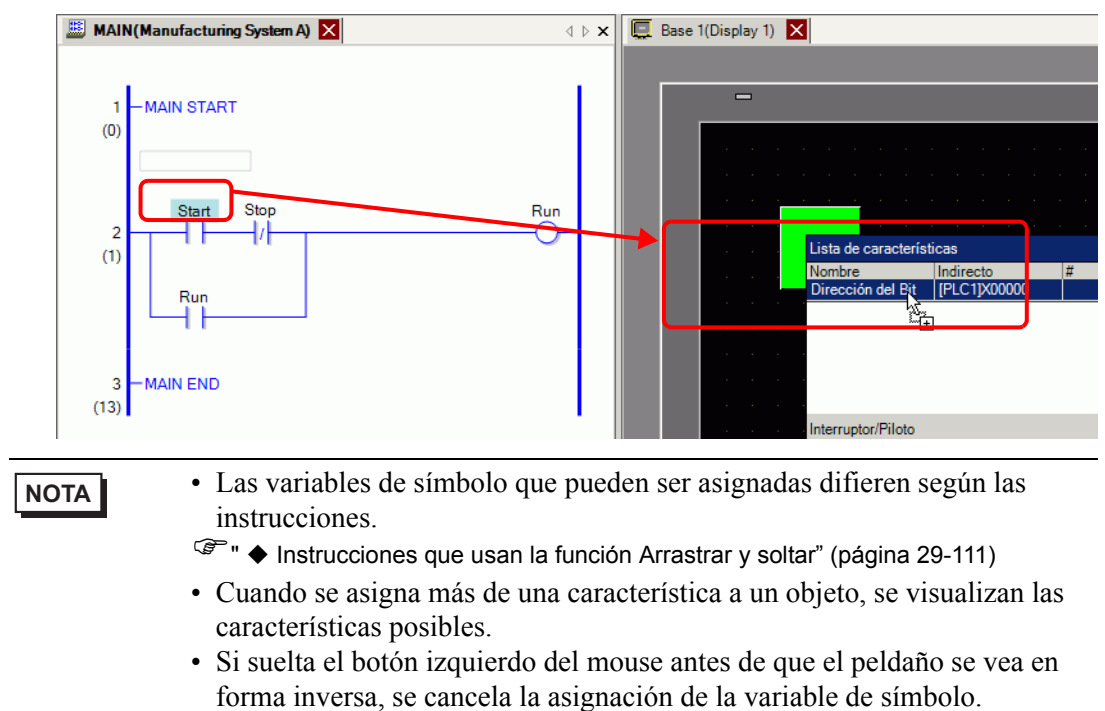

- No puede asignar variables de símbolo al lugar donde el puntero se muestra con S.
- **2** La variable de símbolo asignada a la instrucción del operando se destina al objeto.

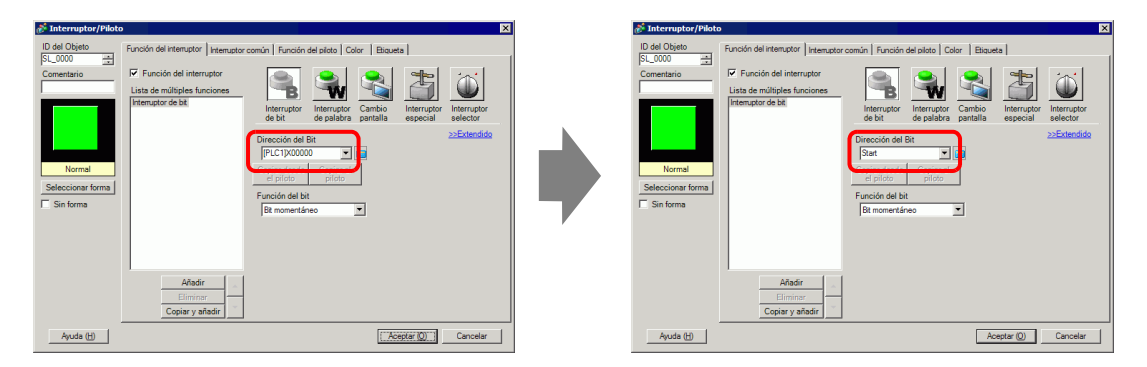

# Insertar nuevas instrucciones desde los objetos

Puede insertar instrucciones arrastrando los objetos a los peldaños o desvíos del programa lógico.

Haga clic en el objeto en la pantalla de dibujo. Arrástrelo a donde desee insertar la instrucción la lógica. Suelte el mouse donde el puntero cambia de S a k<sup>+</sup>.

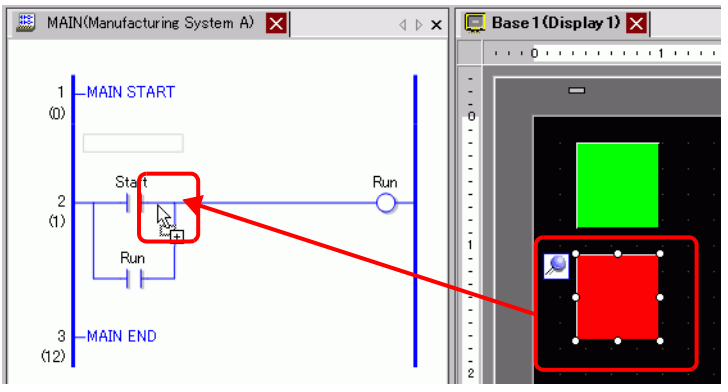

2 Seleccione la variable de símbolo y luego seleccione la instrucción que desea insertar.

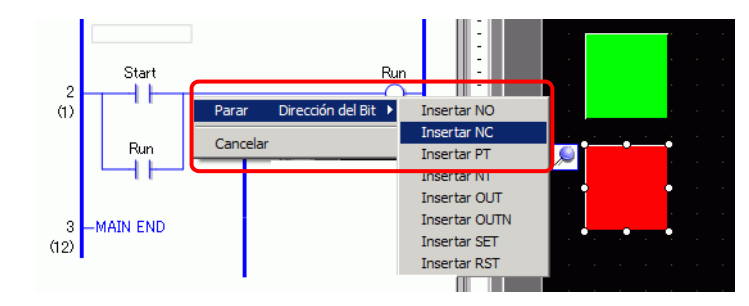

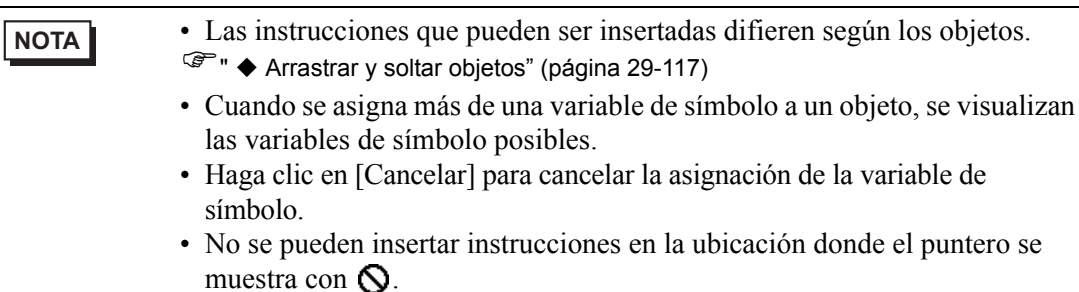

**3** Se inserta la instrucción a la cual se destina la variable de símbolo del objeto.

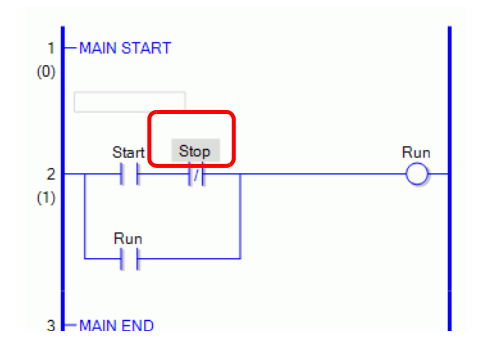

# Poner nuevos objetos desde las instrucciones

Puede asignar variables de símbolo destinadas al operando de la instrucción en la lógica a objetos en la pantalla de dibujo.

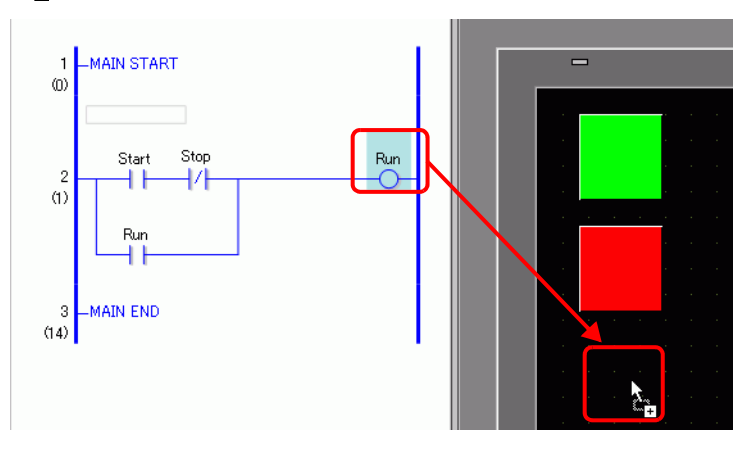
2 Seleccione el operando y luego seleccione el objeto que desea poner.

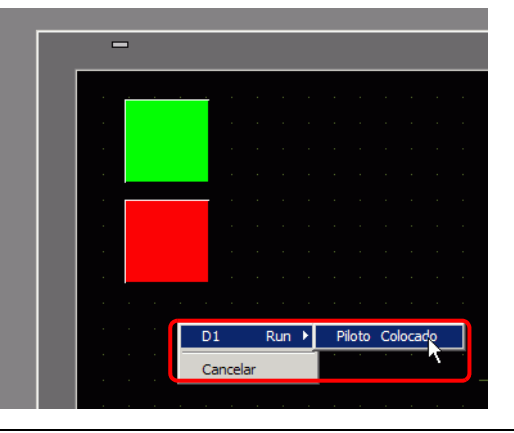

#### NOTA

- · Los objetos que pueden ponerse difieren según la instrucción.
- ☞ \* Instrucciones que usan la función Arrastrar y soltar" (página 29-111)
- Cuando se pone más de un objeto, se visualizan los objetos posibles.
- Si arrastra una instrucción que no puede ubicarse, se cancelará la acción.
- Haga clic en [Cancelar] para cancelar la ubicación del objeto.
- Donde el puntero se visualiza con  $\mathbf{O}$ , no puede ubicar los componentes.
- Cuando las variables de estructura se asignan a instrucciones de ladder, se muestran todas las variables enteras y variables de bit.

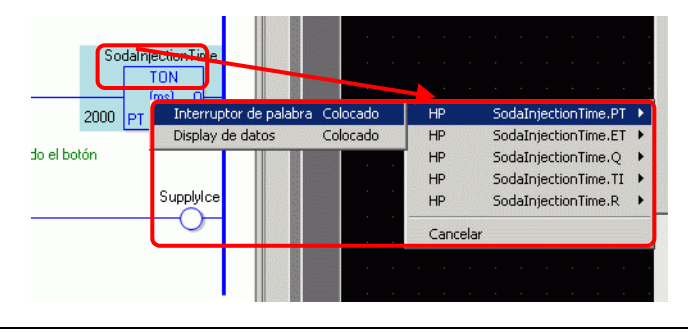

**3** El objeto se sitúa con la variable de símbolo de la instrucción. Cambie el color y el tamaño según sea necesario.

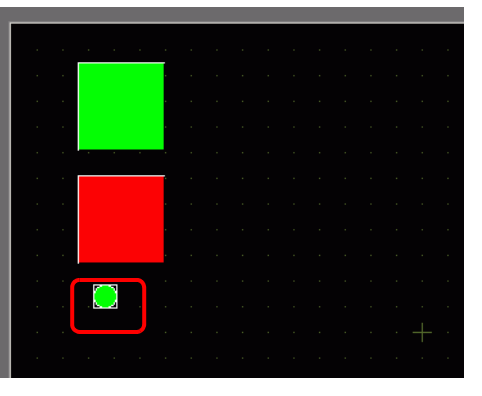

• Si la casilla [Copiar la variable de símbolo a la etiqueta] está seleccionada en la ventana [Ajustes opcionales], el nombre de la variable de símbolo se registra para la etiqueta del objeto y se visualiza. Cambie los ajustes de las etiquetas según sea necesario.

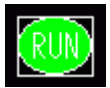

☞" ■ Lógica común" (página 5-197)

## Arrastrar y soltar las instrucciones de ladder y objetos

#### ♦ Instrucciones que usan la función Arrastrar y soltar

Puede arrastrar los siguientes objetos desde las instrucciones o los operandos en la lógica y soltarlos en la pantalla de dibujo para asignar o reasignar las variables de símbolo.

**IMPORTANTE** • No ponga variables reales o instrucciones que tengan variables reales como objetos en los operandos. No se visualizará correctamente.

| Ar                       | rastrar y soltar instrucci | ones y          | operand      | 0S                             | Objetos que pueden ser                                                               |
|--------------------------|----------------------------|-----------------|--------------|--------------------------------|--------------------------------------------------------------------------------------|
| Ins                      | strucciones                | Númer<br>operan | o de<br>Idos | Tipo de variable de<br>símbolo | asignados u objetos en los<br>cuales se puede poner una<br>variable de símbolo nueva |
|                          | NO NC PT NT                | 1               | <b>S</b> 1   | Dirección del bit              | • Interruptor de bit                                                                 |
|                          |                            | 1               | 51           | Variable de bit                |                                                                                      |
| 0                        | OUT, OUTN, SET,            | 1               | D1           | Dirección del bit              | • Piloto                                                                             |
| ica                      | RST, PTO, NTO              | 1               |              | Variable de bit                |                                                                                      |
| bás                      | JMP, JSR                   | 1               |              |                                |                                                                                      |
| nes                      | RET, EXIT                  |                 |              |                                |                                                                                      |
| ciol                     | FOR                        | 1               | <b>S</b> 1   | Dirección de palabra           | • Display de datos                                                                   |
| NEX1                     | TOR                        | 1               | 51           | Variable entera                |                                                                                      |
| Inst                     | NEXT                       |                 |              |                                |                                                                                      |
|                          | PBC                        | 2               | S1           |                                |                                                                                      |
|                          | PBC<br>PBR                 | 2               | D1           | Variable de bit                | • Piloto                                                                             |
|                          | PBR                        | 1               | S1           |                                |                                                                                      |
|                          |                            |                 |              | Dirección de palabra           | • Interruptor de palabra                                                             |
|                          |                            |                 | <b>S</b> 1   | Variable entera                | • Display de datos                                                                   |
| ión                      |                            |                 | 51           | Variable flotante              | No puede seleccionar el                                                              |
| erac                     |                            |                 |              | Variable real                  | interruptor de palabra para las                                                      |
| obe                      |                            |                 |              | Dirección de palabra           | variables flotantes y variables                                                      |
| de                       | ADD, SUB, MUL,             | 3               | <b>S</b> 2   | Variable entera                | reales.)                                                                             |
| nes                      | DIV                        | 5               | 52           | Variable flotante              |                                                                                      |
| cio                      |                            |                 |              | Variable real                  |                                                                                      |
| strucciones de operación |                            |                 |              | Dirección de palabra           |                                                                                      |
| Ins                      |                            |                 | D1           | Variable entera                |                                                                                      |
|                          |                            |                 |              | Variable flotante              |                                                                                      |
|                          |                            |                 |              | Variable real                  |                                                                                      |

| Ar                         | rastrar y soltar instrucci                                             | ones y          | operand      | os                             | Objetos que pueden ser                                                               |
|----------------------------|------------------------------------------------------------------------|-----------------|--------------|--------------------------------|--------------------------------------------------------------------------------------|
| Ins                        | strucciones                                                            | Númer<br>operar | o de<br>Idos | Tipo de variable de<br>símbolo | asignados u objetos en los<br>cuales se puede poner una<br>variable de símbolo nueva |
|                            |                                                                        |                 | <b>S</b> 1   | Dirección de palabra           | • Interruptor de palabra                                                             |
|                            |                                                                        |                 | 51           | Variable entera                | <ul> <li>Display de datos</li> </ul>                                                 |
|                            | MOD                                                                    | 3               | \$2          | Dirección de palabra           |                                                                                      |
|                            | MOD                                                                    | 5               | 52           | Variable entera                |                                                                                      |
|                            |                                                                        |                 | D1           | Dirección de palabra           |                                                                                      |
|                            | rastrar y soltar instructiones                                         |                 | DI           | Variable entera                |                                                                                      |
|                            |                                                                        |                 | S1           | Variable de tiempo (.HR        | [Variable: Variable entera]                                                          |
|                            | JADD, JSUB                                                             | 3               | S2           | Variable de tiempo (.HR        | • Interruptor de palabra                                                             |
|                            | AND, OR, XOR NOT MOV BLMV                                              |                 | D1           | Variable de tiempo (.HR        | <ul> <li>Display de datos</li> </ul>                                                 |
|                            |                                                                        |                 | <u></u>      | Dirección de palabra           | • Interruptor de palabra                                                             |
|                            |                                                                        |                 | SI           | Variable entera                | • Display de datos                                                                   |
| Instrucciones de operación | AND OD YOD                                                             | 2               | S2           | Dirección de palabra           |                                                                                      |
|                            | AND, OR, XOR                                                           | 3               |              | Variable entera                |                                                                                      |
| ciór                       |                                                                        |                 | D1           | Dirección de palabra           |                                                                                      |
| era                        |                                                                        |                 |              | Variable entera                |                                                                                      |
| do a                       |                                                                        |                 | <b>S</b> 1   | Dirección de palabra           |                                                                                      |
| s de                       | MOD<br>JADD, JSUB<br>AND, OR, XOR<br>NOT<br>MOV<br>BLMV                | 2               | 51           | Variable entera                |                                                                                      |
| one                        |                                                                        |                 | D1           | Dirección de palabra           |                                                                                      |
| icci                       |                                                                        |                 |              | Variable entera                |                                                                                      |
| stru                       |                                                                        |                 | <b>S</b> 1   | Dirección de palabra           | • Interruptor de palabra                                                             |
| In                         | MOV                                                                    | 2               | 51           | Variable entera                | <ul> <li>Display de datos</li> </ul>                                                 |
|                            | strucciones<br>MOD<br>JADD, JSUB<br>AND, OR, XOR<br>NOT<br>MOV<br>BLMV | 2               | D1           | Dirección de palabra           |                                                                                      |
|                            |                                                                        |                 |              | Variable entera                |                                                                                      |
|                            |                                                                        |                 |              | Dirección de Bit (Matriz)      | Interruptor de palabra                                                               |
|                            |                                                                        |                 |              | Variable entera (Matriz)       | • Display de datos                                                                   |
|                            |                                                                        |                 | S1           | Variable flotante              | (No puede seleccionar S1 o                                                           |
|                            |                                                                        |                 |              | (Matriz)                       | D1.)                                                                                 |
|                            | DING                                                                   | 3               | G <b>2</b>   | Variable real (Matriz)         | ,                                                                                    |
| Instrucciones de operación | BLMV                                                                   |                 | 82           | Variable entera                |                                                                                      |
|                            |                                                                        |                 |              | Direction de Bit (Matriz)      |                                                                                      |
|                            |                                                                        |                 | 1ח           | Variable entera (Matriz)       |                                                                                      |
|                            |                                                                        |                 |              | (Matriz)                       |                                                                                      |
| Instrucciones de operación |                                                                        |                 |              | Variable real (Matriz)         |                                                                                      |

| Ar                                                      | rastrar y soltar instrucci | ones y          | operand              | os                                    | Objetos que pueden ser                                                                                                    |    |                 |  |
|---------------------------------------------------------|----------------------------|-----------------|----------------------|---------------------------------------|----------------------------------------------------------------------------------------------------|----|-----------------|--|
| Ins                                                     | strucciones                | Númer<br>operar | o de<br>Idos         | Tipo de variable de<br>símbolo        | asignados u objetos en los<br>cuales se puede poner una<br>variable de símbolo nueva                                                                                                    |    |                 |  |
|                                                         |                            |                 |                      | Dirección de palabra                  | • Interruptor de palabra                                                                                                    |    |                 |  |
|                                                         |                            |                 | <b>S</b> 1           | Variable entera                       | • Display de datos                                                                                                    |    |                 |  |
|                                                         |                            |                 | 51                   | Variable flotante                     | (Na muada aslassianan D1)                                                                                                    |    |                 |  |
|                                                         |                            |                 |                      | Variable real                         | (No puede seleccionar D1.)                                                                                                    |    |                 |  |
|                                                         | FLMV                       | 3               | S2                   | Variable entera                       |                                                                                                    |    |                 |  |
| u                                                       |                            |                 |                      | Variable entera (Matriz)              |                                                                                                    |    |                 |  |
| acić                                                    |                            |                 | D1                   | Variable flotante                     |                                                                                                    |    |                 |  |
| pera                                                    |                            |                 |                      | (Matriz)                              |                                                                                                    |    |                 |  |
| e ol                                                    |                            |                 |                      | Variable real (Matriz)                |                                                                                                    |    |                 |  |
| es d                                                    |                            |                 | D1                   | Dirección de palabra                  | • Interruptor de palabra                                                                                                    |    |                 |  |
| ion                                                     | ХСН                        | 2               |                      | Variable entera                       | • Display de datos                                                                                                    |    |                 |  |
| XCH<br>ROL, ROR, RCL,<br>RCR, SHL, SHR,<br>SAL, SAR     | 2                          | D2              | Dirección de palabra |                                       |                                                                                                    |    |                 |  |
|                                                         |                            |                 | Variable entera      |                                       |                                                                                                    |    |                 |  |
| Ir                                                      |                            |                 | <b>S</b> 1           | Dirección de palabra                  | • Interruptor de palabra                                                                                                    |    |                 |  |
|                                                         | DOL DOD DOL                |                 | 51                   | Variable entera                       | • Display de datos                                                                                                    |    |                 |  |
|                                                         | RCR SHI SHR                | 3               | \$2                  | Dirección de palabra                  |                                                                                                    |    |                 |  |
|                                                         | SAL, SAR                   | 5               | 5                    |                                       | 5                                                                                                    | 52 | Variable entera |  |
|                                                         | 5112, 5111                 |                 | D1                   | Dirección de palabra                  |                                                                                                    |    |                 |  |
|                                                         |                            |                 | DI                   | Variable entera                       |                                                                                                    |    |                 |  |
|                                                         |                            |                 |                      | Dirección de palabra                  | • Interruptor de palabra                                                                                                    |    |                 |  |
|                                                         |                            |                 | <b>S</b> 1           | Variable entera                       | • Display de datos                                                                                                    |    |                 |  |
|                                                         |                            |                 | 51                   | Variable flotante                     | de variable de<br>boloasignados u objetos en los<br>cuales se puede poner una<br>variable de símbolo nuevaección de palabra• Interruptor de palabra<br>• Display de datosiable entera• Display de datosiable flotante<br>iable entera(No puede seleccionar D1.)iable entera• Interruptor de palabra<br>• Interruptor de palabraiable entera• Interruptor de palabraiable entera• Interruptor de palabraiable entera• Interruptor de palabraiable entera• Interruptor de palabraiable entera• Display de datosección de palabra<br>iable entera• Interruptor de palabraiable entera• Interruptor de palabraiable entera• Display de datosección de palabra<br>iable entera• Interruptor de palabraiable entera• Display de datosección de palabra<br>iable entera• Interruptor de palabraiable entera• Display de datosiable flotante<br>iable flotante• Interruptor de palabraiable flotante<br>iable flotante• Interruptor de palabra para la<br>variables flotantes y variables<br>reales.)iable flotante<br>iable de tiempo (.HR<br>N.SEG)• Interruptor de palabra<br>• Display de datosiable de fecha (.Año<br>es .día)[Variable: Variable entera]<br>• Display de datos |    |                 |  |
| Instrucciones de comparación Instrucciones de operación | EQ, GT, GE, LT, LE,        | 2               |                      | Variable real                         | (No puede seleccionar el<br>interruptor de palabra para la                                                                                                    |    |                 |  |
| urac                                                    | NE                         | 2               |                      | Dirección de palabra                  | variables flotantes v variables                                                                                                    |    |                 |  |
| np8                                                     |                            |                 | \$2                  | Variable entera                       | reales.)                                                                                                    |    |                 |  |
| CO]                                                     |                            |                 | 52                   | Variable flotante                     |                                                                                                    |    |                 |  |
| s de                                                    |                            |                 |                      | Variable real                         |                                                                                                    |    |                 |  |
| ciones                                                  | JEQ, JGT, JGE, JLT,        | 2               | S1                   | Variable de tiempo (.HR<br>.MIN.SEG)  | [Variable: Variable entera]                                                                                                    |    |                 |  |
| Istruc                                                  | JLE, JNE                   | 2               | S2                   | Variable de tiempo (.HR<br>.MIN.SEG)  | Display de datos                                                                                                    |    |                 |  |
| Ir                                                      | NEQ, NGT, NGE,             | ~               | S1                   | Variable de fecha (.Año<br>.mes .día) | [Variable: Variable entera]                                                                                                    |    |                 |  |
|                                                         | NLT, NLE, NNE              | 2               | S2                   | Variable de fecha (.Año<br>.mes .día) | <ul> <li>Interruptor de palabra</li> <li>Display de datos</li> </ul>                                                                                                    |    |                 |  |

| i los<br>una<br>eva<br>a]<br>a |
|--------------------------------|
| a]<br>·a                       |
|                                |
| t]                             |
| a]<br>·a                       |
| bit]                           |
| a                              |
|                                |
|                                |
|                                |
| a                              |
|                                |
| ما                             |
| para la                        |
| riables                        |
|                                |
|                                |
|                                |
|                                |
|                                |
|                                |

|                                                                            | que pueden ser                                                                                                    |
|----------------------------------------------------------------------------|----------------------------------------------------------------------------------------------------|
| Instrucciones Número de operandos Tipo de variable de cuales s<br>variable | los u objetos en los<br>se puede poner una<br>e de símbolo nueva                                                                                                    |
| Variable entera (Matriz) • Interr                                          | uptor de palabra                                                                                                    |
| S1 Variable flotante • Displ                                               | ay de datos                                                                                                    |
| (Matriz)                                                                   | - <u>1 1 </u>                                                                                                    |
| SUM AVE 3 Variable real (Matriz) (No pue                                   | ede seleccionar S1.)                                                                                                    |
| Solid, AVE S S2 Variable entera                                            |                                                                                                    |
| Variable entera                                                            |                                                                                                    |
| D1 Variable flotante                                                       |                                                                                                    |
| Variable real                                                              |                                                                                                    |
| S1 Variable flotante • Displ                                               | ay de datos                                                                                                    |
| SOPT 2 Variable real                                                       |                                                                                                    |
| Variable flotante                                                          |                                                                                                    |
| Variable real                                                              |                                                                                                    |
| Variable entera (Matriz)                                                   |                                                                                                    |
| S1 Variable flotante                                                       |                                                                                                    |
| (Matriz)                                                                   |                                                                                                    |
| BCNT 2 Variable real (Matriz)                                              |                                                                                                    |
| Variable entera (Matriz)                                                   |                                                                                                    |
| D1 Variable flotante                                                       |                                                                                                    |
| (Matriz)                                                                   |                                                                                                    |
| Variable real (Matriz)                                                     |                                                                                                    |
| Variable PID (.KP. TR                                                      | le: Variable entera]                                                                                                    |
| .TD .PA .BA .ST) • Interr                                                  | uptor de palabra                                                                                                    |
| Variable                                                                   | e<br>simboloTipo de variable de<br>símboloasignados u objetos en los<br>cuales se puede poner una<br>variable de símbolo nuevaS1Variable entera (Matriz)<br>Variable flotante<br>(Matriz)• Interruptor de palabra<br>• Display de datosS2Variable entera<br>Variable entera• Display de datosD1Variable flotante<br>(Matriz)• Display de datosS1Variable entera<br> |
| Variable PID (.Q. UO                                                       | le: variable de bit                                                                                                    |
| .TO .PF .IF)                                                               |                                                                                                    |
| Dirección de palabra • Interr                                              | uptor de palabra                                                                                                    |
| PID 5 S1 Variable entera • Displ                                           | ay de datos                                                                                                    |
| Dirección de palabra                                                       | •                                                                                                    |
| S2 Variable entera                                                         |                                                                                                    |
| Dirección de palabra                                                       |                                                                                                    |
| S3 Variable entera                                                         |                                                                                                    |
| Dirección de palabra                                                       |                                                                                                    |
| D1 Variable entera                                                         |                                                                                                    |

| Ar            | rastrar y soltar instrucci                                                                                                    | ones y                 | operando   | S                                     | Objetos que pueden ser                                                               |  |
|---------------|----------------------------------------------------------------------------------------------------|------------------------|------------|---------------------------------------|--------------------------------------------------------------------------------------|--|
| Instrucciones |                                                                                                    | Número de<br>operandos |            | Tipo de variable de<br>símbolo        | asignados u objetos en los<br>cuales se puede poner una<br>variable de símbolo nueva |  |
| ión           |                                                                                                    |                        | <b>S</b> 1 | Variable flotante                     | • Display de datos                                                                   |  |
| nuc           |                                                                                                    |                        | 51         | Variable real                         |                                                                                      |  |
| le fi         | Arrastrar y soltar instrucc<br>nstrucciones<br>SIN, COS, TAN,<br>ASIN, ACOS, ATAN,<br>COT, EXP, LN, LG10<br>JRD, JSET<br>NRD, NSET |                        |            | Variable flotante                     |                                                                                      |  |
| Instrucción d |                                                                                                    | 2<br>[                 | D1         | Variable real                         |                                                                                      |  |
| ión R/W       | JRD, JSET                                                                                                    | 1                      | D1         | Variable de tiempo (.HR<br>.MIN.SEG)  | [Variable: Variable entera]<br>• Interruptor de palabra<br>• Display de datos        |  |
| Instrucci     | NRD, NSET                                                                                                    | 1                      | D1         | Variable de fecha (.Año<br>.mes .día) | [Variable: Variable entera]<br>• Interruptor de palabra<br>• Display de datos        |  |

# ♦ Arrastrar y soltar objetos

A los siguientes operandos puede asignarles variables de símbolo o instrucciones que puede insertar, arrastrando objetos desde la página de dibujo y soltándolos en la pantalla lógica.

|                                                                                                    |                                          |                                            | Operandos a los cuales puede asignar                   |                                                                                                    |  |  |
|----------------------------------------------------------------------------------------------------|------------------------------------------|--------------------------------------------|--------------------------------------------------------|----------------------------------------------------------------------------------------------------|--|--|
| Arrastrar y s                                                                                                    | oltar objetos                            |                                            | variables de símbolo e instruco                        | iones que                                                                                                    |  |  |
|                                                                                                    |                                          |                                            | puede insertar                                         |                                                                                                    |  |  |
| Arrastrar y soltar objetosObjetosInterruptor de<br>palabraInterruptor/<br>PilotoCambio pant<br>Interruptor<br>especial<br>Interruptor<br>selectorPilotoDisplay de<br>datosUsualizador<br>Fecha/Hora<br>Visualizador<br>datosVisualizador<br>datos |                                          | Tipo de                                    |                                                        |                                                                                                    |  |  |
|                                                                                                    |                                          | variable de                                | Instrucciones                                          | Operando                                                                                                    |  |  |
|                                                                                                    |                                          | símbolo                                    |                                                        |                                                                                                    |  |  |
|                                                                                                    | Interruptor de bit                       | Dirección del<br>bit                       | NO, NC, PT, NT, OUT, OUTN,<br>Set RST PTO NTO          |                                                                                                    |  |  |
|                                                                                                    |                                          | Variable de bit                            |                                                        |                                                                                                    |  |  |
|                                                                                                    | Interruptor de palabra                   | Dirección de<br>palabra<br>Variable entera | MOV, ADD, SUB, MUL, DIV,<br>EQ, GT, GE, LT, LE, NE     | ales puede asignar<br>o e instrucciones que<br>Definitional de la construcción.<br>UL, DIV, Se asignan a<br>S1 de la instrucción.<br>T, OUTN, Construcción.<br>UL, DIV, NE Se asignan a<br>S1 de la instrucción.<br>NE Se asignan a<br>S1 de la instrucción.<br>N, LG10 |  |  |
| Interruptor/                                                                                                    | Cambio pantalla                          |                                            |                                                        |                                                                                                    |  |  |
| Piloto                                                                                                    | Interruptor<br>especial                  |                                            |                                                        |                                                                                                    |  |  |
| Arrastrar y<br>Objetos                                                                                                    | Interruptor selector                     |                                            |                                                        |                                                                                                    |  |  |
|                                                                                                    | Piloto                                   | Dirección del<br>bit                       | NO, NC, PT, NT, OUT, OUTN,<br>SET, RST, PTO, NTO       |                                                                                                    |  |  |
|                                                                                                    | Display de datos<br>(Permitir            | Dirección de<br>palabra<br>Variable entera | MOV, ADD, SUB, MUL, DIV,<br>EQ, GT, GE, LT, LE, NE     | Se asignan a                                                                                                    |  |  |
| Arrastrar y so<br>Objetos                                                                                                    | entrada)                                 | Variable<br>flotante                       | SIN, COS, TAN, ASIN, ACOS,<br>ATAN, COT, EXP, LN, LG10 | instrucción.                                                                                                    |  |  |
| Display de                                                                                                    | Visualizador de texto                    | Dirección de<br>palabra                    | -                                                      |                                                                                                    |  |  |
| Arrastrar y soltar of<br>Objetos<br>Interruptor/ Cami<br>Piloto Interr<br>espect<br>Interr<br>select<br>Piloto<br>Display de<br>datos Visua<br>Fecha<br>Visua<br>datos                                                                            |                                          | Variable entera                            | -                                                      |                                                                                                    |  |  |
|                                                                                                    | Visualizador de<br>Fecha/Hora            |                                            |                                                        | es puede asignar<br>e instrucciones que<br>Operando<br>Operando<br>IL, DIV,<br>E Se asignan a<br>S1 de la<br>instrucción.<br>IL, DIV,<br>E Se asignan a<br>S1 de la<br>instrucción.<br>IL, DIV,<br>E Se asignan a<br>S1 de la<br>instrucción.<br>IL, ACOS,<br>LG10      |  |  |
|                                                                                                    | Visualizador de<br>datos<br>estadísticos |                                            |                                                        |                                                                                                    |  |  |
|                                                                                                    | Mostrar el valor<br>límite               |                                            |                                                        |                                                                                                    |  |  |

## 29.13.2 Comprobar el tamaño para crear programas

Si comprueba la capacidad lógica actual, la capacidad de variables de símbolo, los puntos de dirección y los comentarios de memoria de los programas lógicos, puede prevenir errores tales como los de capacidad superada. Según el uso, puede cambiar la proporción de la capacidad lógica y la memoria del comentario.

# • La capacidad lógica se calcula como la suma de la lógica y los comentarios en la lógica. La capacidad de la variable es la suma de la variable y los comentarios de la variable de símbolo.

# Comprobar el uso de memoria

1 Seleccione el menú [Información del proyecto (I)] desde [Propiedades(I)] en el menú [Proyecto(F)].
A paragará el guadro de diálogo [Información del proyecto]

Aparecerá el cuadro de diálogo [Información del proyecto].

2 Haga clic en [Memoria lógica], luego haga clic en la pestaña [Lógica] para comprobar la [Capacidad lógica (Pasos)]

, [Capacidad de variables], [Número de direcciones utilizadas en la lógica] y [Memoria de los comentarios].

| información del pr                                                     | oyecto<br>Nemoria lógica               |            |                   |                | × |
|------------------------------------------------------------------------|----------------------------------------|------------|-------------------|----------------|---|
| Unidad de visualizac<br>Enviar datos                                   |                                        |            | Configur          | rar la memoria |   |
| Información SRAM<br>Ajustes de destino<br>Contraseña<br>Memoria lógica | Capacidad lógica (Escalones)           |            |                   | 3 / 15000      |   |
|                                                                        | Capacidad de la variable               |            |                   | 0 / 6000       |   |
|                                                                        |                                        |            |                   | Detalle        |   |
|                                                                        | Número de direcciones utilizadas en la | a lógica — |                   | 7 / 250        |   |
|                                                                        |                                        |            |                   | Detalle        |   |
|                                                                        | Memoria de los comentarios             |            |                   |                |   |
|                                                                        | Número de comentarios de variables     | 0 2        | 210               |                |   |
|                                                                        | Número de comentarios de peldaño       | 0 5        | 5                 |                | J |
|                                                                        |                                        | Acep       | otar ( <u>O</u> ) | Cancelar       |   |

**3** En [Capacidad de variables], haga clic en [Detalles] para comprobar el número actual, el número asignable y la suma actual para cada variable de símbolo.

|                                   |              | - |      |      |
|-----------------------------------|--------------|---|------|------|
| Variable de bit                   | 13 elementos |   | 13 / | 8000 |
| Entrada de la variable<br>del bit | 0 elementos  |   | 0 /  | 256  |
| Salida de la variable<br>del bit  | 0 elementos  |   | 0 /  | 256  |
| Variable entera                   | () elementos |   | 0 /  | 8000 |
| Entrada de la variable<br>entera  | 0 elementos  |   | 0 /  | 64   |
| Salida de la variable<br>entera   | 0 elementos  |   | 0 /  | 64   |
| Variable flotante                 | 0 elementos  |   | 0 /  | 128  |
| Variable real                     | () elementos |   | 0 /  | 128  |
| Variable del<br>temporizador      | 5 elementos  |   | 5 /  | 512  |
| Variable de contador              | 1 elementos  |   | 17   | 512  |
| Variable de fecha                 | 0 elementos  |   | 0 /  | 64   |
| Variable de tiempo                | 0 elementos  |   | 0 /  | 64   |
| Variable PID                      | () elementos |   | 0 /  | 8    |
| Total                             | 19 elementos |   |      |      |

NOTA

• Puede visualizar [Variable retentiva]/[Variable volátil] haciendo clic en la pestaña.

4 Haga clic en los detalles de [Direcciones utilizadas en la lógica] para comprobar el número actual, el número configurable de [Bit], [Entero] y [Variable de sistema] y el número total.

| Número de direccio   | nes utilizadas en la lóg | jica | ×                 |
|----------------------|--------------------------|------|-------------------|
| Bit                  | 0 elementos              |      | 0 / 256           |
| Entero               | 0 elementos              |      | 0 / 256           |
| Variable del sistema | 7 elementos              |      | 7 / 64            |
| Total                | 7 elementos              |      | 7 / 256           |
|                      |                          | Ace  | ptar ( <u>O</u> ) |

• El [Número de direcciones utilizadas en la lógica] es el número de direcciones externas de [PLC1]\*\*\*\*y direcciones internas de [USER]. Tenga presente que se puede usar un número limitado de direcciones en un programa lógico.

# Configurar la memoria

Puede especificar la capacidad máxima para los comentarios de la variable de símbolo y comentarios del peldaño.

| IMPORTANTE • | El tamaño de un programa lógico que puede crear se determina basándose                                                                                           |
|--------------|----------------------------------------------------------------------------------------------------|
|              | en la memoria de los comentarios que específico. Cuando cree un programa                                                                                         |
|              | lógico con muchos pasos, reduzca los bloques de comentarios. Cuando cree                                                                                         |
|              | un programa lógico con muchos comentarios, aumente los bloques de comentarios.                                                                                   |
|              | No puede crear comentarios que excedan los ajustes de la memoria de los comentarios o pasos que excedan el número determinado por la memoria de los comentarios. |
|              |                                                                                                    |

- 1 En el cuadro de diálogo [Información del proyecto], haga clic en [Configurar la memoria]. Aparece el cuadro de diálogo [Configurar la memoria].
- 2 Establece el límite superior para la memoria de los comentarios de la variable de símbolo, desde 0 a 15.

Si selecciona [Ampliar el área del programa lógico], el límite máximo de pasos cambia de 15000 de 60000. (El límite superior de los datos de la pantalla se reducirá en 1 MB.)

| 🖇 Configurar la memoria                                                                                                    | 2 |
|----------------------------------------------------------------------------------------------------|---|
| Capacidad lógica                                                                                                    |   |
| 15000 Escalones                                                                                                    |   |
| Capacidad de comentarios de la variable                                                                                                    |   |
| 210 comentarios                                                                                                    |   |
| 210 comentarios + 40 comentarios x 🖸 🌐 🗮 bloques                                                                                                    |   |
| Capacidad de comentarios de peldaño                                                                                                    |   |
| 55 comentarios                                                                                                    |   |
| 55 comentarios + 10 comentarios x 0 💼 bloques                                                                                                    |   |
| Se puede introducir 0-15. Un bloque proporciona aproximadamente 500<br>escalones de capacidad lógica o puede almacenar aproximadamente 40<br>comentarios de variable. |   |
| Aceptar (0) Cancelar                                                                                                    |   |

# Restricción de números en variables de símbolo

Cuando use direcciones del dispositivo en programas lógicos, se aplicarán las siguientes restricciones de número.

| Nombre                                    | Tamaño de<br>memoria | Número máximo<br>para registrar | Restricciones del<br>número de registros<br>en GP-Pro EX |
|-------------------------------------------|----------------------|---------------------------------|----------------------------------------------------------|
| Dirección de bit<br>(Variable de bit)     | 64 bytes             | 512                             | 256                                                      |
| Dirección de palabra<br>(Variable entera) | 1024 bytes           | 256                             | 256                                                      |
| Variable del sistema                      | 256 bytes            | 64                              | 64                                                       |
| Número total disponible                   | 1000                 | 256                             |                                                          |

NOTA

• Compruebe la restricción de números para las direcciones del dispositivo en GP-Pro EX.

# ■ Límites del programa lógico y la memoria de la GP

| Elementos                              | Restricción de número en<br>la GP-Pro EX       | Restricción de la memoria<br>GP |
|----------------------------------------|------------------------------------------------|---------------------------------|
| Número de programas                    | INIT 1 MAIN 1 SUB 32<br>Total 34 60K Pasos     |                                 |
| Número de peldaños del<br>programa     | 5000 Peldaños                                  | 96 KB                           |
| Número de instrucciones<br>por peldaño | 150                                            |                                 |
| Número de caracteres en<br>la etiqueta | Nombre fijo                                    | Ninguno                         |
| Número de etiquetas por<br>proyecto    | 99                                             | Minguno                         |
| Número de dispositivos                 | 28000 Dispositivos                             | 64 KB                           |
| Número de instrucciones<br>NT/PT       | Ilimitado (depende del<br>número de programas) | Ninguno                         |
| Número de constantes                   | Ilimitado (depende del<br>número de programas) | Ninguno                         |
| Número de cambios<br>obligatorios      | Ilimitado (depende del<br>número de programas) | Ninguno                         |
| Tamaño de la matriz                    | 4096                                           | Ninguno                         |

| Elementos                                                                   | Restricción de número en<br>la GP-Pro EX    | Restricción de la memoria<br>GP |
|-----------------------------------------------------------------------------|---------------------------------------------|---------------------------------|
| Número de variables                                                         | 9000 Variables de símbolo<br>6000 Variables | 1 MB                            |
| Nombre de la variable                                                       | 32 caracteres                               |                                 |
| Número de comentarios<br>de las variables de<br>símbolo                     | 210 (valor predeterminado)                  | 16 KB 14 KB                     |
| Número de caracteres<br>para los comentarios de<br>las variables de símbolo | 32 caracteres                               |                                 |
| Número de comentarios<br>de peldaño                                         | 55 comentario (valor inicial)               | 16 V D 14 V D                   |
| Caracteres en los<br>comentarios del peldaño.                               | 128 caracteres                              | 10 KD 14 KD                     |
| Número de comentarios<br>del programa                                       | 34                                          |                                 |
| Caracteres en los<br>comentarios del<br>programa                            | 32 caracteres                               | 8 KB                            |
| Número de nidos                                                             | 50                                          | Pila: 16 (32)                   |

# 29.13.3 Ajustar el tiempo del scan lógico

El siguiente apartado proporciona una visión general de las funciones de lógica y del tiempo de scan cuando se ejecuta el programa lógico. También se proporcionan los pasos para definir el tiempo de scan.

# Funciones lógicas

# ♦ Sumario

Las características lógicas funcionan de la siguiente forma. Los detalles se explican en la siguiente página.

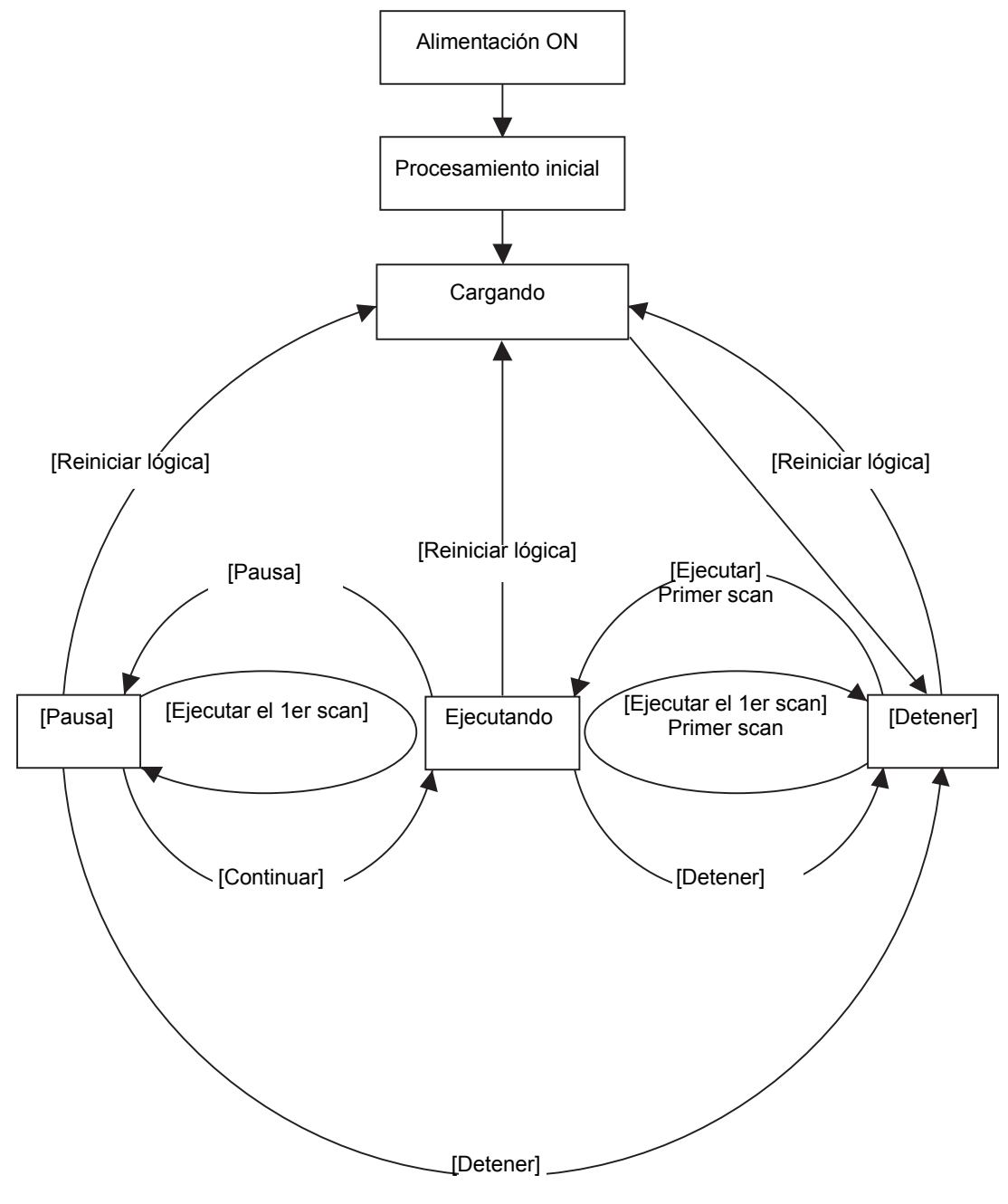

## Procesamiento inicial

Éste es el estado inicial del motor de ejecución del programa lógico. Después de inicializarse el motor de ejecución del programa lógico, el estado lógico cambia a "cargando".

## Cargando

El programa lógico se lee desde la memoria. Comprueba si el programa lógico se ha cargado en forma normal, y de no ser así, corrige el error. Una vez que el programa se haya cargado normalmente, se detendrá.

Si se selecciona [Ejecutar] para la acción de encendido, se ejecutará el comando de ejecución. Al cambiar al estado "ejecutando", se inicializa la E/S.

#### Detener

La lógica está en el estado de pausa. Al recibir un comando ([Reiniciar lógica], [Ejecutar], [Ejecutar el 1er scan], [Continuar], o [Pausa]), el estado cambiará de acuerdo con ello. El comando [Reiniciar lógica] inicia la "carga". Las variables de símbolo se inicializan. Cuando es una variable retentiva y la alimentación está desactivada o se reinicia la lógica de la GP, se mantienen los datos más recientes. Sin embargo, si la lógica se reinicia con la monitorización online (modo que ejecuta un programa en la lógica en GP-Pro EX) o #L\_Command, el valor se inicializa con el valor inicial para las funciones lógicas en GP-Pro EX.

El comando [Ejecutar] o el comando [Ejecutar el 1er scan] pone a cero la variable del tipo borrar. El comando [Ejecutar] se empieza a ejecutar. El comando [Ejecutar el 1er scan] ejecuta el programa lógico una vez.

• Primer scan

Lee E/S, ejecuta el programa lógico inicializado y luego escribe la E/S.

• Ejecutando

El motor de ejecución del programa lógico se está ejecutando. El motor lee la E/S, ejecuta el programa lógico, escribe la E/S, y actualiza las variables del sistema (#L AvgLogicTime, #L AvgScanTime, etc.).

El comando [Reiniciar lógica] empieza a "cargar".

El comando [Parar] detiene la lógica.

El comando [Pausa] pausa la lógica.

## • Pausa

El motor de ejecución del programa lógico está pausado. Para prevenir el tiempo fuera de la vigilancia de E/S, se ejecuta la lectura/escritura de E/S. Sin embargo, dado que el programa lógico no se ha ejecutado, el estado de salida sigue sin cambiar. Al recibir un comando, el estado cambiará de acuerdo a ello.

El comando [Reiniciar lógica] empieza a "cargar".

El comando [Ejecutar el 1er scan] ejecuta el programa lógico una vez.

El comando [Parar] detiene la lógica. El comando [Continuar] se empieza a ejecutar.

## Modo de ejecución

El scan se ejecuta de la siguiente forma:

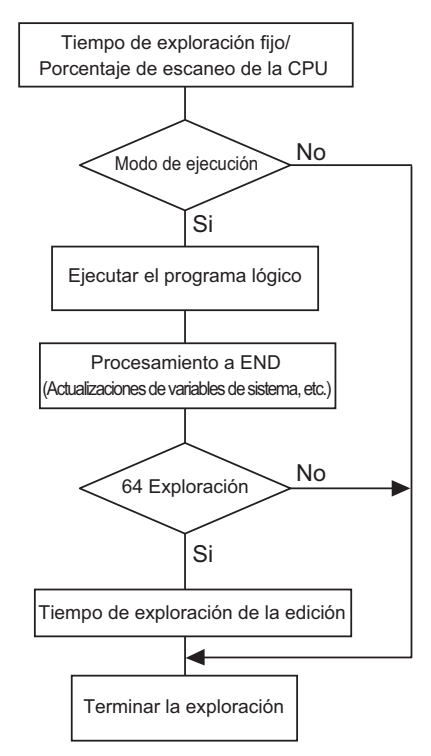

## Ajustar el tiempo de scan

El tiempo de scan se ajusta cada 64 scans. El tiempo de scan para el modo de tiempo de scan fijo y modo de porcentaje de scan de la CPU se muestran a continuación.

Modo de tiempo de scan fijo

Tiempo de scan =

(#L\_AvgLogicTime \* 100) / 50 (Modelos que pueden usar lógica Serie GP-33\*\*: Modelos excepto por 30:

## Modo de Porcentaje de scan de la CPU

Tiempo de scan = (#L\_AvgLogicTime \* 100) / #L\_PercentScan

## NOTA

 Para obtener información detallada acerca de #L\_AvgLogicTime, #L\_PercentScan, véase lo siguiente.
 "A.6 Variables del sistema" (página A-93)

## Error del tiempo de scan

El siguiente error se encontró en el tiempo de scan de la lógica.

| Modelo       | Error |
|--------------|-------|
| Serie GP3000 | 10%   |

\* La comunicación vía Ethernet o MPI podría afectar el tiempo de scan.
 Para obtener más información, véase "29.15 Restricciones" (página 29-175).

# Tiempo de scan de la lógica

El tiempo lógico incluye las funciones de lógica las funciones de visualización (visualización de pantalla, procesamiento del panel táctil comunicación). La función de lógica ejecuta los programas lógicos. Ambas funciones se muestran a continuación. El tiempo de scan de la GP tiene un modo de tiempo de scan fijo y un modo de porcentaje de scan de la CPU.

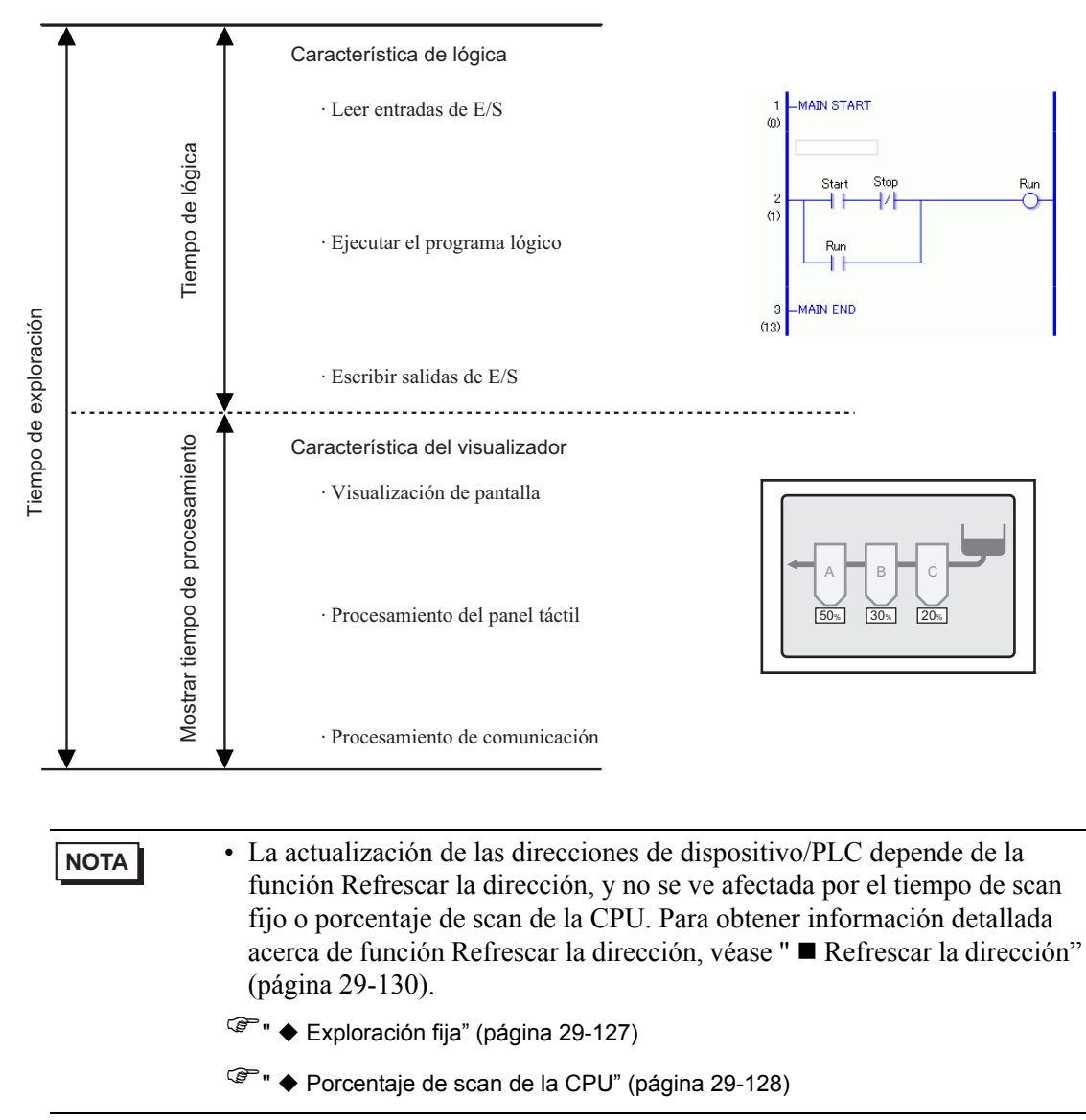

# Exploración fija

Este modo mantiene el tiempo de scan especificado.

Le permite procesar un programa lógico en un cierto ciclo. Es adecuado para los programas que priorizan el control (programas lógicos) y para los cuales la pantalla se usa principalmente para la monitorización (visualización de datos) con pocas operaciones requeridas.

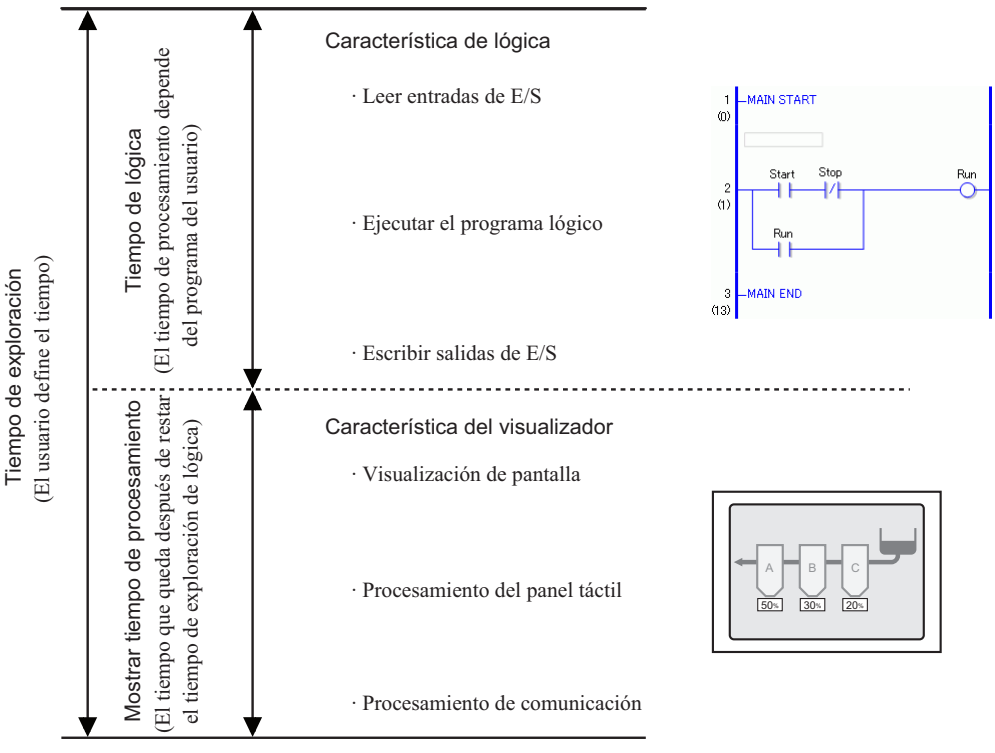

Tiempo de procesamiento del display = Valor de consigna para el tiempo de scan fijo (ms.) - Tiempo lógico

Por ejemplo, si se especifica 50 ms para el tiempo de scan fijo, y el tiempo para ejecutar la lógica es 20 ms. Tiempo de procesamiento del display = 50 ms - 20 ms = 30 ms

A medida que se va alargando el tiempo lógico, el tiempo de procesamiento se va reduciendo. Por esta razón, la velocidad de actualización del display en la GP se ralentiza. Sin embargo, el programa lógico se ejecuta en forma continua.

| IMPORTANTE | La configuración de tiempo de scan mínima es de 10 ms.<br>Para la configuración de scan, introduzca 10 ms o más en incrementos de 1 |
|------------|----------------------------------------------------------------------------------------------------|
|            | MS.<br>Si al tierre láxice evende al valer configurado para al tierre de com fie                                                    |
| •          | (50% para grande y 30% para medio), el tiempo de scan se ajusta a ser el doble del tiempo lógico.                                   |
|            | Por ejemplo. Cuando el tiempo de scan fijo se define a 50ms                                                                         |
|            | y el tiempo lógico es 30 ms, el tiempo de scan es 60 ms.                                                                            |
|            |                                                                                                    |
| ΝΟΤΑ       | • Ajustar el tiempo de configuración basado en el valor #L_AvgScanTime después de probar la operación en la GP.                     |
|            | "A.6 Variables del sistema" (página A-93)                                                                                           |

# Porcentaje de scan de la CPU

Este modo especifica el tiempo lógico de ocupación (%) durante el tiempo de scan y cambia el tiempo de scan por operación.

El modo evita la presión en el tiempo de procesamiento de la visualización causado por el aumento en el tiempo lógico, y es adecuado para sistemas que dan prioridad a la velocidad en las operaciones de pantalla y cambio de pantalla.

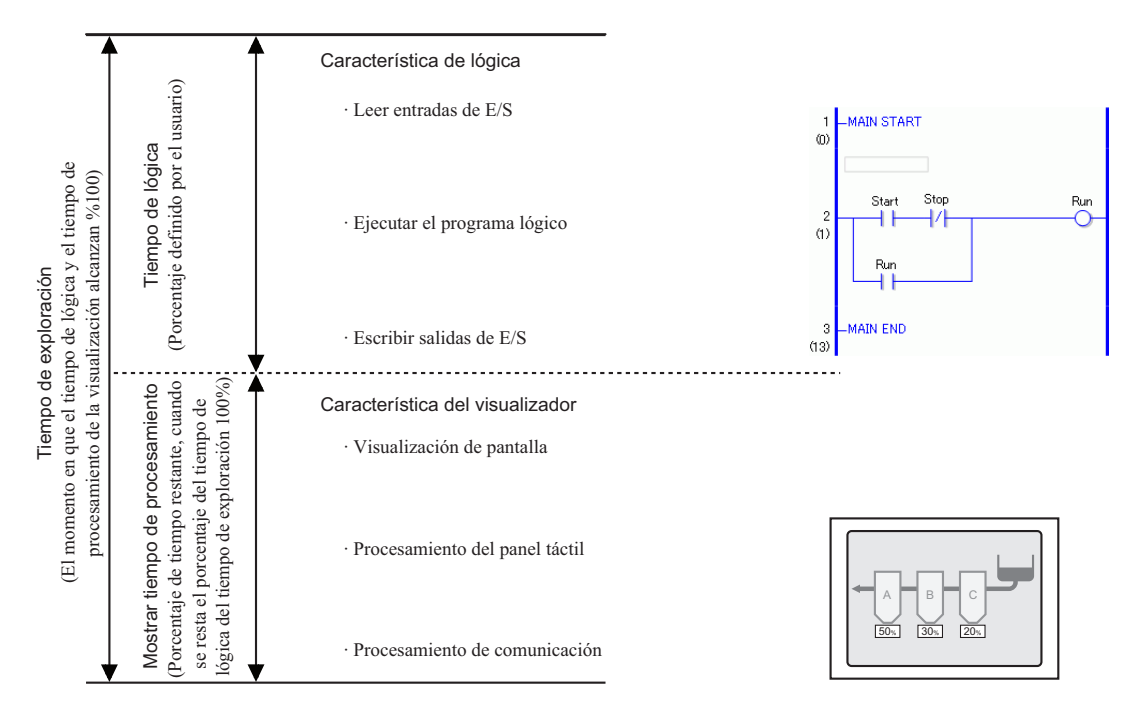

Tiempo de scan = Valor de configuración del tiempo lógico para el Porcentaje de scan de la CPU (%)

Por ejemplo, si se especifica 40% para el porcentaje de scan de la CPU y el tiempo de ejecución de la lógica es de 20 ms:

Tiempo de scan = (20 / 40) \* 100 = 50 ms

Tiempo de procesamiento del display = 50 ms - 20 ms = 30 ms

A medida que se va alargando el tiempo lógico, el tiempo de procesamiento de la visualización y el tiempo de scan se alarga. Por esta razón, a medida que el tiempo lógico se va alargando, el tiempo destinado para el procesamiento de la visualización se va alargando. Esto hace que la velocidad de actualización visualizada mejore en la GP mientras ralentiza el ciclo de procesamiento de los programas lógicos.

| IMPORTANTE | Especifique el valor del tiempo de scan para el porcentaje de scan de la CPU                                                                                                    |
|------------|----------------------------------------------------------------------------------------------------|
|            | en incrementos de 1 ms.                                                                                                    |
| •          | El tiempo de procesamiento por instrucción en el programa lógico sigue sin cambiar.                                                                                                    |
| •          | No puede especificar un porcentaje de scan de la CPU mayor que 50%.                                                                                                    |
| •          | Si se especifica 50% para el porcentaje de scan de la CPU, el tiempo de procesamiento del display y tiempo de procesamiento del programa lógico tendrán la misma longitud. Al procesamiento de la visualización no se le dará prioridad. |
| -          |                                                                                                    |

#### Procedimiento de configuración

- Para obtener información detallada, consulte la Guía de configuración. ☞ "5.17.6 Guía de configuración de [Ajustes del sistema] ◆ Lógica" (página 5-177)
- 1 En [Ajustes del sistema], haga clic en [Unidad de visualización].

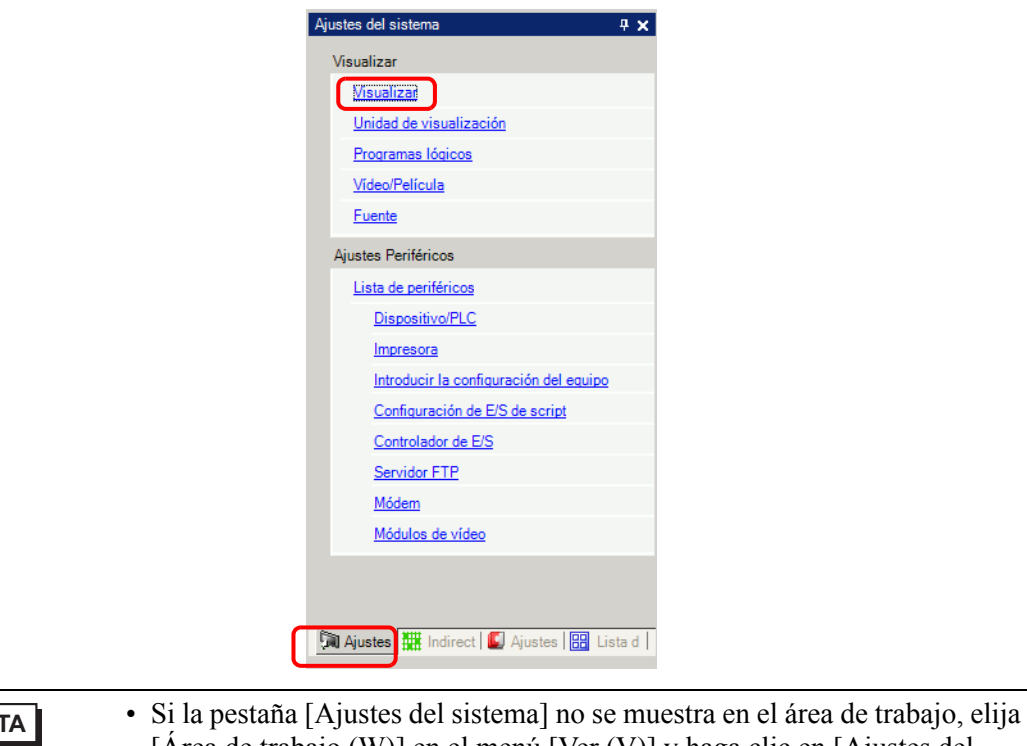

- Si la pestaña [Ajustes del sistema] no se muestra en el area de trabajo, elija [Área de trabajo (W)] en el menú [Ver (V)] y haga clic en [Ajustes del sistema (S)].
- 2 Haga clic en la pestaña [Lógica]. En [Ajustes del sistema], seleccione [Tiempo de scan fijo] o [Porcentaje de scan de la CPU] e introduzca un valor para la configuración.

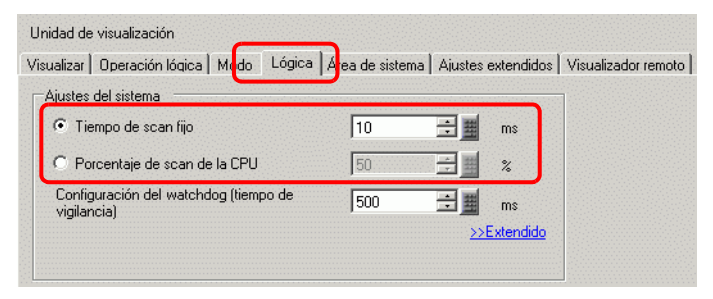

# Refrescar la dirección

#### Sumario

Cuando se usan direcciones del dispositivo en programas lógicos, se asignan pseudodirecciones (direcciones lógicas) de las funciones lógicas. Las direcciones del dispositivo se actualizan en forma periódica y los programas lógicos se ejecutan a través de estas pseudodirecciones asignadas.

Refrescar la dirección es el método para actualizar los datos entre las direcciones de dispositivo y las pseudo-direcciones

Puede especificar el intervalo de actualización según el sistema de usuario.

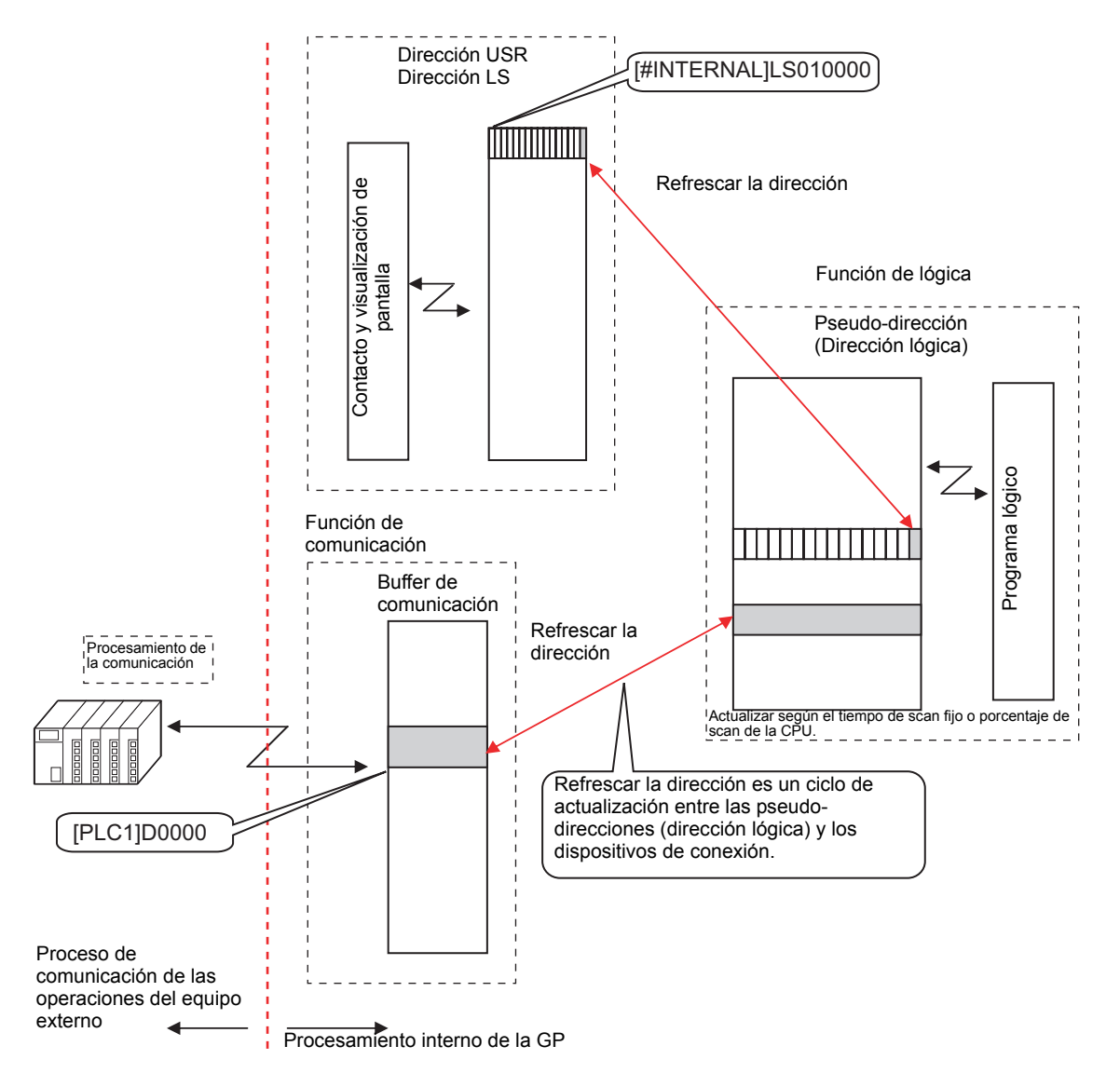

#### Procedimiento de configuración

Puede seleccionar la actualización de refrescar la dirección entre rápido, medio o lento.

- El intervalo de actualización no es un valor fijo, ya que se ve afectado por el sistema del usuario. El intervalo de actualización real se almacena en (#L\_AddressRefreshTime). Ajuste la variable del sistema para seleccionar rápido, medio o lento para el intervalo de actualización.
   La velocidad de actualización de la pantalla puede verse afectada porque el intervalo de actualización de refrescar la pantalla es más corto.
   NOTA
   Para obtener información detallada, consulte la Guía de configuración.
   S.17.6 Guía de configuración de [Ajustes del sistema] ◆ Lógica" (página 5-177)
- 1 En [Ajustes del sistema], haga clic en [Visualizar].

| Ajustes del sistema 📮 🗙                    |
|--------------------------------------------|
| Visualizar                                 |
| Misualiza!                                 |
| Unidad de visualización                    |
| Programas lógicos                          |
| <u>Vídeo/Película</u>                      |
| Fuente                                     |
| Ajustes Periféricos                        |
| Lista de periféricos                       |
| Dispositivo/PLC                            |
| Impresora                                  |
| Introducir la configuración del equipo     |
| Configuración de E/S de script             |
| Controlador de E/S                         |
| Servidor FTP                               |
| Módem                                      |
| Módulos de vídeo                           |
|                                            |
|                                            |
| Ajustes 🛗 Indirect   🚺 Ajustes   🔡 Lista d |

• Si la pestaña [Ajustes del sistema] no se muestra en el área de trabajo, elija [Área de trabajo (W)] en el menú [Ver (V)] y haga clic en [Ajustes del sistema (S)].

2 Haga clic en la pestaña [Lógica] y en [Ajustes del sistema], haga clic en [>>Extendido].

| /isualizar   Operación lógica   Mudo   Lógica        | Área de sistema | Ajustes extendidos | Visualizador remoti |
|------------------------------------------------------|-----------------|--------------------|---------------------|
| Ajustes del sistema                                  |                 |                    | 7                   |
| <ul> <li>Tiempo de scan fijo</li> </ul>              | 10              | 🕂 🏢 ms             |                     |
| C Porcentaje de scan de la CPU                       | 50              | ÷ %                |                     |
| Configuración del watchdog (tiempo de<br>vigilancia) | 500             | me me              |                     |
|                                                      |                 | >>Extendido        |                     |

3 En [Refrescar la dirección], seleccione la velocidad.

|                              | < <básico< th=""></básico<> |
|------------------------------|-----------------------------|
| Refrescar la dirección       | Medio                       |
| Lógica<br>Fiecutar al inicio | Bajo<br>Medio<br>Rápido     |

# 29.13.4 Para aumentar la seguridad

Puede aumentar la seguridad de para que únicamente los usuarios con privilegios de contraseña puedan usar esto cuando durante la monitorización de programas lógicos.

# Procedimiento de configuración

1 En el menú [Ajustes comunes (R)], elija [Seguridad (Q)] y seleccione [Contraseña de seguridad (P)], o bien haga clic en  $\bigcirc_{\pi}$  en la barra de herramientas.

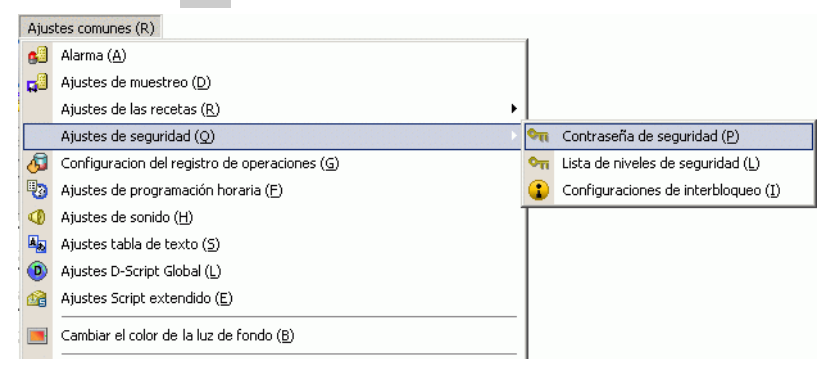

2 Se abrirá la pantalla para configurar la contraseña. Seleccione la casilla [Habilitar la función de seguridad] e introduzca la contraseña al nivel de uso.

| <ul> <li>Añadir la<br/>usuario</li> </ul> | ID del<br>Nuevo                   | Eliminar | Exportar     |
|-------------------------------------------|-----------------------------------|----------|--------------|
| Nivel                                     | Contraseña                        |          |              |
| 1                                         |                                   |          |              |
| 2                                         |                                   |          |              |
| 3                                         |                                   |          |              |
| 4                                         |                                   |          |              |
| 5                                         |                                   |          |              |
| 6                                         |                                   |          |              |
| 7                                         |                                   |          |              |
| 8                                         |                                   |          |              |
| 9                                         |                                   |          |              |
| 10                                        |                                   |          |              |
| 11                                        |                                   |          |              |
| 12                                        |                                   |          |              |
| 13                                        |                                   |          |              |
| 14                                        |                                   |          |              |
| 15                                        |                                   |          |              |
| Definir e                                 | l nivel de seguridad para cada fu | nción    |              |
| Element                                   | 0                                 | Nivel    | Desacti      |
| Modo fu                                   | iera de línea                     | 0        |              |
| Monitor                                   | de lógica                         | 0        |              |
| Editand                                   | o lógica en línea                 | 0        |              |
| Leer los                                  | datos del visor de la GP          | 0        |              |
| Escribir                                  | datos de GP-Viewer                | 0        |              |
| Ver los d                                 | contenídos del servidor Web       | 0        |              |
|                                           |                                   | Ajuste   | s extendido: |

NOTA

- Defina una contraseña con un máximo de ocho caracteres de un byte.
- Seleccione la casilla [Añadir ID de usuario] para añadir la ID del usuario a la contraseña. Al igual que la contraseña, las ID de usuario pueden tener un máximo de ocho caracteres de un byte.

**3** Seleccione [Configurar funciones en cada nivel de seguridad] y defina el nivel de [Edición de lógica online].

| Elemento                            | Nivel | Desacti |
|-------------------------------------|-------|---------|
| Modo fuera de línea                 | 0     |         |
| Monitor de lógica                   | 0     |         |
| Editando lógica en línea            | 1     | -       |
| Leer los datos del visor de la GP   | 0     |         |
| Escribir datos de GP-Viewer         | 0     |         |
| Ver los contenidos del servidor Web | 0     |         |

#### NOTA

• El nivel de seguridad de la Monitorización de lógica online siempre debe ser igual o mayor que el nivel de la Monitorización de lógica. Para establecer la seguridad para ambos, asegúrese de primero definir el nivel del Monitorización de lógica online.

4 Defina el nivel de la [Monitorización de lógica].

| Elem  | ento                   |           | Niv | /el | Desacti | ٠ |
|-------|------------------------|-----------|-----|-----|---------|---|
| Mode  | n fuera de línea       |           | Ω   |     |         |   |
| Moni  | tor de lógica          |           | þ   | ÷   |         |   |
| Edita | ndo logica en línea    |           | 1   |     |         |   |
| Leer  | los datos del visor de | e la GP   | 0   |     |         |   |
| Escri | bir datos de GP-View   | er        | 0   |     |         |   |
| Verlo | os contenidos del ser  | vidor Web | 0   |     |         | • |

| NOTA | • Puede definir configuraciones de características de seguridad avanzadas.<br>Para obtener información detallada, consulte la Guía de configuración. |
|------|----------------------------------------------------------------------------------------------------|
|      | <ul> <li>"22.10.1 Guia de configuración común (Configuración de seguridad)" (página 22-<br/>43)</li> </ul>                                           |

# 29.13.5 Usar funciones de referencia para buscar programas de lógica

En [Propiedades], puede buscar peldaños e instrucciones en programas lógicos y mostrar los detalles en [Propiedades] seleccionando peldaños e instrucciones en programas lógicos. En [Propiedades] puede editar variables de símbolo.

Para obtener información detallada, consulte la Guía de configuración.
 <sup>☞</sup> "5.17.5 [Guía de configuración del [Área de trabajo] ■ Lista de pantallas" (página 5-137)

# Presentación de [Propiedades]

- 1 En [Lógica], abra la pantalla lógica que desea visualizar.
- 2 Seleccione [Ver (V)], [Área de trabajo (W)], y haga clic en [Propiedades (P)]. Se muestra el número total de peldaños y pasos.

| Propiedades        |        |                   | <b>₽ x</b> |
|--------------------|--------|-------------------|------------|
| Pantalla de lógica | a MAI  | N                 | •          |
| Peldaños           | 10     |                   |            |
| Escalones          | 71     |                   |            |
| Lista de etiquetas | 5      |                   |            |
| Nombre de la eti   | queta  | Comentarios del p | eldaño     |
| 1 - MAIN START     |        |                   |            |
| 4 - ETIQUETA-0     | 01     |                   |            |
| 10 - MAIN END      |        |                   |            |
|                    |        |                   |            |
| \$ <b>4</b> .4     |        |                   |            |
| Nombre de atrib    | Valor  |                   |            |
| 🔻 Lógica           |        |                   |            |
| Título             | Manuf  | acturing System A |            |
|                    |        |                   |            |
|                    |        |                   |            |
|                    |        |                   |            |
|                    |        |                   |            |
|                    |        |                   |            |
|                    |        |                   |            |
|                    |        |                   |            |
|                    |        |                   |            |
|                    |        |                   |            |
|                    |        |                   |            |
|                    |        |                   |            |
|                    |        |                   |            |
|                    |        |                   |            |
| fee as al with a   |        |                   | <u> </u>   |
|                    | ndir I | Aust lista        | Pron       |

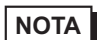

• En [Lógica], puede seleccionar el programa lógico.

| Propiedades           | <del>,</del> P          | × |
|-----------------------|-------------------------|---|
| Pantalla de lógica    | SUB-01                  | • |
| Peldaños<br>Escalones | INIT<br>MAIN<br>ISUB-01 |   |

NOTA

## Buscar propiedades

• En [Lista de etiquetas] se visualizan todas las etiquetas de los programas lógicos. Seleccione una etiqueta para mover el cursor a la etiqueta del programa lógico seleccionado.

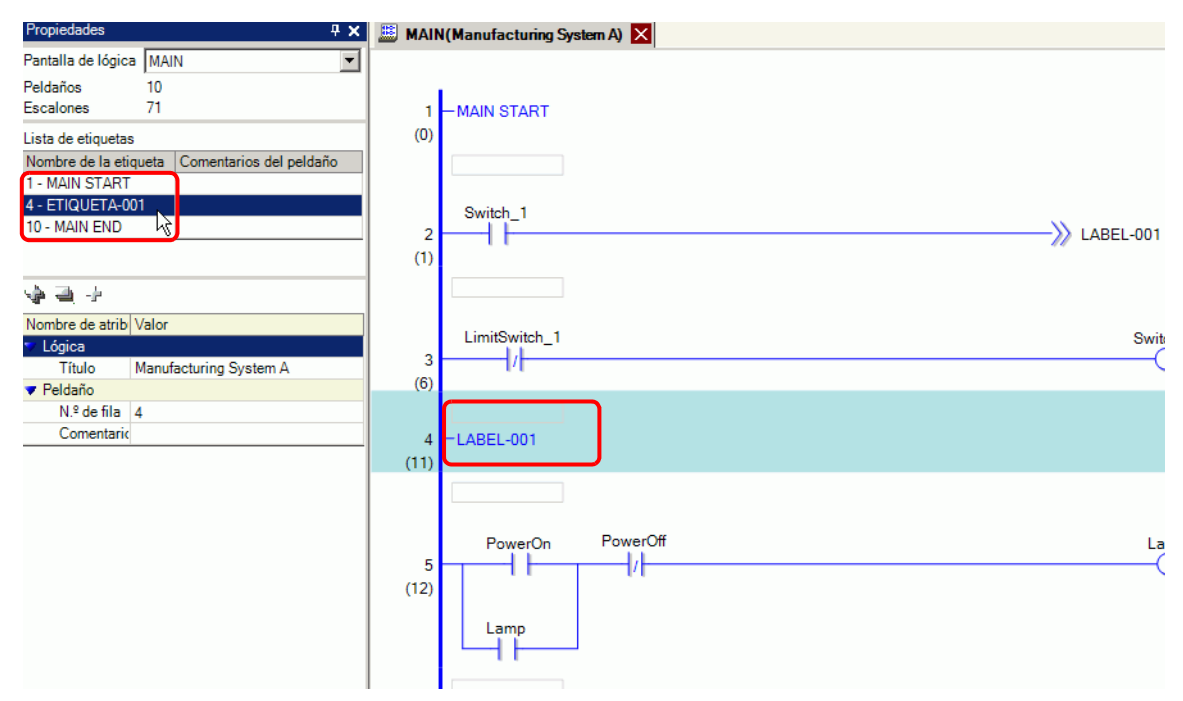

• Haga clic en [N.º de Peldaño] e introduzca un número para mover el cursor a ese peldaño.

| Propiedades 🛛 🕂 🗙                             | 📖 MAIN(Manufacturing System A) 🔀      |                 |
|-----------------------------------------------|---------------------------------------|-----------------|
| Pantalla de lógica MAIN                       |                                       |                 |
| Peldaños 10<br>Escalones 71                   | 1 MAIN START                          |                 |
| Lista de etiquetas                            | (0)                                   |                 |
| Nombre de la etiqueta Comentarios del peldaño |                                       |                 |
| 1 - MAIN START                                |                                       |                 |
| 4 - ETIQUETA-001                              | Switch_1                              | ××              |
| 10 - MAIN END                                 | 2 2                                   | ->>ETIQUETA-001 |
|                                               | (1)                                   | ,               |
| \$ 4 +                                        |                                       |                 |
| Nombre de atrib Valor                         | LimitSwitch 1                         | Switch 1        |
| ▼ Lógica                                      | 3/                                    |                 |
| Título Manufacturing System A                 | (6)                                   | $\smile$        |
|                                               |                                       |                 |
|                                               |                                       |                 |
| Comentant                                     | 4 EIIQUETA-001                        |                 |
|                                               | PowerOn PowerOff<br>5<br>(12)<br>Lamp | Lamp            |
|                                               |                                       |                 |

# Visualizar y editar la información del programa lógico en las ventanas del programa

• Seleccione un peldaño en el programa lógico para visualizar [N.º de Peldaño] y [Comentario] para el peldaño seleccionado.

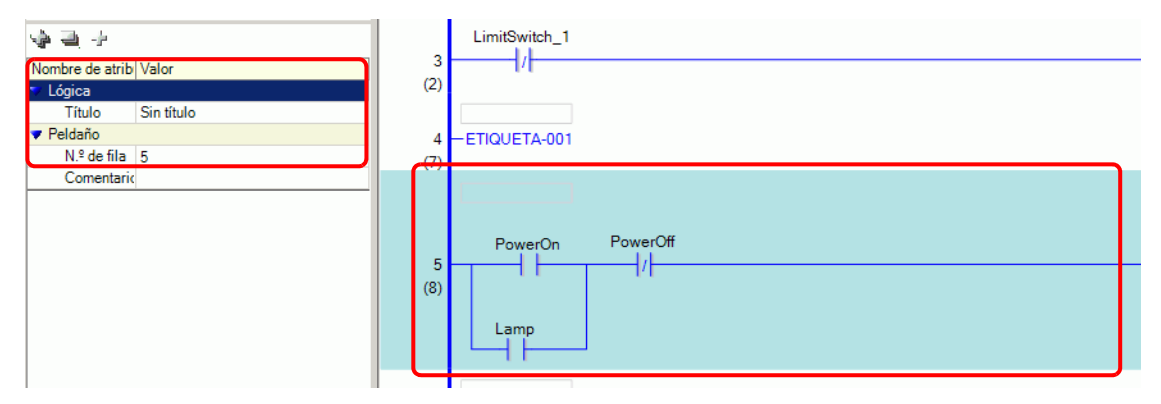

• Puede modificar los comentarios en forma directa haciendo clic en [Comentario].

| \$ <b>4</b> +   |                        |  |  |  |
|-----------------|------------------------|--|--|--|
| Nombre de atrib | Valor                  |  |  |  |
| 🔻 Lógica        |                        |  |  |  |
| Título          | Manufacturing System A |  |  |  |
| 🔻 Peldaño       |                        |  |  |  |
| N.º de fila     | 5                      |  |  |  |
| Comentario      |                        |  |  |  |
|                 |                        |  |  |  |

• Seleccione una instrucción u operando en el programa lógico para visualizar [Nombre de la instrucción], [Valor y dirección], [Tipo], y los detalles de la configuración. Haga clic en cualquiera de estas opciones para modificar las configuraciones.

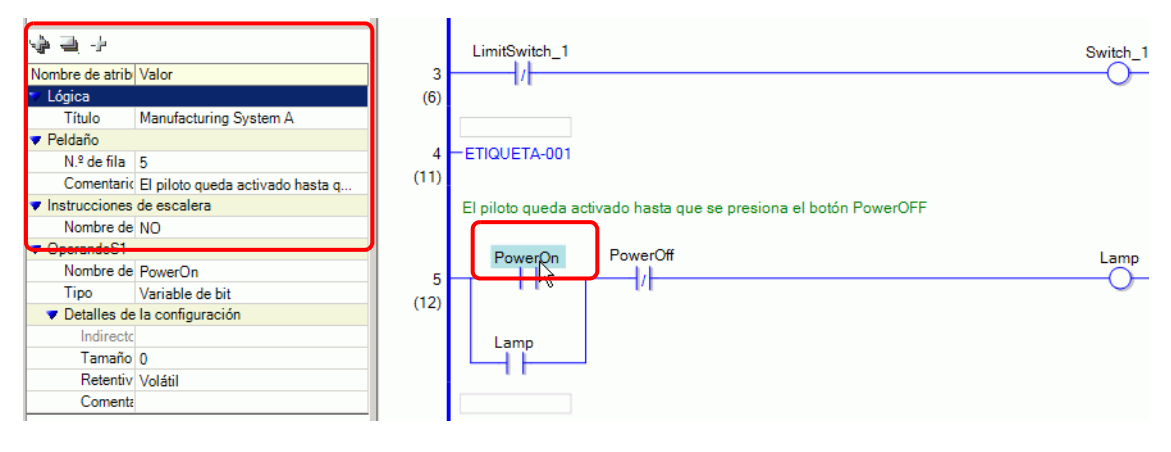

Si no se muestran los detalles de la configuración, haga clic en (o) ubicado a la izquierda de [Detalles de la configuración]) para mostrar [Dirección], [Tamaño de la matriz], [Retentivo] y [Comentario]. Las configuraciones que puede modificar difieren según el [Tipo].

## Método para buscar peldaños y comentarios de variables

Para obtener información acerca de cómo visualizar la lista de comentarios, véase lo siguiente.
 "29.7.4 Ventana [Lista de comentarios]" (página 29-71)

• Cuando [Elemento de destino] es [Peldaño], haga doble clic en una celda en la columna [Pantalla: Peldaño/Dirección] para seleccionar el peldaño en la lógica con el comentario que desea borrar.

| Lista de comentarios 🛛 🛱 🗙                                                                                     | 🕮 MAIN(Manufacturing System A) 🛛 🔌 Símbolo 🗙                     | ∢ ⊳ ×            |
|----------------------------------------------------------------------------------------------------|------------------------------------------------------------------|------------------|
| Elemento de Peldaño 💌                                                                                          |                                                                  | <u>^</u>         |
| ₹ X <i>Z</i>                                                                                                   | 1 - MAIN START                                                   |                  |
| Pantalla:Peldaño/Direc. Comentario<br>MAIN:2 El piloto queda activado ha<br>MAIN:4 El hielo se obtiene manteni | El piloto queda activado hasta que se presiona el botón PowerOFF |                  |
|                                                                                                    | 2 PowerOn PowerOff L:                                            | amp              |
|                                                                                                    |                                                                  |                  |
|                                                                                                    | 3<br>(13)<br>Sodalnjector<br>TON<br>(ms)<br>0 PT 1               | ITime<br>Q<br>ET |
|                                                                                                    | El hielo se obtiene manteniendo presionado el botón              |                  |
|                                                                                                    | 4                                                                |                  |
|                                                                                                    | 5<br>(25) SmallCupButton MOV<br>5 4000 S1 D1 SodalnjectionTime.f | PT               |
| 🔹 🕞 🕅 Ajus   🧱 Indir   🗳 Ajus   🔀 Lis_                                                                         | SmallCupQuan                                                     | áty              |

• Cuando [Elemento de destino] es [Variable] o [Variable del sistema], haga doble clic en la celda en la columna [Pantalla: Peldaño/Dirección]. Esto muestra la ventana [Dirección] y selecciona la variable de símbolo o variable de sistema pertinente.

| Lista de comentarios 📮 🗙                         | li li                                 | Indirecto                                       |                       |               | Ψ×    |
|--------------------------------------------------|---------------------------------------|-------------------------------------------------|-----------------------|---------------|-------|
| Elemento de Variable                             | c                                     | <ul> <li>Dirección d<br/>dispositivo</li> </ul> | lel 💿 Varial<br>símbo | ble de<br>blo |       |
| ≪ × <i>E</i>                                     |                                       | Tipo 1                                          | Fodo                  |               | •     |
| PowerOn Presione el botón de encendido           |                                       | Atributo                                        | lodo 🛛                |               | •     |
| SodalnjectionTime Defina el tiempo para mantener | h                                     | Nombre 🛛 🕹                                      | Tipo                  | Indirecto     |       |
|                                                  | #                                     | L_UnlatchCle                                    | Variables del si      |               |       |
|                                                  | #                                     | L_Version                                       | Variables del si      |               |       |
|                                                  | #                                     | L_WatchdogT                                     | Variables del si      |               |       |
|                                                  | le                                    | ceSupplyButto                                   | Variable de bit       |               |       |
|                                                  | L                                     | amp                                             | Variable de bit       |               |       |
|                                                  | L                                     | argeCupButto                                    | Variable de bit       |               |       |
|                                                  | L                                     | argeCupQuan                                     | Variable de cor       |               |       |
|                                                  | N N                                   | MediumCupBut                                    | t Variable de bit     |               |       |
|                                                  |                                       | MediumCupQu                                     | Variable de cor       |               |       |
|                                                  | F                                     | PowerOff                                        | Variable de bit       |               |       |
|                                                  | F                                     | PowerOn                                         | Variable de bit       |               |       |
|                                                  | S S S S S S S S S S S S S S S S S S S | SetIceSupplyC                                   | Variable de bit       |               |       |
|                                                  | S                                     | SmallCupButto                                   | Variable de bit       |               |       |
|                                                  | 5                                     | SmallCupQuan                                    | Variable de cor       |               |       |
|                                                  | 3                                     | SodalnjectionT                                  | Variable del ter      |               |       |
|                                                  | s                                     | SodaValve                                       | Variable de bit       |               |       |
|                                                  | s                                     | SupplyIce                                       | Variable de bit       |               | -     |
|                                                  | R                                     | •                                               |                       |               |       |
|                                                  |                                       | Característica                                  | Ubicación             | Pantalla      |       |
|                                                  | T                                     | TON Sodalnjed                                   | ctio 3                | MAIN          |       |
|                                                  | N                                     | MOV 4000 Sod                                    | aln 5                 | MAIN          |       |
|                                                  | h                                     | NC Sodalnjecti                                  | on" 6                 | MAIN          |       |
|                                                  |                                       |                                                 |                       |               |       |
| Ajust 🗱 Indir 🕼 Ajust 🔠 Lista 阱 Lista            |                                       | 🎘 Ajust 🗰                                       | Indir 🚺 Ajust         | Eista 🖶       | Lista |

Seleccione la parte inferior de la ventana de [Dirección] para seleccionar la variable de destino en la pantalla de lógica.

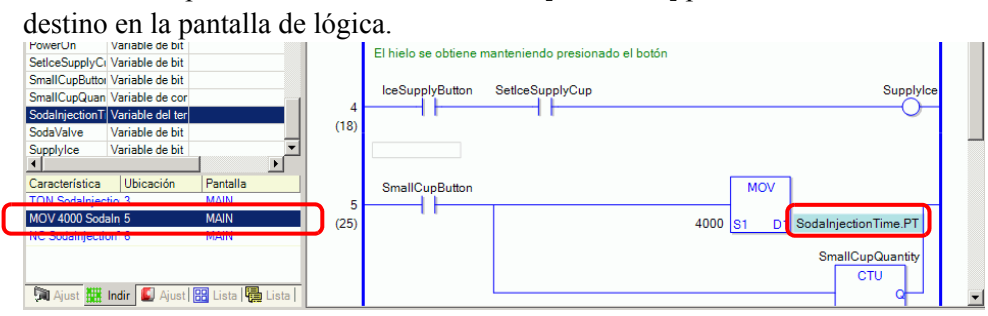

# 29.13.6 Usar programas de lógica creados anteriormente

Puede registrar un objeto antes creado de un programa lógico o un programa de subrutina como un objeto lógico. Puede llamar al objeto del programa lógico desde otro archivo de proyecto y también desde el programa lógico que está editando actualmente.

Si registra programas lógicos de uso frecuente, le ahorra el crear el mismo programa una y otra vez y reduce su volumen de trabajo.

Además, puede exportar e importar objetos lógicos registrados para usar los mismos objetos lógicos en GP-Pro EX en otros ordenadores.

• Los objetos lógicos se guardan en la carpeta especificada. Por consiguiente, sólo los ordenadores en los que se han registrado objetos de lógica pueden cargar objetos lógicos.

## Registrar objetos lógicos

#### Registrar objetos de peldaño

Registrar un objeto de un peldaño como un objeto lógico

1 Seleccione el rango de peldaños que desea registrar como el objeto.

| 6<br>(24) | Lamp SUB-01 《                                                                                |
|-----------|----------------------------------------------------------------------------------------------|
| 7         | Soda/Valve                                                                                   |
| 8<br>(34) | LeeSupplyButton SetLeSupplyCup SupplyDe                                                      |
| 9<br>(41) | SmallCupButton MOV<br>4000 S1 D1 SodahjectionTime.PT<br>SmallCupQuantity<br>CTU 0<br>1 PV CV |
|           |                                                                                              |

- 2 En el menú [Lógica (L)] seleccione [Objetos (M)] y haga clic en [Guardar peldaños seleccionados (R)]. Aparece el cuadro de diálogo [Registro de objetos de peldaño].
- 3 Introduzca el [Nombre del objeto] y [Comentario] y haga clic en [Registrar].

| Rung Part Re   | gistration                   |
|----------------|------------------------------|
| MAIN: Register | rungs 7 to 8 as a Rung Part. |
| Part Name      | IceSupply                    |
| Comment        | A                            |
|                | Register Cancel              |

## Registrar objetos de subrutina

Registrar un programa de subrutina como un objeto lógico.

- 1 Muestre un programa de subrutina que desee registrar como un objeto de lógica.
- 2 En el menú [Lógica (L)] seleccione [Objetos (M)] y haga clic en [Registrar la subrutina (S)]. Aparece el cuadro de diálogo [Registro del objeto subrutina].
- 3 Introduzca el [Nombre del objeto] y [Comentario] y haga clic en [Registrar].

| 💰 Subroutine P | art Registration         |
|----------------|--------------------------|
| SUB-01 Regist  | er as a Subroutine Part. |
| Part Name      | IceSupply(sub-routine)   |
| Comment        |                          |
|                | Register Cancel          |

# Llamar a los objetos lógicos

Puede llamar un objeto lógico registrado e insertarlo en el programa lógico que está editando.

## ♦ Insertar objetos de peldaño en programas lógicos

1 Seleccione el peldaño una fila hacia arriba de la ubicación donde desea insertar el objeto o un objeto (barra de energía, instrucción, etc.) del peldaño.

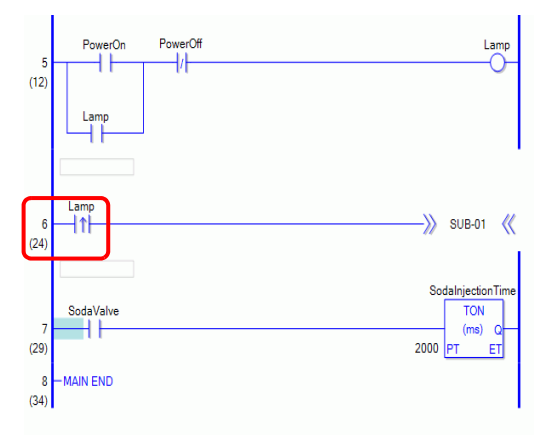

**2** En el menú [Lógica (L)] seleccione [Objetos (M)] y haga clic en [Carga (P)]. Se visualiza el cuadro de diálogo [Cargar el objeto de peldaño].

**3** Seleccione [Objetos del peldaño] y seleccione los objetos de peldaño que serán insertados desde [Nombre de los objetos] y haga clic en [Cargar].

| 💣 Componentes de lectura                           | ×        |
|----------------------------------------------------|----------|
| • Componentes del peldaño C Partes de la subrutina |          |
| Nombre de los componentes Comentario               |          |
| IceSupply                                          | <u> </u> |
|                                                    |          |
|                                                    |          |
|                                                    | =1       |
| Prefijo del nombre del                             |          |
| simbolo-variable                                   |          |
|                                                    |          |
| Cargar                                             | ar       |

• Puede evitar la superposición de los nombres de las variables de símbolo al introducir un texto en [Prefijo del nombre del símbolo-variable]. Si un programa lógico se carga cuando las variables de símbolo están superpuestas, el tipo de variable puede cambiar.

En ese caso, el texto introducido se añade delante del nombre de la variable de símbolo de los objetos del peldaño, luego se inserta en el programa lógico que está editando.

Por ejemplo, cuando se introduce "ALine" en [Prefijo del nombre del símbolo-variable]:

|                                        | Objetos de<br>peldaño | Después de insertar el<br>programa lógico |
|----------------------------------------|-----------------------|-------------------------------------------|
| Nombre de la<br>variable de<br>símbolo | Interruptor1          | ALineSwitch1                              |

4 Se inserta el objeto de peldaño.

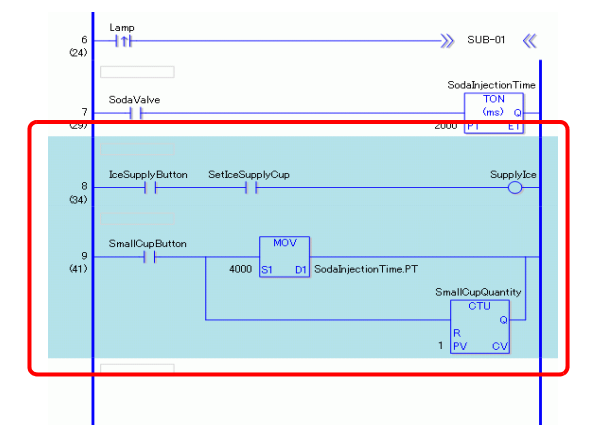

# ♦ Agregar objetos de subrutina

- 1 En el menú [Lógica (L)] seleccione [Objetos (M)] y haga clic en [Carga (P)]. Se visualiza el cuadro de diálogo [Cargar el objeto de peldaño].
- 2 En [Tipo], seleccione [Objetos de subrutina] y el [Nombre del objeto]. Seleccione [Objetos de subrutina], luego seleccione [Nombres del objeto], [Nombre de la subrutina] y haga clic en [Cargar].

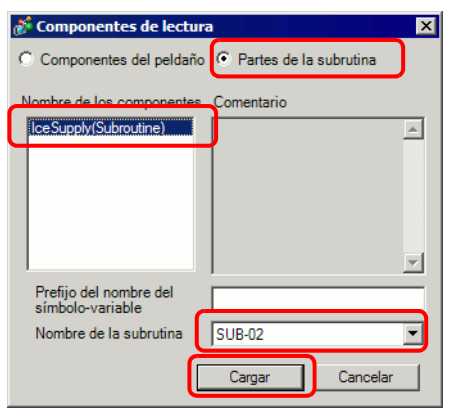

3 Se añadirá la pantalla de subrutina con el nombre de la subrutina seleccionada.

| Elenco schermata 📮 🗶          | BUB-02(Senza nome) 🔀 🛄 MAIN(Manufact) 🗙 | $\triangleleft  \flat  \mathbf{X}$ |
|-------------------------------|-----------------------------------------|------------------------------------|
| Tipo di schermata Tutti       |                                         |                                    |
| Metodo ricerca Titolo         | I -SUB-02 START                         |                                    |
| Ricerca avanzata Cerca        |                                         |                                    |
| 🎾 🕾 🗙 🗏 🖳 🎒 🍇                 |                                         | o "o D                             |
| 🚱 Schermata di base           | 2                                       | SmallCup.R                         |
| 🗐 0001 (Senza nome)           | ( <b>n</b>                              | MiddleCup.R                        |
| 😵 Finestra                    |                                         | O                                  |
| 🚱 Logica                      |                                         | Laura Cua R                        |
| INIT (Senza nome)             |                                         |                                    |
| MAIN (Manufacturing System A) | L-SUB-02 RETURN<br>(15)                 | J                                  |
| SUB-01 (Senza nome)           |                                         |                                    |
| SUB-02 (Senza nome)           |                                         |                                    |

# Editar objetos lógicos

Puede modificar y eliminar nombres de objetos y comentarios para los objetos lógicos registrados.

- En el menú [Lógica (L)] seleccione [Objetos (M)] y haga clic en [Administración de objetos (M)]. Aparece el cuadro de diálogo [Administración de objetos].
- 2 Seleccione [Editar el nombre/comentario del objeto] para modificar los componentes de peldaño, y seleccione [Componentes de subrutina] para modificar los objetos de subrutina.
- **3** En la [Lista de Objetos], haga clic en [Objetos de peldaño] si desea modificar objetos de peldaño, o bien haga clic en [Objetos de subrutina] para modificar los objetos de subrutina y seleccione [Nombre del objeto].

• También puede mostrar el [Nombre del objeto] haciendo clic en **+**.

4 Para modificar el [Nombre del objeto] o el [Comentario], haga clic en [Editar] para modificar el texto en [Nombre del objeto] o [Comentario].

| 💰 Administración de objetos                        |            |          | ×        |
|----------------------------------------------------|------------|----------|----------|
| Editar el nombre/comentario del objeto   Importar/ | Exportar   |          |          |
| Lista de Objetos                                   |            | _        |          |
| Componentes del peldaño                            | Nombre del | Suppulse | ]        |
|                                                    | objeto     | Таррусе  |          |
|                                                    | Comentario |          | <u> </u> |
|                                                    |            |          |          |
|                                                    |            |          |          |
|                                                    |            |          |          |
|                                                    |            |          |          |
|                                                    |            |          | -        |
|                                                    |            |          |          |
|                                                    |            |          |          |
|                                                    |            |          |          |
| Editar Eliminar                                    |            |          |          |
|                                                    |            |          |          |
|                                                    |            |          | Cerrar   |
|                                                    |            |          |          |

Para eliminar objetos, haga clic en [Eliminar (D)]. Cuando aparezca el siguiente cuadro de diálogo, haga clic en [Sí].

| 💰 Archiv | o de componentes                                       | × |  |
|----------|--------------------------------------------------------|---|--|
| ?        | Se eliminará el objeto seleccionado. ¿Desea continuar? |   |  |
|          | Sí M                                                   |   |  |

5 Haga clic en [Cerrar] para cerrar el cuadro de diálogo [Administración de objetos].
#### Importar/Exportar objetos lógicos

Puede importar y exportar objetos lógicos registrados juntos en un solo archivo (.lpf). Esto le permite usar los mismos objetos lógicos en GP-Pro EX en otros ordenadores.

# • Las direcciones ilegibles no pueden usarse como direcciones de dispositivo. Para obtener información acerca de las direcciones ilegibles, véase el "Manual de conexión del dispositivo de GP-Pro EX".

#### Procedimientos de exportación

- En el menú [Lógica (L)] seleccione [Objetos (M)] y haga clic en [Administración de objetos (M)]. Aparece el cuadro de diálogo [Administración de objetos].
- 2 Haga clic en la pestaña [Importar/Exportar].
- **3** En la [Lista de Objetos], haga clic en [Objetos de peldaño] si desea exportar objetos de peldaño, o bien haga clic en [Objetos de subrutina] para exportar los objetos de subrutina y seleccione [Nombre del objeto].

• También puede mostrar el [Nombre del objeto] haciendo clic en 🕂.

4 Haga clic en [Añadir>>]. Los objetos se agregan a [Objetos a exportar].

| Objetos                                                                     | Objetos a exportar |
|-----------------------------------------------------------------------------|--------------------|
| Componentes del peldaño     Partes de la subrutina     SupplyIce(Subrutina) | >>>                |
| Importar<br>SupplyIce(Subrutina) Comentario                                 | Eliminar Exportar  |
|                                                                             | ×                  |
|                                                                             | C                  |

Para exportar todos los objetos, haga clic en [Añadir todo].>>

También puede agregar objetos a [Objetos a exportar] haciendo doble clic en el [Nombre del objeto] en la [Lista de objetos].

5 Haga clic en [Exportar]. Los objetos en el [Sumario de exportación] se exportarán.

NOTA

6 Especifique la ubicación para guardar el archivo por lotes de los objetos lógicos (.lpf), introduzca un nombre y haga clic en [Guardar].

| Open         |                |                            |              |       | ? ×    |
|--------------|----------------|----------------------------|--------------|-------|--------|
| Look in:     | 🚞 Database     |                            | • •          | ۵ 🕫 🕽 | •      |
|              | Can OPEN stuf  | f                          |              |       |        |
| My Recent    |                |                            |              |       |        |
| Desktop      |                |                            |              |       |        |
| My Documents |                |                            |              |       |        |
| My Computer  |                |                            |              |       |        |
| <b>S</b>     |                |                            |              |       |        |
| My Network   | File name:     | parts01                    |              | •     | Open   |
|              | Files of type: | Archivo de componentes lóg | icos (*.lpf) | •     | Cancel |

7 Haga clic en [Cerrar] para cerrar el cuadro de diálogo [Administración de objetos].

#### Procedimientos de importación

Copie el archivo por lotes de objetos lógicos exportado (.lpf) al ordenador usado anteriormente.

- En el menú [Lógica (L)] seleccione [Objetos (M)] y haga clic en [Administración de objetos (M)]. Aparece el cuadro de diálogo [Administración de objetos].
- 2 Haga clic en la pestaña [Importar/Exportar].
- 3 Haga clic en [Importar].

| Administración de objetos           Editar el nombre/comentario del objeto         Imp | ortar/Exportar               |
|----------------------------------------------------------------------------------------|------------------------------|
| Objetos                                                                                | Objetos a exportar           |
| Componentes del peldaño<br>Partes de la subrutina                                      | Añadir >><br>Añadir todos >> |
| Comentario                                                                             |                              |
|                                                                                        |                              |
|                                                                                        | Cerrar                       |

4 Especifique un archivo por lotes de objetos lógicos (.lpf) a importar y haga clic en [Abrir].

| Open         |                |                           |             |       |   | ? ×    |
|--------------|----------------|---------------------------|-------------|-------|---|--------|
| Look in:     | My Documer     | nts                       | •           | G 😰 📂 | • |        |
|              | My Music       |                           |             |       |   |        |
| My Recent    | My Received F  | Files                     |             |       |   |        |
| Documents    | My Stationery  |                           |             |       |   |        |
|              | parts01.lpf    |                           |             |       |   |        |
| Desktop      |                |                           |             |       |   |        |
|              |                |                           |             |       |   |        |
|              |                |                           |             |       |   |        |
| My Documents |                |                           |             |       |   |        |
|              |                |                           |             |       |   |        |
|              |                |                           |             |       |   |        |
| My Computer  |                |                           |             |       |   |        |
|              |                |                           |             |       |   |        |
|              | 1              |                           |             |       |   |        |
| My Network   | File name:     | parts01.lpf               |             | -     |   | Open   |
| Places       | Files of type: | Archivo de componentes ló | gicos (*.lp | £     | 1 | Cancel |
|              |                |                           |             |       |   |        |

5 Los objetos lógicos serán importados..

| ditar el nombre/comentario del objeto Import                                    | ar/Exportar               |
|---------------------------------------------------------------------------------|---------------------------|
| Objetos                                                                         | Objetos a exportar        |
| <ul> <li>➡ Componentes del peldaño</li> <li>➡ Partes de la subrutina</li> </ul> | Añadir >> Añadir todos >> |
| Importar Comentario                                                             | Eliminar Exportar         |
|                                                                                 | Cerrar                    |
|                                                                                 |                           |

6 Haga clic en [Cerrar] para cerrar el cuadro de diálogo [Administración de objetos].

Compruebe los nombres de los objetos y haga clic en [Aceptar (O)].

#### 29.13.7 Eliminar todas las variables sin usar

Todas la variables de símbolo sin usar pueden eliminarse al mismo tiempo desde las variables de símbolo registradas.

1 Seleccione la pestaña [Dirección] para abrir la ventana [Dirección].

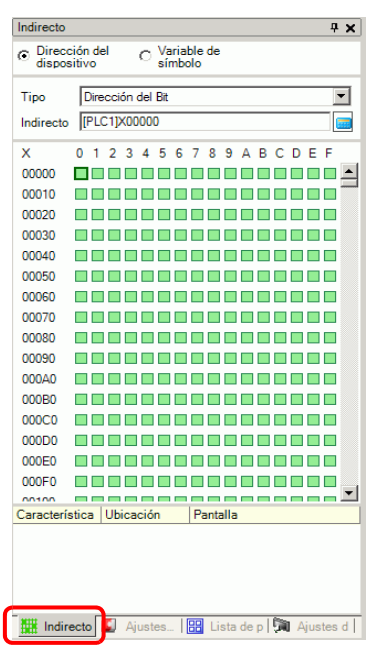

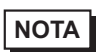

• Si la pestaña [Dirección] no se visualiza en el espacio de trabajo, en el menú [Ver (V)] elija [Área de trabajo (W)] y haga clic en [Dirección (A)].

2 Seleccione [Variable de símbolo] y haga clic en 📄. Aparecerá el cuadro de diálogo [Variables de símbolo no utilizadas].

| C Dirección del 🕝 Variable de                                                                                                    |     |
|----------------------------------------------------------------------------------------------------|-----|
| ispositivo isímbolo                                                                                                    |     |
| Tipo Todo I -MAIN START                                                                                                    |     |
| Ambulo 1000 El picto queda activado hasta que se persiona el boton PowerUPP                                                                               |     |
| Indextor         Tipo         Indextor         2         PowerOn         PowerOff           1         1         1         1         1         1         1 | -0- |
| Utilizado Variable de bit Lamp                                                                                                    |     |
| Sin usar                                                                                                    |     |
| SettceSupplyCup Variable de bit (13)                                                                                                    |     |
| Soddnjestoni Time Variable del tem<br>IH Lontol Security Variables del sis                                                                                |     |
| #H_Control_SecureD Variables del sis                                                                                                    |     |
| #H_Control_SecureW, Variables del sis       #H_Control_ISRDetz, Variables del sis       Foruntal ISRDetz, Variables del sis                               |     |

**3** Haga clic en [Eliminar todo].

NOTA

| 💕 ¥ariables de símbolo no                        | utilizadas 🗙          |
|--------------------------------------------------|-----------------------|
| Las siguientes Variables de sí<br>y se borrarán. | mbolo no están usadas |
| Nombre 🛛 🛆                                       | Tipo                  |
| IceSupply                                        | Variable de bit       |
| IceSupplyButton                                  | Variable de bit       |
| IceSupplyCupSet                                  | Variable de bit       |
|                                                  |                       |
| E                                                | iminar todo Cancelar  |

• Elimina todas las variables sin usar. No puede especificar cuáles variables serán eliminadas y cuales no.

4 Se eliminaron todas las variables de símbolo sin uso.

|             | Indirecto                                               | <b>д X</b>                                             | 📕 MAIN(Manufacture System A) 🗵                                                            | 4 |
|-------------|---------------------------------------------------------|--------------------------------------------------------|-------------------------------------------------------------------------------------------|---|
|             | C Dirección del<br>dispositivo                          | € Variable de<br>símbolo                               |                                                                                           |   |
|             | Tipo Todo<br>Atributo Todo                              | ▼<br>▼                                                 | 1 — MAIN START<br>(0)<br>El piloto queda activado hasta que se persiona el botón PowerOFF |   |
|             |                                                         |                                                        | PowerQn PowerQff                                                                          |   |
|             | Nombre<br>Lamp<br>SodaValve                             | Tipo Indirecto Variable de bit                         | 2 (1) Lamp                                                                                |   |
| Utilizado 🔶 | PowerOff<br>IceSupply                                   | Variable de bit<br>Variable de bit<br>Variable de bit  |                                                                                           |   |
|             | IceSupplyButton<br>IceSupplyCupSet<br>SodalpiectionTime | Variable de bit<br>Variable de bit<br>Variable del tem | 3 – MAIN END<br>(13)                                                                      |   |
|             | #H_Control_Secure\<br>#H_Control_SecureD                | Variables del sis<br>Variables del sis                 |                                                                                           |   |
|             | #H_Control_Secure\<br>#H_Control_USBDet:                | Variables del sis<br>Variables del sis                 |                                                                                           |   |
|             | Característica Ubica                                    | ación Pantalla                                         |                                                                                           |   |

#### 29.13.8 Personalizar la barra de herramientas

Cuando esté programando, quizás quiera poner los iconos de instrucciones de uso frecuente en la barra de herramientas.

#### Procedimiento de configuración

- 1 En el menú [Ver (V)], haga clic en [Ajustes opcionales O)]. Aparece el cuadro de diálogo [Ajustes opcionales].
- 2 Seleccione la [Barra de herramientas] y haga clic en [Ajustes de la barra de herramientas]. Aparece el cuadro de diálogo [Ajustes de la barra de herramientas].

| 💰 Ajustes opcionale      | s X                                                                                                    |
|--------------------------|----------------------------------------------------------------------------------------------------|
| Barra de herramienta:    | Configurar la distribución de la barra de herramientas                                                                                                    |
| Darra de función         | Objetos                                                                                                    |
| Estilo de edición de k   | Mostar la vista previa de los obiectos                                                                                                    |
| Lógica común             | Perconalizar                                                                                                    |
| IL                       |                                                                                                    |
| Script<br>Tabla de texto | Configuraciones de la berrande berrande ber |
| Configuraciónes com      |                                                                                                    |
| Ladder                   |                                                                                                    |
|                          |                                                                                                    |
|                          |                                                                                                    |
|                          |                                                                                                    |
|                          |                                                                                                    |
|                          |                                                                                                    |
|                          |                                                                                                    |
|                          |                                                                                                    |
|                          |                                                                                                    |
|                          |                                                                                                    |
|                          |                                                                                                    |
|                          | Aceptar (0) Cancelar                                                                                                    |
|                          |                                                                                                    |

**3** Seleccione [Caja de herramientas de objetos] e [Instrucción del Ladder]. Seleccione la categoría del comando que desea poner en la barra de herramientas. Los iconos en la categoría seleccionada aparecen en [Elementos].

| Configuraciones de la Caja de herramientas de la Caja de herramientas de Ladder Instructions Categoría Bit básico | barra de herramient<br>objetos       | as 🗙                    |
|----------------------------------------------------------------------------------------------------|--------------------------------------|-------------------------|
| Elemento                                                                                                    |                                      | Barra de herramientas   |
| OUTN                                                                                                    | Añadir >>                            | 🖭 Etiqueta 🔺            |
| -RP-RST                                                                                                    | < <quitar< td=""><td></td></quitar<> |                         |
| Ŭ,                                                                                                    | Separador                            | H/H NC                  |
|                                                                                                    | Mover hacia arriba                   |                         |
|                                                                                                    | Mover hacia abaio                    | TOF                     |
|                                                                                                    | Predeterminado                       | СТО                     |
|                                                                                                    |                                      |                         |
|                                                                                                    | Acepta                               | ar ( <u>O)</u> Cancelar |

4 En [Elemento], seleccione el icono y haga clic en [Añadir] para mover el icono seleccionado a la [Barra de herramientas].

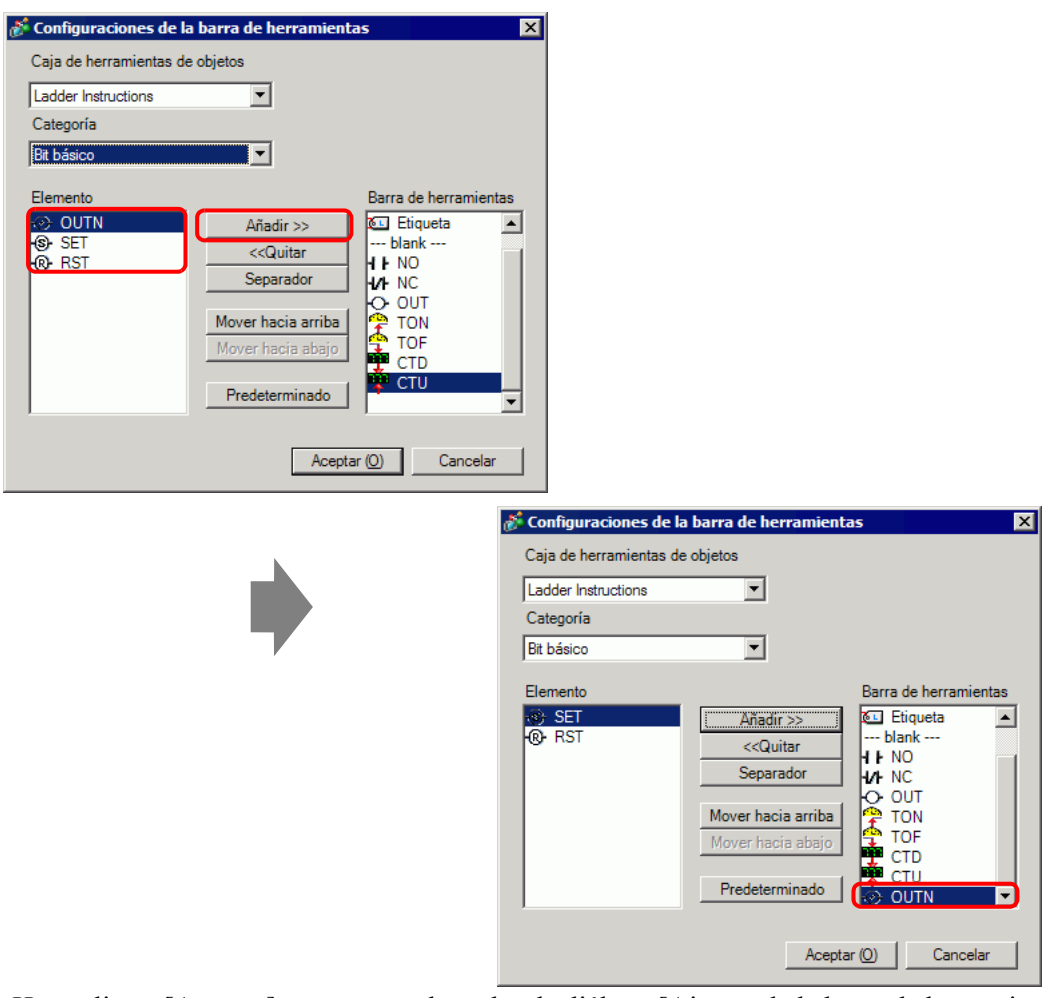

**5** Haga clic en [Aceptar] para cerrar el cuadro de diálogo [Ajustes de la barra de herramientas], luego haga clic en [Aceptar (O)] para cerrar el cuadro de diálogo [Ajustes opcionales].

#### ■ Lista de iconos de instrucciones de Ladder

Los iconos para cada instrucción se muestran a continuación.

# • Para obtener información detallada acerca de las instrucciones, consulte las instrucciones pertinentes.

Capítulo 31 Instrucciones (página 31-1)

| Categoría                |                         | Función                                 | Instrucción | Icono        |
|--------------------------|-------------------------|-----------------------------------------|-------------|--------------|
|                          |                         | Abierto normalmente                     | NO          | 4 F          |
|                          |                         | Cerrado normalmente                     | NC          | 4/1-         |
|                          |                         | Salida                                  | OUT         | ¢            |
|                          | Dit Dasico              | Salida negativa                         | OUTN        | Ø            |
|                          |                         | Establecer                              | SET         | \$           |
|                          |                         | Restablecer                             | RST         | ®            |
|                          | Pulso básico            | Transición positiva                     | PT          | -111-        |
|                          | Puiso basico            | Transición negativa                     | NT          | +++          |
|                          | Control del<br>programa | Saltar                                  | JMP         | 25           |
| Instrucciones<br>básicas |                         | Saltar a la subrutina                   | JSR         |              |
| buchous                  |                         | Volver                                  | RET         |              |
|                          |                         | Proceso repetido (Iniciar)              | FOR         | FOR<br>+++   |
|                          |                         | Proceso repetido (Terminar)             | NEXT        | NEXT         |
|                          |                         | Inverso                                 | INV         | $\odot$      |
|                          |                         | Salir                                   | EXIT        | M            |
|                          |                         | Control de la barra de<br>alimentación  | PBC         | Hand<br>Hand |
|                          |                         | Restablecer la barra de<br>alimentación | PBR         |              |
|                          |                         | Instrucción de la espera<br>lógica      | LWA         | ÷.           |

| Categoría     |                | Función                                     | Instrucción | Icono      |
|---------------|----------------|---------------------------------------------|-------------|------------|
|               |                | Sumar                                       | ADD         | +          |
|               |                | Restar                                      | SUB         | -          |
|               |                | Multiplicación                              | MUL         | ×          |
|               | Instrucción de | División                                    | DIV         | 1          |
|               | operación      | Modulación                                  | MOD         | %          |
|               |                | Incremento                                  | INC         | <b>‡</b> ‡ |
|               |                | Decremento                                  | DEC         | 1<br>-1    |
|               | Operación de   | Adición de tiempo                           | JADD        | <b>e</b>   |
|               | tiempo         | Sustracción de tiempo                       | JSUB        | 9          |
|               |                | AND lógico                                  | AND         | -          |
|               | Operación      | OR lógico                                   | OR          | 5          |
|               | lógica         | XOR lógico                                  | XOR         | ⇒∑         |
|               |                | NOT lógico                                  | NOT         | Not<br>≓≫  |
| Instrucciones | Transferencia  | Mover (Copiar)                              | MOV         | •+•        |
|               |                | Movimiento del bloque<br>(Copia del bloque) | BLMV        | ₽          |
|               |                | Movimiento del relleno<br>(Copiar relleno)  | FLMV        | <b>•••</b> |
|               |                | Intercambio                                 | ХСН         | *          |
|               | Desplazar      | Desplazar a la izquierda                    | SHL         |            |
|               |                | Desplazar a la derecha                      | SHR         | <b>H</b>   |
|               |                | Desplazamiento aritmético a la izquierda    | SAL         | ₽          |
|               |                | Desplazamiento aritmético a la derecha      | SAR         | 巾          |
|               |                | Girar hacia la izquierda                    | ROL         | i          |
|               |                | Girar hacia la derecha                      | ROR         | <b>i</b>   |
|               | Rotación       | Girar a la izquierda con transferencia      | RCL         | <b>#</b>   |
|               |                | Girar a la derecha con transferencia        | RCR         | <b>P</b>   |

| Categoría                          |                          | Función                                             | Instrucción | Icono           |
|------------------------------------|--------------------------|-----------------------------------------------------|-------------|-----------------|
|                                    |                          | Comparar (=)                                        | EQ          | =               |
|                                    |                          | Comparar (>)                                        | GT          | ~               |
|                                    | Comparación              | Comparar (>=)                                       | GE          | >=              |
|                                    | aritmética               | Comparar (<)                                        | LT          | <               |
|                                    |                          | Comparar (<=)                                       | LE          | <=              |
|                                    |                          | Comparar (<>)                                       | NE          | ¥               |
|                                    |                          | Comparación de tiempo(=)                            | JEQ         | H:M             |
| Instrucciones<br>de<br>comparación |                          | Comparación de tiempo (>)                           | JGT         | H:M<br>>        |
|                                    | Comparación              | Comparación de tiempo(>=)                           | JGE         | H:M<br>>=       |
|                                    | de tiempo                | Comparación de tiempo (<)                           | JLT         | H:M<br><        |
|                                    |                          | Comparación de tiempo(<=)                           | JLE         | H:M<br>< I      |
|                                    |                          | Comparación de tiempo (<>)                          | JNE         | H:M<br>X        |
|                                    | Comparación<br>de fechas | Comparación de fechas (=)                           | NEQ         | ¥:M<br>=        |
|                                    |                          | Comparación de fechas (>)                           | NGT         | <b>Y:M</b><br>> |
|                                    |                          | Comparación de fechas (>=)                          | NGE         | Y:M<br>>=       |
|                                    |                          | Comparación de fechas (<)                           | NLT         | ¥:M<br>K        |
|                                    |                          | Comparación de fechas (<=)                          | NLE         | ¥:M<br>< =      |
|                                    |                          | Comparación de fechas (<>)                          | NNE         | ¥:M             |
|                                    |                          | Temporizador de activación retardada                | TON         | e e             |
| Instrucciones                      |                          | Temporizador de desactivación retardada             | TOF         | <b>6</b> +      |
| del                                | —                        | Temporizador de pulsos                              | TP          | <b>(1</b>       |
| temporizador                       |                          | Temporizador de duración de activación retardada    | TONA        | <b>(</b> 1)     |
|                                    |                          | Temporizador de duración de desactivación retardada | TOFA        | <b>(</b> ‡      |
|                                    |                          | Contador ascendiente                                | СТU         |                 |
| Instrucciones                      | _                        | Contador descendiente                               | CTD         |                 |
| de contador                        |                          | Contador ascendiente/<br>descendiente               | CTUD        | <b>課</b>        |

| Categoría     |                        | Función                                        | Instrucción | Icono         |
|---------------|------------------------|------------------------------------------------|-------------|---------------|
|               |                        | Conversión de BCD                              | BCD         | Bib<br>BCD    |
|               |                        | Conversión de BIN                              | BIN         | BCD<br>Bin    |
|               |                        | Cifrar                                         | ENCO        | Bib           |
|               | Conversión de<br>datos | Descifrar                                      | DECO        | Bib           |
|               |                        | Convertir a radián                             | RAD         | DEG<br>RAD    |
|               |                        | Convertir a grado                              | DEG         | RAD           |
|               |                        | Escala                                         | SCL         |               |
| Instance      | Tipo de<br>conversión  | Convertir un número entero a<br>un flotante    | I2F         | INT<br>FLOAT  |
| de conversión |                        | Convertir un número entero a<br>un número real | I2R         | INT<br>REAL   |
|               |                        | Convertir un flotante a un<br>número entero    | F2I         | FLOOT         |
|               |                        | Convertir un flotante a un<br>número real      | F2R         | FLOAT<br>REAL |
|               |                        | Convertir un número real a<br>un número entero | R2I         | REAL          |
|               |                        | Convertir un número real en<br>un flotante     | R2F         | FLOAT         |
|               |                        | Convertir a segundos                           | H2S         | M-M<br>H-M    |
|               |                        | Convertir los segundos en<br>tiempo            | S2H         | H:M<br>V:M    |

| Categoría                   |                                  | Función             | Instrucción | Icono      |
|-----------------------------|----------------------------------|---------------------|-------------|------------|
|                             | -                                | Suma                | SUM         |            |
|                             |                                  | Promedio            | AVE         | 515        |
|                             | Funciones de<br>cálculo          | Raíz cuadrada       | SQRT        | 2<br>L     |
|                             |                                  | Contador de bits    | BCNT        | <b>E</b>   |
|                             |                                  | PID                 | PID         | 1          |
|                             |                                  | Seno                | SIN         | SIN        |
|                             |                                  | Coseno              | COS         |            |
| Instrucciones<br>de función | Funciones<br>trigonométrica<br>s | Tangente            | TAN         |            |
|                             |                                  | Arco seno           | ASIN        | sin<br>-1  |
|                             |                                  | Arco coseno         | ACOS        |            |
|                             |                                  | Arco tangente       | ATAN        |            |
|                             |                                  | Cotangente          | СОТ         | Ten<br>21  |
|                             | Funciones                        | Exponencial         | EXP         | EXP.       |
|                             |                                  | Logaritmo           | LN          | 1          |
|                             |                                  | Base de registro 10 | LG10        | 1 ALIO     |
|                             | Escritura/                       | Leer la hora        | JRD         | H:M<br>Lao |
|                             | tiempo                           | Configurar la hora  | JSET        |            |
| Instruccion R/W             | Lectura/                         | Leer la fecha       | NRD         | ¥:M        |
|                             | Escritura de<br>fecha            | Configurar la fecha | NSET        | Y:M<br>20  |

#### 29.13.9 Modificar las variables de símbolo de forma colectiva

Puede importar y exportar una lista de configuraciones de variables de símbolo como un archivo CSV.

El formato CSV para exportar datos en las configuraciones de las variables de símbolo permite crear o editar datos usando un software de hoja de cálculo genérico.

#### Formato de archivo CSV

En la ventana [Editar las variables de símbolo] haga clic en [Utilidad] y luego haga clic en [Exportar] para transmitir información de las configuraciones de las variables de símbolo como un archivo de formato CSV, como se muestra a continuación.

|                | M   | 1icrosoft Excel - Manufa       | cturing_System_a                           | A                           |                |     |          |      |             |          |                | _ 🗆 ×      |
|----------------|-----|--------------------------------|--------------------------------------------|-----------------------------|----------------|-----|----------|------|-------------|----------|----------------|------------|
|                |     | <u>File Edit View Insert</u> F | F <u>o</u> rmat <u>T</u> ools <u>D</u> ata | <u>W</u> indow <u>H</u> elp |                |     |          |      |             |          |                | _ & ×      |
|                |     | 🖻 🖬 🔒 🎒 🚨 🕻                    | 🚏 🖁 🖁                                      | ν • 🍓 Σ fx                  | 21 🛍 🕐         | »   | Arial    |      | • 10 •      | B /      | U E E          | ≣          |
|                |     | A57 💌                          | =                                          |                             |                |     |          |      |             |          |                |            |
|                |     | A                              | В                                          | С                           | D              |     | E        | F    | G           | H        | 1              | J 🗍        |
| Información de | 1   | GP-Pro EX                      |                                            |                             |                |     |          |      |             |          |                |            |
|                | 2   | File Type                      | SymbolVariable                             |                             |                |     |          |      |             |          |                |            |
| la cabecera    | 3   | File Version                   | 1                                          | 0                           |                |     |          |      |             |          |                |            |
|                | 4   |                                |                                            |                             |                |     |          |      |             |          |                |            |
|                | 5   | Name                           | Index                                      | Туре                        | Internal/Exter | mal | Address  | Keep | Comment     |          |                |            |
|                | 6   | PowerOn                        |                                            | BitVariable                 |                |     |          |      | Press the   | power b  | utton to start |            |
| Información —  | Z   | SetIceSupplyCup                |                                            | BitVariable                 |                |     |          |      |             |          |                |            |
|                | -8  | IceSupplyButton                |                                            | BitVariable                 |                |     |          |      |             |          |                |            |
| acerca de la   | 9   | LargeCupButton                 |                                            | BitVariable                 |                |     |          |      |             |          |                |            |
| variable de    | 10  | MediumCupButton                |                                            | BitVariable                 |                |     |          |      |             |          |                |            |
| símbolo        | 11  | SmallCupButton                 |                                            | BitVariable                 |                |     |          |      |             |          |                |            |
| 31110010       | 12  | PowerOff                       |                                            | BitVariable                 |                |     |          |      |             |          |                |            |
|                | 13  | 0                              | 0                                          |                             |                |     |          |      |             |          |                |            |
|                | 14  | 0                              | 1                                          |                             |                |     |          |      |             |          |                |            |
|                | 15  | @                              | 2                                          |                             |                |     |          |      |             |          |                |            |
|                | 16  | @                              | 3                                          |                             |                |     |          |      |             |          |                |            |
|                | 17  | @                              | 4                                          |                             |                |     |          |      |             |          |                |            |
|                | 18  | SupplyIce                      |                                            | BitVariable                 |                |     |          |      |             |          |                |            |
|                | 19  | SodaValve                      |                                            | BitVariable                 |                |     |          |      |             |          |                |            |
|                | 20  | Lamp                           |                                            | BitVariable                 |                |     |          |      | -           |          |                |            |
|                | 21  | SodalnjectionTime              |                                            | TimerVariable               |                |     |          | 1    | Set time to | o keep t | he soda valve  |            |
|                | 22  | LargeCupQuantity               |                                            | CounterVariable             |                |     |          |      |             |          |                |            |
|                | 23  | MediumCupQuantity              |                                            | CounterVariable             |                | _   |          |      |             |          |                |            |
|                | 24  | SmallCupQuantity               |                                            | CounterVariable             |                |     |          |      |             |          |                |            |
|                | 25  | EmergencyStop                  |                                            | BitAddress                  | PLC1           |     | X00100.0 |      |             |          |                |            |
|                | 26  |                                |                                            |                             |                |     |          |      |             |          |                |            |
|                | 27  |                                |                                            |                             |                | _   |          |      |             |          |                |            |
|                | 28  |                                |                                            |                             |                | _   |          |      |             |          |                |            |
|                | 29  |                                |                                            |                             |                | _   |          |      |             |          |                |            |
|                | 30  |                                |                                            |                             |                |     |          |      |             |          |                | - <b>-</b> |
|                |     | Manufacturing                  | _System_A /                                |                             |                |     | •        |      |             |          |                |            |
|                | Rea | ady                            |                                            |                             |                |     |          |      |             |          | NUM            |            |

Información de la cabecera

La información de la cabecera de GP-Pro EX se adjunta al archivo CSV exportado. Si la información se modifica, se producirá un error durante la importación. Por favor, no modifique la información.

GP-Pro EX : (No editar.)

File Type: Symbol Variable (No editar.)

Versión de archivo: La versión del archivo se guarda. (No editar.)

• Al crear variables de símbolo nuevas en un archivo CSV, use los formatos anteriores, incluyendo la información de la cabecera.

• Información de la variable de símbolo (Requerido) Esto es información acerca de las variables de símbolo.

| Name  | : Esto guarda los nombres de las variables de símbolo. Para especificar la matriz, use el carácter "@" para el tamaño de la matriz comenzando desde la siguiente fila.                                                                                                    |
|-------|----------------------------------------------------------------------------------------------------|
| ΝΟΤΑ  | <ul> <li>Para obtener información acerca de las restricciones en la asignación de<br/>nombres, véase lo siguiente.</li> <li>☞ " ■ Registrar variables de símbolo" (página 29-11)</li> </ul>                                                                                                    |
| Index | : Cuando especifique la matriz, use valores secuenciales que comiencen desde cero como el índice.                                                                                                    |
| ΝΟΤΑ  | <ul> <li>Cuando la variable de símbolo es una dirección de bit o dirección de palabra, no se usa.</li> <li>Para obtener información detallada acerca de las matrices y los tamaños de las matrices, véase lo siguiente.</li> <li>Matrices y tamaños de las matrices" (página 29-16)</li> </ul> |

| Type : Introduzca el ti   | po de variable de símbolo | usando el siguiente texto |
|---------------------------|---------------------------|---------------------------|
| Тіро                      | Texto                     |                           |
| Dirección del bit         | BitAddress                |                           |
| Dirección de palabra      | WordAddress               |                           |
| Variable de bit           | BitVariable               |                           |
| Variable entera           | IntegerVariable           |                           |
| Variable flotante         | FloatVariable             |                           |
| Variable real             | RealVariable              |                           |
| Variable del temporizador | TimerVariable             |                           |
| Variable del contador     | CounterVariable           |                           |
| Variable de tiempo        | DateVariable              |                           |
| Variable de fecha         | TimeVariable              |                           |
| Variable PID              | PidVariable               |                           |

NOTA

- Cuando [Registrar la variable] se especifica como [Formato de dirección], sólo use direcciones de bit o direcciones de palabra.
- Para obtener información detallada acerca de los tipos de variables, véase lo siguiente.
- Image: Second second secon

NOTA

| Categoría         | Texto                                          | Texto     | Comentarios                               |
|-------------------|------------------------------------------------|-----------|-------------------------------------------|
|                   | Área LS                                        | #INTERNAL | Sólo se puede usar con acceso directo.    |
| Dirección         | Área del<br>usuario                            | #INTERNAL |                                           |
| interna           | Área de<br>sistema del<br>enlace de<br>memoria | #MEMLINK  | Sólo se puede usar con enlace de memoria. |
| Dirección externa |                                                | PLC1-4    | Sólo se puede usar con acceso directo.    |

Internal/External: Introduzca la categoría de direcciones usando el siguiente texto.

• Cuando [Registrar la variable] se especifica como [Formato de dirección], sólo use direcciones de bit o direcciones de palabra.

• Para obtener información detallada acerca de las direcciones, véase lo siguiente.

<sup>(2)</sup> "29.3.1 Direcciones utilizables" (página 29-8)

| Address | : Introduzca el valor de la dirección                                                                                                    |
|---------|----------------------------------------------------------------------------------------------------|
| ΝΟΤΑ    | <ul> <li>Cuando [Registrar la variable] se especifica como [Formato de dirección], sólo use direcciones de bit o direcciones de palabra.</li> <li>Para obtener información detallada acerca de las direcciones, véase lo siguiente.</li> <li>* "29.3.1 Direcciones utilizables" (página 29-8)</li> </ul> |

Retentive : Introduzca los parámetros retentivos/volátiles.

| Configuración | Valor |
|---------------|-------|
| Retentivo     | 1     |
| Volátil       | 0     |

Para la configuración de limpiar, puede omitir el valor "0".
 Cuando [Registrar la variable] se especifica como [Formato de dirección], no se usa.
 Para obtener información detallada acerca de los ajustes retentivos/ volátiles, véase lo siguiente.
 Throduzca el comentario.
 Para obtener información detallada acerca de los comentarios, véase lo

siguiente.

<sup>(C)</sup> "29.7 Introducir comentarios" (página 29-64)

#### Procedimientos de exportación

1 En la ventana [Editar las variables de símbolo], haga clic en [Utilidad] y luego haga clic en [Exportar].

| ILd | r las variables de símbolo |                       |        |        |              |          |                     | Utilidad       |
|-----|----------------------------|-----------------------|--------|--------|--------------|----------|---------------------|----------------|
|     | Nombre                     | Tipo                  | Matriz | Contar | Indirecto    | Retentiv | Comentario          | Importar       |
| 1   | SmallCupButton             | Variable de bit       |        |        |              |          |                     | Exportar       |
| 2   | SmallCupQuantity           | Variable de contador  |        |        |              |          |                     |                |
| 3   | LargeCupButton             | Variable de bit       |        |        |              |          |                     |                |
| 4   | LargeCupQuantity           | Variable de contador  |        |        |              |          |                     |                |
| 5   | MediumCupButton            | Variable de bit       |        |        |              |          |                     |                |
| 6   | MediumCupQuantity          | Variable de contador  |        |        |              |          |                     |                |
| 7   | SodaValve                  | Variable de bit       |        |        |              |          |                     |                |
| 8   | SodalnjectionTime          | Variable del temporiz |        |        |              | ~        | Defina el tiempo pa | ara mantener l |
| 9   | Lamp                       | Variable de bit       |        |        |              |          |                     |                |
| 10  | EmergencyStop              | Dirección del Bit     |        |        | [PLC1]X00100 |          |                     |                |
| 11  | PowerOff                   | Variable de bit       | ~      | 5      |              |          |                     |                |
| 12  | PowerOn                    | Variable de bit       |        |        |              |          | Presione el botón o | le encendido p |
| 13  | SupplyIce                  | Variable de bit       |        |        |              |          |                     |                |
| 14  | SetIceSupplyCup            | Variable de bit       |        |        |              |          |                     |                |
| 15  | IceSupplyButton            | Variable de bit       |        |        |              |          |                     |                |
| 16  | dummy                      | Dirección de palabra  |        |        | -Undefined-  | <b></b>  |                     |                |

NOTA

• No puede importar/exportar variables del sistema.

**2** Especifique la ubicación para guardar el archivo CSV, introduzca el nombre del archivo y haga clic en [Guardar].

| Guardar como                                       |                       |                      |          |         | ? ×        |
|----------------------------------------------------|-----------------------|----------------------|----------|---------|------------|
| Guardar en:                                        | 🔁 Database            |                      | <b>•</b> | 🗢 🗈 💣 🧱 | <b>]</b> + |
| Historial<br>Escritorio<br>Mis documentos<br>Mi PC |                       |                      |          |         |            |
|                                                    | Nombre de<br>archivo: | Manufacturing system | A        |         | Guardar    |
| Mis sitios de red                                  | Tipo:                 | CSV File (*.csv)     |          | •       | Cancelar   |
|                                                    |                       |                      |          |         | 4          |

#### Procedimientos de importación

- 1 En la ventana [Editar las variables de símbolo], haga clic en [Utilidad] y luego haga clic en [Importar].
  - Seleccione [Formato de GP-Pro EX] para los archivos CSV exportados desde GP-Pro EX.
  - Para los archivos CSV exportados desde el otro software de aplicación, seleccione [Otros formatos].

| <b>I</b> N | MAIN(Sin titu) X / Simbolo X |      |        |        |           |         |            |                |  |
|------------|------------------------------|------|--------|--------|-----------|---------|------------|----------------|--|
| Editar     | r las variables de símbolo   |      |        |        |           |         | U          | <u>tilidad</u> |  |
|            | Nombre /                     | Tipo | Matriz | Contar | Indirecto | Retenti | Comentario | Importar       |  |
| •          |                              |      |        |        |           |         |            | Exportar       |  |
|            |                              |      |        |        |           |         |            |                |  |

2 Especifique el archivo CSV para importar y haga clic en [Abrir].

| Guardar como      |                       |                        |   |         | ? ×        |
|-------------------|-----------------------|------------------------|---|---------|------------|
| Guardar en:       | 🔁 Database            |                        | • | 🗢 🗈 💣 🖩 | <b>≣ ▼</b> |
|                   | Manufacturing s       | system A               |   |         |            |
| E scritorio       |                       |                        |   |         |            |
| Mis documentos    |                       |                        |   |         |            |
| Mi PC             |                       |                        |   |         |            |
|                   | Nombre de<br>archivo: | Manufacturing system A |   | •       | Guardar    |
| MIS SILIÓS de red | Tipo:                 | CSV File (*.csv)       |   | •       | Cancelar   |
|                   |                       |                        |   |         | //i        |

- Si seleccionó el archivo CSV exportado desde GP-Pro EX, proceda al paso 4.
- Si seleccionó el archivo CSV exportado desde otro software, proceda al paso 3.
- **3** Aparece el cuadro de diálogo [Importar el vínculo de datos]. Modifique los datos según sea necesario y haga clic en [Aceptar (O)].

| ΝΟΤΑ | • Para obtener información detallada acerca del cuadro de diálogo [Importar el vínculo de datos], véase lo siguiente. |
|------|----------------------------------------------------------------------------------------------------|
|      | "29.14.3 Guía de configuración del cuadro de diálogo [Importar el vínculo de datos]" (página 29-173)                  |

| positivo<br>.C | PLC1           | Nún dato       | nero de la fila inici<br>»s | alde 1           | ÷ #     |  |
|----------------|----------------|----------------|-----------------------------|------------------|---------|--|
|                | Nombre 🛛 💌     | Tipo           | Indirecto                   | Comentario       |         |  |
| 1              | GP-Pro EX      |                |                             |                  |         |  |
| 2              | File Type      | SymbolVariable |                             |                  |         |  |
| 3              | File Version   | 1              | 0                           |                  |         |  |
| 4              |                |                |                             |                  |         |  |
| 5              | Name           | Index          | Туре                        | Internal/Externa | Address |  |
| 6              | SmallCupButton |                | BitVariable                 |                  |         |  |
| 7              | SmallCupQuanti |                | CounterVariable             |                  |         |  |
| 8              | LargeCupButtor |                | BitVariable                 |                  |         |  |
| 9              | LargeCupQuant  |                | CounterVariable             |                  |         |  |
| 10             | MediumCupButt  |                | BitVariable                 |                  |         |  |
| 11             | MediumCupQua   |                | CounterVariable             |                  |         |  |
| 12             | PowerOff       |                | BitVariable                 |                  |         |  |
| 13             | Power0n_       |                | BitVariable                 |                  |         |  |
| 14             |                |                |                             |                  |         |  |
| pecificar el f | ormato de tipo |                |                             |                  |         |  |
| Dirección d    | el bit 🛛       | BOOL           |                             |                  |         |  |
| Dirección de   | e palabra      | INT            |                             |                  |         |  |

4 La importación se finalizará después de comprobar si hay errores. Si aparece un mensaje de error, compruebe el contenido del mensaje y haga clic en [Aceptar (O)].

| IMPORTANTE | Si el archivo CSV no está en el formato apropiado tal como se muestra a continuación, aparecerá un mensaje de error y no se podrá finalizar la importación. |
|------------|----------------------------------------------------------------------------------------------------|
|            | Archivos CSV exportados desde GP-Pro EX                                                                                                    |
|            | <ul> <li>No se ha introducido el nombre [Name] o se ha usado un carácter<br/>inapropiado.</li> </ul>                                                        |
|            | <ul> <li>El nombre de la variable de símbolo ya existe en el archivo.</li> </ul>                                                                            |
|            | <ul> <li>No se ha introducido el tipo [Type] o se ha usado texto sin definir.</li> </ul>                                                                    |
|            | <ul> <li>No se ha ingresado el tamaño de la matriz, o no se han usado números<br/>secuenciales.</li> </ul>                                                  |
|            | <ul> <li>Las configuraciones de matriz se han introducido en un tipo [Type] que no<br/>puede estar en una matriz.</li> </ul>                                |
|            | <ul> <li>Se ha introducido la configuración retentiva "1" para la Dirección del bit o<br/>Dirección de palabra.</li> </ul>                                  |
|            | • La configuración retentiva "1" no se ha especificado para la variable PID.                                                                                |
|            | <ul> <li>Archivos CSV exportados desde el otro software de aplicación</li> <li>Si [Nombre]. [Dirección] y [Tipo] no están especificados</li> </ul>          |

- Si el número de columnas excede el límite superior (255)
- Si el número de columnas excede el límite superior (65535)

# • Si algunas filas en los datos importados tiene errores, aparecerá el cuadro de diálogo [Error de importación] y sólo se importarán las filas sin errores. Revise los detalles del error y haga clic en [Cerrar (C)].

|         |                                            |                       | Registro de salidas     |
|---------|--------------------------------------------|-----------------------|-------------------------|
| Fila    | Columna                                    | Error                 |                         |
|         | 6 Nombre                                   | Nombre inválido       |                         |
|         |                                            |                       |                         |
|         |                                            |                       |                         |
|         |                                            |                       |                         |
|         |                                            |                       |                         |
|         |                                            |                       |                         |
|         |                                            |                       |                         |
|         |                                            |                       |                         |
|         |                                            |                       |                         |
|         |                                            |                       |                         |
|         |                                            |                       |                         |
|         |                                            |                       |                         |
| Sólo se | muestra el número<br>ler el límite máximo. | mínimo de filas mient | ras se produce un error |

• Si hace clic en [Registro de salidas], el contenido del cuadro de diálogo [Error de importación] puede generarse como un archivo en formato CSV.

## 29.14 Guía de configuración

#### 29.14.1 Guía de configuración de [Programas lógicos]

NOTA

 Puede definir la configuración del tiempo de scan de la lógica en la pestaña [Lógica] de [Unidad de visualización] en la ventana Ajustes del sistema.
 \$\vec{F}\$"5.17.6 Guía de configuración de [Ajustes del sistema] \$\Delta\$ Lógica" (página 5-177)

| Configuraciones del programa lóg                | jico                               |
|-------------------------------------------------|------------------------------------|
| <ul> <li>Habilitado</li> </ul>                  | O Desactivado                      |
| Registrar la variable<br>Formato de la variable | C Formato de la dirección          |
| L                                               | Configuraciones del área retentiva |

| Configuración                 | Descripción                                                                                                    |
|-------------------------------|----------------------------------------------------------------------------------------------------|
| Programa lógico               | Seleccione si las funciones lógicas estarán habilitadas o deshabilitadas.                                                                                                    |
| Registrar la variable         | Seleccione [Formato de la variable] o [Formato de la dirección] para registrar una dirección.                                                                                                    |
| Configuraciones<br>retentivas | <ul> <li>Haga clic en [Configuraciones retentivas] para mostrar el cuadro de diálogo [Configuraciones retentivas].</li> <li>Los puntos retentivos/volátiles pueden especificarse para las variables de símbolo en [Formato de la variable]. Los rangos retentivos/volátiles pueden especificarse para las variables de símbolo en [Formato de la variable]. Los rangos retentivos/volátiles pueden especificarse para las variables de símbolo en [Formato de la dirección].</li> <li>Formato de la variable</li> <li>Sólo pueden especificarse los puntos de la variable para retentivo/volátil.</li> <li>Puede configurar los parámetros retentivos/volátiles individualmente en la ventana [Variable de símbolo], la ventana [Dirección] o la ventana [Propiedades] después de crear una variable nueva.</li> <li>Tenga presente que la configuración de limpiar se selecciona cuando se crea una variable nueva.</li> <li>Formato de la dirección</li> <li>Especifique el rango retentivo/volátil para cada dirección. Con esta configuración, todas las direcciones dentro del área de retentiva se guardarán y las direcciones dentro del área de limpiar no se guardarán.</li> <li>Tenga presente que todas las variables asignadas a E/S (X, Y, I, Q) se establecerán en volátil. No puede cambiar las configuraciones para retener variables entre sesiones. Además, sólo puede seleccionar la configuración retentiva para las variables PID (U).</li> </ul> |

| Configuración   | Descripción                  |                |                  |                        |
|-----------------|------------------------------|----------------|------------------|------------------------|
|                 | Parámetros de inicializ      | ación del núme | ero de variables | s retentivas/volátiles |
|                 | Variable de símbolo          | Restablecer    |                  | Para el formato        |
|                 |                              | Retentivo      | Volátil          | de la dirección        |
|                 | Variable de bit              | 4000 puntos    | 4000 puntos      | M_                     |
|                 | Variable entera              | 4000 puntos    | 4000 puntos      | D_                     |
| Configuraciones | Variable flotante            | 64 puntos      | 64 puntos        | F_                     |
| configuraciones | Variable real                | 64 puntos      | 64 puntos        | R_                     |
| retentivas      | Variable del<br>temporizador | 256 puntos     | 256 puntos       | T_                     |
|                 | Variable de contador         | 256 puntos     | 256 puntos       | C_                     |
|                 | Variable de tiempo           | 32 puntos      | 32 puntos        | J_                     |
|                 | Variable de fecha            | 32 puntos      | 32 puntos        | N_                     |
|                 | Variable PID                 | 8 puntos       | 0 puntos         | U_                     |
|                 |                              |                |                  |                        |

### 29.14.2 Guía de configuración del [Área de trabajo]

A continuación se describen las ventanas que se muestran en el espacio de trabajo para usar las funciones de la lógica.

#### ■ Lista de comentarios

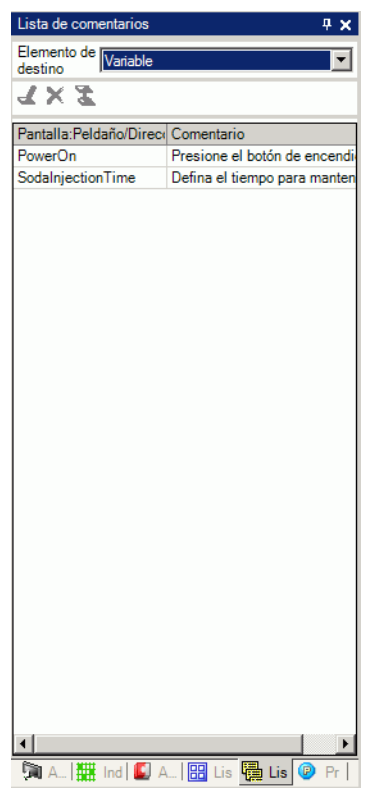

| Configuración                   |            |           | Descripción                                                                                                    |
|---------------------------------|------------|-----------|----------------------------------------------------------------------------------------------------|
| Elemento de destino             |            | D         | Seleccione [Variable], [Variable del sistema] o [Peldaño] para mostrar los comentarios.                                                                                                    |
| ón                              | ج Editar 🛃 |           | Puede modificar comentarios en [Variable] y [Peldaño].                                                                                                    |
| aci                             | Eliminar 🗙 | <         | Puede eliminar comentarios en [Variable] y [Peldaño].                                                                                                    |
| Iconos de opei                  | Añadir 🛓   | <u>11</u> | Cuando hace clic en el icono, el cuadro de diálogo [Introducir la dirección] sólo aparece en [Formato de la dirección] seleccionado en [Registrar la variable]. Puede especificar direcciones y añadir direcciones lógicas.                                                                                                    |
| Pantalla: Peldaño/<br>Dirección |            |           | El nombre de la variable de símbolo aparece en [Variable]. El nombre de<br>la variable del sistema aparece en [Variable del sistema]. Haga doble clic<br>para cambiar a la ventana [Dirección] y se seleccionará la variable<br>pertinente.<br>El nombre lógico y el número de peldaño aparecen en [Peldaños]. Haga<br>doble clic para seleccionar el peldaño de destino en el programa lógico. |
| Comentario                      |            |           | Se mostrará el comentario para el peldaño seleccionado.<br>Haga doble clic para editar [Variable] y [Peldaño].                                                                                                    |

#### Monitorización de PID

Durante la monitorización, puede comprobar la operación de los valores PID para las instrucciones PID empleadas en la pantalla Lógica. También puede cambiar cada parámetro.

| Monitor PID                         | 4 ×        |
|-------------------------------------|------------|
| Variable PID de PID destino         | •          |
| Elemento                            | Valor      |
| Punto ideal (SP)                    | 80         |
| Tieback (TB)                        | 20         |
| Constante proporcional              | 2.00       |
| Tiempo de cálculo integral          | 1.00sec    |
| Tiempo de cálculo diferencial       | 4.00sec    |
| Procesando el rango de invalidez    | 2          |
| Sesgo                               | 10         |
| Frecuencia en el muestreo           | 1200ms     |
|                                     |            |
| Valor actual Valor o<br>(PV) Salida | le<br>(CV) |
|                                     |            |
| Rango: 1000-65535                   |            |
| Gráfico Actualizar                  | Deshacer   |
| 🕅 A   🏭 Ind   🚺 A   🔡 Lis           | 💹 Lis 🐉 Mo |

| Configuración                                                                                                    | Descripción                                                                                                    |  |  |
|----------------------------------------------------------------------------------------------------|----------------------------------------------------------------------------------------------------|--|--|
| Variable PID de destino                                                                                                    | Seleccione la variable PID que desea monitorizar.                                                                                                    |  |  |
| Lista de los ajustes de PID.                                                                                                    | Puede introducir valores y ajustar el PID mientras consulta el gráfico.                                                                              |  |  |
| Visualización gráfica                                                                                                    | Los valores de instrucción PID se visualizan en un gráfico que puede monitorizarse.                                                                  |  |  |
|                                                                                                    | Puede especificar los detalles del gráfico. Haga clic y aparece el cuadro de diálogo Ajustes del gráfico.                                            |  |  |
| Gráfico                                                                                                    | Imite superior     4095       Límite inferior     0       Ancho     50       Ancho     Cancelar                                                      |  |  |
| Elementos<br>visualizados                                                                                                    | Seleccione la casilla para mostrar [Valor de preset], [Punto de consigna],<br>[Valor actual], [Rango de invalidez de la salida] o [Rango de salida]. |  |  |
| Rango de<br>visualización del<br>gráficoEspecifique el [Límite superior], [Límite inferior] y [Ancho] par<br>rango de visualización del gráfico. |                                                                                                    |  |  |
| Actualizar                                                                                                    | El gráfico debe actualizarse con los valores especificados para el ajuste del PID.                                                                   |  |  |
| Deshacer                                                                                                    | Vuelva al estado anterior a que se ingresaran los valores de ajuste de PID.                                                                          |  |  |

## ♦ Ajustes de PID

| Elementos                                 | Valor                                                                                                    |
|-------------------------------------------|----------------------------------------------------------------------------------------------------|
| Punto de<br>consigna (SP)                 | Especificar el valor de destino. Introduzca valores para la salida máxima<br>y mínima. El rango para la entrada depende de los ajustes de salida de la<br>instrucción PID. Par obtener información detallada, consulte las<br>instrucciones PID.<br>© Capítulo 31 Instrucciones (página 31-1)                                                                                                    |
| Tieback (TB)                              | Especificar una valor para la salida cuando el equipo está apagado. El rango para la entrada depende de los ajustes de salida de la instrucción PID. Par obtener información detallada, consulte las instrucciones PID.<br>© Capítulo 31 Instrucciones (página 31-1)                                                                                                    |
| Constante<br>proporcional                 | Especificar la proporción para control de comparación. Un valor más grande significa que el punto ideal se alcanzará antes. Un valor más pequeño significa que el punto ideal alcanzará paulatinamente, resultando en una reducción del rebasamiento. El intervalo de configuración oscila entre 0,01 y 100,00. Para obtener información detallada acerca de las constantes proporcionales, véase la página siguiente.<br><sup>(C)</sup> " ◆ Operación proporcional (P)" (página 29-169) |
| Tiempo de<br>cálculo integral             | Especificar los intervalos entre los cálculos integrales. El rango de configuración oscila entre 0,00 y 3000,00 segundos. Para obtener información detallada acerca del tiempo de cálculo integral, véase lo siguiente.<br><sup>©</sup> " ◆ Operación integral (I)" (página 29-169)                                                                                                    |
| Tiempo de<br>cálculo<br>diferencial       | Especificar los intervalos entre los cálculos diferenciales. El rango de configuración oscila entre 0,00 y 3000,00 segundos. Para obtener información detallada acerca del tiempo de cálculo diferencial, véase lo siguiente.<br>☞ " ◆ Operación derivativa (D)" (página 29-170)                                                                                                    |
| Procesando el<br>rango de banda<br>muerta | Especifica el rango en que la operación PID no funciona. La desviación en el rango de configuración es "0", y el rango de procesamiento de banda muerta está basado en el punto ideal. Las configuraciones van de 0 a (valor de salida máximo – valor de salida mínimo) / 2.                                                                                                    |
| Sesgo                                     | El valor especificado aquí se suma al valor de salida para la operación. El rango de configuración va desde el valor de salida máximo al valor de salida mínimo.                                                                                                    |
| Frecuencia de<br>muestreo                 | Especificar la frecuencia de muestreo para la operación PID. La frecuencia depende del tiempo de scan, y la instrucción PID se opera en el scan después de la frecuencia especificada. Las configuraciones van desde la frecuencia de operación a 65535 (ms.).                                                                                                    |

#### Operación proporcional (P)

Calcule el volumen de operación (valor de salida) proporcionado a la desviación (desviación entre el punto ideal y el valor actual). La fórmula para la relación entre la desviación (E) y el volumen de operación (CV) es la siguiente:

CV = KPE (KP es la ganancia proporcional.)

Cuando la desviación es fija, la acción proporcional es de la siguiente forma.

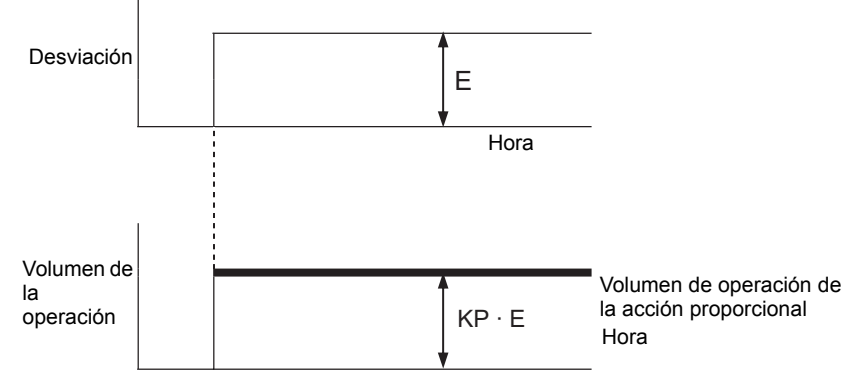

El volumen de operación cambia dentro del rango de 0 a 4095 (valor inicial). A medida que va aumentado el KP, el volumen de operación proporcionado a la desviación aumenta y la acción de corrección se fortalece. Esta acción proporcional produce un desplazamiento (desviación residual).

#### Operación integral (I)

Cambie el volumen de operación (valor de salida) de forma continua para eliminar cualquier desviación (desviación entre el punto ideal y valor actual). Al hacer esto puede eliminarse el desplazamiento desde la acción proporcional.

Una vez que se produce una desviación en la acción integral, el volumen de operación de la acción cambia al volumen de operación de la acción proporcional. El tiempo requerido para el cambio se llama "tiempo de cálculo integral". El tiempo se indica como TI. Un TI más pequeño resulta en una acción integral más fuerte.

Si la desviación es fija, la acción integral es de la siguiente forma.

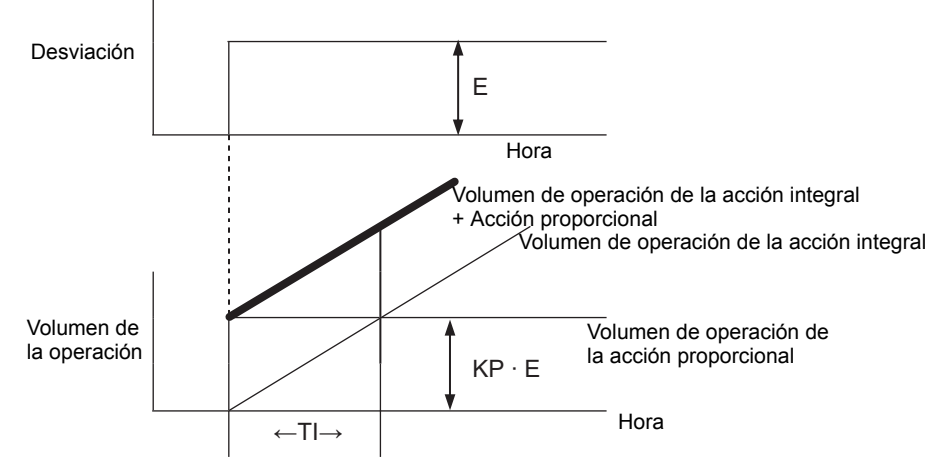

Use la acción integral como "acción PI" combinada con la acción proporcional o como "acción PID" combinada con acción derivativa y proporcional. La acción integral no se puede usar por sí sola.

#### Operación derivativa (D)

Añada el volumen de operación (valor de salida) proporcionado a cualquier desviación (desviación entre el punto ideal y el valor actual) para eliminar la desviación. Al hacerlo se evita que el destino de control cambie en forma drástica debido a una alteración externa. Una vez que ha sucedido una desviación en la acción derivativa, el volumen de operación de la acción cambia al volumen de operación de la operación integral. El tiempo requerido para el cambio se llama "tiempo de cálculo diferencial" y se indica como TD. Un TD más grande hace que la acción derivativa sea más fuerte.

Si la desviación es fija, la acción derivativa es de la siguiente forma.

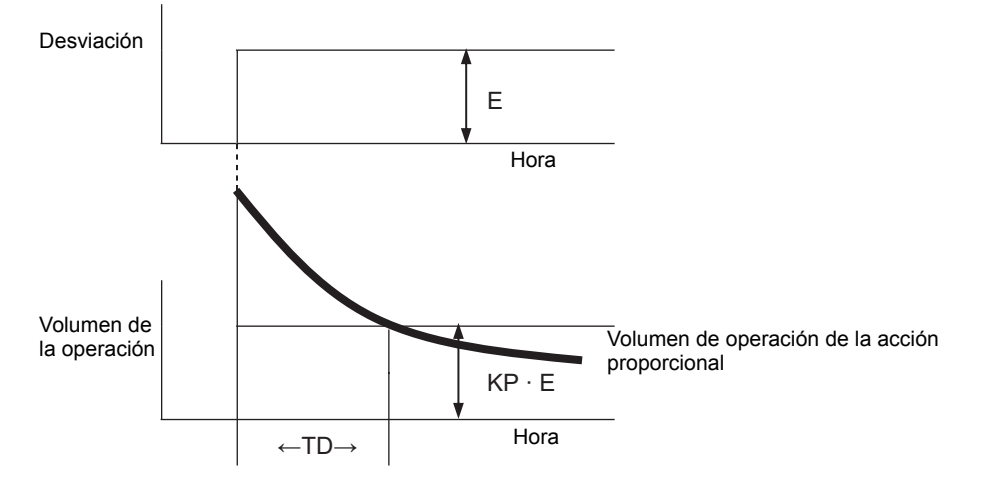

Use la acción derivativa como "acción PD" combinada con una acción proporcional o como "Acción PID" combinada con la acción proporcional y la acción integral. La acción derivativa no se puede usar por sí sola.

#### Lista de observación

Durante la monitorización, la Lista de observación muestra el valor actual de las variables de símbolo. La Lista de observación es útil para la depuración porque puede editar los valores de las variables de símbolo en la lista.

| Lista de observación 📮 🗙      |                 |         |             |  |  |  |  |
|-------------------------------|-----------------|---------|-------------|--|--|--|--|
| Tipo To                       | •               |         |             |  |  |  |  |
| <b>∡</b> ×   10 16            |                 |         |             |  |  |  |  |
| Indirecto                     | Tipo            | Raíz    | Valor actua |  |  |  |  |
| switch1                       | Variable de bit | -       | Desactiva   |  |  |  |  |
| SodaValve                     | Variable de bit | -       | Desactiva   |  |  |  |  |
| SmallCupBu                    | Variable de bit | -       | Activado    |  |  |  |  |
| SetIceSupply                  | Variable de bit | -       | Activado    |  |  |  |  |
| PowerOn                       | Variable de bit | -       | Activado    |  |  |  |  |
| PowerOff                      | Variable de bit | -       | Activado    |  |  |  |  |
| LargeCupBu                    | Variable de bit | -       | Desactiva   |  |  |  |  |
| lamp1                         | Variable de bit | -       | Activado    |  |  |  |  |
| IceSupplyBu                   | Variable de bit | -       | Activado    |  |  |  |  |
| •                             |                 |         |             |  |  |  |  |
| Indicación de la referencia>> |                 |         |             |  |  |  |  |
| 🎘 Ajust 🔛                     | Indir 🚺 Ajust   | 🔡 Lista | 💹 Lista 🛛   |  |  |  |  |

| Co                       | onfiguración |         | Descripción                                                                                                    |  |  |
|--------------------------|--------------|---------|----------------------------------------------------------------------------------------------------|--|--|
| Тіро                     |              |         | <ul> <li>Seleccionar el tipo de variable de símbolo o variable de sistema registrada en la ventana de [Lista de observación].</li> <li>Para obtener información acerca de cómo registrar las variables, véase lo siguiente.</li> <li>"29.11.2 Monitorizar/Cambiar el valor actual de las variables de símbolo (página 29-83)</li> </ul> |  |  |
| ŷn                       | Editar       | <u></u> | Durante la monitorización, puede editar el formato de visualización y el valor de las variables de símbolo registradas.                                                                                                    |  |  |
| s de operació            | Eliminar     | x       | Durante la monitorización puede quitar variables de símbolo de la lista de observación.                                                                                                    |  |  |
|                          | Decimal      | 10      | Durante la monitorización, cambia la visualización al formato decimal.                                                                                                    |  |  |
| Icono                    | Hexadecimal  | 16      | Durante la monitorización, cambia la visualización al formato hexadecimal.                                                                                                    |  |  |
| Dirección                |              |         | Se visualizará el nombre de la variable añadido a la lista de observación.                                                                                                    |  |  |
| Тіро                     |              |         | Se visualizará el tipo de variable añadido a la ventana Lista de observación.                                                                                                    |  |  |
| Formato de visualización |              | ación   | Se visualizará el formato de la variable añadido a la lista de observación.                                                                                                    |  |  |

| Configuración      | Descripción                                                                                                    |
|--------------------|----------------------------------------------------------------------------------------------------|
| Valor actual       | Durante la monitorización, se mostrará el valor actual añadido a la<br>lista de observación.<br>Si el tipo es [Variable de bit], haga clic derecho y luego clic en [ON],<br>[OFF], [Forzar ON (C)] o [Forzar OFF (O)].<br>Si el tipo es [Variable entera], [Variable flotante] o [Variable real],<br>haga clic derecho para introducir el valor. |
| Ejemplo Visualizar | Durante la monitorización, sólo puede configurar los ajustes para el<br>tipo [Variable entera]. Seleccione [Especificar bit], [Especificar byte]<br>o [Especificar palabra].<br>El formato decimal o hexadecimal pueden especificarse en<br>[Especificar byte] y [Especificar palabra].                                                          |

# 29.14.3 Guía de configuración del cuadro de diálogo [Importar el vínculo de datos]

NOTA

• Aparece cuando se importa un archivo CSV exportado desde el otro software de aplicación.

| lispositivo  <br>PLC | PLC1           | <ul> <li>Nún dato</li> </ul> | nero de la fila inici<br>Is | al de 1          | ÷ 🔳     |  |
|----------------------|----------------|------------------------------|-----------------------------|------------------|---------|--|
|                      | Nombre 📃 💌     | Tipo                         | Indirecto                   | Comentario       |         |  |
| 1                    | GP-Pro EX      |                              |                             |                  |         |  |
| 2                    | File Type      | Symbol/Variable              |                             |                  |         |  |
| 3                    | File Version   | 1                            | 0                           |                  |         |  |
| 4                    |                |                              |                             |                  |         |  |
| 5                    | Name           | Index                        | Туре                        | Internal/Externa | Address |  |
| 6                    | SmallCupButton |                              | BitVariable                 |                  |         |  |
| 7                    | SmallCupQuanti |                              | <b>CounterVariable</b>      |                  |         |  |
| 8                    | LargeCupButtor |                              | BitVariable                 |                  |         |  |
| 9                    | LargeCupQuant  |                              | CounterVariable             |                  |         |  |
| 10                   | MediumCupButt  |                              | BitVariable                 |                  |         |  |
| 11                   | MediumCupQua   |                              | CounterVariable             |                  |         |  |
| 12                   | PowerOff       |                              | BitVariable                 |                  |         |  |
| 13                   | Power0n_       |                              | <b>BitVariable</b>          |                  |         |  |
| 14                   |                |                              |                             |                  |         |  |
| Especificar el f     | ormato de tipo |                              |                             |                  |         |  |
| Dirección de         | el bit         | BOOL                         |                             |                  |         |  |
| Dirección de         | a nalabra 🛛 🗍  | INIT                         |                             | _                |         |  |
| Direction de         | s harania      | INT                          |                             |                  |         |  |

☞ " ◆ Procedimientos de importación" (página 29-161)

| Configuración                         | Descripción                                                                                                    |
|---------------------------------------|----------------------------------------------------------------------------------------------------|
| Dispositivo/PLC                       | Especifique un dispositivo/PLC de la dirección definida para la variable de símbolo importada.                                                                                                    |
| Número de la fila<br>inicial de datos | Especifique le número de fila de los datos que serán importados. La fila antes del número de fila especificado no se importará.                                                                                                    |
|                                       | Enumera los detalles de los archivos importados.<br>Seleccione un nombre de elemento desde [Nombre], [Tipo], [Dirección] y<br>[Comentario] como ajustes de importación para cada columna.                                                                                                    |
| Lista de datos<br>importados          | <ul> <li>[Nombre], [Tipo] y [Dirección] deben especificarse. De lo contrario, la importación no se finalizará.</li> <li>Los nombre de elemento no se pueden duplicar. Recuerde que si el nombre del elemento que selecciona ya se ha especificado para otro elemento, el nombre de ese elemento cambiará.</li> </ul> |

| Configuración     | Descripción                                                                                                    |  |  |  |  |
|-------------------|----------------------------------------------------------------------------------------------------|--|--|--|--|
|                   | Puede importar una dirección específica como una dirección de bit desde la [Lista de datos importados].                                 |  |  |  |  |
|                   | Si introduce el texto en [Tipo] en la Lista de datos importados, todas las direcciones pertinentes se importan como direcciones de bit. |  |  |  |  |
|                   | Si el campo queda vacío, la dirección no se importará como una dirección de bit.                                                        |  |  |  |  |
| Dirección del bit | Por ejemplo,                                                                                                    |  |  |  |  |
|                   | si se especifica "BitVariable" en la ventana anterior "Piloto", "Botón OFF",<br>etc. se importan como una dirección de bit              |  |  |  |  |
|                   | <ul> <li>NOTA</li> <li>Puede introducir un texto de hasta 64 caracteres. Los caracteres</li> </ul>                                      |  |  |  |  |
|                   | alfanuméricos distinguen mayúsculas y minúsculas.                                                                                       |  |  |  |  |
|                   | Puede importar una dirección específica como una dirección de palabra desde la [Lista de datos importados].                             |  |  |  |  |
|                   | Si introduce el texto en [Tipo] en la Lista de datos importados, todas las                                                              |  |  |  |  |
| <b>_</b>          | direcciones pertinentes se importan como direcciones de palabra.                                                                        |  |  |  |  |
| Dirección de      | Si el campo queda vacío, la dirección no se importará como una dirección de                                                             |  |  |  |  |
| palabra           | palabra.                                                                                                    |  |  |  |  |
|                   | ΝΟΤΑ                                                                                                    |  |  |  |  |
|                   | Puede introducir un texto de hasta 64 caracteres. Los caracteres alfanuméricos distinguen mayúsculas y minúsculas.                      |  |  |  |  |

### 29.15 Restricciones

#### 29.15.1 Tiempo de scan retrasado

#### Serie GP-3300

- Cuando un programa lógico está "habilitado", puede ocurrir un retraso máximo de 6% en forma temporal.
- Cuando se comunica un gran volumen de datos (por ejemplo, dirección secuencial = 960 palabras) en un PLC vía Ethernet (por ejemplo, Q Series de Mitsubishi Electric), se puede producir un retraso máximo de 30%.
- Cuando envíe y reciba datos usando AGP Ethernet, considere el tiempo de retraso del scan.
- Cuando los datos se comunican usando un PLC (por ejemplo, Mitsubishi Q Series ) que tienen varias conexiones de Ethernet, puede producirse un retraso máximo de 100%.
- Cuando se comunica un gran volumen de datos (por ejemplo, 10KBytes) usando Pro-Server EX (nuestro producto) se puede producir un máximo retraso del tiempo de scan de un 100%. Cuando acceda a la memoria para un gran volumen de datos (por ejemplo, 10KBytes) con Pro-Server EX, tome en cuenta el retraso del tiempo de scan.
- Cuando los datos se comunican con el protocolo MPI, se puede producir un máximo retraso de 30%.

#### ■ GP-3400/3500/3600/3750 Series

- Cuando se comunica un gran volumen de datos (dirección secuencial = 960 palabras) en un PLC que usa Ethernet (Mitsubishi Electric Q Series), se puede producir un máximo retraso de 15%. Cuando envíe y reciba datos con AGP Ethernet, tome en cuenta el tiempo de retraso del scan.
- Cuando se comunica un gran volumen de datos (por ejemplo, 10KBytes) usando Pro-Server EX (nuestro producto) se puede producir un máximo retraso del tiempo de scan de un 20%. Cuando acceda a la memoria para un gran volumen de datos (por ejemplo, 10KBytes) con Pro-Server EX, tome en cuenta el retraso del tiempo de scan.
- Cuando los datos se comunican con el protocolo MPI, puede ocurrir un retraso máximo de 15%.
- Cuando se graban o reproducen películas en un servidor FTP que tiene funciones de multimedia, puede ocurrir un retraso máximo de 15%.
- No se puede garantizar un tiempo de scan mientras se carga un programa.
- No se puede garantizar un tiempo de scan mientras se lee una tarjeta CF.
- Cuando aparece un error en la lógica o en el controlador de E/S, el tiempo de scan se retrasa en aproximadamente 10 ms.
- Cuando hay muchos dispositivos conectados a una red LAN, el tiempo de scan puede retrasarse.

Se recomienda dividir la LAN físicamente en una LAN de sistema de control y una LAN de sistema de información, etc.

Más específicamente, tenga dos tarjetas de LAN listas en un ordenador. En una, configure la LAN de sistema de control a la que pertenece AGP y en la otra configure la LAN de sistema de información. En otras palabras, separe la LAN en dos grupos en el ordenador.

- Cuando se graban/reproducen películas usando la función de multimedia mientras la lógica está en uso, puede que se detenga la grabación/reproducción de la película.
- Tenga presente que las actualizaciones de datos entre un dispositivo/PLC y el programa lógico no se sincronizan cuando la dirección del dispositivo/PLC (excluyendo la direcciones internas) se usa en el programa lógico.

A veces, el valor de los datos no está definido cuando se inicia el programa lógico, y no se actualiza hasta no establecerse la comunicación con el dispositivo/PLC. Compruebe que los datos de dirección del dispositivo/PLC se hayan leído antes de usar el programa lógico.

Por ejemplo, un relé especial (siempre activado) se usa para el dispositivo/PLC. Dispositivo de conexión: Relé especial (siempre activado)

Programa lógico: Use el relé especial en el programa lógico y compruebe que el relé especial esté activado antes de usar la dirección del dispositivo/PLC. Si hay varios PLC/dispositivos, se necesita un relé diferente para cada dispositivo.

- Respecto a los programas lógicos, no se pueden usar direcciones desactivadas para leer los dispositivos/PLC. Para obtener información acerca de las direcciones ilegibles, véase el "Manual de conexión del dispositivo de GP-Pro EX".
- Si el programa lógico incluye operaciones para escribir a la dirección del dispositivo/ PLC, se podría producir el siguiente fenómeno, según la velocidad de la comunicación y el número de direcciones de dispositivo/PLC a donde escribir:
  - Cuando la GP se inicia, los objetos configurados con la dirección del dispositivo/PLC no se muestran.
  - Las operaciones para cambiar pantallas llevan más tiempo.
  - No se realiza la escritura al dispositivo/PLC.
- Este fenómeno sucede debido a operaciones de escritura excesivas desde el programa lógico al dispositivo/PLC.

Para evitar este problema, haga lo siguiente: Aumente la velocidad de transmisión con el dispositivo/PLC.

- Ajuste el número de direcciones para escribir al dispositivo/PLC.
- Ajuste el número de direcciones que se usan para escribir al dispositivo/PLC. Puede usar el operando (D) para especificar direcciones de dispositivo/PLC.

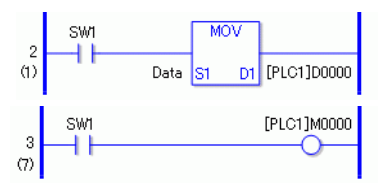

• El número de direcciones al las cuales puede hacer referencia se muestra a continuación.

Por ejemplo, cuando actualice datos en la lógica cada 10 ms, use un valor máximo de 20. Dispositivo/PLC: MELSEC FX

Velocidad de comunicación: 115200bps

Actualizaciones de direcciones: Velocidad media

• Al usar la variable de sistema #L\_RefreshEnable en el programa lógico, puede controlar las operaciones de escritura al dispositivo/PLC para que solamente sucedan después de comprobar el dispositivo/PLC.

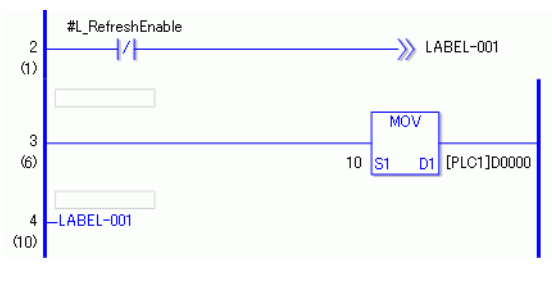

#### 29.15.2 Restricciones en la monitorización online

- En la Edición online, sólo puede editar un peldaño a la vez. No puede editar peldaños múltiples a la vez.
- Los peldaños que contienen instrucciones de controlador de E/S no están disponibles para la edición online.
- Retraso en el tiempo de scan

Al hacer clic en [Aceptar (O)], el programa lógico modificado se cargará en la GP. En ese momento, el retraso de tiempo de scan puede suceder sólo una vez.

Por ejemplo, el siguiente retraso puede suceder cuando se añaden 339 pasos (8

instrucciones del temporizador, 8 instrucciones del contador) al programa lógico de 10000 pasos que se está ejecutando

Serie GP-3300: Aproximadamente 8,1 ms

Series GP-3400/3500/3600/3700: Aproximadamente 2,9ms

Para evitar el error #L\_WatchdogTime causado por el retraso, se ignora el Temporizador de vigilancia durante el scan antes mencionada.

Cuando termine la edición online, los ajustes del Temporizador de vigilancia se habilitarán.

• Monitorizar desde editores múltiples

Puede usar la monitorización online para conectar dos ordenadores a la vez (uno usando una conexión USB y el otro usando una conexión Ethernet).

Cuando uno de los ordenadores hace una conexión de edición online, fuerza la terminación de la conexión de la monitorización online del otro ordenador. Aparece el siguiente cuadro para indicar que la edición online se está usando y que la monitorización online se detendrá.

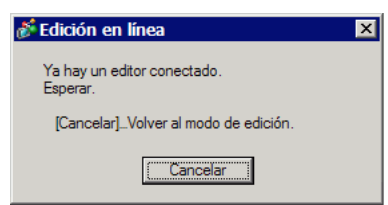

#### 29.15.3 Restricciones en la edición online

• Cuando los datos del proyecto se reciben después de la edición online mientras se usa otro GP-Pro EX para la edición online, puede que se reciban datos inválidos. Por lo tanto, la recepción de los datos no se realizará.

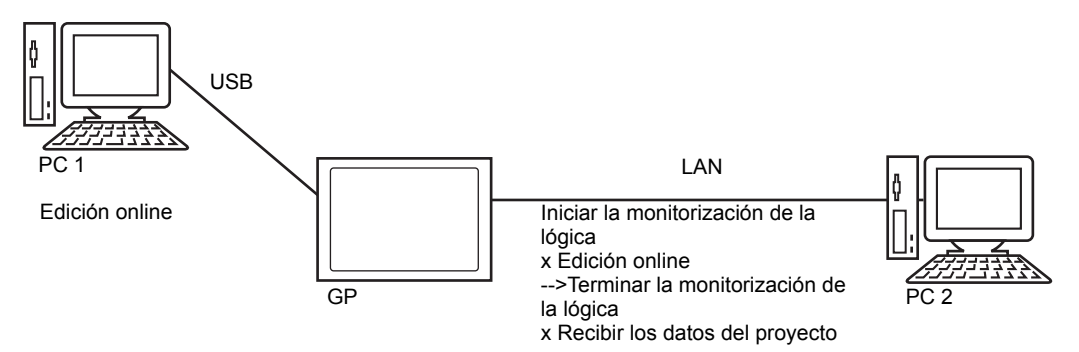

- Las restricciones en la conexión de múltiples PC a la GP son las siguientes.
  - Limitando la monitorización mientras transfiere el proyecto mediante otro PC Si otro PC está transfiriendo el proyecto, GP-Pro EX le avisa al usuario que la monitorización no se puede realizar y no lleva a cabo el proceso.
  - Limitando la edición online mientras transfiere/recibe el proyecto mediante otro PC Si otro PC está transfiriendo/recibiendo el proyecto, GP-Pro EX le avisa al usuario que la edición online no se puede realizar y no lleva a cabo el proceso.
  - Limitando la transferencia del proyecto durante la monitorización/edición online realizada por otro PC
     Si otro PC está monitorizando/editando online GP-Pro EX le avisa al usuario que

Si otro PC está monitorizando/editando online, GP-Pro EX le avisa al usuario que el proyecto no se puede transferir y no lleva a cabo el proceso.

• Limitando la recepción del proyecto durante la monitorización/edición online realizada por otro PC

Si otro PC está editando online, GP-Pro EX le avisa al usuario que el proyecto no se puede recibir y no lleva a cabo el proceso.

• Restricción cuando el segundo PC (PC2) se opera mientras el primer PC (PC1) se opera

| PC2<br>PC1 |                                                                        | USB                                     |                                      |                              |                   |                                                                              |
|------------|------------------------------------------------------------------------|-----------------------------------------|--------------------------------------|------------------------------|-------------------|------------------------------------------------------------------------------|
|            |                                                                        | Transferir<br>los datos<br>del proyecto | Recibir los<br>datos del<br>proyecto | Monitorizaci<br>ón de lógica | Edición<br>online | Recepción de los<br>datos del<br>proyecto después<br>de la edición<br>online |
|            | Transferir los datos del<br>proyecto                                   | х                                       | х                                    | х                            | х                 | x                                                                            |
|            | Recibir los datos del<br>proyecto                                      | х                                       | х                                    | х                            | х                 | x                                                                            |
| USB        | Monitorización de lógica                                               | х                                       | Х                                    | Х                            | Х                 | х                                                                            |
|            | Edición online                                                         | х                                       | х                                    | Х                            | Х                 | х                                                                            |
|            | Recepción de los datos<br>del proyecto después de<br>la edición online | x                                       | x                                    | x                            | х                 | x                                                                            |
| LAN        | Transferir los datos del<br>proyecto                                   | х                                       | х                                    | х                            | х                 | x                                                                            |
|            | Recibir los datos del<br>proyecto                                      | х                                       | х                                    | 0                            |                   |                                                                              |
|            | Monitorización de lógica                                               | Х                                       | 0                                    | 0                            | 0                 | 0                                                                            |
|            | Edición online                                                         | Х                                       | х                                    | 0                            | Х                 | Х                                                                            |
|            | Recepción de los datos<br>del proyecto después de<br>la edición online | x                                       | x                                    | 0                            | х                 | x                                                                            |

| PC2<br>PC1 |                                                                        | LAN                                     |                                      |                              |                   |                                                                           |  |
|------------|------------------------------------------------------------------------|-----------------------------------------|--------------------------------------|------------------------------|-------------------|---------------------------------------------------------------------------|--|
|            |                                                                        | Transferir<br>los datos del<br>proyecto | Recibir los<br>datos del<br>proyecto | Monitorizaci<br>ón de lógica | Edición<br>online | Recepción de los<br>datos del proyecto<br>después de la<br>edición online |  |
|            | Transferir los datos del<br>proyecto                                   | х                                       | х                                    | х                            | х                 | х                                                                         |  |
|            | Recibir los datos del<br>proyecto                                      | х                                       | х                                    | 0                            | х                 | х                                                                         |  |
| USB        | Monitorización de<br>lógica                                            | х                                       | 0                                    | 0                            | 0                 | 0                                                                         |  |
|            | Edición online                                                         | Х                                       | х                                    | 0                            | Х                 | Х                                                                         |  |
|            | Recepción de los datos<br>del proyecto después<br>de la edición online | x                                       | х                                    | 0                            | х                 | x                                                                         |  |
| LAN        | Transferir los datos del<br>proyecto                                   | х                                       | х                                    | х                            | х                 | х                                                                         |  |
|            | Recibir los datos del<br>proyecto                                      | х                                       | х                                    | х                            | х                 | x                                                                         |  |
|            | Monitorización de<br>lógica                                            | х                                       | х                                    | х                            | х                 | х                                                                         |  |
|            | Edición online                                                         | х                                       | х                                    | Х                            | Х                 | Х                                                                         |  |
|            | Recepción de los datos<br>del proyecto después<br>de la edición online | x                                       | x                                    | x                            | х                 | X                                                                         |  |

O: Utilizable, X: No utilizable
## 29.15.4 Restricciones para la monitorización online

• La monitorización agrandada y la monitorización de dirección pueden mostrar un número limitado de caracteres.

| Resolución | Tamaño del píxel | Instrucción de bit | Instrucción de<br>aplicación |
|------------|------------------|--------------------|------------------------------|
| QVGA       | 320 x 240        | 38 caracteres      | 13 caracteres                |
| VGA        | 640 x 480        | 78 caracteres      | 33 caracteres                |
| SVGA       | 800 x 600        | 98 caracteres      | 43 caracteres                |
| XGA        | 1024 x 768       | 126 caracteres     | 57 caracteres                |

- Esto es sólo para la pantalla de orientación horizontal. La pantalla vertical también puede mostrarse en orientación horizontal.
- Para la visualización numérica de las variables de número actuales, el valor visualizado en la pantalla puede no coincidir con el valor interno.

## 29.15.5 Restricción para la acción lógica cuando el equipo está encendido

- Las direcciones externas que se usan en el programa lógico (dispositivo de conexión) son direcciones de destino actualizadas a la frecuencia definida. Otras direcciones que no se usan en el programa lógico no se encuentran en la lista de direcciones de destino. Las direcciones externas, por las cuales se ha detenido el scan de comunicación, tampoco son destinos.
- Sólo se procesan cuando el equipo está encendido o el controlador se restablece.
- El efecto es distinto a los procesos típicos, según la velocidad de refrescamiento de la dirección.
- Para comprobar la comunicación después de ejecutar un programa lógico, monitoree la variable del sistema L " #L\_RefreshEnable" en el programa lógico.
- Si se produce un error de comunicación cuando la alimentación está encendida, ni el programa lógico se ejecutará.
- Un dispositivo de conexión que detuvo el scan de comunicación retiene su estado antes de detener el scan.
- Si [Operaciones del equipo externo] es [Sincrónico], la lógica no funcionará hasta no comprobarse la sincronización de comunicación con el dispositivo externo.
- Si [Operaciones del equipo externo] es [Sincrónico], la sincronización de comunicación se comprueba, aun si la [Operación de programa lógico] es [PARAR].